### BlackBerry Z30 Smartphone

Versie: 10.2

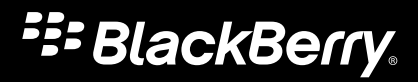

Gepubliceerd: 2013-09-13 SWD-20130913114648646

## Inhoud

| Aan de slag                                                | 6  |
|------------------------------------------------------------|----|
| Uw toestel leren kennen                                    | 6  |
| Instructievideo's                                          |    |
| Ander toestel                                              |    |
| Scherm                                                     |    |
| Zoeken                                                     |    |
| Telefoon                                                   |    |
| Telefoon                                                   |    |
| Visuele voicemail                                          |    |
| BBM Video                                                  | 69 |
| Beltonen, geluiden en waarschuwingen                       | 71 |
| Meldingen met Directe voorbeelden bekijken en beantwoorden | 72 |
| Meldingen met voorbeelden op vergrendeld scherm            | 74 |
| Problemen oplossen: Beltonen, geluiden en waarschuwingen   | 75 |
| Berichten                                                  |    |
| BlackBerry Hub                                             |    |
| Wachtwoorden en beveiliging                                |    |
| Beveiliging                                                |    |
| Werkruimte en BlackBerry Balance                           |    |
| BlackBerry ID                                              |    |
| Wachtwoordbeheer                                           |    |
| Media                                                      |    |
| Camera                                                     |    |
| Foto's                                                     |    |
| Muziek                                                     |    |
| Video's                                                    |    |

| BlackBerry Story Maker | 154 |
|------------------------|-----|
| Media delen            | 155 |

| Kaarten en locaties | 158 |
|---------------------|-----|
| Kaarten             | 158 |
| Locatieservices     | 162 |
| Kompas              | 164 |

| Toepassingen en functies |     |
|--------------------------|-----|
| Remember                 | 166 |
| Agenda                   | 170 |
| Contactpersonen          |     |
| Klok                     |     |
| Rekenmachine             |     |
| Browser                  |     |
| Smart Tags               | 201 |
| Spraakbesturing          | 205 |
| Games                    | 210 |
| Apps ordenen             |     |
|                          |     |

| Documenten en bestanden    | 214 |
|----------------------------|-----|
| Documents To Go            |     |
| Bestandsbeheer             |     |
| Opslagruimte en mediakaart |     |

| Instellingen en opties                     |     |
|--------------------------------------------|-----|
| Verbindingen                               |     |
| Software-updates                           | 250 |
| Taal                                       |     |
| Toetsenbord en typen                       |     |
| Batterij en vermogen                       | 258 |
| Toegankelijkheid                           | 264 |
| Functies van BlackBerry Link op uw toestel |     |
|                                            |     |

| ttelijke bepalingen |
|---------------------|
|---------------------|

# Aan de slag

## Uw toestel leren kennen

### Nieuw in deze versie

#### Kennismaking met BlackBerry 10 OS versie 10.2

### BlackBerry Hub

Prioriteitweergave: U kunt de weergave in de BlackBerry Hub zo aanpassen dat de meest belangrijke berichten en meldingen worden weergeven volgens de ingestelde prioriteitsregels (bijv. berichten van mensen die een aankomende vergadering samen met u bijwonen).

Bijlageweergave: U kunt de weergave in de BlackBerry Hub zo filteren dat de berichtbijlagen die u hebt ontvangen worden weergegeven. Bijlagen die zijn gekoppeld aan een zakelijke ruimte worden niet weergegeven wanneer de zakelijke ruimte is vergrendeld.

Met Directe voorbeelden kunt u e-mails, BBM-berichten, sms'jes en meer vrijwel overal op uw toestel bekijken. U kunt uw BBM-berichten en sms'jes ook beantwoorden zonder uw geopende app te verlaten.

Voor meer informatie, zie BlackBerry Hub en Beltonen, geluiden en waarschuwingen.

#### A BlackBerry-toetsenbord

Verbeterde feedback van toetsenbord: Op toestellen met een touchscreentoetsenbord is het geluid voor toetsaanslagen op de toetsen Shift, Symbol en Delete anders, zodat u onderscheid kunt maken met gewone toetsaanslagen.

Wanneer u tekst selecteert om te bewerken, verschijnt er een menu om sneller tekst te knippen, kopiëren en plakken.

Voor meer informatie, zie Toetsenbord en typen.

### Camera

Gezichtsherkenning: De camera detecteert gezichten in de zoeker en identificeert deze zodat u scherp kunt stellen op een specifieke persoon voordat u de foto maakt.

Rasterlijnen: In de zoeker worden rasterlijnen op het scherm weergegeven zodat u deze kunt uitlijnen met voorwerpen of personen voordat u er een foto van maakt.

U kunt de laatst genomen foto kort weergeven om bijvoorbeeld te controleren of iedereen er op staat.

Voor meer informatie, zie Camera.

#### 🎬 BlackBerry Story Maker

Opslaan en delen: Wanneer u een BlackBerry Story Maker-video opslaat en de app sluit, wordt de video op de achtergrond verder opgeslagen. U kunt een BlackBerry Story Maker-video delen vanuit de app in een e-mail, sms, via sociale netwerkaccounts en meer.

Voor meer informatie, zie BlackBerry Story Maker.

#### 🗾 BlackBerry Remember

Zoeken: U kunt in de BlackBerry Remember-app zoeken naar specifieke items.

Een tijd aan een item toewijzen: U kunt een datum en tijd toewijzen om een deadline aan te geven of u eraan te herinneren dat u het item nog moet bekijken.

Integratie van de agenda: Items waar een datum aan is toegewezen verschijnen in de Agenda-app en BlackBerry Hubagendameldingen.

Voor meer informatie, zie Remember.

### **31** Agenda

Reageren op een herinnering in de agenda: Vanuit de herinnering kunt u de organisator van de vergadering of alle deelnemers een bericht sturen dat u wat later zult zijn.

Ondersteuning voor webagenda's met ICS-feeds: Gebruik de accountinstellingen om webagenda's toe te voegen aan uw toestel door u te abonneren op ICS-feeds.

Verbeteringen aan scherm voor opstellen van agenda-items: Een gebeurtenis toevoegen is eenvoudiger dan ooit dankzij het verbeterde scherm voor het toevoegen van agendagebeurtenissen.

Voor meer informatie, zie Agenda.

#### NFC en slimme labels

Er zijn nieuwe schrijfsjabloons voor NFC-labels toegevoegd, waarmee u snel NFC-labels kunt maken terwijl u onderweg bent.

Voor meer informatie, zie NFC en Smart Tags .

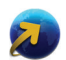

#### BlackBerry Browser

U kunt uw browsergeschiedenis snel bekijken door de toets Terug naast de adresbalk lang aan te raken.

U kunt de kleuren in leesmodus omkeren om witte tekst op een zwarte achtergrond weer te geven.

Voor meer informatie, zie Browser .

#### Kennismaking met BlackBerry 10: nieuwe apps en functies

Maak kennis met de vernieuwde BlackBerry – een intelligente en intuïtieve ervaring die zich constant aan uw behoeften aanpast. BlackBerry 10 OS is ontworpen rond drie hoofdweergaven – uw berichten, uw actieve apps, en alle apps – waardoor u probleemloos tussen taken en toepassingen kunt schakelen met snelle en eenvoudige bewegingen.

#### 🔁 BlackBerry Hub

BlackBerry Hub verzamelt al uw berichten en meldingen op één handige locatie. Ontvang en beantwoord e-mails, tekstberichten, berichten op sociale netwerken, BBM-chats en chatberichten. Met één veeg in een willekeurig venster kunt u uw meldingen kort weergeven, uw berichten lezen in BlackBerry Hub, of aankomende vergaderingen en gebeurtenissen bekijken. U kunt de soorten berichten die verschijnen eenvoudig filteren.

Voor meer informatie, zie BlackBerry Hub.

#### A BlackBerry-toetsenbord

Uw BlackBerry-toestel is ontworpen zodat het leert wat u vaak zegt en waar in een zin u dit meestal zegt. Uw toestel gebruikt deze informatie om te voorspellen welk woord u gaat typen en geeft voorgestelde woorden weer op het BlackBerry-toetsenbord. Veeg het woord eenvoudigweg omhoog naar het scherm om efficiënt te typen met één hand. U kunt zelfs in twee of meer talen tegelijkertijd typen!

Voor meer informatie, zie Toetsenbord en typen en Taal.

#### BBM Video en Scherm delen

Houd face-to-face videogesprekken met uw BBM-contactpersonen over HSPA+, 4G LTE en Wi-Fi-netwerken. Start BBM Video via de apps Telefoon of Contactpersonen, of schakel van een BBM-chat naar een BBM Video-gesprek door eenvoudigweg een pictogram aan te raken. U kunt uw scherm zelfs delen met uw contactpersoon door een pictogram aan te raken en uw foto's of presentaties tonen terwijl u blijft praten.

Voor meer informatie, zie BBM Video .

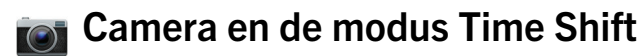

Uw BlackBerry-toestel heeft een voor- en achtercamera om foto's met hoge resolutie en HD-video's te maken. U kunt de camera openen vanuit het beginscherm en snel een foto maken of video opnemen door het scherm aan te raken. De modus Time Shift legt enkele milliseconden voor en na uw foto vast, zodat u de beste beelden kunt kiezen en de perfecte foto kunt maken.

Voor meer informatie, zie Camera.

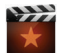

#### BlackBerry Story Maker

Met BlackBerry Story Maker kunt u uw foto's, video's en muziek combineren in een prachtige HD-film die u later kunt bekijken en snel kunt delen met anderen. U kunt een nummer voor de achtergrondmuziek kiezen, voortiteling en credits toevoegen en thema's toepassen.

Voor meer informatie, zie BlackBerry Story Maker.

#### 🛃 BlackBerry Remember

BlackBerry Remember is een combinatie van memo's en taken en helpt u orde te scheppen in uw interesses, ideeën en projecten. U kunt foto's, lijsten, berichten, e-mails en koppelingen die bij elkaar horen, groeperen. Overal op uw toestel kunt u taken genereren uit e-mailberichten en uw inhoud omzetten in acties.

Voor meer informatie, zie Remember.

#### Contactpersonen

De app Contactpersonen bevat details over de contactpersoon, de updates en het bedrijfsnieuws uit het sociale netwerk van uw contactpersoon, en gebeurtenissen die u en de contactpersoon gemeen hebben. U kunt uw contactpersonen snel filteren op basis van het accounttype (u kunt er bijvoorbeeld voor kiezen alleen BBM-contactpersonen weer te geven). U kunt ook favorieten maken en foto's van contactpersonen uit sociale netwerkaccounts gebruiken.

Voor meer informatie, zie Contactpersonen.

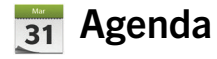

De app Agenda is geïntegreerd met de BlackBerry Hub, de app Contactpersonen, en andere apps en accounts. U kunt uw agendagebeurtenissen filteren voor elk van uw sociale netwerkaccounts. U kunt in één oogopslag de mensen zien

waarmee u op een bepaalde dag vergadert. De Agenda stelt zelfs deelnemers en locaties voor op basis van voorafgaande e-mails en vergaderingen.

Voor meer informatie, zie Agenda.

#### BlackBerry Browser

De nieuwe BlackBerry Browser is krachtig, gevoelig en zeer snel. Wanneer u tijdens het surfen iets vindt dat u wilt delen, kunt u het met slechts enkele bewegingen op een sociale netwerksite plaatsen. U kunt ook webpagina's weergeven in Leesmodus om afleiding zoals advertenties te verwijderen.

Voor meer informatie, zie Browser .

#### 🗾 Uw mediabestanden delen, streamen of weergeven

Met enkele snelle bewegingen in uw apps, kunt u eenvoudig uw muziek, afbeeldingen, video's, documenten, webpagina's en contactpersonen met anderen delen via e-mail, BBM, een Bluetooth-verbinding, NFC, sociale netwerken en meer. U kunt uw media ook streamen naar ondersteunde DLNA Certified-toestellen zoals computers, tv's of andere thuisentertainmentapparaten, of een HDMI-kabel gebruiken om uw mediabestanden op een tv of computer weer te geven.

Voor meer informatie, zie Media delen.

#### .

Foto's bewerken

Foto's kunnen rechtstreeks op uw toestel bewerkt worden. U kunt de foto bijsnijden of draaien, rode ogen corrigeren of diverse verbeteringen en artistieke stijlen toepassen.

Voor meer informatie, zie Foto's

#### Video's bewerken

U kunt video's rechtstreeks op uw toestel bewerken. Wijzig de lengte van de video, draai het beeld en breng verbeteringen aan, bijvoorbeeld aan de helderheid en kleur.

Voor meer informatie, zie Video's.

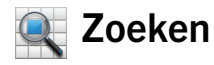

U kunt op uw hele toestel zoeken naar bestanden, instellingen, apps, Help-onderwerpen en meer. Typ uw zoekterm of geef een stemopdracht vanuit het beginscherm of een app. U kunt uw zoekopdracht verfijnen om alleen specifieke apps op te nemen, of uw zoekopdracht uitbreiden om ook webbronnen op te nemen.

Voor meer informatie, zie Zoeken.

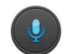

#### Spraakbesturing

De app Spraakbesturing maakt multitasken eenvoudiger. U kunt opdrachten inspreken en diverse acties vrijwel handsfree uitvoeren. Gebruik de app Spraakbesturing om berichten te sturen, gesprekken te starten, vergaderingen te plannen, op internet te zoeken, tweets te plaatsen en meer. Open de app Spraakbesturing door lang op de knop Dempen aan de zijkant van het toestel te drukken, of door het microfoonpictogram op het toetsenbord lang aan te raken.

Voor meer informatie, zie Spraakbesturing.

#### BlackBerry World

Met app-aanbevelingen op basis van soortgelijke aankopen is het eenvoudiger dan ooit om fantastische apps te ontdekken. U kunt een app kiezen en deze vervolgens snel en eenvoudig delen op sociale netwerksites met enkele bewegingen vanuit de app. BlackBerry World bevat een geïntegreerde shop voor apps, games, thema's, muziek en video's, en biedt ouderlijk toezicht waarmee u inhoud voor uw kinderen kunt verbergen.

#### NFC en slimme labels

NFC (Near Field Communication) is een draadloze technologie met een beperkt bereik die is ontworpen voor snelle gegevensoverdracht. BlackBerry Tag gebruikt de NFC-technologie om bestanden (waaronder afbeeldingen, muziek, contactgegevens en zelfs webpagina's) uit te wisselen tussen uw BlackBerry-toestel en andere toestellen met NFC-technologie door gewoon de achterzijdes van de toestellen tegen elkaar te houden. U kunt NFC ook op uw toestel gebruiken om items te betalen en om slimme labels met URL's, telefoonnummers en meer te maken, op te slaan en te delen met anderen.

Voor meer informatie, zie NFC en Smart Tags .

#### BlackBerry Balance

Neem uw toestel mee naar kantoor voor toegang tot zakelijke e-mails, apps en gegevens zonder het persoonlijke gebruik van uw toestel te compromitteren. Uw persoonlijke apps en gegevens blijven privé en gescheiden van uw zakelijke gegevens en apps. U kunt met een eenvoudige beweging gemakkelijk schakelen tussen uw werkruimte en uw persoonlijke ruimte.

Voor meer informatie, zie Informatie over BlackBerry Balance.

### Wat is er anders aan BlackBerry 10?

#### Hoe keer ik terug naar het beginscherm?

- In de meeste apps kunt u 🔀 Vorige aanraken om terug te keren naar het vorige scherm.
- Als u een app wilt minimaliseren en wilt terugkeren naar het startscherm, veegt u naar boven vanaf de onderzijde van het scherm.

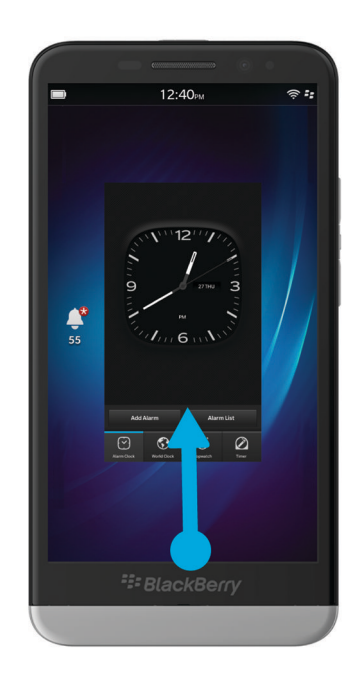

#### Hoe ga ik naar het menu?

Er is geen -menutoets op BlackBerry 10-toestellen. U kunt menu's openen door de pictogrammen onder aan het scherm aan te raken, en door items op het scherm lang aan te raken.

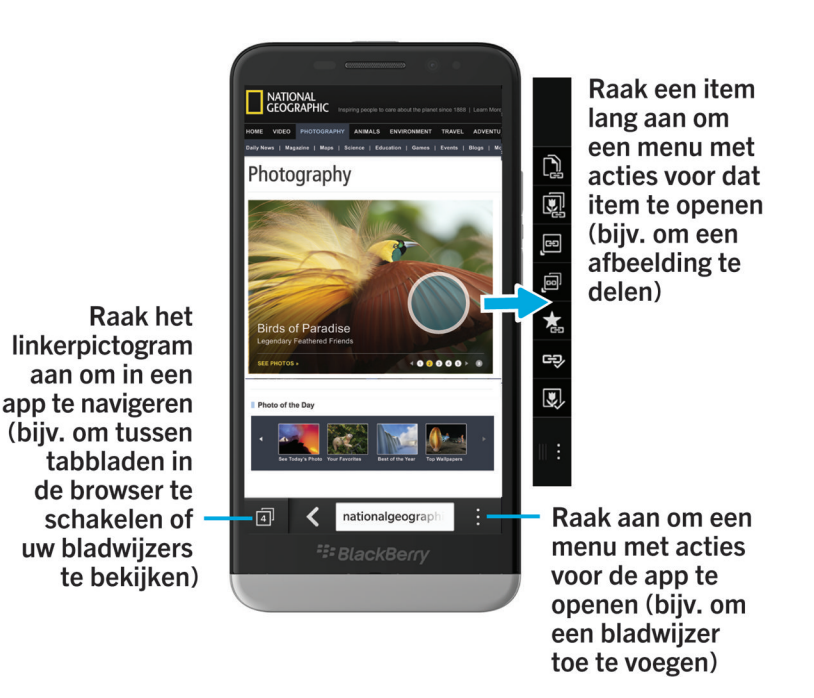

#### Hoe wijzig ik mijn instellingen en opties?

Voer een van de volgende handelingen uit:

- Als u de instellingen in een app wilt wijzigen, veegt u naar beneden vanaf de bovenzijde van het scherm. Raak 🙀 aan.
- Als u andere opties wilt zien in meerdere apps, raakt u 🚺 aan.
- Veeg in het beginscherm naar beneden vanaf de bovenzijde van het scherm om uw BlackBerry-toestelinstellingen te wijzigen en verbinding te maken met mobiele en Wi-Fi-netwerken. Raak 🐼 Instellingen aan.

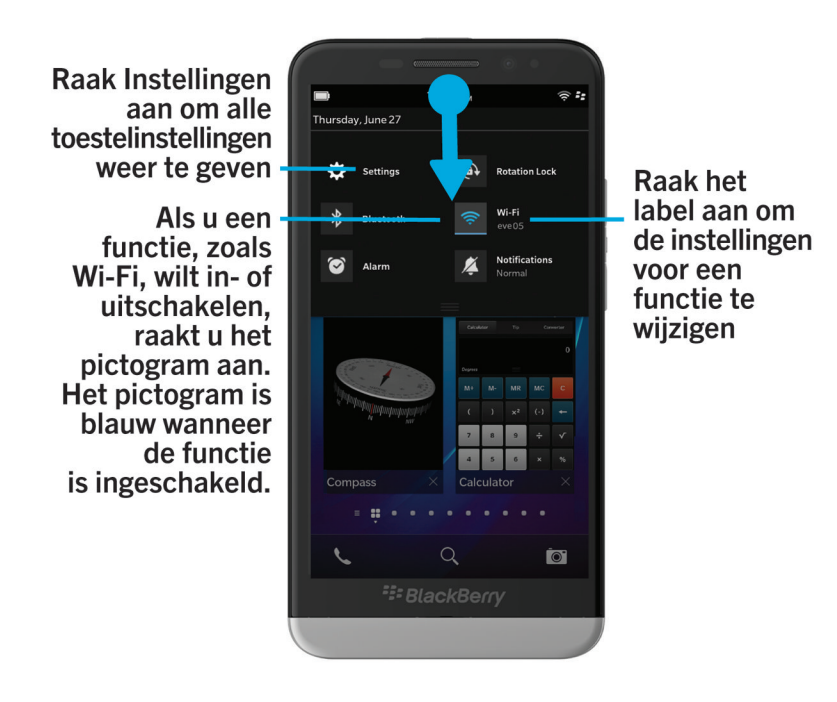

#### Waar vind ik mijn e-mails of andere berichten?

U kunt al uw e-mails, sms'jes, sociale netwerkmeldingen, gemiste oproepen en voicemailberichten vinden in de BlackBerry Hub. De BlackBerry Hub is niet zoals andere apps op uw BlackBerry-toestel. Deze app vormt de kern van de BlackBerry 10-ervaring en is altijd actief, zodat u in verbinding blijft, ongeacht wat u aan het doen bent op uw toestel.

Schuif uw vinger naar rechts in het beginscherm om de BlackBerry Hub te openen.

U kunt de BlackBerry Hub kort weergeven of openen vanuit elke app op uw toestel met een eenvoudige beweging:

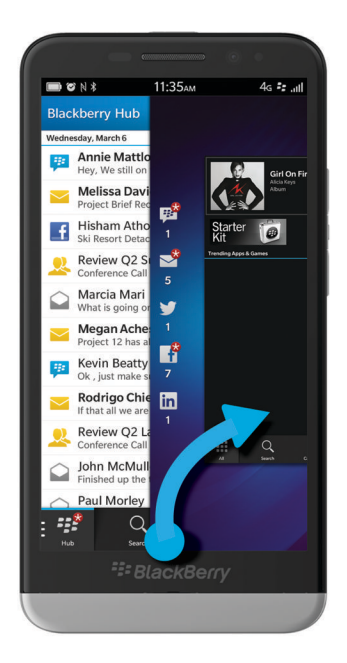

#### Waar vind ik mijn beltonen en meldingsprofielen?

- Het BlackBerry 10-besturingssysteem bevat de volgende ingebouwde meldingsmodi: Normaal, Alleen oproepen, Alleen trillen, Onderdrukt en Alle waarschuwingen uit.
- U kunt de stille modus snel inschakelen door vanaf de bovenzijde van het scherm naar beneden te vegen en 👔 aan te raken.
- U kunt aangepaste beltonen instellen voor contactpersonen in de app Contactpersonen.
- Als u meldingen voor bepaalde typen berichten wilt instellen, veegt u in het beginscherm vanaf de bovenzijde van het scherm naar beneden en raakt u **transformation instellingen** > **Meldingen** aan.

#### Waar vind ik mijn apps?

Sommige apps die u op uw oude BlackBerry-toestel gebruikte, zijn mogelijk niet beschikbaar op uw BlackBerry 10-toestel. U kunt in de BlackBerry World-shop controleren of uw oude apps beschikbaar zijn om te downloaden in het scherm **My World** of u kunt er nieuwe apps vinden.

#### Waar vind ik mijn taken, memo's en spraakmemo's?

- Als u BlackBerry Link hebt gebruikt om de bestanden van uw oude BlackBerry-toestel over te brengen naar uw nieuwe toestel, bevinden uw taken, memo's en spraakmemo's zich normaal gesproken in de nieuwe BlackBerry Rememberapp.
- Als u eerder taken gebruikte in BBM Groups, hebt u nog steeds toegang tot deze taken in BBM.

#### Waar vind ik mijn bestanden?

U kunt uw bestanden vinden in de app Bestandsbeheer. Als u een zakelijke account aan uw BlackBerry-toestel hebt toegevoegd en uw beheerder de BlackBerry Balance-technologie heeft ingeschakeld, zijn uw toestelgegevens, apps en netwerktoegang verdeeld over een werkruimte en een persoonlijke ruimte. De afzonderlijke ruimten helpen u te vermijden dat u per ongeluk werkgegevens kopieert in een persoonlijke app, of vertrouwelijke werkgegevens weergeeft tijdens een BBM Video-chat. Als u wilt schakelen tussen uw werkruimte en uw persoonlijke ruimte, veeg dan met uw vinger van het midden van het beginscherm naar beneden en raak **Persoonlijk** of **Werk** aan.

#### Waar vind ik wachtwoorden en informatie over mijn toestel?

#### Waar vind ik mijn pincode?

Raak uw profielafbeelding aan in BBM. Uw pincode wordt onder uw streepjecode op uw profielpagina weergegeven. In een e-mail of tekstbericht kunt u ook **mijnpin** typen om uw pincode weer te geven.

#### Hoe vind ik mijn eigen telefoonnummer?

Raak in het beginscherm het pictogram aan. Veeg in het midden van het scherm in de weergave **Telefoongesprekken** of **Contactpersoon** naar beneden en uw telefoonnummer wordt boven aan het scherm weergegeven. In een e-mail of tekstbericht kunt u ook **mijnnummer** typen om uw telefoonnummer weer te geven.

#### Waar vind ik Wachtwoordbeheer?

U kunt de app Wachtwoordbeheer downloaden in de BlackBerry World-shop. Als u BlackBerry Link of een mediakaart hebt gebruikt om uw gegevens van een BlackBerry-toestel met BlackBerry Device Software 5.0 of later over te brengen, kunt u uw wachtwoorden uit Wachtwoordbeheer van uw oude toestel herstellen nadat u de app Wachtwoordbeheer hebt gedownload en geïnstalleerd.

#### Waar vind ik informatie over de hardware en het besturingssysteem van mijn toestel?

Veeg in het beginscherm naar beneden vanaf de bovenzijde van het scherm. Raak **to instellingen** > **Info** aan. Als u het type informatie dat wordt weergegeven wilt wijzigen, raakt u een optie aan in de vervolgkeuzelijst.

#### Hoe kan ik zoeken?

Als u iets wilt zoeken op uw BlackBerry-toestel of op internet, raakt u onder aan het beginscherm Q aan.

#### Wat is BlackBerry Link?

BlackBerry Link is de nieuwste versie van BlackBerry Desktop Software en kan gebruikt worden op uw BlackBerry 10toestel. U kunt BlackBerry Desktop Software gebruiken op toestellen met BlackBerry 7.1 en lager.

BlackBerry Link is software die u op uw computer kunt installeren om gegevens, mediabestanden en toepassingen op uw BlackBerry-toestel aan uw desktopcomputer te koppelen.

Als u BlackBerry Link op uw computer wilt downloaden, gaat u naar www.blackberry.com/BlackBerryLink en selecteert u de optie Windows of Mac.

### Beginscherm, toetsen en pictogrammen

#### Uw toestel in één oogopslag

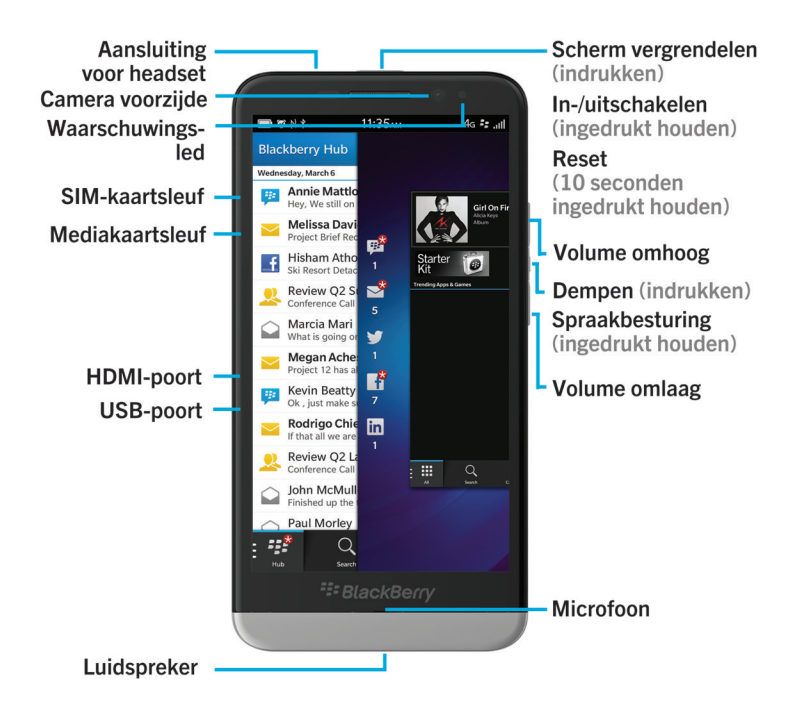

Het beginscherm in één oogopslag

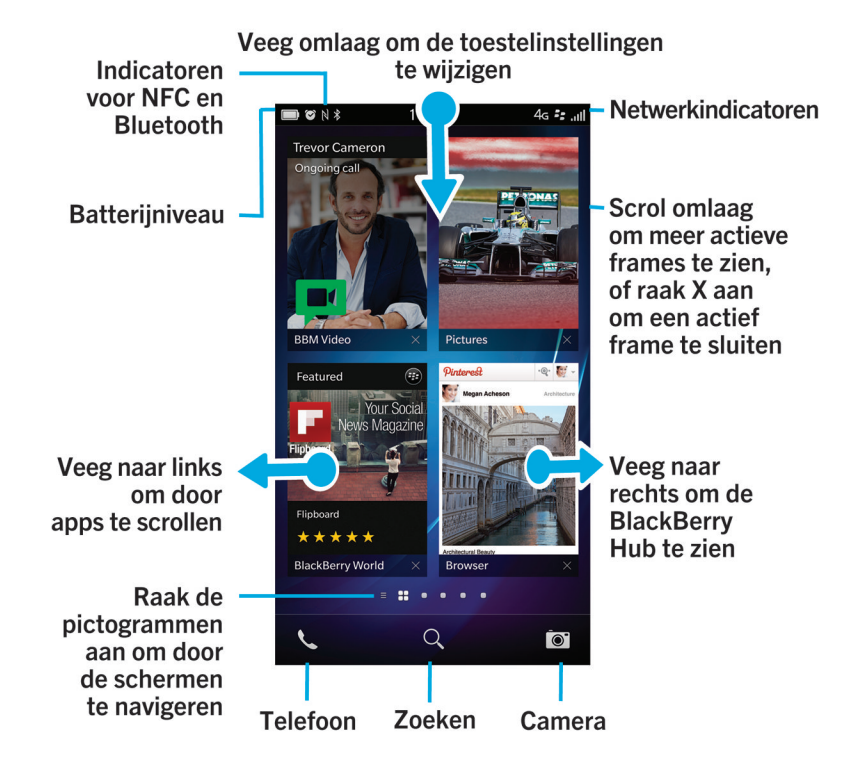

#### Toepassingspictogrammen

| Pictogram | Beschrijving                                                                                                    |
|-----------|----------------------------------------------------------------------------------------------------|
|           | Contactpersonen                                                                                                    |
| -         | Open de contactpersonen van al uw accounts, evenals hun updates en uw gedeelde activiteiten, in één app.                                                                                            |
| <b>a</b>  | Browser                                                                                                    |
|           | Geef webpagina's eenvoudiger weer in leesmodus en deel webpagina's snel met uw contactpersonen.                                                                                                    |
| Mar       | Agenda                                                                                                    |
| 2.        | Geef al uw gebeurtenissen op één plaats weer, waaronder gebeurtenissen die u hebt<br>toegevoegd vanuit uw e-mail- en sociale netwerkaccounts. U kunt gebeurtenissen filteren<br>volgens uw account. |

| Pictogram | Beschrijving                                                                                                    |
|-----------|----------------------------------------------------------------------------------------------------|
| -==       | BBM                                                                                                    |
|           | Chat in realtime met tekst of video en deel bestanden met maximaal 30 BBM-<br>contactpersonen.                                                                      |
|           | Tekstberichten                                                                                                    |
|           | Verzend en ontvang sms- en mms-berichten, als dat in uw abonnement voor draadloze service is inbegrepen.                                                            |
|           | BlackBerry World                                                                                                    |
| 0         | Download, koop en beoordeel apps, spelletjes, muziek en video's.                                                                                                    |
|           | Remember                                                                                                    |
|           | Een productiviteitsapp waarmee u informatie die u moet onthouden, kunt verzamelen en ordenen.                                                                       |
|           | Docs To Go                                                                                                    |
|           | Maak en bewerk Microsoft Word-documenten en Microsoft Excel-spreadsheets. Bewerk, bekijk en presenteer Microsoft PowerPoint-presentaties.                           |
| W         | Foto's                                                                                                    |
|           | Bekijk, bewerk en deel foto's die u maakt met de Camera-app of die zijn opgeslagen op uw<br>toestel.                                                                |
| 2         | Muziek                                                                                                    |
|           | Deel uw muziek snel en eenvoudig met uw contactpersonen. Speel uw muziek draadloos<br>af op thuisentertainmentapparaten.                                            |
|           | Video's                                                                                                    |
|           | Bekijk, bewerk en deel video's die u maakt met de Camera-app of die zijn opgeslagen op<br>uw toestel. Speel uw video's draadloos af op thuisentertainmentapparaten. |
|           | Story Maker                                                                                                    |
|           | Maak en deel een film die u hebt gemaakt met foto's, video's en muziek op uw toestel.                                                                               |
| f         | Facebook                                                                                                    |
|           | Bekijk uw Facebook-meldingen, upload foto's en video's en laat weten waar u bent.                                                                                   |
| <b>y</b>  | <b>Twitter</b><br>Volg de verhalen, ideeën en meningen die u interessant vindt door korte berichten, tweets<br>genaamd, te verzenden en ontvangen.                  |
| •         |                                                                                                    |
| m         | Linkolli                                                                                                    |

| Pictogram  | Beschrijving                                                                                                    |
|------------|----------------------------------------------------------------------------------------------------|
|            | Houd contact met uw professionele netwerk en verkrijg toegang tot ideeën en mogelijkheden voor uw carrière.                                                                                               |
| XX         | Kaarten                                                                                                    |
|            | Zoek locaties, volg stap-voor-staproutebeschrijvingen en sla favoriete locaties op.                                                                                                    |
| <b>W</b>   | Games                                                                                                    |
|            | Zoek spelletjes om te downloaden en spelen. Voeg uw vrienden toe zodat u hun spelletjes<br>kunt zien of ze kunt uitdagen tot een duel.                                                                    |
| You Tube - | YouTube                                                                                                    |
|            | Deel uw video's met vrienden, familie en de rest van de wereld.                                                                                                    |
|            | Spraakbesturing                                                                                                    |
|            | Spreek uw opdrachten in om een oproep te plaatsen, berichten te verzenden, op internet te zoeken en meer.                                                                                                 |
|            | Klok                                                                                                    |
|            | Houd de tijd in de gaten met een wereldklok, stopwatch, timer en wekker.                                                                                                    |
|            | Rekenmachine                                                                                                    |
|            | Maak berekeningen met een standaardrekenmachine of wetenschappelijke rekenmachine, de optie voor fooiberekening en het omrekenprogramma.                                                                  |
|            | Kompas                                                                                                    |
|            | Navigeer met het kompas of laat het kompas verbinding maken met satellieten om uw locatie te vinden.                                                                                                    |
|            | Bestandsbeheer                                                                                                    |
|            | Bekijk, bewaar en deel bestanden die zijn opgeslagen op uw toestel of mediakaart, of op<br>toestellen of netwerken waarmee uw toestel is verbonden.                                                       |
|            | Smart Tags                                                                                                    |
|            | Bewaar en maak labels die info bevatten zoals tekst, telefoonnummers en links die u kunt<br>delen met anderen op gedrukte materialen of door de achterzijdes van uw toestellen tegen<br>elkaar te houden. |
| *          | Instellingen                                                                                                    |
|            | Wijzig de instellingen voor netwerkverbindingen, accounts, weergave, taal en meer.                                                                                                    |
| L          | Adobe Reader                                                                                                    |
|            | Geef PDF-bestanden weer op uw toestel en deel ze met anderen via e-mail, BBM en meer.                                                                                                    |
| S.         | Telefoon                                                                                                    |

| Pictogram   | Beschrijving                                                                                                    |
|-------------|----------------------------------------------------------------------------------------------------|
|             | Start groepsgesprekken, controleer uw voicemail of verplaats een telefoongesprek naar<br>BBM Video.                                             |
|             | Camera                                                                                                    |
|             | Het toestel heeft een camera aan de voor- en achterzijde en een Time Shift-modus die u<br>helpt de perfecte foto te maken.                      |
| <u> 🗧 📥</u> | Configuratie                                                                                                    |
| (U) 🛠       | Stel uw accounts in, pas uw toestel aan uw behoeften aan en bekijk zelfstudies over het gebruik van BlackBerry 10 OS.                           |
| 0           | Help                                                                                                    |
|             | Kom te weten hoe u snel handelingen uitvoert op uw toestel, lees veelgestelde vragen en tips die u kunnen helpen uw productiviteit te verhogen. |

#### Pictogrammen van meldingen

De pictogrammen van meldingen geven aan dat er zich nieuwe of ongeopende items voor uw account in de BlackBerry Hub bevinden. Wanneer u een nieuw item hebt ontvangen, verschijnt de 🍪 -indicator op het meldingspictogram. U kunt overal op uw toestel uw meldingspictogrammen kort weergeven door vanaf de onderzijde van uw scherm naar omhoog te vegen.

| Pictogram      | Beschrijving                                          |
|----------------|-------------------------------------------------------|
|                | E-mailbericht                                         |
|                | Tekstbericht                                          |
| ₩.             | BBM-bericht                                           |
| f              | Facebook-bericht                                      |
| Y              | Twitter-bericht                                       |
| in             | LinkedIn-bericht                                      |
| K <sup>3</sup> | Telefoonoproep                                        |
| <b>•</b>       | Meldingen van apps en services zoals BlackBerry World |

## Configuratie en activering

#### De SIM-kaart en mediakaart plaatsen

#### De SIM-kaart plaatsen

**WAARSCHUWING:** Uw BlackBerry-toestel is ontworpen voor gebruik met een micro-SIM-kaart. Plaats geen SIM-kaartadapter in uw toestel om mogelijke schade aan uw toestel te voorkomen.

- 1. Duw de achterzijde vanaf de onderzijde van uw BlackBerry-toestel omhoog.
- 2. Plaats de SIM-kaart in de sleuf aan de linkerzijde van uw toestel met de metalen contactpunten naar de achterzijde van het toestel.

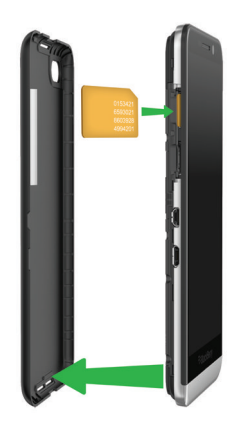

#### Een mediakaart plaatsen

Een mediakaart is optioneel. Als er een mediakaart is meegeleverd, kan het zijn dat deze al is geplaatst.

- 1. Duw de achterzijde vanaf de onderzijde van uw BlackBerry-toestel omhoog.
- 2. Plaats de mediakaart (microSD-kaart) met de metalen contactpunten van u weg gericht in de sleuf aan de linkerzijde van uw toestel.

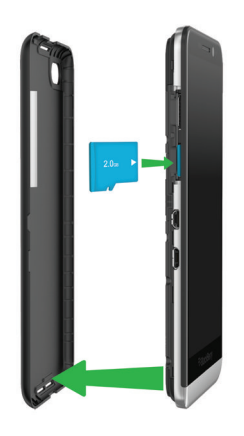

#### Uw toestel instellen

Wanneer u uw BlackBerry-toestel voor het eerst opstart, wordt de Configuratie-app geopend. Voor de Configuratie-app is een netwerkverbinding vereist, dus zorg ervoor dat uw toestel is verbonden met een mobiel netwerk of zich binnen het bereik van een Wi-Fi-netwerk bevindt. Na de initiële configuratie kunt u de Configuratie-app openen door het pictogram **Configuratie** aan te raken in het beginscherm.

De Configuratie-app vraagt u een bestaande BlackBerry ID in te voeren of een nieuwe te maken. Weet u niet zeker of u al een BlackBerry ID hebt, ga dan op uw computer naar www.blackberry.com/blackberryid.

Met de Configuratie-app kunt u het volgende:

- Uw e-mail-, BBM-, instant messaging- en sociale netwerkaccounts toevoegen
- Uw betaalwijzen instellen voor aankopen in de BlackBerry World-shop
- Gegevens overbrengen van een toestel met BlackBerry 7 of 7.1
- Uw toestelinstellingen aanpassen aan uw behoeften
- Zelfstudies bekijken of de Help-app openen om meer te weten te komen over BlackBerry 10 OS

#### E-mailaccounts of andere soorten accounts op uw toestel instellen

U kunt e-mailaccounts, sociale netwerkaccounts (zoals Facebook, Twitter en LinkedIn) of zelfs een Evernote-account aan uw toestel toevoegen.

- 1. Veeg in het beginscherm naar beneden vanaf de bovenzijde van het scherm.
- 2. Raak 🗱 > Accounts aan.
- 3. Als u al een account aan uw toestel hebt toegevoegd, raakt u 🚇 aan om een andere account toe te voegen.

#### Voordat u overschakelt naar een ander toestel

Ga naar www.blackberry.com/deviceswitch voor meer informatie over hoe u van een ouder BlackBerry-device of toestel van een andere fabrikant overschakelt naar een BlackBerry-toestel.

#### Te weten komen welke opties voor u beschikbaar zijn

Het type gegevens dat wordt overgebracht is afhankelijk van de methode en de smartphone die u gebruikt om gegevens over te dragen. Tot overgebrachte gegevens kunnen instellingen, telefoongeschiedenis, foto's, muziek, browserbladwijzers enzovoort behoren. Ga naar www.blackberry.com/deviceswitch voor een lijst met typen gegevens die worden overgebracht.

- Overschakelen van BlackBerry Device Software 5.0 of later? Op een computer kunt u BlackBerry Link gebruiken om over te schakelen naar een ander toestel. . Ontdek hoe u van toestel wisselt met behulp van BlackBerry Link.
- Overschakelen van BlackBerry 7.0 of BlackBerry 7.1? U kunt een mediakaart op uw toestel gebruiken om over te schakelen naar een ander toestel. Ontdek hoe u van toestel wisselt met behulp van een mediakaart.
- Overschakelen van een BlackBerry-toestel waarop BlackBerry Protect is geïnstalleerd? U kunt BlackBerry Protect gebruiken om ondersteunde gegevens zoals contactpersonen van het back-upbestand van uw huidige toestel over te brengen naar uw nieuwe toestel. Ontdek hoe u van toestel wisselt met behulp van BlackBerry Protect.
- Overschakelen van een iPhone- of Android-toestel? U kunt de app Ander toestel downloaden van BlackBerry World. . Ontdek hoe u van toestel wisselt met behulp van de app Ander toestel.

**Tip:** Als u overschakelt van een BlackBerry-toestel en u wilt zien welke softwareversie u hebt, voert u in het beginscherm van uw oude toestel een van de volgende handelingen uit:

- Klik op **Opties** > **Info**.
- Klik op Opties > Toestel > Info over toestelversies.

#### Noteer uw gebruikersnamen en wachtwoorden

Voordat u naar een ander BlackBerry-toestel overschakelt, moet u over het volgende beschikken:

- Als u gebruikersnamen en wachtwoorden hebt opgeslagen in Wachtwoordbeheer, kunt u deze gegevens tijdelijk opschrijven zodat u ze bij de hand hebt wanneer u accounts gaat toevoegen op uw nieuwe toestel.
- Als u een toestel hebt met BlackBerry Device Software 5.0 of later, hebt u mogelijk een BlackBerry ID gemaakt die u hebt gebruikt om u aan te melden op uw toestel en bij de BlackBerry World-shop. Als u zich aanmeldt op uw BlackBerry 10-toestel met uw BlackBerry ID, kunt u mogelijk apps die u voorheen hebt gedownload van BlackBerry App World opnieuw installeren en toegang krijgen tot BlackBerry-producten die uw BlackBerry ID gebruiken, zoals BBM en BlackBerry Protect.

**Opmerking:** Op BlackBerry 10-toestellen heet BlackBerry App World BlackBerry World.

#### BBM bijwerken

Hoewel het niet vereist is om naar een ander BlackBerry-toestel over te schakelen, is het raadzaam voordat u overschakelt bij te werken naar de laatste beschikbare versie van BBM en BBM te koppelen aan uw BlackBerry ID.

- 1. Als u wilt controleren welke versie van BBM actief is op uw oude toestel, zoekt u **BlackBerry Messenger** in de lijst met geïnstalleerde toepassingen.
- 2. Als u BBM 7.0 of later op uw oude toestel wilt downloaden, gaat u naar de BlackBerry World-shop of www.bbm.com.

Als u uw versie van BBM niet kunt bijwerken, drukt u in BBM op de **Ess** -toets > **Opties** > **Back-up**. Selecteer een backupoptie.

#### Wat doe ik als ik contactpersonen op mijn SIM-kaart heb staan?

Uw BlackBerry 10-toestel gebruikt een micro-SIM-kaart. Neem contact op met uw serviceprovider om een micro-SIM-kaart voor uw toestel te verkrijgen.

Als u contactpersonen hebt opgeslagen op uw oude SIM-kaart en u wilt niet dat deze verloren gaan, moet u de contactpersonen kopiëren naar uw oude toestel voordat u een back-up maakt van uw toestelgegevens.

**Tip:** Druk in de lijst met contactpersonen op uw oude toestel op de toets **SIM-telefoonboek** om contactpersonen van uw SIM-kaart naar de ingebouwde opslag van uw oude toestel te kopiëren. Druk op de toets **Alles naar contactpersonen kopiëren**.

### Stroom en opladen

#### Uw toestel uitschakelen

Houd de knop Aan-uit/Vergrendelen aan de bovenkant van uw BlackBerry-toestel ingedrukt.

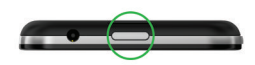

#### Uw toestel in stand-by zetten

Wanneer u uw BlackBerry-toestel in stand-by zet, gaat de schermverlichting uit en wordt het scherm vergrendeld. Draadloze verbindingen en alarmen blijven actief.

Druk op de knop Aan-uit/Vergrendelen boven op uw toestel.

Veeg naar boven vanaf de onderzijde van het scherm om uw toestel te activeren.

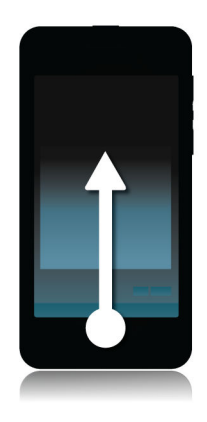

#### Uw toestel opnieuw opstarten of instellen

Als uw BlackBerry-toestel langzamer werkt dan gewoonlijk of niet reageert, kan het uit- en opnieuw inschakelen van uw toestel helpen om het probleem op te lossen.

Voer een van de volgende handelingen uit:

- Houd de knop Aan-uit/Vergrendelen aan de bovenkant van uw toestel ingedrukt om het opnieuw op te starten. Raak
  aan.
- Houd de knop Aan-uit/Vergrendelen tien seconden ingedrukt om uw toestel opnieuw in te stellen.

#### Uw toestel opladen

Omdat de batterij die bij uw toestel is meegeleverd nog niet volledig is opgeladen, moet u dat doen voordat u uw BlackBerry-toestel in gebruik neemt.

Laad uw toestel op met de oplader die door BlackBerry bij uw toestel is geleverd. U kunt uw toestel ook vanaf uw computer opladen met een USB-kabel, maar dit duurt mogelijk langer.

WAARSCHUWING: Andere opladers bieden mogelijk onvoldoende vermogen en kunnen uw toestel beschadigen.

Sluit de oplader aan op een stopcontact en vervolgens op uw toestel via de USB-poort.

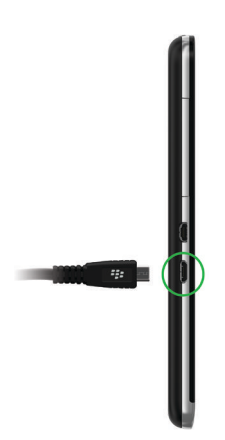

#### Tips: Uw toestel opladen

Uw BlackBerry-toestel gebruikt een lithium-ionbatterij. U kunt het volgende doen om optimaal gebruik te maken van dit type batterij:

- Laad uw toestel gedurende langere periodes op in plaats van kortere periodes zoals minder dan 15 minuten.
- Probeer uw toestel niet te gebruiken tijdens het opladen om het opladen te versnellen.
- Laad uw toestel vaak op, zelfs wanneer de batterij niet bijna leeg is.
- Laat uw toestel niet liggen op extreem koude of warme plaatsen, zoals op het dashboard in uw auto.
- Laat uw toestel niet lange tijd uitgeschakeld wanneer de batterij bijna leeg is.

#### Het scherm vergrendelen

Vergrendel uw scherm als u wilt voorkomen dat uw BlackBerry-toestel per ongeluk berichten verzendt of telefoonnummers belt. Wanneer u uw toestel vergrendelt, betekent dat niet dat tonen voor inkomende gesprekken of berichten worden uitgeschakeld.

Druk op de knop Aan-uit/Vergrendelen boven op uw toestel.

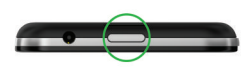

Maak een veegbeweging van beneden naar boven om het scherm te ontgrendelen.

### Het aanraakscherm gebruiken

Neem even de tijd om te leren hoe u op uw BlackBerry-toestel kunt navigeren met behulp van deze basisbewegingen.

#### Scrollen en bewegen tussen items

Veeg met uw vinger om door een lijst te scrollen, over een webpagina te schuiven of foto's te bekijken. U kunt ook met een vinger vegen om het beginscherm weer te geven. Als u bijvoorbeeld de BlackBerry Hub voor u hebt, kunt u met uw vinger naar links schuiven om het beginscherm en alle geminimaliseerde apps te zien. Schuif nogmaals met uw vinger naar links om alle apps te zien.

- Beweeg uw vinger omhoog en omlaag om te scrollen.
- Als u tussen de BlackBerry Hub en het beginscherm wilt schakelen, veegt u met uw vinger naar links en naar rechts.

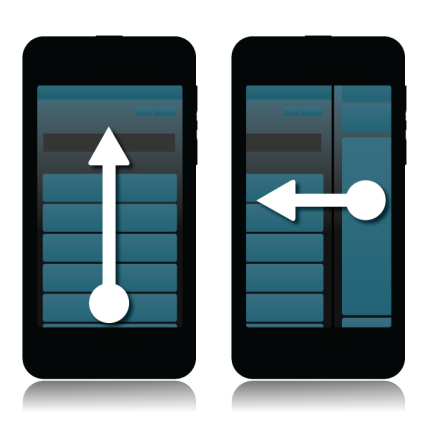

#### Een schuifbalk gebruiken

Als u een schuifbalk op het scherm ziet, kunt u hiermee door een bestand zoals een nummer of video navigeren, of door meerdere pagina's scrollen, zoals bij een eBook.

Op de schuifbalk versleept u de handgreep.

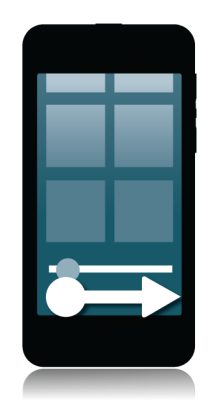

#### Items selecteren

Voer een van de volgende handelingen uit:

- Als u een item wilt selecteren, raakt u het gewoon aan. Als het item geopend kan worden, wordt het geopend; anders wordt het gemarkeerd.
- Als u een item wilt markeren zonder het te openen, raakt u het lang aan.
- Als u meerdere items wilt selecteren, zoals afbeeldingen of nummers die u wilt delen, raakt u een item lang aan. Raak aan en raak de volgende items aan. Als u de selectie van een item wilt opheffen, raakt u het nogmaals aan.

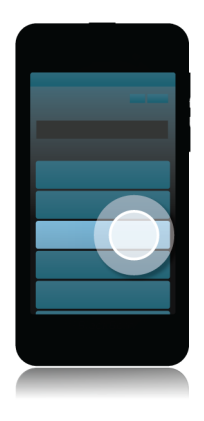

#### In- of uitzoomen op het scherm

Als u een afbeelding in nader detail wilt bekijken of kleine letters niet goed kunt lezen, kunt u het scherm uitvergroten door in te zoomen. Zoom uit om meer van het scherm te zien.

Schuif uw vingers uit elkaar om in te zoomen of naar elkaar toe om uit te zoomen.

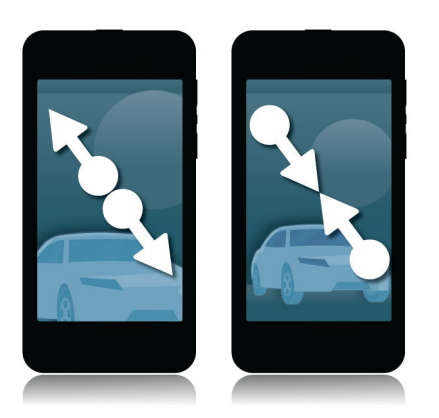

#### Items van de ene naar een andere plek verplaatsen

- 1. Raak het item dat u wilt verplaatsen op het beginscherm lang aan.
- 2. Wanneer het item begint te trillen, veegt u met uw vinger naar de gewenste locatie.

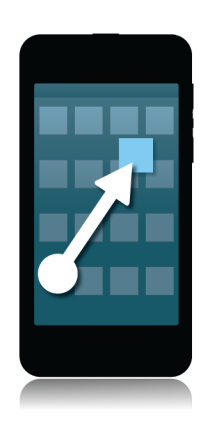

#### Apps minimaliseren en actieve frames weergeven

Wanneer u een app minimaliseert, wordt het als actieve frame weergegeven op het beginscherm. Dit is een handige manier om te multitasken, omdat u documenten bijvoorbeeld niet meer hoeft op te slaan en af te sluiten voordat u uw browser opent, en u uw browsersessie niet opnieuw hoeft te starten nadat u uw e-mail hebt gecontroleerd. Veeg naar boven vanaf de onderzijde van het scherm.

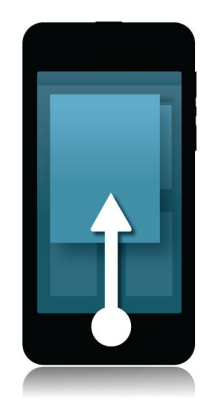

Tip: Wanneer u klaar bent met de app, kunt u die sluiten door 🗙 rechtsonder in de app aan te raken.

#### De Hub weergeven

U kunt de BlackBerry Hub overal op uw toestel kort weergeven of openen

Veeg naar boven vanaf de onderzijde van het scherm en dan naar rechts.

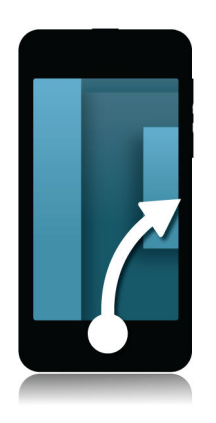

#### De menu's weergeven

In menu's vindt u extra functies, opties en ondersteuning.

Voer een van de volgende handelingen uit:

- Raak 🚺 of 🧮 aan om aanvullende acties voor de app te zien.
- Als u aanvullende acties wilt zien voor een specifiek item in een app, zoals een nummer of foto, raakt u het item lang aan. Als u de namen van menu-items op de rechterkant van het scherm wilt zien, veegt u er met uw vinger overheen.
- Veeg van boven naar beneden over het scherm om de instellingen en de Help te zien. In een app ziet u de instellingen voor die specifieke app. Buiten de app worden de instellingen van het toestel weergegeven.

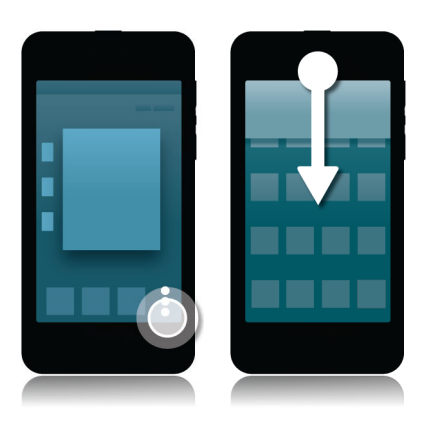

#### Het toetsenbord weergeven

Veeg met twee vingers van beneden naar boven over het scherm.

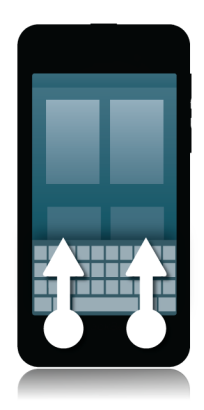

**Tip:** Raak het scherm buiten een tekstinvoerveld aan om het toetsenbord te verbergen. Als u het toetsenbord wilt verbergen en u nergens het scherm kunt aanraken, veegt u met twee vingers naar beneden over het toetsenbord.

#### Navigeren in een Android-app

Sommige apps en games in de BlackBerry World-shop zijn Android-apps die geconverteerd zijn voor gebruik op BlackBerry-toestellen. In deze apps kunt u een actiebalk onder aan het scherm weergeven of verbergen, of snel terugkeren naar het vorige scherm.

Voer een van de volgende handelingen uit:

- Als u in de app wilt zien welke acties u nog kunt uitvoeren, veegt u naar beneden vanaf de bovenzijde van het scherm.
- Als u wilt terugkeren naar het vorige scherm, plaatst u uw vinger in het midden onder het scherm. Schuif uw vinger diagonaal naar boven en naar links.

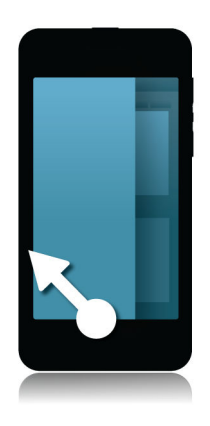

### Uw toestel personaliseren

#### Apps, games, muziek en video's downloaden en kopen

Apps, spelletjes en muziek die u koopt, kunt u zo vaak als u wilt verwijderen en opnieuw downloaden op hetzelfde BlackBerry-toestel, en op maximaal vier extra toestellen, zonder dat u opnieuw voor de items hoeft te betalen.

- 1. Raak in de BlackBerry World-shop een item aan.
- 2. Raak in de rechterbovenhoek van het scherm de knop met de prijs aan.
- 3. Als u de betaalmethode wilt wijzigen voordat u een item betaalt, raakt u in de vervolgkeuzelijst **Factureren via:** een betaalmethode aan.
- 4. Raak **Kopen** aan.

**Tip:** Raak **M** aan om een app, spelletje, album, muzieknummer of video te delen. Als u een app met iemand wilt delen via NFC-technologie, gaat u naar het scherm **Details** van de app die u wilt delen en houdt u de achterzijdes van de toestellen tegen elkaar.

#### Een app verplaatsen op het beginscherm

- 1. Raak op uw beginscherm het pictogram van een app lang aan tot de pictogrammen beginnen te trillen.
- 2. Sleep het pictogram naar een andere plaats op uw beginscherm en haal uw vinger van het scherm.

### Beltoon, geluiden of waarschuwingen wijzigen

- 1. Veeg in het beginscherm naar beneden vanaf de bovenzijde van het scherm.
- 2. Raak 🙀 Instellingen > Meldingen aan.
  - Als u uw algemene meldingsinstellingen wilt wijzigen, selecteert u een instelling in de vervolgkeuzelijst **Modus** of wijzigt u de instellingen voor **Geluid**, **Trillen**, **LED**, **Voorbeelden** of **Volume**.
  - Als u de meldingsinstellingen voor een bepaalde app, zoals de Telefoon, wilt wijzigen, raakt u in het gebied **Meldingen/waarschuwingen** een toepassing aan. Wijzig de instellingen.

#### Lettergrootte wijzigen

- 1. Veeg in het beginscherm naar beneden vanaf de bovenzijde van het scherm.
- 2. Raak 🗱 Instellingen > Weergave aan.
- 3. Raak in de vervolgkeuzelijst Lettergrootte de lettergrootte aan die u wilt gebruiken.

### Een foto als achtergrond gebruiken

- 1. Open een foto.
- 2. Raak 😧 > 🌇 > Achtergrond aan.

**Tip:** Als u inzoomt op een foto en deze als achtergrond instelt, wordt het ingezoomde deel op het scherm weergegeven als uw achtergrond.

### Een alarm instellen

- 1. Raak 💟 aan.
- 2. Schuif de schakelaar Alarm naar Aan.
- 3. Raak de draaischijf aan de buitenkant van de wijzerplaat lang aan.
- 4. Draai de schijf om de wijzerplaat naar de gewenste tijd.

5. Als u het tijdstip voor het alarm wilt opslaan, raakt u een willekeurige plek op het scherm aan.

**Tip:** Met de draaischijf kunt u het alarm instellen in stappen van vijf minuten. Als u het alarm op een specifieke minuut wilt instellen, raakt u het tijdstip van het alarm onder aan het scherm aan. Raak de vervolgkeuzelijst **Alarmtijd** aan en scroll omhoog of omlaag om de tijd aan te passen.

#### Een bladwijzer toevoegen aan een favoriete webpagina

Raak op een webpagina 📑 > 🔀 aan.

### Waar vind ik klantenondersteuning?

Ontvang ondersteuning voor uw BlackBerry-smartphone door op een van de onderstaande links te klikken.

Ga naar blackberry.com/support voor informatiebronnen voor zelfondersteuning zoals handleidingen en knowledgebase-artikels. Bekijk video's om te leren hoe u uw toestel instelt en bepaalde functies gebruikt. Vind antwoorden of post uw vraag op de communityforums. Deel tips en oplossingen op sociale netwerken en BlackBerryblogs.

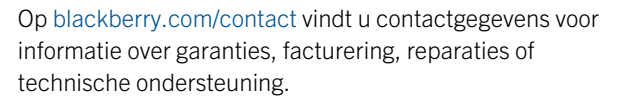

### Zelfstudie: De Help-app doorzoeken op een BlackBerry 10-toestel

In deze zelfstudie leert u hoe u de Help-app op een BlackBerry 10-toestel doorzoekt.

**Opmerking:** Deze zelfstudie is alleen beschikbaar in het Engels.

De zelfstudie starten

http://docs.blackberry.com/tutorials/help/en

## Instructievideo's

### Overzicht

#### Video: Navigeren in de BlackBerry-interface

Navigeer op het beginscherm van uw nieuwe BlackBerry-toestel, open en minimaliseer apps en vergrendel en ontgrendel uw apparaat. Veeg om de BlackBerry Hub kort weer te geven vanuit elke app en naadloos over te schakelen naar uw berichten en gesprekken.

**Opmerking:** Deze video is alleen beschikbaar in het Engels.

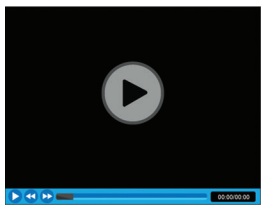

http://demos.blackberry.com/blackberry-z30/na/ca/gen/how-to/your-blackberry-z30-smartphone/blackberry-z30-overview/smartphone-interface/index.html

#### Video: Toetsen en functies

Kom meer te weten over de hardware van uw BlackBerry-toestel, waar elke toets voor dient, wat het lampje aangeeft en meer.

**Opmerking:** Deze video is alleen beschikbaar in het Engels.

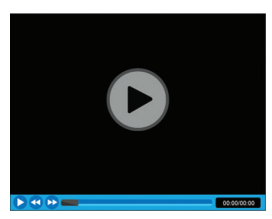

http://demos.blackberry.com/blackberry-z30/na/ca/gen/how-to/your-blackberry-z30-smartphone/blackberry-z30-overview/hardware-tour/index.html
### Video: Het aanraakscherm gebruiken

Elke functie, elke beweging en elk klein detail van het BlackBerry-toestel is ontworpen met u in gedachten. Veeg door uw beginschermen en om apps te openen en sluiten en krijg meer gedaan met enkele eenvoudige bewegingen.

**Opmerking:** Deze video is alleen beschikbaar in het Engels.

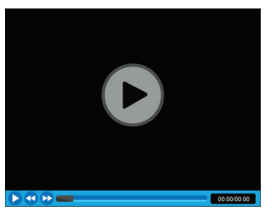

http://demos.blackberry.com/blackberry-z30/na/ca/gen/how-to/your-blackberry-z30-smartphone/blackberry-z30-overview/touch-screen-gestures/index.html

### Video: BlackBerry Hub

Blijf op de hoogte van belangrijke zaken en bekijk al uw meldingen op één plek. Veeg om de BlackBerry Hub kort weer te geven vanuit elke app en naadloos over te schakelen naar uw berichten en gesprekken. Bekijk al uw accounts en update uw status in de BlackBerry Hub.

**Opmerking:** Deze video is alleen beschikbaar in het Engels.

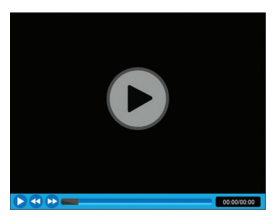

http://demos.blackberry.com/blackberry-z30/na/ca/gen/how-to/your-blackberry-z30-smartphone/blackberry-z30-overview/blackberry-hub/index.html

### Video: Basisbeginselen van toetsenbord en typen

Het nieuwe BlackBerry-toetsenbord op het touchscreen biedt een moeiteloze typervaring. Het leert hoe u schrijft en stelt woorden voor om u te helpen sneller, preciezer en vrijwel moeiteloos te typen. Het toetsenbord onthoudt bepaalde letters die u vaak verkeerd typt en past zich subtiel aan zodat u de juiste toets aanraakt.

**Opmerking:** Deze video is alleen beschikbaar in het Engels.

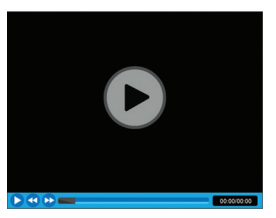

http://demos.blackberry.com/blackberry-z30/na/ca/gen/how-to/your-blackberry-z30-smartphone/keyboard/keyboard-and-typing/index.html

### Video: Uw BlackBerry-toestel doorzoeken

Doorzoek uw BlackBerry-toestel en verfijn de resultaten.

**Opmerking:** Deze video is alleen beschikbaar in het Engels.

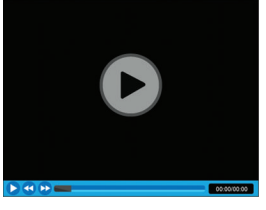

http://demos.blackberry.com/blackberry-z30/na/ca/gen/how-to/your-blackberry-z30-smartphone/blackberry-z30-overview/search-smartphone/index.html

#### Video: Uw toestel aanpassen aan uw voorkeuren

Druk uw stempel op uw BlackBerry-toestel door een achtergrond te kiezen, het lettertype en de schermhelderheid te wijzigen en aangepaste beltonen en geluidsmeldingen in te stellen.

**Opmerking:** Deze video is alleen beschikbaar in het Engels.

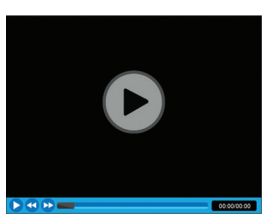

http://demos.blackberry.com/blackberry-z30/na/ca/gen/how-to/your-blackberry-z30-smartphone/personalization/ personalize-smartphone/index.html

### Configuratie

### Video: Uw BlackBerry-toestel instellen

Hebt u pas uw BlackBerry-toestel uit de doos gehaald? Leer hoe u aan de slag gaat, de basisbeginselen en hoe u uw toestel instelt.

**Opmerking:** Deze video is alleen beschikbaar in het Engels.

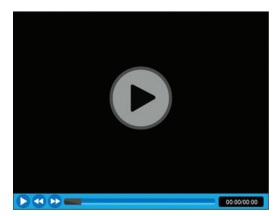

http://demos.blackberry.com/blackberry-z30/na/ca/gen/how-to/your-blackberry-z30-smartphone/first-time-setup/getting-started/index.html

#### Video: Gegevens overzetten naar uw nieuwe toestel

Schakel van een ouder toestel over op uw nieuwe BlackBerry-toestel en zet al uw gegevens over.

**Opmerking:** Deze video is alleen beschikbaar in het Engels.

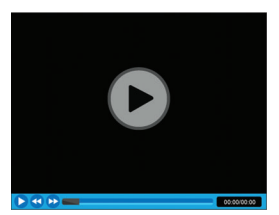

http://demos.blackberry.com/blackberry-z30/na/ca/gen/how-to/your-blackberry-z30-smartphone/first-time-setup/device-switch/index.html

### Video: Accounts instellen

Voeg uw e-mail- en sociale netwerkaccount toe op uw BlackBerry-toestel en kom te weten hoe u deze synchroniseert.

**Opmerking:** Deze video is alleen beschikbaar in het Engels.

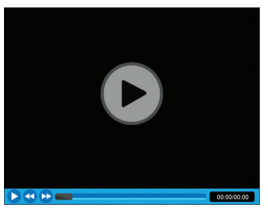

http://demos.blackberry.com/blackberry-z30/na/ca/gen/how-to/your-blackberry-z30-smartphone/first-time-setup/account-setup/index.html

### Verbindingen

### Video: Bluetooth- en Wi-Fi-verbinding

Verbind uw nieuwe BlackBerry-toestel met een Wi-Fi-netwerk en schakel uw Bluetooth-verbinding in.

**Opmerking:** Deze video is alleen beschikbaar in het Engels.

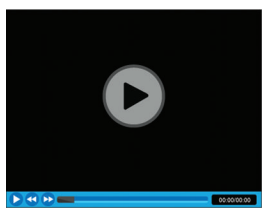

http://demos.blackberry.com/blackberry-z30/na/ca/gen/how-to/your-blackberry-z30-smartphone/connections/bluetooth-wifi/index.html

### Video: Uw computer verbinden met BlackBerry Link

Download BlackBerry Link op uw computer om inhoud op uw BlackBerry-toestel te openen, organiseren en synchroniseren. Muziek, foto's, video's en bestanden kunnen tussen uw toestel, pc of Mac worden gesynchroniseerd.

Opmerking: Deze video is alleen beschikbaar in het Engels.

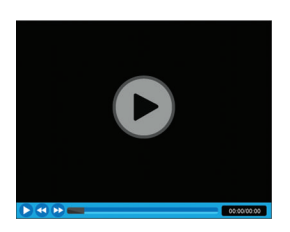

http://demos.blackberry.com/blackberry-z30/na/ca/gen/how-to/blackberry-link/connect-to-computer/blackberry-link/ index.html

### Video: Bellen

Bel met uw BlackBerry-toestel.

**Opmerking:** Deze video is alleen beschikbaar in het Engels.

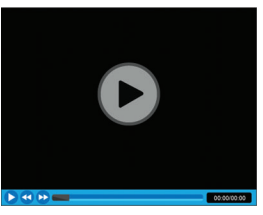

http://demos.blackberry.com/blackberry-z30/na/ca/gen/how-to/your-blackberry-z30-smartphone/phone/making-calls/ index.html

### Apps

### Video: Basisbeginselen van de browser

Pas de BlackBerry Browser op uw toestel aan met privacy- en beveiligingsinstellingen en bladwijzers.

**Opmerking:** Deze video is alleen beschikbaar in het Engels.

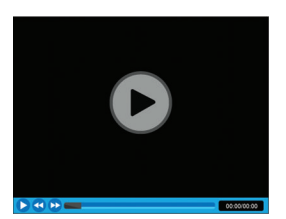

http://demos.blackberry.com/blackberry-z30/na/ca/gen/how-to/browser/browse-the-web/browser-basics/index.html

### Video: Basisbeginselen van de agenda

Breng minder tijd door met het beheren van planningen en taken. De BlackBerry-agenda vereenvoudigt het beheer van uw drukke schema. Wanneer u een nieuwe afspraak maakt, stelt de BlackBerry-agenda personen voor om uit te nodigen op basis van uw bestaande gebeurtenissen en eerdere uitnodigingen. De agenda toont zelfs recente berichten en sociale updates van uw vrienden.

**Opmerking:** Deze video is alleen beschikbaar in het Engels.

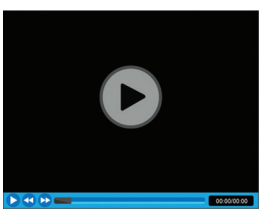

http://demos.blackberry.com/blackberry-z30/na/ca/gen/how-to/apps/calendar/using-calendar/index.html

### Video: Taken en notities ordenen met BlackBerry Remember

Groepeer relevante foto's, lijsten, berichten en links op één plek met BlackBerry Remember en synchroniseer vervolgens uw taken met uw Microsoft Outlook-agenda. En met de ingebouwde programma's Documents To Go en Adobe Reader kunt u onderweg spreadsheets, documenten en presentaties bijwerken.

**Opmerking:** Deze video is alleen beschikbaar in het Engels.

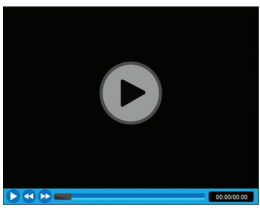

http://demos.blackberry.com/blackberry-z30/na/ca/gen/how-to/apps/productivity/blackberry-remember/index.html

### Video: Documents To Go - Aan de slag

Dankzij Documents To Go kunt u de mobiele productiviteitssuite op uw BlackBerry-toestel gebruiken om productief te blijven zonder een laptop mee te sleuren. Werk de voorraad bij in een spreadsheet, maak last-minute wijzigingen aan een persbericht aan, geef prachtige presentaties of ontvang feedback van een collega via BBM Video, en dat alles zonder laptop. (Compatibele BlackBerry-toestellen, Wi-Fi, verbinding via 4G of HSPA+ vereist.)

**Opmerking:** Deze video is alleen beschikbaar in het Engels.

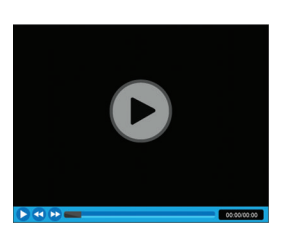

http://demos.blackberry.com/blackberry-z30/na/ca/gen/how-to/apps/productivity/docs-to-go-getting-started/index.html

### Video: Aan de slag met BBM

Gebruik BBM op uw BlackBerry-toestel. Pas de informatie op uw scherm aan, start een chat, gebruik BBM-groepen en BBM Video.

**Opmerking:** Deze video is alleen beschikbaar in het Engels.

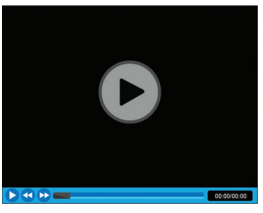

http://demos.blackberry.com/blackberry-z30/na/ca/gen/how-to/bbm/blackberry-messenger/getting-started-with-bbm/ index.html

### Video: BBM Video-chat met Scherm delen

Schakel uw BBM-chat om naar een BBM Video-gesprek en praat face-to-face met de personen die voor u belangrijk zijn. Gebruik de nieuwe functie Scherm delen om foto's of browser te tonen of samen een zakelijk document te bespreken. U kunt zelfs het zicht vanuit uw camera tonen.

**Opmerking:** Deze video is alleen beschikbaar in het Engels.

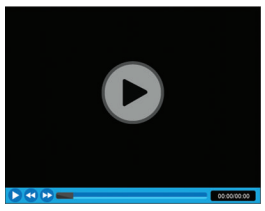

http://demos.blackberry.com/blackberry-z30/na/ca/gen/how-to/bbm/blackberry-messenger/bbm-video-screen-share/ index.html

### Media

### Video: Foto's maken

Leer hoe u schakelt tussen de voor- en achtercamera op uw BlackBerry-toestel, kom meer te weten over de opties in het cameramenu en hoe u foto's maakt wanneer uw scherm is vergrendeld.

**Opmerking:** Deze video is alleen beschikbaar in het Engels.

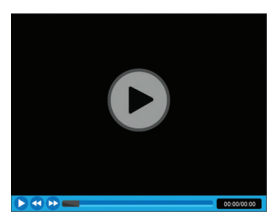

http://demos.blackberry.com/blackberry-z30/na/ca/gen/how-to/media/camera/taking-pictures/index.html

### Video: Foto's maken met de Time Shift-modus

Wijs elementen op de foto aan en pas ze aan om de perfecte foto te maken. Time Shift-modus legt enkele milliseconden voor en na uw foto vast. Zo kunt u terugscrollen om de ogen van de ene persoon te openen en de andere persoon te laten glimlachen. Wanneer u klaar bent, kunt u de foto met enkele eenvoudige bewegingen delen.

**Opmerking:** Deze video is alleen beschikbaar in het Engels.

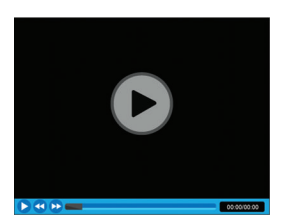

http://demos.blackberry.com/blackberry-z30/na/ca/gen/how-to/media/camera/time-shift-mode/index.html

### Video: Een foto bewerken

Gebruik geavanceerde functies om uw foto's te bewerken en de bewerkte versie op te slaan op uw BlackBerry-toestel. **Opmerking:** Deze video is alleen beschikbaar in het Engels.

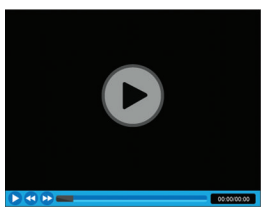

http://demos.blackberry.com/blackberry-z30/na/ca/gen/how-to/media/pictures/picture-editor/index.html

### Video: Video's bekijken

Kijk naar video's op uw BlackBerry-toestel. Pas het beeldformaat aan, gebruik de volumetoetsen voor easy-listening en deel uw video.

**Opmerking:** Deze video is alleen beschikbaar in het Engels.

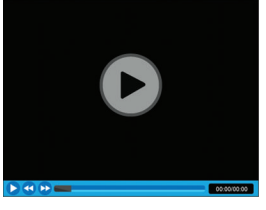

http://demos.blackberry.com/blackberry-z30/na/ca/gen/how-to/media/video-player/watching-videos/index.html

### Video: Media delen

Deel uw zelfgemaakte media met de wereld. Toon uw meesterwerk op het grote scherm zodat iedereen het kan zien. Sluit uw toestel gewoon aan op uw tv via HDMI of raak 'Afspelen op' aan om draadloos verbinding te maken via DLNA. U kunt ook delen op sociale netwerken met enkele eenvoudige bewegingen.

**Opmerking:** Deze video is alleen beschikbaar in het Engels.

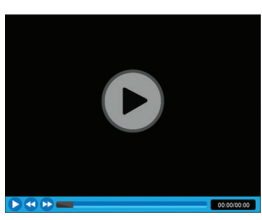

http://demos.blackberry.com/blackberry-z30/na/ca/gen/how-to/media/media-sharing/media-sharing/index.html

Video: Verhalen maken met BlackBerry Story Maker

Wanneer u de perfecte foto's hebt gemaakt, kunt u die momenten met BlackBerry Story Maker combineren om een filmpje te maken in enkele veegbewegingen en dat vervolgens met de wereld te delen.

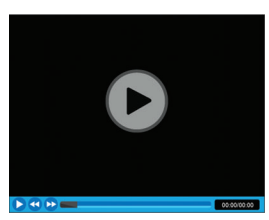

http://demos.blackberry.com/blackberry-z30/na/ca/gen/how-to/media/movie-creation/blackberry-story-maker/index.html

### Ander toestel

### Voordat u overschakelt naar een ander toestel

Ga naar www.blackberry.com/deviceswitch voor meer informatie over hoe u van een ouder BlackBerry-device of toestel van een andere fabrikant overschakelt naar een BlackBerry-toestel.

#### Te weten komen welke opties voor u beschikbaar zijn

Het type gegevens dat wordt overgebracht is afhankelijk van de methode en de smartphone die u gebruikt om gegevens over te dragen. Tot overgebrachte gegevens kunnen instellingen, telefoongeschiedenis, foto's, muziek, browserbladwijzers enzovoort behoren. Ga naar www.blackberry.com/deviceswitch voor een lijst met typen gegevens die worden overgebracht.

- Overschakelen van BlackBerry Device Software 5.0 of later? Op een computer kunt u BlackBerry Link gebruiken om over te schakelen naar een ander toestel. . Ontdek hoe u van toestel wisselt met behulp van BlackBerry Link.
- Overschakelen van BlackBerry 7.0 of BlackBerry 7.1? U kunt een mediakaart op uw toestel gebruiken om over te schakelen naar een ander toestel. Ontdek hoe u van toestel wisselt met behulp van een mediakaart.
- Overschakelen van een BlackBerry-toestel waarop BlackBerry Protect is geïnstalleerd? U kunt BlackBerry Protect gebruiken om ondersteunde gegevens zoals contactpersonen van het back-upbestand van uw huidige toestel over te brengen naar uw nieuwe toestel. Ontdek hoe u van toestel wisselt met behulp van BlackBerry Protect.
- Overschakelen van een iPhone- of Android-toestel? U kunt de app Ander toestel downloaden van BlackBerry World. . Ontdek hoe u van toestel wisselt met behulp van de app Ander toestel.

**Tip:** Als u overschakelt van een BlackBerry-toestel en u wilt zien welke softwareversie u hebt, voert u in het beginscherm van uw oude toestel een van de volgende handelingen uit:

- Klik op **Opties** > **Info**.
- Klik op Opties > Toestel > Info over toestelversies.

### Noteer uw gebruikersnamen en wachtwoorden

Voordat u naar een ander BlackBerry-toestel overschakelt, moet u over het volgende beschikken:

- Als u gebruikersnamen en wachtwoorden hebt opgeslagen in Wachtwoordbeheer, kunt u deze gegevens tijdelijk opschrijven zodat u ze bij de hand hebt wanneer u accounts gaat toevoegen op uw nieuwe toestel.
- Als u een toestel hebt met BlackBerry Device Software 5.0 of later, hebt u mogelijk een BlackBerry ID gemaakt die u hebt gebruikt om u aan te melden op uw toestel en bij de BlackBerry World-shop. Als u zich aanmeldt op uw BlackBerry 10-toestel met uw BlackBerry ID, kunt u mogelijk apps die u voorheen hebt gedownload van BlackBerry App World opnieuw installeren en toegang krijgen tot BlackBerry-producten die uw BlackBerry ID gebruiken, zoals BBM en BlackBerry Protect.

**Opmerking:** Op BlackBerry 10-toestellen heet BlackBerry App World BlackBerry World.

### BBM bijwerken

Hoewel het niet vereist is om naar een ander BlackBerry-toestel over te schakelen, is het raadzaam voordat u overschakelt bij te werken naar de laatste beschikbare versie van BBM en BBM te koppelen aan uw BlackBerry ID.

- 1. Als u wilt controleren welke versie van BBM actief is op uw oude toestel, zoekt u **BlackBerry Messenger** in de lijst met geïnstalleerde toepassingen.
- 2. Als u BBM 7.0 of later op uw oude toestel wilt downloaden, gaat u naar de BlackBerry World-shop of www.bbm.com.

Als u uw versie van BBM niet kunt bijwerken, drukt u in BBM op de **res**-toets > **Opties** > **Back-up**. Selecteer een backupoptie.

### Wat doe ik als ik contactpersonen op mijn SIM-kaart heb staan?

Uw BlackBerry 10-toestel gebruikt een micro-SIM-kaart. Neem contact op met uw serviceprovider om een micro-SIM-kaart voor uw toestel te verkrijgen.

Als u contactpersonen hebt opgeslagen op uw oude SIM-kaart en u wilt niet dat deze verloren gaan, moet u de contactpersonen kopiëren naar uw oude toestel voordat u een back-up maakt van uw toestelgegevens.

**Tip:** Druk in de lijst met contactpersonen op uw oude toestel op de toets **SIM-telefoonboek** om contactpersonen van uw SIM-kaart naar de ingebouwde opslag van uw oude toestel te kopiëren. Druk op de toets **Alles naar contactpersonen kopiëren**.

# Back-up maken en naar een ander toestel overschakelen

#### Gegevens overbrengen naar een nieuw toestel met een computer en BlackBerry Link

Als uw huidige BlackBerry-toestel BlackBerry Device Software 5.0 of later heeft, kunt u BlackBerry Link gebruiken om ondersteunde gegevens en instellingen zoals toestelinstellingen, telefoongeschiedenis, mediabestanden, browsersbladwijzers enzovoort over te brengen naar uw nieuwe BlackBerry 10-toestel. Deze functie is ontworpen om persoonlijke gegevens te verplaatsen, maar geen werkgegevens.

- 1. Download en installeer BlackBerry Link vanaf uw computer via www.blackberry.com/BlackBerryLink.
- 2. Open BlackBerry Link.
- 3. Sluit uw huidige BlackBerry-toestel aan op uw computer met een USB-kabel.
- 4. Volg de instructies op het scherm.
- 5. Sluit uw nieuwe BlackBerry 10-toestel aan met een USB-kabel wanneer u daarom gevraagd wordt.
- 6. Volg de instructies op het scherm.

**Opmerking:** E-mailaccounts en niet-ondersteunde toepassingen worden niet naar uw nieuwe toestel overgebracht. U kunt uw e-mailaccounts op uw nieuwe toestel instellen in de BlackBerry Hub. Ga naar de BlackBerry World-shop om toepassingen te downloaden die niet zijn overgebracht naar uw nieuwe toestel.

#### Gegevens overbrengen van een BlackBerry 7-toestel met een mediakaart

**Voor u begint:** Deze overdrachtoptie is alleen beschikbaar als u overschakelt van een toestel met BlackBerry 7 of later. Als u wilt zien welke software u hebt, gaat u via het beginscherm van uw oude toestel naar **Opties** > **Info**, of **Opties** > **Toestel** > **Info over toestelversies**.

Wanneer u overschakelt naar een nieuw BlackBerry-toestel met de functie Ander toestel in de toepassing Configuratie, kunt u alarminstellingen, BBM-contactpersonen, browserbladwijzers, tekstberichten, telefoongeschiedenis en draadloze verbindingsprofielen tussen BlackBerry-toestellen verplaatsen. Deze functie is ontworpen om persoonlijke gegevens te verplaatsen, maar geen werkgegevens.

- 1. Op uw BlackBerry 7-toestel gaat u naar **Configuratie** > **Ander toestel**.
- 2. Klik op Een mediakaart gebruiken > Gegevens opslaan.
- 3. Volg de instructies op het scherm.
- 4. Wanneer de back-up is voltooid, verwijdert u de mediakaart uit uw BlackBerry 7-toestel en plaatst u deze in uw BlackBerry 10-toestel.
- 5. Raak in het beginscherm van uw BlackBerry 10-toestel 🚟 > 📔 aan.

#### 6. Volg de instructies op het scherm.

**Opmerking:** E-mailaccounts en niet-ondersteunde toepassingen worden niet naar uw nieuwe toestel overgebracht. U kunt uw e-mailaccounts op uw nieuwe toestel instellen in de BlackBerry Hub. Ga naar de BlackBerry World-shop om toepassingen te downloaden die niet zijn overgebracht naar uw nieuwe toestel.

#### Gegevens overbrengen naar een nieuw toestel met BlackBerry Protect

#### Voor u begint:

Als u deze functie wilt gebruiken, moet de app BlackBerry Protect op uw vorige BlackBerry-toestel geïnstalleerd zijn. Op uw vorige toestel moet BlackBerry 7.1 of eerder worden uitgevoerd.

U kunt BlackBerry Protect gebruiken om ondersteunde gegevens over te brengen van uw vorige toestel naar uw nieuwe BlackBerry 10-toestel.

- 1. Maak een back-up van uw gegevens op uw vorige toestel of via de website van BlackBerry Protect.
- 2. Veeg in het beginscherm van uw nieuwe toestel naar beneden vanaf de bovenzijde van het scherm. Raak **Instellingen** > **BlackBerry Protect** aan.
- 3. Indien nodig schuift u de schakelaar BlackBerry Protect naar Aan. Doorloop het installatieproces.
- 4. Raak Herstellen aan. Selecteer uw vorige toestel als het toestel waarvan u gegevens wilt herstellen.
- 5. Raak Herstellen aan.

#### Gegevens overbrengen van een iPhone- of Android-toestel

Voor u begint: U moet verbonden zijn met een Wi-Fi-netwerk op zowel uw oude toestel als uw BlackBerry-toestel.

U kunt de app Ander toestel gebruiken om contactpersonen, foto's en andere persoonlijke gegevens over te brengen van uw iPhone- of Android-toestel naar uw nieuwe BlackBerry-toestel. Ga naar www.blackberry.com/deviceswitchapp voor meer informatie over de app Ander toestel.

- 1. Ga op uw BlackBerry 10-toestel naar www.blackberry.com/deviceswitchapp en download de app Ander toestel.
- 2. Open de app Ander toestel.
- 3. Volg de instructies op het scherm.

## Zelfstudie: Overschakelen naar een BlackBerry 10-toestel met behulp van een mediakaart

In deze zelfstudie leert u hoe u overschakelt van een BlackBerry 7-toestel naar een BlackBerry 10-toestel met behulp van een mediakaart.

**Opmerking:** Deze zelfstudie is alleen beschikbaar in het Engels.

De zelfstudie starten

#### http://docs.blackberry.com/tutorials/help/en

### Nadat u bent overgeschakeld naar een ander toestel

Ga voor informatie over de teruggave van uw vorige toestel aan BlackBerry voor recycling en veilige verwerking naar www.blackberry.com/recycling. Het recycle- en inruilprogramma is alleen beschikbaar in bepaalde gebieden.

#### BBM herstellen

Wanneer u BBM voor het eerst opent, wordt u om uw BlackBerry ID gevraagd. Hebt u BBM al eerder gebruikt, denk dan aan het volgende:

- Als u overschakelt naar een ander BlackBerry-toestel, kunt u de functie Ander toestel in BlackBerry Link op uw computer of op een toestel met BlackBerry 7 of later gebruiken om de gegevens op uw toestel, zoals contactpersonen en groepen van BBM 6.2 of lager, over te zetten naar uw nieuwe toestel.
- Als u BBM eerder hebt gekoppeld aan uw BlackBerry ID (bijvoorbeeld op uw huidige toestel), dan kunt u zich aanmelden met dezelfde BlackBerry ID om uw BBM-gegevens via het draadloze netwerk te herstellen.

Nadat BBM is ingesteld, wordt er automatisch op basis van uw BlackBerry ID via het draadloze netwerk een back-up gemaakt van uw contactpersonen, profielen en groepen. Het is toch een goed idee om regelmatig met BlackBerry Link een back-upbestand voor uw toestel op een computer op te slaan voor het geval dat uw toestel wordt gestolen, of verloren of beschadigd raakt.

#### Wachtwoorden overzetten naar Wachtwoordbeheer

U kunt de wachtwoordgegevens die u op uw vorige BlackBerry-toestel hebt opgeslagen overzetten naar uw nieuwe BlackBerry 10-toestel. Als u wachtwoorden wilt overzetten, moet u tijdens het overschakelproces als onderdeel van het back-upbestand een back-up maken van de wachtwoordgegevens of een back-up maken van uw huidige wachtwoorden op uw BlackBerry 10-toestel. Als u de wachtwoordgegevens op een mediakaart hebt opgeslagen, detecteert het toestel deze gegevens automatisch op de mediakaart. Als u geen back-upgegevens op een mediakaart hebt opgeslagen, kunt u ook BlackBerry Link of BlackBerry Protect gebruiken om wachtwoordgegevens waarvan u een back-up hebt gemaakt over te zetten.

- 1. Download de app Wachtwoordbeheer op uw BlackBerry 10-toestel via de van de BlackBerry World-shop.
- 2. Raak op het beginscherm Wachtwoordbeheer aan.
- 3. Voer uw wachtwoord voor Wachtwoordbeheer in.
- 4. Veeg naar beneden vanaf de bovenzijde van het scherm.
- 5. Raak 🙀 Instellingen > Wachtwoorden importeren aan.
- 6. Voer uw vorige wachtwoord voor Wachtwoordbeheer of BlackBerry Wallet in om wachtwoorden van een vorig toestel naar de app Wachtwoordbeheer over te zetten.

**Opmerking:** Alleen verificatiegegevens die compatibel zijn met de BlackBerry Wallet- en Wachtwoordbeheer-app worden geïmporteerd. Creditcardgegevens worden niet geïmporteerd.

Nadat de Wachtwoordbeheer-gegevens zijn geïmporteerd, worden deze uit het back-upbestand verwijderd. Andere persoonlijke gegevens blijven echter in het back-upbestand staan.

### E-mailaccounts of andere soorten accounts op uw toestel instellen

U kunt e-mailaccounts, sociale netwerkaccounts (zoals Facebook, Twitter en LinkedIn) of zelfs een Evernote-account aan uw toestel toevoegen.

- 1. Veeg in het beginscherm naar beneden vanaf de bovenzijde van het scherm.
- 2. Raak 🗱 > Accounts aan.
- 3. Als u al een account aan uw toestel hebt toegevoegd, raakt u 🚇 aan om een andere account toe te voegen.

### Tips voor na het overschakelen naar een ander toestel

Denk aan het volgende wanneer u bent overgeschakeld naar een ander BlackBerry-toestel:

- Hebt u een mediakaart, verplaats deze dan naar uw nieuwe toestel.
- Voeg uw e-mailaccount en sociale netwerkaccounts toe aan uw nieuwe toestel, zodat u al uw berichten en updates ontvangt.
- Wis uw oude toestel om al uw gegevens te verwijderen. Hiervoor kunt u indien nodig een toestelwachtwoord instellen en vervolgens tien keer een fout wachtwoord invoeren.
- Download apps van de BlackBerry World-shop.
- Verken de Help-app op uw toestel en ontdek tips en trucs.

### Problemen oplossen: Ander toestel

#### Ik kan mijn SIM-kaart niet overbrengen naar mijn nieuwe BlackBerry 10toestel

Het BlackBerry 10-toestel gebruikt een micro-SIM-kaart. Neem contact op met uw serviceprovider om een micro-SIM-kaart voor uw nieuwe toestel te verkrijgen.

## Hoe stel ik mijn verloren of vergeten BlackBerry ID-wachtwoord opnieuw in?

U kunt instructies voor het opnieuw instellen van uw BlackBerry ID-wachtwoord laten verzenden naar het e-mailadres dat u als uw BlackBerry ID-gebruikersnaam gebruikt. Uit veiligheidsoverwegingen kan uw BlackBerry ID-wachtwoord niet opnieuw voor u worden ingesteld.

Voer een van de volgende handelingen uit:

- Ga naar www.blackberry.com/blackberryid om uw wachtwoord opnieuw in te stellen op een computer. Klik op Wachtwoord opnieuw instellen. Volg de instructies op het scherm.
- Als u uw wachtwoord opnieuw wilt instellen op uw BlackBerry-toestel, meld u zich aan met uw BlackBerry ID en klikt u op **Wachtwoord vergeten**. Beantwoord de beveiligingsvraag en volg de instructies op het scherm.

Nadat u de bovenstaande stappen hebt doorlopen, ontvangt u een e-mail om uw wachtwoord opnieuw in te stellen. Wanneer u de stappen om uw wachtwoord opnieuw in te stellen voltooit op een computer, kan de e-mail over het opnieuw instellen van uw wachtwoord alleen op een computer worden weergegeven en wordt deze niet op uw toestel afgeleverd. Als u de stappen volgt om uw wachtwoord opnieuw in te stellen op uw toestel, wordt de e-mail op uw toestel afgeleverd. Volg de instructies in de e-mail om uw BlackBerry ID-wachtwoord opnieuw in te stellen.

## Sommige gegevens zijn niet van mijn oude naar mijn nieuwe toestel overgebracht

Het type toestel waarvan u gegevens overbrengt en de versie van de software op uw vorige toestel bepalen welke gegevens naar uw nieuwe toestel kunnen worden overgebracht. Ga naar www.blackberry.com/deviceswitch voor een lijst met de typen gegevens die worden overgebracht.

Voer een of meer van de volgende handelingen uit:

- Controleer of uw persoonlijke e-mailaccounts zijn ingesteld. E-mailaccounts worden niet overgebracht en moeten ingesteld worden in de BlackBerry Hub op het toestel.
- Controleer of uw zakelijke e-mailaccounts zijn ingesteld. Neem voor een Microsoft Exchange ActiveSync-account op een BlackBerry Enterprise Server contact op met uw beheerder voor de vereiste gegevens om de account te activeren.
- Zoek memo's en taken in de app BlackBerry Remember.
- Breng apps over door ze te downloaden van de BlackBerry World-shop.

#### Ik kan geen items overbrengen met mijn mediakaart

Voer een of meer van de volgende handelingen uit:

- Maak back-ups van de items op uw mediakaart op een andere opslagplaats, zoals de ingebouwde opslag van uw BlackBerry-toestel of desktopcomputer. Formatteer uw mediakaart of koop een nieuwe mediakaart. Sla de items waarvan u een back-up hebt gemaakt op de mediakaart op en probeer deze vervolgens opnieuw over te brengen.
- Gebruik BlackBerry Link om uw gegevens van het ene naar het andere toestel over te brengen. Als u BlackBerry Link op uw computer wilt downloaden, gaat u naar www.blackberry.com/BlackBerryLink en selecteert u de optie Windows of Mac.

## Scherm

### Achtergrondverlichting wijzigen

- 1. Veeg op het beginscherm omlaag vanaf de bovenkant van het scherm.
- 2. Raak 🙀 Instellingen > Weergave aan.
- 3. Beweeg de schuifbalk heen en weer om de helderheid aan te passen.

### Lettergrootte wijzigen

- 1. Veeg in het beginscherm naar beneden vanaf de bovenzijde van het scherm.
- 2. Raak 🗱 Instellingen > Weergave aan.
- 3. Raak in de vervolgkeuzelijst Lettergrootte de lettergrootte aan die u wilt gebruiken.

### Een foto als achtergrond gebruiken

- 1. Open een foto.
- 2. Raak 😧 > 🌇 > Achtergrond aan.

**Tip:** Als u inzoomt op een foto en deze als achtergrond instelt, wordt het ingezoomde deel op het scherm weergegeven als uw achtergrond.

### Uw weergavetaal wijzigen

- 1. Veeg in het beginscherm naar beneden vanaf de bovenzijde van het scherm.
- 2. Raak 🏟 Instellingen > Taal en invoer aan.
- 3. Raak in de vervolgkeuzelijst **Taal** de taal aan die u wilt gebruiken.

### De landinstellingen van uw toestel wijzigen

- 1. Veeg in het beginscherm naar beneden vanaf de bovenzijde van het scherm.
- 2. Raak 🙀 Instellingen > Taal en invoer aan.

3. Raak in de vervolgkeuzelijst **Regio** de regio aan die u wilt gebruiken om de datumnotatie, standaardvaluta en getalnotatie van uw toestel in te stellen.

### Het scherm vergrendelen

Vergrendel uw scherm als u wilt voorkomen dat uw BlackBerry-toestel per ongeluk berichten verzendt of telefoonnummers belt. Wanneer u uw toestel vergrendelt, betekent dat niet dat tonen voor inkomende gesprekken of berichten worden uitgeschakeld.

Druk op de knop Aan-uit/Vergrendelen boven op uw toestel.

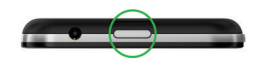

Maak een veegbeweging van beneden naar boven om het scherm te ontgrendelen.

#### Uw toestel vergrendelen met een wachtwoord

Op zoek naar een eenvoudige manier om de gegevens op uw BlackBerry-toestel te beveiligen en onbevoegd gebruik te voorkomen? U kunt een wachtwoord instellen zodat u uw toestel kunt vergrendelen wanneer u het even neerlegt of als het niet wordt gebruikt.

- Als u nog geen wachtwoord heeft, veegt u in het beginscherm naar beneden vanaf de bovenzijde van het scherm.
  Raak instellingen > Beveiliging en privacy > Toestelwachtwoord aan. Schuif de schakelaarToestelwachtwoord naar Aan. Voer een wachtwoord in.
- 2. Voer een van de volgende handelingen uit om uw toestel te vergrendelen:
  - Houd de knop **Aan-uit/Vergrendelen** aan de bovenkant van uw toestel ingedrukt. Raak 🔒 aan.
  - Als u uw toestel na een bepaalde tijdsduur automatisch wilt laten vergrendelen, veegt u in het beginscherm naar beneden vanaf de bovenzijde van het scherm. Raak Instellingen > Beveiliging en privacy > Toestelwachtwoord > Toestel vergrendelen na schermvergrendeling aan.
  - Als u uw toestel automatisch wilt laten vergrendelen als het zich in een BlackBerry-houder bevindt, veegt u in het beginscherm naar beneden vanaf de bovenzijde van het scherm. Raak Instellingen > Beveiliging en privacy
    > Toestelwachtwoord > Toestel vergrendelen in houder aan.

Druk op de knop **Aan-uit/Vergrendelen** boven op uw toestel om het te ontgrendelen. Veeg naar boven vanaf de onderzijde van het scherm. Voer uw toestelwachtwoord in wanneer u hierom wordt gevraagd.

### Uw werkruimte vergrendelen

Als uw BlackBerry-toestel BlackBerry Balance-technologie gebruikt om uw werk- en privé-activiteiten gescheiden te houden, kunt u uw werkruimte vergrendelen en toegang behouden tot de persoonlijke bestanden, apps en gegevens op uw toestel.

- 1. Als u geen wachtwoord voor uw werkruimte heeft, veegt u in het beginscherm naar beneden vanaf de bovenzijde van het scherm om er een te maken. Raak **Balance** > **Wachtwoord instellen** aan. Typ een wachtwoord.
- 2. Veeg in het beginscherm naar beneden vanaf de bovenzijde van het scherm.
  - Raak 📋 aan om uw werkruimte onmiddellijk te vergrendelen.
  - Als u wilt dat uw werkruimte na bepaalde tijd automatisch wordt vergrendeld, raakt u **Balance** > **Werkruimte** vergrendelen na aan.

Zorg dat u het wachtwoord van uw werkruimte niet vergeet omdat het niet opnieuw kan worden ingesteld of worden achterhaald. Wanneer u het maximumaantal toegestane wachtwoordpogingen overschrijdt, worden uw werkruimte en alle inhoud daarvan verwijderd.

### Draaivergrendeling inschakelen

- 1. Veeg in het beginscherm naar beneden vanaf de bovenzijde van het scherm.
- 2. Raak 👰 aan.

### Uw toestel aansluiten op een HDMI-scherm

1. Met een HDMI-kabel kunt u uw BlackBerry-toestel aansluiten op een HDMI-scherm.

Uw toestel detecteert automatisch de resolutie van het HDMI-scherm waar uw toestel mee verbonden is. Als u echter de resolutie wilt wijzigen, veegt u in het beginscherm naar beneden vanaf de bovenzijde van het scherm.
 Raak in de vervolgkeuzelijst HDMI-weergavemodus de weergavemodus aan die u wilt gebruiken.

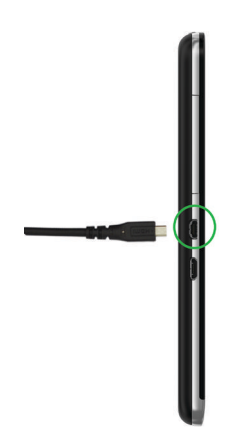

### Een schermafbeelding van uw toestel maken

Als u een schermafbeelding wilt maken op uw BlackBerry-toestel, drukt u tegelijkertijd op de toetsen **Volume omhoog** en **Volume omlaag**.

**Opmerking:** Als BlackBerry Balance is geïnstalleerd op uw toestel en uw werkruimte is ontgrendeld, worden schermafbeeldingen in uw werkruimte opgeslagen.

## Zoeken

### Zoeken op uw toestel

Wanneer u uw BlackBerry-toestel doorzoekt vanuit het beginscherm, worden de resultaten geordend op bestands- en toepassingstype. Als u binnen een toepassing zoekt, worden de resultaten beperkt tot items binnen die toepassing.

- 1. Raak Q aan.
- 2. Voer uw zoektermen in.
- 3. Als u alle resultaten in een bepaalde categorie wilt zien, raakt u 🛒 in de rechteronderhoek van de categorie aan.

Tip: U kunt uw toestel doorzoeken door te spreken in plaats van te typen met de Spraakbesturing-app.

### Zoekresultaten filteren

Als u weet naar wat voor type bestand u op zoekt bent, kunt u met het zoekfilter uw resultaten verfijnen. Het maakt niet uit of u het zoekfilter inschakelt voor of na het invoeren van uw zoekopdracht. Het filter wordt gewist wanneer u de volgende keer zoektermen invoert.

- 1. In de toepassing Zoeken, raakt u het pictogram aan dat naast het tekstinvoerveld verschijnt.
- 2. Raak de categorie aan waarvoor u zoekresultaten wilt.

**Tip:** Als u een e-mail wilt zoeken die door een bepaalde persoon is verzonden, kunt u in plaats van vanaf het beginscherm te zoeken en een zoekfilter te gebruiken voor de categorie **E-mail**, zoeken vanuit de BlackBerry Hub en de categorie **Van** selecteren.

### Uw zoekinstellingen wijzigen

U kunt instellen of BlackBerry-toestel uw zoekgeschiedenis opslaat, welke categorieën worden opgenomen in zoekopdrachten en welke zoekmachines een zoekopdracht mogen uitbreiden naar internet. U kunt op dit scherm ook uw zoekgeschiedenis wissen.

- 1. Veeg in het beginscherm naar beneden vanaf de bovenzijde van het scherm.
- 2. Raak 🙀 Instellingen > Zoeken aan.
- 3. Raak de instellingen aan die u wilt wijzigen.
- 4. Wijzig uw zoekinstellingen.

### Doe meer met uw zoekresultaten

In het scherm met zoekresultaten kunt u verschillende dingen met de items in uw zoekresultaten doen. De beschikbare acties zijn afhankelijk van wat voor item het betreft. Als een van de zoekresultaten bijvoorbeeld een e-mail is, kunt u deze beantwoorden, doorsturen of markeren zonder de e-mail te openen.

- 1. Raak een zoekresultaat lang aan.
- 2. Raak een actie aan.

**Tip:** De acties die u kunt uitvoeren, worden rechts op uw scherm weergegeven als pictogrammen. Schuif met uw vinger over de pictogrammen om te zien hoe ze heten.

## Telefoon

### Telefoon

### Telefoon in één oogopslag

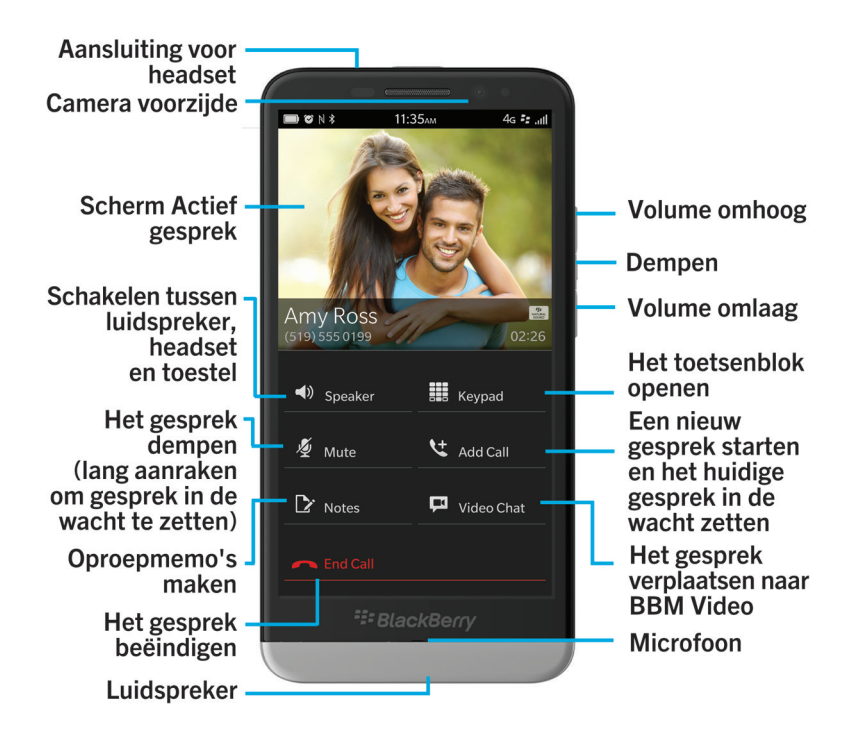

### Oproepen plaatsen en ontvangen

### Een oproep plaatsen

- 1. Raak in de app Telefoon 🏢 aan.
- 2. Bel een nummer.
- 3. Raak **Oproep** aan.

### Een recent nummer of contactpersoon met snelkeuze bellen

- 1. Raak in de app Telefoon 💽 aan.
- 2. Raak een nummer of snelkeuzecontact aan.

**Tip:** Als u de telefoonlijn of app wilt kiezen die u gebruikt om een recent nummer te bellen, raakt u een recent nummer lang aan. Raak **w** aan.

#### lemand van de contactpersonenlijst bellen

- 1. Raak in de app Telefoon 👤 aan.
- 2. Raak een contactpersoon aan.
- 3. Als uw contactpersoon meerdere nummers heeft, raakt u het nummer aan dat u wilt bellen. Raak bijvoorbeeld **Thuis bellen** of **Mobiel bellen** aan.

### Een oproep beantwoorden of negeren

Wanneer u een oproep ontvangt, wordt de naam of het telefoonnummer van de beller midden op uw scherm weergegeven.

- Als u de oproep wilt beantwoorden, raakt u de naam of het nummer lang aan en sleept u deze naar de onderzijde van het scherm.
- Als u de oproep wilt negeren, raakt u de naam of het nummer lang aan en sleept u deze naar de bovenzijde van het scherm.

### Nu beantwoorden gebruiken om een bericht naar een beller te sturen

Als u de functie Nu beantwoorden inschakelt, kunt u een beller een kort bericht sturen nadat u een inkomende oproep hebt afgewezen. U kunt een bericht sturen met de functie Nu beantwoorden naar elke beller die een BBM-contactpersoon is of naar elke beller die een mobiel telefoonnummer heeft dat in uw lijst met contactpersonen staat. Als de beller een BBM-contactpersoon is, wordt het bericht als BBM-bericht verzonden. Als de beller een BBM-contactpersoon is, wordt het bericht als sms verzonden.

Nadat u een oproep hebt afgewezen, voert u een van de volgende handelingen uit:

- Als u een van de standaardberichten wilt verzenden, raakt u een bericht aan.
- Als u een nieuw bericht wilt opstellen, raakt u Aangepast bericht aan. Typ een bericht en raak Verzenden aan.

### Een oproep in de wacht zetten

Houd 📕 lang ingedrukt terwijl u aan het bellen bent totdat **Oproep in de wacht gezet** op het scherm wordt weergegeven.

### Notities maken tijdens een gesprek

Terwijl u belt, kunt u notities maken die worden opgeslagen in BlackBerry Remember.

Tip: Voor u notities maakt, kunt u de luidspreker inschakelen, zodat uw handen vrij zijn om het toetsenbord te gebruiken.

- 1. Raak tijdens een gesprek 📝 aan.
- 2. Typ uw notities en geef informatie op zoals een titel, einddatum en tags.
- 3. Raak **Opslaan** aan.

### Een telefonische vergadering starten

- 1. Plaats of beantwoord een oproep terwijl u in gesprek bent.
- 2. Raak i aan om de gesprekken samen te voegen.

#### Een tweede oproep beantwoorden terwijl u al in gesprek bent

- 1. Als u de oproepwachtrij gebruikt, kunt u het volgende doen wanneer u een oproep ontvangt terwijl u al in gesprek bent:
  - Als u de eerste oproep in de wacht wilt zetten en de tweede wilt beantwoorden, raakt u Beantwoorden aan.
  - Als u de eerste oproep wilt beëindigen en de tweede wilt beantwoorden, raakt u **Beantwoorden** lang aan. Raak **Beëindigen** aan.
- 2. Als u beide gesprekken wilt samenvoegen voor een telefonische vergadering, raakt u +4 aan.

Herhaal stap 1 en 2 om meer personen aan de telefonische vergadering toe te voegen.

### Een oproep plaatsen terwijl u al in gesprek bent

Wanneer u nog een oproep wilt plaatsen terwijl u al in gesprek bent, wordt uw eerste gesprek automatisch in de wacht gezet.

- 1. Raak tijdens een gesprek **Oproep toevoegen** aan.
- 2. Voer een van de volgende handelingen uit:
  - Raak een telefoonnummer, naam of snelkeuzecontact aan.
  - Raak 👤 aan. Raak een contactpersoon aan.
  - Raak 🧱 aan. Bel een nummer.
- 3. Als u beide gesprekken wilt samenvoegen voor een telefonische vergadering, raakt u 🖂 aan.

Herhaal stap 1 tot en met 3 om meer personen aan de telefonische vergadering toe te voegen.

### Personen verwijderen uit een telefonische vergadering

- 1. Als u tijdens een telefonische vergadering de deelnemers wilt weergeven, raakt u 🧮 aan.
- 2. Voer een van de volgende handelingen uit:
  - Als u een persoon uit de telefonische vergadering wilt verwijderen en op wilt hangen, raakt u 🦰 aan.
  - Als u een persoon uit de telefonische vergadering wilt verwijderen en in een afzonderlijke oproep wilt spreken, raakt u **4** aan.

### Oproepen automatisch beantwoorden

U kunt uw BlackBerry-toestel instellen om automatisch oproepen te beantwoorden wanneer u een hoofdtelefoon heeft aangesloten of als u uw toestel uit de houder heeft verwijderd.

### Een oproep automatisch beantwoorden of beëindigen met een houder

- 1. Veeg in de Telefoon-app naar beneden vanaf de bovenzijde van het scherm.
- 2. Raak 🔅 > Houder aan.
- 3. Voer een van de volgende handelingen uit:
  - Schuif de schakelaar Oproep beantwoorden door toestel uit houder te verwijderen naar Aan.
  - Schuif de schakelaar Oproep beëindigen door toestel in houder te plaatsen naar Aan.

## Een oproep automatisch beantwoorden wanneer er een hoofdtelefoon is aangesloten

- 1. Veeg in de Telefoon-app naar beneden vanaf de bovenzijde van het scherm.
- 2. Raak 🔅 > Bluetooth aan.
- 3. Schuif de schakelaar Oproep automatisch beantwoorden wanneer aangesloten op hoofdtelefoon naar Aan.

Wanneer u deze functie inschakelt en een hoofdtelefoon heeft aangesloten op uw BlackBerry-toestel, worden uw oproepen automatisch binnen 5 seconden beantwoord.

### Een oproep van uw hoofdtelefoon naar uw toestel verplaatsen

Wanneer u een hoofdtelefoon heeft aangesloten op uw BlackBerry-toestel, ontvangt u inkomende oproepen automatisch op uw hoofdtelefoon. U kunt de oproep handmatig terugzetten naar het toestel.

Als u de oproep handmatig terug wilt zetten naar uw toestel, raakt u tijdens een gesprek () > Toestel aan.

Als u de oproep terug wilt zetten naar de hoofdtelefoon, raakt u 🌒 aan. Raak de naam van uw hoofdtelefoon aan.

### Een oproep verplaatsen naar BBM Video

Zie met wie u praat door een oproep te verplaatsen naar BBM Video. Als u een oproep naar BBM Video wilt verplaatsen, moet de persoon met wie u praat ook toegang hebben tot BBM Video. Als u een BBM Video-chatsessie wilt starten met iemand die geen BBM-contactpersoon is, wordt u gevraagd deze persoon toe te voegen aan BBM voordat u de BBM Videochatsessie kunt starten.

Raak tijdens een gesprek 📮 aan.

# Een nummer of contactpersoon toevoegen aan uw snelkeuzelijst

U kunt in het totaal negen contactpersonen of nummers toevoegen aan de snelkeuzelijst aan de bovenzijde van het scherm Oproepen. Uw toegangsnummer voor voicemail staat standaard in uw snelkeuzelijst.

- 1. Raak in de Telefoon-app 💽 of 👤 aan.
- 2. Raak een contactpersoon of telefoonnummer lang aan.
- 3. Raak ★ aan.

#### Een nummer of contactpersoon verwijderen uit uw snelkeuzelijst

- 1. Raak in de Telefoon-app 💽 aan.
- 2. Raak in uw snelkeuzelijst een contactpersoon of nummer lang aan.
- 3. Raak 💼 aan.

### Uw voicemail instellen

Afhankelijk van uw serviceprovider wordt deze functie mogelijk niet ondersteund.

**Opmerking:** Als u BlackBerry Mobile Voice System op uw toestel hebt geïnstalleerd of meerdere telefoonlijnen hebt, kan het zijn dat u eerst een specifieke telefoonlijn moet selecteren.

- 1. Veeg in de Telefoon-app naar beneden vanaf de bovenzijde van het scherm.
- 2. Raak 🗱 > Voicemail aan.
- 3. Typ uw toegangsnummer en -wachtwoord voor voicemail.

Nadat u uw voicemail heeft ingesteld, kunt u uw voicemail controleren op het scherm Oproepen.

### Oproepen in de wacht plaatsen, doorschakelen en blokkeren

### Oproepwachtrij in- of uitschakelen

Afhankelijk van uw serviceprovider wordt deze functie mogelijk niet ondersteund.

- 1. Veeg in de Telefoon-app naar beneden vanaf de bovenzijde van het scherm.
- 2. Raak 🔅 > Oproepwachtrij aan.
- 3. Raak de schakelaar **Oproepwachtrij** aan.

### Oproepen doorschakelen instellen

Afhankelijk van uw serviceprovider voor draadloze netwerken wordt deze functie mogelijk niet ondersteund.

**Opmerking:** Als u BlackBerry Mobile Voice System op uw toestel hebt geïnstalleerd of meerdere telefoonlijnen hebt, kan het zijn dat u eerst een specifieke telefoonlijn moet selecteren.

- 1. Veeg in de Telefoon-app naar beneden vanaf de bovenzijde van het scherm.
- 2. Raak 🔯 > Oproepen doorschakelen aan.
- 3. Schuif alle schakelaars naar **Aan**.
- 4. Als u het nummer wilt wijzigen waarnaar uw oproepen worden doorgeschakeld, raakt u de vervolgkeuzelijst onder een schakelaar aan en typt u een nummer.

### Oproepen blokkeren

Wanneer u oproepen blokkeert, kunt u alle inkomende of alle uitgaande oproepen blokkeren, en alle inkomende of alle uitgaande oproepen tijdens roaming. Neem contact op met uw draadloze serviceprovider voor meer informatie over het blokkeren van specifieke telefoonnummers. Afhankelijk van uw serviceprovider wordt deze functie mogelijk niet ondersteund.

**Opmerking:** Als u BlackBerry Mobile Voice System op uw toestel hebt geïnstalleerd of meerdere telefoonlijnen hebt, kan het zijn dat u eerst een specifieke telefoonlijn moet selecteren.

- 1. Veeg in de Telefoon-app naar beneden vanaf de bovenzijde van het scherm.
- 2. Raak 🔯 > Oproepblokkering aan.
- 3. Schuif alle schakelaars naar **Aan**.

Wanneer u oproepblokkering voor het eerst inschakelt, wordt u gevraagd een wachtwoord te maken om uw instellingen voor oproepblokkering te vergrendelen. Voer stap 1 en 2 uit en raak aan om uw wachtwoord voor oproepblokkering te wijzigen.

### Telefoonopties

### Uw nummer weergeven of verbergen bij uitgaande oproepen

Afhankelijk van uw serviceprovider wordt deze functie mogelijk niet ondersteund.

- 1. Veeg in de Telefoon-app naar beneden vanaf de bovenzijde van het scherm.
- 2. Raak 🔯 > Mijn nummer weergeven aan.
- 3. Schuif de schakelaar **Mijn nummer weergeven** naar **Aan**.

#### De lage en hoge tonen van uw gesprekken aanpassen

- 1. Veeg in de Telefoon-app naar beneden vanaf de bovenzijde van het scherm.
- 2. Raak 🏟 > Gespreksgeluid aan.

### Slim kiezen instellen

U kunt slim kiezen gebruiken om een standaardnetnummer en -landcode in te stellen die automatisch worden toegepast op de telefoonnummers die u kiest. Zo hoeft u niet telkens een landcode of netnummer in te voeren als u een oproep plaatst binnen uw eigen land. Slim kiezen maakt ook bellen naar een organisatie of bedrijf gemakkelijker. Wanneer u een toegangsnummer voor een kantoortoestel instelt, hoeft u in de app Contactpersonen alleen een extensienummer toe te voegen voor een contactpersoon in dat bedrijf. Wanneer u naar die contactpersoon belt, wordt automatisch het telefoonnummer van het bedrijf met de juiste extensie gekozen.

- 1. Veeg in de Telefoon-app naar beneden vanaf de bovenzijde van het scherm.
- 2. Raak 🔅 > Slim kiezen aan.
  - Raak Landcode of Netnummer aan om de standaardlandcode of het standaardnetnummer te wijzigen.
  - Als u het toegangsnummer voor een kantoortoestel wilt instellen, raakt u Toegangsnummer instellen aan.

Raak een vervolgkeuzelijst aan om andere opties voor slim kiezen te wijzigen.

### Bellen met prioriteit inschakelen

Als u meerdere telefoonlijnen hebt, of als uw werktelefoon is gekoppeld aan uw BlackBerry-toestel via de BlackBerry MVS Client, kunt u met behulp van de functie Bellen met prioriteit kiezen met welke telefoonlijn u belt. Met Bellen met Prioriteit kunt u kiezen welke telefoonlijn of app wordt gebruikt wanneer u belt.

- 1. Veeg in de Telefoon-app naar beneden vanaf de bovenzijde van het scherm.
- 2. Raak 🔅 > Bellen met prioriteit aan.
- 3. Schuif de schakelaar Bellen met prioriteit gebruiken naar Aan.
- 4. Raak de vervolgkeuzelijst Telefoonlijn aan.
- 5. Voer een van de volgende handelingen uit:
  - Als u een specifieke telefoonlijn of app wilt instellen als standaard voor uitgaande oproepen, raakt u een telefoonlijn aan.
  - Als u uw mobiele lijn automatisch wilt gebruiken wanneer u met een mobiel netwerk bent verbonden, raakt u **Prioriteitslijn gebruiken** aan.

### De functie Nu beantwoorden inschakelen

U hoeft nooit meer een vergadering of gesprek te verlaten om de telefoon te beantwoorden. Met de functie Nu beantwoorden kunt u een kort bericht sturen naar de beller wanneer u een inkomende oproep negeert of afwijst.

U kunt een bericht sturen met de functie Nu beantwoorden naar elke beller die een BBM-contactpersoon is of naar elke beller die een mobiel telefoonnummer heeft dat in uw lijst met contactpersonen staat.

- 1. Veeg in de Telefoon-app naar beneden vanaf de bovenzijde van het scherm.
- 2. Raak 🙀 > Bellen met prioriteit aan.
- 3. Schuif de schakelaar **Nu beantwoorden** naar **Aan**.

Wanneer de functie Nu beantwoorden is ingeschakeld, kunt u ook het standaardbericht voor de functie bewerken.

### Uw vaste kiesnummers instellen

Wanneer u vaste kiesnummers instelt en gebruikt, kunt u alleen oproepen plaatsen en tekstberichten sturen naar de telefoonnummers die u aan de lijst met vaste kiesnummers hebt toegevoegd. Wanneer u bijvoorbeeld uw BlackBerrytoestel aan uw kind geeft, kunt u instellen naar welke telefoonnummers uw kind kan bellen. Als u vaste kiesnummers wilt gebruiken, moet uw serviceprovider uw SIM-kaart instellen voor deze functie. Afhankelijk van uw serviceprovider wordt deze functie mogelijk niet ondersteund.

- 1. Veeg in de Telefoon-app naar beneden vanaf de bovenzijde van het scherm.
- 2. Raak 🔯 > Vaste kiesnummers aan.
- 3. Schuif de schakelaar Vaste kiesnummers naar Aan.
- 4. Voer de SIM-beveiligingscode in die u van uw serviceprovider hebt gekregen.
- 5. Raak **OK** aan.
- 6. Raak **Nummer toevoegen** aan.
- 7. Typ een naam en telefoonnummer.

#### Uw oproepsamenvatting weergeven

Als u zich zorgen maakt over uw resterende belminuten kunt u in het scherm Oproepsamenvatting controleren hoe lang u hebt gebeld.

- 1. Veeg in de Telefoon-app naar beneden vanaf de bovenzijde van het scherm.
- 2. Raak 🔅 > Oproepsamenvatting aan.

Raak 🕼 aan om de belduur in het scherm Oproepsamenvatting opnieuw in te stellen.

### Visuele voicemail

### Uw voicemail controleren vanuit uw BlackBerry-toestel

U kunt op uw BlackBerry-toestel een lijst met uw voicemailberichten weergeven, uw voicemailberichten afspelen en verschillende voicemailinstellingen en -opties wijzigen zonder uw voicemailservice te hoeven bellen. Uw voicemailberichten kunnen automatisch naar uw toestel worden gedownload en u kunt tijdens het luisteren het voicemailbericht pauzeren en voor- en achteruitspoelen. U kunt een voicemailbericht ook vanuit de Telefoon-app of de BlackBerry Hub doorsturen, beantwoorden of verwijderen.

Het voicemailsysteem van uw serviceprovider kan berichten na een bepaalde periode automatisch verwijderen. Als u niet wilt dat een bericht automatisch wordt verwijderd, kunt u het opslaan op uw toestel.

Afhankelijk van uw land of regio is deze service mogelijk niet beschikbaar. U moet zich abonneren op deze service voor toegang tot de functies. Neem hiervoor contact op met uw serviceprovider.

### Een voicemailbericht beluisteren

- 1. Raak in de BlackBerry Hub of in de Telefoon-app een voicemailbericht aan.
- 2. Raak ▶ aan.

#### Een voicemailbericht doorsturen

- 1. Raak in het BlackBerry Hub of in de Telefoon-app een voicemailbericht lang aan.
- 2. Raak 😵 aan.

#### Een voicemailbericht opslaan

Het voicemailsysteem van uw serviceprovider kan berichten na een bepaalde periode automatisch verwijderen. Als u niet wilt dat een bericht automatisch wordt verwijderd, kunt u het opslaan op uw toestel.

- 1. Raak in het BlackBerry Hub of in de Telefoon-app een voicemailbericht lang aan.
- 2. Raak **Opslaan** aan.

### Uw voicemailbegroeting wijzigen

Uw voicemailbegroeting is het uitgaande bericht dat bellers horen voordat zij een voicemailbericht kunnen achterlaten. Afhankelijk van uw serviceprovider wordt deze functie mogelijk niet ondersteund.

- 1. Veeg in de Telefoon-app naar beneden vanaf de bovenzijde van het scherm > raak 🙀 aan.
- 2. Raak oo > Voicemailbegroeting wijzigen aan.
- 3. Voer in de vervolgkeuzelijst **Begroeting** een van de volgende handelingen uit:
  - Als u uw telefoonnummer wilt afspelen als voicemailbegroeting, raakt u **Telefoonnummer** aan.
  - Als u uw naam wilt afspelen als voicemailbegroeting, raakt u Naam aan.
  - Als u een aangepast voicemailbegroeting wilt opnemen, raakt u Persoonlijk bericht aan.

### Uw voicemailwachtwoord wijzigen

Afhankelijk van uw serviceprovider wordt deze functie mogelijk niet ondersteund.

- 1. Veeg in de Telefoon-app naar beneden vanaf de bovenzijde van het scherm > raak 🔯 > 🐽 aan.
- 2. Raak Wachtwoord wijzigen aan.

### Voorkomen dat voicemailberichten worden gedownload terwijl u roamt

Afhankelijk van uw serviceprovider wordt deze functie mogelijk niet ondersteund.

- 1. Veeg in de Telefoon-app naar beneden vanaf de bovenzijde van het scherm > raak 🔯 > 🐽 aan.
- 2. Schakel het selectievakje Internationaal roamen uit.

### Voicemail op uw toestel uitschakelen

Als u voicemail op uw BlackBerry-toestel uitschakelt, moet u contact opnemen met uw draadloze provider om het opnieuw te activeren. Afhankelijk van uw serviceprovider wordt deze functie mogelijk niet ondersteund.

- 1. Veeg in de Telefoon-app naar beneden vanaf de bovenzijde van het scherm.
- 2. Raak 🙀 aan.
- 3. Raak **oo** > **Uitschakelen** aan.

### **BBM** Video

### BBM Video in één oogopslag

BlackBerry Natural Sound

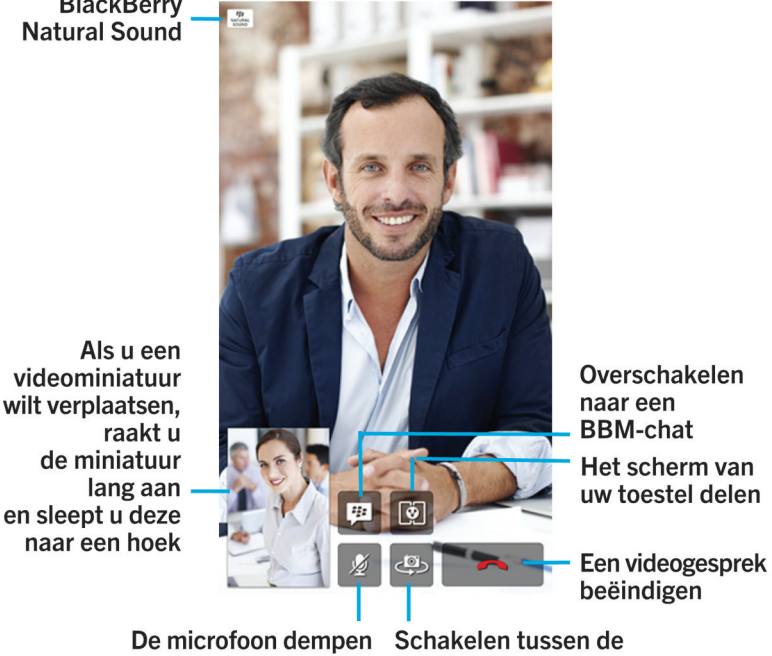

voor- en achtercamera

### Fen BBM Video-chatsessie starten

U kunt een BBM Video-chatsessie starten in elke BBM-chat of via de apps Telefoon of Contactpersonen op uw BlackBerrytoestel. Als u een BBM Video-chatsessie wilt starten uit de apps Telefoon of Contactpersonen met iemand die geen BBMcontactpersoon is, wordt u gevraagd deze persoon toe te voegen aan BBM voordat u de BBM Video-chatsessie kunt starten.

Raak 🔲 aan in een BBM-chat, de app Telefoon of de app Contactpersonen.

### Een BBM Video- of BBM Voice-chat accepteren of afwijzen

**Tip:** Controleer of uw contactpersoon u heeft uitgenodigd voor een BBM Video- of BBM Voice-chat voordat u de uitnodiging accepteert.

Wanneer u een uitnodiging ontvangt voor een BBM Video- of BBM Voice-chat, verschijnt de naam van de contactpersoon in het midden van uw scherm.

- U kunt een chatgesprek accepteren door de naam lang aan te raken en naar de onderkant van het scherm te slepen.
- U kunt een chatgesprek negeren door de naam lang aan te raken en naar de bovenkant van het scherm te slepen.

### Informatie over BlackBerry Natural Sound

Het pictogram van BlackBerry Natural Sound ( 👘 ) verschijnt op het scherm tijdens een BBM Video- of BBM Voice-chat wanneer wordt voldaan aan de juiste netwerkomstandigheden.

BlackBerry Natural Sound-technologie is ontworpen voor het delen van levensechte ervaringen. U hoort bijvoorbeeld nuances en variaties in de klemtoon van de andere persoon, omgevingsgeluiden zoals muziek op de achtergrond en ervaart stereogeluid.

### Wisselen tussen camera's of uw scherm delen

Standaard wordt uw camera aan de voorkant gebruikt tijdens BBM Video-chats. Terwijl u uw scherm deelt, kunt u mediabestanden zoals video's of muziek op uw toestel afspelen en tegelijkertijd het gesprek voortzetten.

Voer een van de volgende handelingen uit in een BBM Video-chat:

- Als u wilt wisselen naar de camera op de achterkant, raakt u 🧔 aan.
- Raak 🔯 aan om uw scherm te delen.

### Uw microfoon dempen tijdens een BBM Video-chat

Raak in een BBM Video-chat 髮 aan.

### Uw videominiatuur over het scherm bewegen

- 1. Raak de miniatuurweergave van uw video aan.
- 2. Sleep de miniatuur naar een andere hoek van het scherm.

# Uw BBM Video-chat verplaatsen naar een extern scherm

**Voor u begint:** Verbind uw toestel met een extern scherm met behulp van Miracast-technologie. U kunt uw toestel ook met een HDMI-kabel op een extern scherm aansluiten.

U kunt uw BBM Video-chat voor een groter beeld verplaatsen naar een extern scherm, zoals een tv.

- 1. Raak tijdens een videochat 🗊 aan.
- 2. Selecteer een optie.

### **BBM** Video-opties

#### BBM Video niet meer gebruiken via een mobiel netwerk

Wanneer u BBM Video geen verbinding meer laat maken via het mobiele netwerk, kunt BBM Video nog wel gebruiken via een Wi-Fi-netwerk.

- 1. Veeg in BBM naar beneden vanaf de bovenzijde van het scherm.
- 2. Raak 🏚 aan.
- 3. Schuif de schakelaar BBM Videochats via mobiele netwerken toestaan naar Uit.

### Beltonen, geluiden en waarschuwingen

### Beltoon, geluiden of waarschuwingen wijzigen

- 1. Veeg in het beginscherm naar beneden vanaf de bovenzijde van het scherm.
- 2. Raak 🗱 Instellingen > Meldingen aan.
  - Als u uw algemene meldingsinstellingen wilt wijzigen, selecteert u een instelling in de vervolgkeuzelijst **Modus** of wijzigt u de instellingen voor **Geluid**, **Trillen**, **LED**, **Voorbeelden** of **Volume**.
  - Als u de meldingsinstellingen voor een bepaalde app, zoals de Telefoon, wilt wijzigen, raakt u in het gebied **Meldingen/waarschuwingen** een toepassing aan. Wijzig de instellingen.

# Alle beltonen en geluiden uitschakelen behalve oproepen

- 1. Veeg in het beginscherm naar beneden vanaf de bovenzijde van het scherm.
- 2. Raak 🙀 Instellingen > Meldingen aan.
- 3. Selecteer de modus **Alleen oproepen**.

**Tip:** Als u de beltoon voor oproepen wilt inschakelen terwijl Nachtmodus op uw toestel is geactiveerd, opent u de toepassing Klok, veegt u naar beneden vanaf de bovenzijde van het scherm en raakt u **Klokinstellingen** aan. Schuif de schakelaar **Oproepen in Nachtmodus** naar **Aan**.

### Aangepaste beltoon voor contactpersoon instellen

- 1. Raak in de app **Contactpersonen** een contactpersoon aan.
- 2. Raak 🗡 aan.
- 3. Raak Beltoon en meldingen aan.
- 4. Raak een beltoon aan in de vervolgkeuzelijst **Beltoon**.
- 5. Raak **Terug** aan.
- 6. Raak **Opslaan** aan.

### Alle beltonen en geluiden uitschakelen

- 1. Veeg in het beginscherm naar beneden vanaf de bovenzijde van het scherm.
- 2. Raak 发 aan.

### Meldingen met Directe voorbeelden bekijken en beantwoorden

U kunt voorbeelden van inkomende e-mails, BBM-berichten, sms'jes en meer vanuit elke toepassing bekijken.

Wanneer een melding met Direct voorbeeld op het scherm van uw toestel verschijnt, voert u een van de volgende handelingen uit:

• Raak de melding aan om uw bericht te bekijken in de BlackBerry Hub.
**Opmerking:** Als het bericht is verzonden naar een account die u aan de BlackBerry Hub hebt toegevoegd, wordt u gevraagd de toepassing te openen.

- Raak × aan om de melding te negeren.
- Wacht totdat de melding verdwijnt.
- Raak 💽 aan om een BBM-bericht of sms te beantwoorden zonder uw huidige pagina te verlaten.

### De functie Directe voorbeelden uitschakelen

De functie Directe voorbeelden is standaard ingeschakeld.

- 1. Veeg in het beginscherm naar beneden vanaf de bovenzijde van het scherm.
- 2. Raak 🐼 Instellingen > Meldingen aan.
- 3. Schuif de schakelaar **Directe voorbeelden** naar **Uit**.

**Opmerking:** U kunt alleen de berichten met prioriteit van een toepassing als Directe voorbeelden weergeven. Raak op het scherm met instellingen voor meldingen de toepassing aan en raak vervolgens in de vervolgkeuzelijst **Directe voorbeelden** de optie **Alleen prioriteit aan**.

## Een melding met Direct voorbeeld rechtstreeks beantwoorden

U kunt uw BBM-berichten en sms'jes beantwoorden zonder uw geopende app te verlaten.

Inkomende berichten buiten het actieve gesprek worden niet als Directe voorbeelden weergegeven wanneer u bezig bent met het beantwoorden van een melding met Direct voorbeeld. U ziet dan wel een knipperend lampje of hoort een geluidsignaal wanneer u een bericht ontvangt. Ga naar de BlackBerry Hub om de berichten te bekijken.

- 1. Als u een melding met Direct voorbeeld wilt beantwoorden, voert u een van de volgende handelingen uit terwijl de melding wordt weergegeven:
  - Raak het pictogram 🧹 aan.
  - Druk op een willekeurige toets op het toetsenbord van uw toestel. Als uw toestel een touchscreentoetsenbord heeft, veegt u met twee vingers naar boven vanaf de onderzijde van het scherm om het toetsenbord weer te geven.
- 2. Typ uw bericht.
- 3. Raak Verzenden of de Enter-toets aan.

# Meldingen met voorbeelden op vergrendeld scherm

Met de functie Voorbeeld schermvergrendeling kunt u een voorbeeld weergeven op uw toestel terwijl het vergrendeld is. Bekijk een voorbeeld van de eerste regels van de meest recente e-mails, BBM-berichten, sms'jes en meer op uw toestel zonder het te ontgrendelen.

### Functie voor voorbeelden op vergrendeld scherm uitschakelen

- 1. Veeg in het beginscherm naar beneden vanaf de bovenzijde van het scherm.
- 2. Raak 🙀 Instellingen > Weergave aan.
- 3. Schuif de schakelaar Meldingen schermvergrendeling naar Uit.

# Een melding met voorbeeld op vergrendeld scherm weergeven

- 1. Voer een van de volgende handelingen uit:
  - Druk op de knop Vergrendelen boven op uw toestel.
  - Veeg snel vanaf de onderzijde naar het midden van het scherm.
- 2. Raak het meldingspictogram aan om het Voorbeeld schermvergrendeling te bekijken.

**Opmerking:** Als u de Voorbeeld schermvergrendeling-weergave wilt samenvouwen zodat alleen de meldingspictogrammen zichtbaar zijn, veegt u van rechts naar links of raakt u het pictogram aan.

# Problemen oplossen: Beltonen, geluiden en waarschuwingen

# Mijn toestel belt of trilt niet wanneer ik een oproep of bericht ontvang

Probeer het volgende:

- Veeg in het beginscherm naar beneden vanaf de bovenzijde van het scherm. Controleer of de Stille modus niet is ingeschakeld.
- Als u een aangepaste geluidsmelding hebt ingesteld voor een contactpersoon, raakt u in de app Contactpersonen een contactpersoon aan. Controleer of **Volume** niet is ingesteld op **Onderdrukt** en of **Trillen** niet is ingesteld op **Uit**.

# Mijn toestel geeft geen meldingen met Directe voorbeelden

Als u een bericht ontvangt in een account die is gekoppeld aan uw BlackBerry Balance-werkruimte terwijl uw werkruimte is vergrendeld, wordt het bericht niet als Direct voorbeeld weergegeven. U ziet echter een knipperend lampje of hoort een tril- of geluidsignaal wanneer u een nieuw bericht ontvangt.

# Mijn toestel geeft geen meldingen weer met voorbeelden op vergrendeld scherm

Meldingen voor accounts die aan uw werkruimte zijn gekoppeld, worden niet in de Voorbeeld schermvergrendeling weergegeven wanneer uw werkruimte is vergrendeld. Als u uw zakelijke berichten wilt bekijken, ontgrendelt u uw toestel en voert u uw BlackBerry Balance-wachtwoord in.

# Berichten

# BlackBerry Hub

## In contact blijven met behulp van de BlackBerry Hub

De BlackBerry Hub verzamelt alle berichten en meldingen die u ontvangt op afzonderlijke accounts op een plek. In de BlackBerry Hub kunt u e-mails, sms-berichten of BBM-chats allemaal op dezelfde plek ontvangen en beantwoorden, meldingen van uw sociale netwerkaccounts lezen en beantwoorden, uw aankomende gebeurtenissen bekijken en meer.

#### E-mail

U kunt bijna elke bestaande e-mailaccount toevoegen aan uw toestel, zowel van het werk als op het net.

#### Tekstberichten (sms/mms)

Als sms-berichten zijn opgenomen in uw draadloze serviceplan, kunt u al uw sms-berichten vinden en beantwoorden in de BlackBerry Hub.

#### Sociale netwerken

Als u een Facebook-account toevoegt aan uw toestel, kunt u meldingen ontvangen en daar weer op reageren, uw status bijwerken en Facebook-berichten verzenden, en dit allemaal vanuit de BlackBerry Hub. Als u een Twitteraccount toevoegt, kunt u tweets opstellen, op de hoogte blijven van uw vermeldingen en berichten verzenden. En als u een LinkedIn-account toevoegt, kunt u uitnodigingen ontvangen van zakelijke contactpersonen, berichten sturen naar uw contactpersonen en uw LinkedIn-status bijwerken.

#### **BBM** en instant messaging

Nadat u IM-apps hebt toegevoegd aan uw toestel, hebt u toegang tot uw chats via de BlackBerry Hub.

#### Oproepen en voicemail

De BlackBerry Hub geeft ook de oproepen weer die u heeft geplaatst en ontvangen, inclusief gemiste oproepen en uw voicemailberichten.

#### Komende gebeurtenissen

Zonder de BlackBerry Hub te verlaten, kunt u komende gebeurtenissen en vergaderingen kort weergeven, en als u uw Facebook-account toevoegt, ook de verjaardagen van vrienden.

#### Meldingen

De BlackBerry Hub verzamelt ook uw meldingen over nieuwe PIN-berichten, wijzigingen van tijdzone, softwareupdates, apps van derden en meer. Uw serviceprovider kan u SIM Toolkit-meldingen sturen. Deze verschijnen in de BlackBerry Hub. Als u deze meldingen aanraakt, wordt de app SIM Toolkit gestart.

## De BlackBerry Hub in één oogopslag

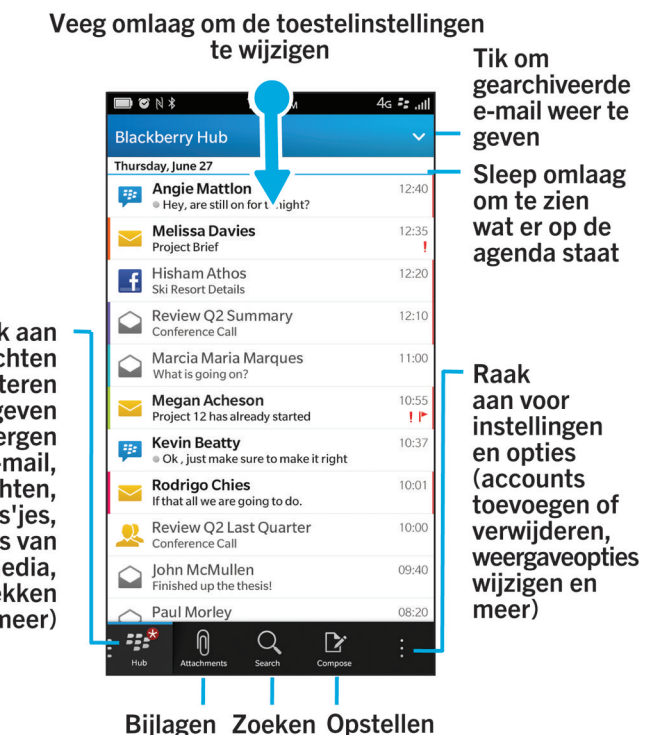

Raak aan om berichten te filteren (weergeven of verbergen van e-mail, BBM-berichten, sms'jes, accounts van sociale media, gesprekken en meer)

### Accounts instellen en beheren

weergeven

#### Zelfstudie: Een e-mailaccount instellen op een BlackBerry 10-toestel

In deze zelfstudie leert u hoe u een e-mailaccount instelt op een BlackBerry 10-toestel.

Opmerking: Deze zelfstudie is alleen beschikbaar in het Engels.

De zelfstudie starten

http://docs.blackberry.com/tutorials/help/en

#### Zelfstudie: Een Facebook-account instellen op een BlackBerry 10-toestel

In deze zelfstudie leert u hoe u een Facebook-account instelt op een BlackBerry 10-toestel.

**Opmerking:** Deze zelfstudie is alleen beschikbaar in het Engels.

De zelfstudie starten

http://docs.blackberry.com/tutorials/help/en

#### Zelfstudie: Een Twitter-account instellen op een BlackBerry 10-toestel

In deze zelfstudie leert u hoe u een Twitter-account instelt op een BlackBerry 10-toestel.

**Opmerking:** Deze zelfstudie is alleen beschikbaar in het Engels.

De zelfstudie starten

http://docs.blackberry.com/tutorials/help/en

#### Zelfstudie: Een LinkedIn-account instellen op een BlackBerry 10-toestel

In deze zelfstudie leert u hoe u een LinkedIn-account instelt op een BlackBerry 10-toestel.

**Opmerking:** Deze zelfstudie is alleen beschikbaar in het Engels.

De zelfstudie starten

http://docs.blackberry.com/tutorials/help/en

#### Zelfstudie: Een Evernote-account instellen op een BlackBerry 10-toestel

In deze zelfstudie leert u hoe u een Evernote-account instelt op een BlackBerry 10-toestel.

**Opmerking:** Deze zelfstudie is alleen beschikbaar in het Engels.

De zelfstudie starten

http://docs.blackberry.com/tutorials/help/en

#### E-mailaccounts of andere soorten accounts op uw toestel instellen

U kunt e-mailaccounts, sociale netwerkaccounts (zoals Facebook, Twitter en LinkedIn) of zelfs een Evernote-account aan uw toestel toevoegen.

- 1. Veeg in het beginscherm naar beneden vanaf de bovenzijde van het scherm.
- 2. Raak 🗱 > Accounts aan.
- 3. Als u al een account aan uw toestel hebt toegevoegd, raakt u 🖳 aan om een andere account toe te voegen.

#### Een persoonlijke e-mailaccount toevoegen

1. Raak E-mail, agenda en contactpersonen aan op het scherm Account toevoegen.

- 2. Voer het e-mailadres in.
- 3. Raak Volgende aan.
- 4. Voer het wachtwoord in voor de account.
- 5. Raak Volgende aan.
- 6. Pas eventueel extra instellingen aan, zoals het type inhoud dat met uw toestel wordt gesynchroniseerd.
- 7. Raak **Gereed** aan.

#### Een sociale netwerkaccount of Evernote-account toevoegen

U kunt een Facebook-, Twitter-, LinkedIn- of Evernote-account aan uw toestel toevoegen. Wanneer u een Evernoteaccount aan uw toestel toevoegt, zijn uw Evernote-notitieboeken beschikbaar in BlackBerry Remember.

- 1. Raak Facebook, Twitter, LinkedIn of Evernote aan op het scherm Account toevoegen.
- 2. Voer de gegevens van uw account in.
  - Wijzig indien nodig de synchronisatie-instellingen.
  - Als u een Facebook-account toevoegt en u wilt wijzigen wanneer u herinnerd wordt aan de verjaardagen van vrienden, raakt u in de vervolgkeuzelijst **Verjaardagsherinneringen** een optie aan.
- 3. Raak **Gereed** aan. Raak indien nodig **Toestaan** aan.

# Een zakelijke account ondersteund door BlackBerry Enterprise Service 10 toevoegen

Als uw organisatie BlackBerry Enterprise Service 10 gebruikt, kunt u uw zakelijke account aan uw toestel toevoegen en functies zoals BlackBerry Balance gebruiken. Als uw organisatie de upgrade naar BlackBerry Enterprise Service 10 niet heeft uitgevoerd en BlackBerry Enterprise Server 5 of lager gebruikt, kunt u uw zakelijke account toch toevoegen en Microsoft Exchange ActiveSync gebruiken. Neem voor meer informatie contact op met uw beheerder.

**Voor u begint:** Vraag de volgende informatie aan uw beheerder:

- Uw gebruikersnaam
- Uw zakelijke activeringswachtwoord
- De servernaam
- 1. Raak P > Zakelijk account aan op het scherm Account toevoegen.
- 2. Voer de gebruikersnaam, het activeringswachtwoord en het serveradres voor uw account in.
- 3. Raak **Volgende** aan.

Nadat u een zakelijke account heeft toegevoegd, volgt u de aanwijzingen om een wachtwoord voor de werkruimte in te stellen voor gebruik met BlackBerry Balance en om het wachtwoord voor uw zakelijke netwerk in te voeren.

#### Een e-mailaccount toevoegen die wordt ondersteund door Microsoft Exchange ActiveSync

Voor u begint: Vraag de volgende informatie aan uw beheerder of e-mailprovider:

- Uw gebruikersnaam en wachtwoord voor uw zakelijke netwerk
- Het serveradres

Wanneer u een e-mailaccount toevoegt die wordt ondersteund door Microsoft Exchange ActiveSync, worden berichten, agendagebeurtenissen, contactpersonen, taken en notities die aan de account zijn verbonden, met uw BlackBerry-toestel gesynchroniseerd.

- 1. Raak 💽 > Microsoft Exchange ActiveSync aan op het scherm Account toevoegen.
- 2. Voer de gebruikersnaam, het e-mailadres, het wachtwoord en het serveradres voor de account in.
  - Als u push-e-mail wilt uitschakelen, zet u de schakelaar **Push** op **Uit**. Als u wilt instellen hoe vaak uw toestel op nieuwe berichten controleert, raakt u de gewenste optie aan in de vervolgkeuzelijst **Synchronisatie-interval**.
  - Als u het VPN van uw organisatie wilt gebruiken, zet u de schakelaar VPN op Aan.
  - Als u wilt wijzigen tot hoe ver terug in de tijd uw toestel berichten synchroniseert, raakt u de gewenste optie aan in de vervolgkeuzelijst **Tijdsbestek voor synchronisatie**.
- 3. Raak Volgende aan.

#### Een BlackBerry-e-mailaccount toevoegen

Als u een BlackBerry-e-mailaccount (doorgaans met de indeling gebruiker@<serviceprovider>.blackberry.com) op een vorig BlackBerry-toestel hebt ingesteld en u berichten voor die account wilt blijven ontvangen op uw BlackBerry 10-toestel, moet u een e-mailadres voor doorsturen instellen en dat e-mailadres aan uw toestel toevoegen.

- 1. Raak E-mail, agenda en contactpersonen aan op het scherm Account toevoegen.
- 2. Voer het e-mailadres in.
- 3. Raak **Volgende** aan.
- 4. Voer het wachtwoord in voor de account.
- 5. Raak Volgende aan.
- 6. Vul op het scherm **Doorsturen** de velden in om een e-mailadres voor doorsturen toe te voegen.
- 7. Raak Volgende aan.

**Opmerking:** Het kan 5 tot 15 minuten duren voordat uw e-mail wordt doorgestuurd naar het e-mailadres voor doorsturen.

Als u uw BlackBerry-e-mail op uw toestel wilt ontvangen, moet u de e-mailaccount voor doorsturen toevoegen aan uw toestel.

#### Een IMAP- of POP-e-mailaccount toevoegen

Voor u begint: Zorg dat uw e-mailprovider of beheerder u de volgende informatie geeft:

- Type berichtenserver (POP of IMAP)
- Serveradres voor inkomende en uitgaande berichten
- Poortnummers voor inkomende en uitgaande berichten
- SSL-instellingen voor inkomende en uitgaande berichten

**Opmerking:** Als u wilt dat IMAP-e-mailaccounts sneller worden geactiveerd, is het raadzaam het **IMAP-padvoorvoegsel** op te geven. Neem voor meer informatie contact op met uw beheerder.

- 1. Raak 💽 > IMAP of POP aan op het scherm Account toevoegen.
- 2. Voer de accountgegevens in.
  - Als u wilt instellen hoe vaak uw BlackBerry-toestel op nieuwe berichten controleert (als push-e-mail niet wordt ondersteund), raakt u de gewenste optie aan in de vervolgkeuzelijst **Synchronisatie-interval**.
  - Als u het aantal berichten dat eerst wordt gesynchroniseerd met uw toestel wilt wijzigen, raakt u de gewenste optie aan in de vervolgkeuzelijst **Volume eerste download**.
- 3. Raak Gereed aan.

#### Een CalDAV- of CardDAV-account toevoegen

Voor u begint: Zorg dat u de volgende informatie hebt:

- Uw gebruikersnaam en wachtwoord
- Het e-mailadres dat aan de account is gekoppeld
- Het serveradres voor de account

U kunt een CalDAV- of CardDAV-account toevoegen om respectievelijk gebeurtenissen in de agenda of contactpersonen te synchroniseren.

- 1. Raak P > CalDAV of CardDAV aan in het scherm Account toevoegen.
- 2. Voer de accountgegevens in.
- 3. Raak Gereed aan.

#### Accountinstellingen wijzigen

U kunt, als u dat wilt, de instellingen voor een account wijzigen als u het accountwachtwoord hebt gewijzigd, of als u een andere weergavenaam voor de account wilt of als u de synchronisatie-instellingen wilt wijzigen.

- 1. Veeg in het beginscherm naar beneden vanaf de bovenzijde van het scherm.
- 2. Raak 🔅 Instellingen > Accounts aan.
- 3. Raak een account aan.
- 4. Breng uw wijzigingen aan.
- 5. Raak **Opslaan** aan.

#### Een account van uw toestel verwijderen

Als u geen berichten en meldingen meer wilt ontvangen voor een account en de synchronisatie van agenda en contactgegevens voor die account wilt stoppen, kunt u de account van uw BlackBerry-toestel verwijderen.

- 1. Veeg in het beginscherm naar beneden vanaf de bovenzijde van het scherm.
- 2. Raak 🙀 Instellingen > Accounts aan.
- 3. Raak een account aan.
- 4. Raak 📺 aan.

#### Problemen oplossen: Accounts instellen

#### Ik kan een e-mailaccount niet toevoegen

Probeer het volgende:

- Controleer of uw e-mailadres en wachtwoord correct zijn ingevoerd.
- Controleer of uw toestel met een mobiel of Wi-Fi-netwerk is verbonden.
- Voeg de e-mailaccount toe met geavanceerde instellingen. Veeg in het beginscherm naar beneden vanaf de bovenzijde van het scherm. Raak is instellingen > Accounts > is aan. Raak het soort account aan dat u wilt toevoegen. Mogelijk moet uw beheerder of uw e-mailprovider u extra informatie geven over uw account.
- Als u een zakelijke account probeert toe te voegen die door de BlackBerry Enterprise Service 10 wordt ondersteund, vraagt u een activeringswachtwoord aan uw beheerder.
- Als u een e-mailaccount probeert toe te voegen die door de Microsoft Exchange ActiveSync wordt ondersteund, neemt u contact op met uw beheerder of e-mailserviceprovider om te weten te komen of u de accountinstellingen moet wijzigen.

#### Ik kan geen tweede sociale netwerkaccount toevoegen

U kunt maar één Facebook-account, één Twitter-account en één LinkedIn-account aan uw BlackBerry-toestel toevoegen.

### Pictogrammen in de lijst met BlackBerry Hubberichten

| Pictogram | Beschrijving     |
|-----------|------------------|
|           | Ongelezen e-mail |
|           | Gelezen e-mail   |

| Pictogram    | Beschrijving                                                 |
|--------------|--------------------------------------------------------------|
| <u>&amp;</u> | Uitnodiging voor vergadering of gebeurtenis                  |
| Ê            | Nieuwe Facebook-melding                                      |
| 2            | E-mail met bijlage                                           |
| ₽            | Conceptbericht                                               |
|              | E-mailberichten gegroepeerd op onderwerp in een gesprekslijn |
| <b>P</b>     | Ongelezen tekstbericht (sms-bericht)                         |
| <b>P</b>     | Gelezen sms                                                  |
| ļ <b>ļ</b>   | Sms met bijlage (mms-bericht)                                |
| ,<br>₽       | Concept-sms                                                  |
| <b>.</b>     | Nieuwe systeemmelding                                        |
| <u>(</u> )   | Bericht is nog niet verzonden                                |
| 3)           | Bericht wordt verzonden                                      |
| $\checkmark$ | Bericht is verzonden                                         |
| •            | Bericht kan niet worden verzonden                            |

### Berichten weergeven en doorzoeken

#### Waar vind ik mijn e-mails of andere berichten?

U kunt al uw e-mails, sms'jes, sociale netwerkmeldingen, gemiste oproepen en voicemailberichten vinden in de BlackBerry Hub. De BlackBerry Hub is niet zoals andere apps op uw BlackBerry-toestel. Deze app vormt de kern van de BlackBerry 10-ervaring en is altijd actief, zodat u in verbinding blijft, ongeacht wat u aan het doen bent op uw toestel.

Schuif uw vinger naar rechts in het beginscherm om de BlackBerry Hub te openen.

U kunt de BlackBerry Hub kort weergeven of openen vanuit elke app op uw toestel met een eenvoudige beweging:

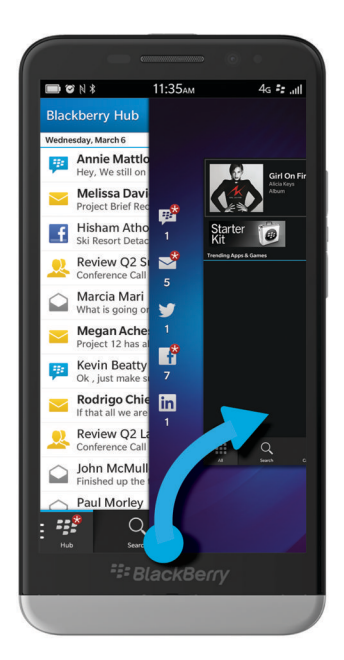

#### Navigeren in uw lijst met berichten en meldingen

Raak in de BlackBerry Hub een datumbalk lang aan.

- Raak 🔊 aan om naar de berichten en meldingen van de volgende dag te gaan.
- Raak 【 aan om naar de berichten en meldingen van de vorige dag te gaan.
- Als u naar het begin van de lijst met berichten en meldingen wilt gaan, raakt u 📈 aan.
- Als u naar het einde van de lijst met berichten en meldingen wilt gaan, raakt u 💟 aan.

#### Berichten filteren op account of soort bericht

Al uw berichten en meldingen worden weergegeven in de Hub-weergave in de BlackBerry Hub. Als u alleen berichten wilt zien van een bepaalde account (bijvoorbeeld uw persoonlijke e-mailaccount) of van een bepaald soort (bijvoorbeeld smsberichten), kunt u ze filteren.

- 1. Raak in de BlackBerry Hub 😝 aan.
- 2. Raak het soort berichten aan dat u wilt zien.

Als u weer al uw berichten wilt zien, raakt u 🔛 > **Hub** aan.

#### Gearchiveerde e-mail weergeven

- 1. Raak in de BlackBerry Hub de vervolgkeuzelijst boven aan het scherm aan.
- 2. Raak een map aan.

#### Zoeken naar een bericht

- 1. Raak in de BlackBerry Hub Q aan.
- 2. Typ een zoekterm.

Raak 📄 aan om uw zoekresultaten te filteren op afzender, datum, onderwerp en meer.

# Ongelezen of gemarkeerde berichten, of berichten met bijlagen weergeven

- 1. Raak in de BlackBerry Hub Q aan.
- 2. Laat het veld Zoeken leeg en raak 📃 aan.
- 3. Raak Ongelezen, Gemarkeerd of Bijlagen aan.
- 4. Raak 🚍 weer aan.

Als u al uw berichten weer wilt zien, raakt u Annuleren boven aan het scherm aan.

**Tip:** U kunt uw gemarkeerde berichten ook vinden in BlackBerry Remember, in de map Gemarkeerde berichten (voor zakelijke accounts) of de map Niet gearchiveerd (voor persoonlijke accounts).

#### Belangrijke berichten weergeven met de BlackBerry Priority Hub

Met de functie BlackBerry Priority Hub worden belangrijke berichten gemarkeerd zodat u ze snel terugvindt in de BlackBerry Hub.

Uw BlackBerry-toestel identificeert belangrijke berichten door bepaalde criteria te controleren, zoals of het bericht als belangrijk is aangeduid, en of u vaak contact hebt met de afzender.

U kunt uw toestel leren welke berichten belangrijk zijn door de prioriteit van een bericht te wijzigen. Bijvoorbeeld door een bericht toe te voegen als het belangrijk is maar niet is opgenomen in de BlackBerry Priority Hub.

#### Alleen berichten met prioriteit weergeven

- 1. Raak in de BlackBerry Hub de vervolgkeuzelijst boven aan het scherm aan.
- 2. Schuif de schakelaar Alleen berichten met prioriteit weergeven naar Aan.

**Tip:** U kunt ook alleen berichten met prioriteit weergeven door 🕎 > **Priority Hub** aan te raken.

#### Een bericht toevoegen aan of verwijderen uit de BlackBerry Priority Hub

Door berichten toe te voegen aan en te verwijderen uit BlackBerry Priority Hub leert u uw BlackBerry-toestel welke berichten in de toekomst als belangrijk aan te duiden.

- 1. Raak in de BlackBerry Hub een bericht lang aan.
  - Als u een bericht aan de BlackBerry Priority Hub wilt toevoegen, raakt u 🚹 aan.
  - Als u een bericht uit de BlackBerry Priority Hub wilt verwijderen, raakt u 📗 aan.
- 2. Kies in het dialoogvenster een reden waarom het bericht al dan niet belangrijk is.
- 3. Raak **OK** aan.

#### De soorten berichten wijzigen die als prioriteit worden aangeduid

Standaard worden berichten van afzenders met dezelfde achternaam als u als belangrijk aangeduid en opgenomen in de BlackBerry Priority Hub. U kunt deze instellingen uitschakelen.

- 1. Raak in de BlackBerry Hub 🔅 > 🐼 > Priority Hub aan.
- 2. Schuif de schakelaar Afzender heeft dezelfde achternaam als ik of Bericht verzonden met hoge prioriteit naar Uit.

#### De BlackBerry Priority Hub uitschakelen

- 1. Raak in de BlackBerry Hub 🚺 > 🔅 > Priority Hub aan.
- 2. Schuif de schakelaar **Priority Hub** naar **Uit**.

#### Bijlagen weergeven die naar u zijn verzonden

U hoeft uw berichten niet te doorzoeken om snel de bestanden te vinden die naar u zijn verzonden.

Voer in de BlackBerry Hub een van de volgende handelingen uit:

- Als u alle bestanden die u als bijlage hebt ontvangen wilt zien, raakt u 👩 aan.
- Als u alle bijlagen van een bepaald gesprek wilt zien, raakt u het gesprek aan. Raak 👔 aan.

Tip: U kunt de bijlagen ook filteren op een specifieke account. Raak in de linkerbenedenhoek van de BlackBerry Hub 📁 aan. Raak een account aan. Raak 👔 aan.

#### Bijlagen sorteren

U kunt bijlagen sorteren op datum, afzender, naam, type (bijv. afbeelding of document) of account.

- 1. Raak in de BlackBerry Hub <u> (</u>aan.
- 2. Raak : > ↓≣ aan.
- 3. Raak in de vervolgkeuzelijst **Sorteren** een sorteeroptie aan.

#### Uw bijlagen opslaan of delen

- 1. Raak in de BlackBerry Hub 🕥 aan.
- 2. Raak een bijlage lang aan.
  - Raak 🔽 aan om de bijlage te delen.
  - Raak 🛃 aan om de bijlage op te slaan.

| Tip: Als u meerdere bijlagen wilt delen of opslaan, raakt u | : | > 🔽 | aan. Selecteer | r de gewenste | bijlagen. Ra | iak 😽 | of |
|-------------------------------------------------------------|---|-----|----------------|---------------|--------------|-------|----|
| 🔁 aan.                                                      |   |     |                |               |              |       |    |

### E-mails en berichten verzenden vanuit de BlackBerry Hub

Vanuit de BlackBerry Hub kunt u e-mail, sms'jes, Facebook-berichten, rechtstreekse Twitter-berichten, LinkedInberichten, BBM-berichten of andere chatberichten versturen, afhankelijk van uw draadloze abonnement en de accounts die aan uw BlackBerry-toestel zijn toegevoegd.

- 1. Raak in de BlackBerry Hub 📝 aan.
- 2. Raak een berichttype aan.
- 3. Kies een ontvanger voor uw bericht of voeg deze toe:
  - Voor e-mail typt u een naam of e-mailadres van een contactpersoon in het veld **Aan**. U kunt voorgestelde contactpersonen die onder het veld **Aan** worden weergegeven, aanraken om ze snel aan het bericht toe te voegen.
  - Voor berichten in Facebook, Twitter of LinkedIn typt u een naam van een contactpersoon in het veld Aan.
  - Voor tekstberichten typt u een naam of telefoonnummer van een contactpersoon.
  - Voor BBM en andere chatberichten selecteert u een contactpersoon in de lijst.
- 4. Typ uw bericht.
- 5. Raak **Verzenden** of de **Enter**-toets aan.

#### Een e-mail beantwoorden of doorsturen

Voer in een e-mail een van de volgende handelingen uit:

- Raak 🗧 aan om een e-mail te beantwoorden.
- Raak 🥳 aan om alle ontvangers van de e-mail te antwoorden.
- Raak 🛐 aan om de e-mail door te sturen.

#### Een bestand aan een e-mailbericht of tekstbericht toevoegen

Als uw draadloze abonnement mms-berichten ondersteunt, kunt u een bijlage toevoegen aan een sms.

- 1. Raak terwijl u een e-mail of tekstbericht opstelt 👩 aan. Mogelijk moet u het toetsenbord verbergen om het pictogram te zien.
- 2. Blader naar het bestand.
- 3. Raak het bestand aan.

#### Bcc-ontvanger aan een e-mail toevoegen

- 1. Raak tijdens het opstellen van een bericht 🚺 > 🙇 aan.
- 2. Typ de naam of het e-mailadres van een contactpersoon.

#### Tekstopmaak wijzigen in een e-mail

Maak tekst vet, cursief of onderstreept; stel lijsten op met opsommingstekens en wijzig de lettergrootte en de kleur.

- 1. Raak tijdens het opstellen van een bericht 🔊 aan. Mogelijk moet u het toetsenbord verbergen om het pictogram te zien.
- 2. Gebruik de opmaakbalk om uw tekst op te maken.

#### Spellingwijze accepteren

Als de spellingcontrole is ingeschakeld, worden spelfouten rood onderstreept terwijl u typt.

Raak het onderstreepte woord aan.

- Raak het voorgestelde woord aan om een spellingwijze te accepteren.
- Als u het woord aan uw persoonlijke woordenlijst wilt toevoegen, raakt u Toevoegen aan woordenlijst aan.

#### Een sms doorsturen

- 1. Raak in de BlackBerry Hub een tekstbericht lang aan.
- 2. Raak 🗩 aan.

## Berichten beheren

#### Een bericht verwijderen

Voer in de BlackBerry Hub een van de volgende handelingen uit:

- Als u één bericht wilt verwijderen, raakt u het bericht lang aan. Raak 📺 aan.
- Als u meerdere berichten wilt verwijderen, raakt u een bericht lang aan. Raak i aan. Raak de andere berichten aan die u wilt verwijderen. Raak i aan.
- Als u alle berichten van vóór een bepaalde datum wilt verwijderen, raakt u de datumbalk lang aan. Raak 📺 aan.

#### E-mail archiveren

Afhankelijk van de account waar de e-mail zich in bevindt, kunt u een e-mail mogelijk niet archiveren of mappen maken voor een e-mail.

#### Een e-mailbericht archiveren

- 1. Raak in de BlackBerry Hub een e-mail lang aan.
- 2. Raak 🛅 aan.
- 3. Raak een map aan.

# Een map voor e-mailberichten verplaatsen, verwijderen of de naam van een map wijzigen

Raak in de BlackBerry Hub de vervolgkeuzelijst boven aan het scherm aan.

- Als u een map wilt toevoegen, raakt u de map die u wilt gebruiken als bovenliggende map lang aan. Raak 🚉 aan. Typ een naam voor de map. Raak **OK** aan.
- Als u de naam van een map wilt wijzigen, raakt u de map lang aan. Raak aan. Typ een nieuwe naam voor de map. Raak OK aan.
- Als u een map wilt verwijderen, raakt u de map lang aan. Raak 📺 aan.

#### Alle e-mail in een map op uw toestel bewaren

Als u een desktoptoepassing voor e-mail, zoals Microsoft Outlook, gebruikt om e-mails in mappen te archiveren, downloadt uw BlackBerry-toestel niet automatisch kopieën van die e-mails. U kunt ervoor zorgen dat gearchiveerde e-mail rechtstreeks beschikbaar is op uw toestel door een e-mailmap te synchroniseren.

- 1. Raak in de BlackBerry Hub de banner boven aan het scherm aan.
- 2. Raak een map lang aan.
- 3. Raak 🏹 aan.

#### Een bericht markeren

Wanneer u berichten markeert, worden ze ook weergegeven in BlackBerry Remember zodat u einddata, labels, spraakmemo's en andere bestanden kunt toevoegen.

- 1. Raak in de BlackBerry Hub een bericht lang aan.
- 2. Raak 🟲 aan.

#### Een bericht markeren als gelezen of ongelezen

Voer in de BlackBerry Hub een van de volgende handelingen uit:

- Raak een bericht lang aan om het als gelezen te markeren. Raak 📷 aan.
- Raak een bericht lang aan om het als ongelezen te markeren. Raak 🔂 aan.
- Als u berichten van vóór een bepaalde datum als gelezen wilt markeren, raakt u de datumbalk lang aan. Raak 🔝 aan.
- Als u berichten van vóór een bepaalde datum als ongelezen wilt markeren, raakt u de datumbalk lang aan. Raak 🗾

#### Een afbeelding uit een e-mail downloaden of delen

Raak in een bericht een ingesloten afbeelding lang aan.

- Raak 🗸 aan om de afbeelding op te slaan.
- Raak 😵 aan om de afbeelding te delen.
- Als u de afbeelding wilt instellen als uw BBM-profielafbeelding, afbeelding van een contactpersoon of achtergrond, raakt u 🛐 aan.

#### Een concept-e-mail opslaan

- 1. Raak terwijl u een e-mail opstelt Annuleren aan.
- 2. Raak in het dialoogvenster **Opslaan** aan.

# Uw e-mail beveiligen

U kunt berichten digitaal ondertekenen of coderen als u een zakelijke e-mailaccount gebruikt die S/MIME-beveiligde berichten of IBM Notes-e-mailcodering op uw BlackBerry-toestel ondersteunt. Met digitaal ondertekenen of coderen kunt u de e-mailberichten die u verzendt met uw toestel extra beveiligen.

Digitale handtekeningen zijn ontworpen zodat ontvangers de echtheid en integriteit kunnen vaststellen van door u verzonden berichten. Wanneer u een S/MIME-beveiligd bericht digitaal ondertekent met uw persoonlijke sleutel, gebruiken ontvangers uw openbare sleutel om te controleren of het bericht van u afkomstig is en of het bericht niet is gewijzigd.

Codering is ontworpen om de vertrouwelijkheid van berichten te behouden. Wanneer u een S/MIME-beveiligd bericht codeert, gebruikt uw toestel de openbare sleutel van de ontvanger om het bericht te decoderen. Ontvangers gebruiken hun persoonlijke sleutel om het bericht te decoderen.

Uw BlackBerry-toestel ondersteunt sleutels en certificaten in de volgende bestandsindelingen en bestandsnaamextensies:

- PEM (.pem, .cer)
- DER (.der, .cer)
- PFX (.pfx, .p12)

#### Berichten met S/MIME-beveiliging instellen

U moet de persoonlijke sleutel en het certificaat op uw BlackBerry-toestel opslaan om ondertekende of gecodeerde emailberichten te verzenden met S/MIME-beveiliging. U kunt de sleutel en het certificaat opslaan door de bestanden uit een zakelijk e-mailbericht te importeren.

- 1. Open een zakelijk e-mailbericht met een certificaatbijlage.
- 2. Raak 🧕 lang aan.
- 3. Raak 👰 aan.
- 4. Voer indien nodig het wachtwoord in.
- 5. Raak 🗸 aan.
- 6. Raak 🔅 > 🔅 > Beveiligde e-mail aan.
- 7. Raak indien nodig het tabblad S/MIME aan.
- 8. Schuif de schakelaar S/MIME naar Aan.
- 9. Raak in de vervolgkeuzelijst onder Handtekeningcertificaat het certificaat aan dat u hebt geïmporteerd.
- 10. Raak in de vervolgkeuzelijst onder Coderingscertificaat het certificaat aan dat u hebt geïmporteerd.

#### IBM Notes-e-mailcodering inschakelen

**Voor u begint:** U moet een zakelijke account toevoegen die IBM Notes-e-mailcodering op uw toestel ondersteunt om deze taak te voltooien.

- 1. Raak in de BlackBerry Hub 🚺 > 🗱 > Beveiligde e-mail aan.
- 2. Raak indien nodig het tabblad **NNE** aan.
- 3. Schuif de schakelaar **NNE** naar **Aan**.

#### Een bericht ondertekenen of coderen

Als u een ondertekend of gecodeerd e-mailbericht wilt verzenden, moet u een zakelijke e-mailaccount gebruiken die S/ MIME-beveiligde berichten of IBM Notes-e-mailcodering ondersteunt.

- 1. Wanneer u een bericht opstelt, veegt u met uw vinger naar beneden over het scherm.
- 2. Raak in de vervolgkeuzelijst de optie voor ondertekenen of coderen aan.

Tip: U kunt de standaard e-mailbeveiliging wijzigen die wordt gebruikt voor berichten die u verzendt. Wanneer u<br/>bijvoorbeeld S/MIME gebruikt om uw berichten te beveiligen, kunt u in normale tekst ondertekende berichten verzenden<br/>die door elke e-mailtoepassing kunnen worden geopend, of ondoorzichtig ondertekende berichten die alleen kunnen<br/>worden geopend door e-mailtoepassingen die codering ondersteunen. Raak in de BlackBerry HubImage: Normale state<br/>Some state<br/>Some state<br/>Some stateSome state<br/>Some state<br/>Some stateSome state<br/>Some state<br/>Some stateSome state<br/>Some stateSome state<

| Pictogram          | Beschrijving                                                            |
|--------------------|-------------------------------------------------------------------------|
|                    | De e-mail is digitaal ondertekend.                                      |
| <b>~</b>           | De e-mail is gecodeerd.                                                 |
| <u>e</u>           | De digitale handtekening is geverifieerd.                               |
| <u>.</u> ?         | Er is niet genoeg informatie om de digitale handtekening te verifiëren. |
| <u>e</u>           | De verificatie van de digitale handtekening is mislukt.                 |
| <mark>©</mark> ⁼   | De e-mail heeft een certificaat als bijlage.                            |
| 2                  | De certificaatketen is vertrouwd.                                       |
|                    | Het importeren van het certificaat is mislukt.                          |
|                    | Er is een fout met de certificaatketen.                                 |
|                    | De certificaatketen is verlopen.                                        |
| ₽ <mark>₽</mark> ₽ | De certificaatketen is niet vertrouwd.                                  |
|                    | De certificaatketen is ingetrokken.                                     |

#### Pictogrammen voor beveiligde e-mail

# Tips: BlackBerry Hub

# Uw berichten in de BlackBerry Hub kort weergeven vanaf een willekeurige plek op het toestel

Of u zich nu op het beginscherm bevindt of in een app, u kunt overal op het toestel de BlackBerry Hub openen.

- 1. Veeg een klein beetje naar boven vanaf de onderzijde van het scherm. De huidige weergave wordt verkleind en uw meldingen worden weergegeven.
- 2. Schuif uw vinger naar rechts om de BlackBerry Hub kort weer te geven.
  - Schuif uw vinger verder naar rechts om de BlackBerry Hub volledig te openen.
  - Schuif met uw vinger links en naar beneden om terug te gaan naar waar u mee bezig was.

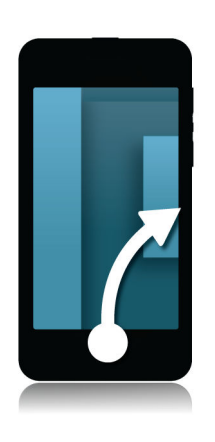

# Kort naar uw berichten en meldingen kijken terwijl u een bericht opstelt of weergeeft

Sleep in een bericht langzaam met uw vinger van de linkerkant van een bericht naar rechts. Blijf slepen om uw lijst met berichten en meldingen weer te geven.

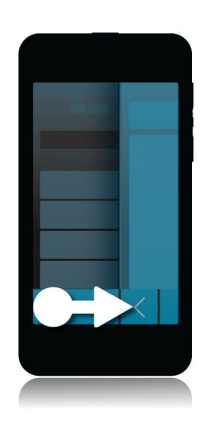

#### Naar het volgende of vorige bericht gaan

- 1. Schuif uw vinger in een bericht vanaf de linkerrand van het bericht naar rechts om uw lijst met berichten kort weer te geven.
- 2. Houd het bericht open en schuif uw vinger naar boven of beneden om het volgende of vorige bericht in de lijst te markeren.
- 3. Laat uw vinger los om het gemarkeerde bericht te openen.

#### Vanuit de BlackBerry Hub controleren wat er op de agenda staat

U kunt komende afspraken altijd bekijken in de BlackBerry-agenda-app, maar als u al in de BlackBerry Hub zit, kan het ook daarvandaan.

Sleep langzaam naar beneden vanaf de bovenzijde van de lijst met berichten en meldingen, waar de datum wordt weergegeven. Uw komende afspraken worden weergegeven. Hoe verder u sleept, hoe meer u ziet.

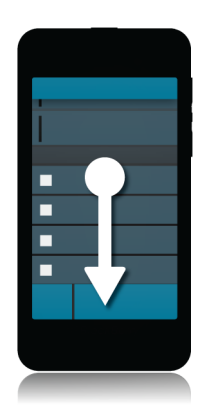

#### Een vergadering plannen vanuit een e-mail

Wanneer u een vergadering of afspraak maakt, vult uw BlackBerry-toestel de uitnodiging in met de onderwerpregel uit de e-mail en de ontvangers van de e-mail worden de genodigden.

- 1. Raak : > 🛐 aan in een e-mail.
- 2. Voer extra informatie over de vergadering in.
- 3. Raak **Opslaan** aan.

#### Een contactpersoon toevoegen via de BlackBerry Hub

- 1. Raak in de BlackBerry Hub een bericht lang aan.
- 2. Raak 🔄 aan.
  - Als u de contactpersoon aan een bestaand item wilt toevoegen (bijvoorbeeld een nieuw e-mailadres voor een contactpersoon toevoegen), raakt u een contactpersoon aan in de lijst.
  - Als u een nieuwe contactpersoon wilt toevoegen, raakt u 👤 aan.
- 3. Raak **Opslaan** aan.

#### Uw lijst met berichten vernieuwen

Als u een e-mailaccount hebt toegevoegd die geen services voor push-berichten ondersteunt, kunt u de BlackBerry Hub vernieuwen om te controleren op nieuwe berichten.

Raak in de BlackBerry Hub : > 🅥 aan.

# BlackBerry Hub-instellingen

#### Een antwoord bij afwezigheid instellen

Sommige e-mailaccounts bieden mogelijk geen ondersteuning voor antwoorden bij afwezigheid.

- 1. Raak in de BlackBerry Hub 🚺 > 🗱 > E-mailaccounts aan.
- 2. Raak een e-mailaccount aan.
- 3. Schuif de schakelaar Antwoord bij afwezigheid naar Aan.
- 4. Typ een bericht in het veld.

#### Handtekening toevoegen aan e-mailaccount

- 1. Raak in de BlackBerry Hub 🚺 > 🗱 > E-mailaccounts aan.
- 2. Raak een e-mailaccount aan.
- 3. Schuif de schakelaar Automatische ondertekening naar Aan.
- 4. Typ uw handtekening in het veld.

#### Uw standaard-e-mailadres of -agenda wijzigen

Wanneer u iets deelt (bijvoorbeeld een afbeelding of website) via e-mail of wanneer u een nieuwe e-mail opstelt, stuurt uw BlackBerry-toestel de e-mail vanaf uw standaard-e-mailadres. Wanneer u een gebeurtenis toevoegt aan uw agenda of een uitnodiging voor een vergadering verstuurt, voegt uw toestel deze gebeurtenis toe aan uw standaardagenda.

- 1. Veeg in het beginscherm naar beneden vanaf de bovenzijde van het scherm.
- 2. Raak 🙀 Instellingen > Accounts aan.
- 3. Raak 🛃 aan.
  - Als u de standaardaccount wilt wijzigen waarvan u e-mail verzendt, raakt u in de vervolgkeuzelijst **E-mailadres** een account aan.
  - Als u de standaardagenda wilt wijzigen waar u gebeurtenissen in opslaat en uitnodigingen uit verzendt, raakt u in de vervolgkeuzelijst **Agenda** een agenda aan.

#### Wijzigen hoe berichten in de BlackBerry Hub worden weergegeven

U kunt wijzigen of de datum boven aan uw lijst met berichten en meldingen wordt weergegeven, hoe de namen van afzenders worden weergegeven, of afbeeldingen automatisch worden gedownload en meer.

- 1. Raak in de BlackBerry Hub 📄 > 🗱 Instellingen > Weergave en acties aan.
- 2. Wijzig uw instellingen.

#### Gesprekslijnen weergeven in plaats van afzondelijke berichten

- 1. Raak in de BlackBerry Hub 😧 > 🗱 Instellingen > Weergave en acties aan.
- 2. Raak Gesprek aan in de vervolgkeuzelijst Weergavestijl.

#### Verzonden of gearchiveerde berichten verbergen in de BlackBerry Hub

Raak in de BlackBerry Hub 🔅 > 🗱 Instellingen > Weergave en acties aan.

• Als u geen gearchiveerde berichten meer wilt weergeven, schuift u de schakelaar Gearchiveerde berichten weergeven naar Uit.

#### Kleurcode toevoegen aan uw e-mailaccounts

U kunt een kleur kiezen voor elk van uw e-mailaccounts om onderscheid te maken tussen de verschillende typen e-mail in de BlackBerry Hub. De kleur wordt links in de lijst met berichten weergegeven.

- 1. Raak in de BlackBerry Hub 🚺 > 🔯 > E-mailaccounts aan.
- 2. Raak een e-mailaccount aan.
- 3. Kies een kleur in de vervolgkeuzelijst **Accountkleur**.

#### De accounts wijzigen die in de BlackBerry Hub worden weergegeven

Als u geen berichten wilt zien voor een account in de BlackBerry Hub, kunt u die account uitschakelen. De synchronisatie van agenda en contactpersonen wordt niet beïnvloed door deze instellingen.

- 1. Raak in de BlackBerry Hub 🔅 > 🐼 Instellingen > Hub-beheer aan.
- 2. Raak de schakelaar aan naast een account om deze in of uit te schakelen.

#### Opties wijzigen voor het versturen en ontvangen van tekstberichten

Raak in de BlackBerry Hub 📑 > 🐼 Instellingen > Tekstberichten aan.

- Als u een melding wilt ontvangen wanneer uw berichten is ontvangen of gelezen, raakt u SMS of MMS aan. Schuif de schakelaar Aflevering bevestigen of Lezen bevestigen naar Aan.
- Als u wilt dat andere toestellen kunnen zien wanneer u een tekstbericht met bijlage ontvangt of leest, raakt u het tabblad **MMS** aan. Schuif de schakelaar **Afleverbevestiging toestaan** of **Leesbevestiging toestaan** naar **Aan**.
- Als u ongewenste mms-berichten wilt blokkeren, raakt u het tabblad **MMS** aan. Schuif de schakelaar **Anonieme** berichten weigeren of **Advertenties weigeren** naar **Aan**.
- Als u geen mms-berichten meer wilt ontvangen terwijl u roamt, raakt u het tabblad **MMS** aan. Raak in de vervolgkeuzelijst **Modus automatisch ophalen Alleen thuis** aan.

#### Geavanceerde instellingen voor tekstberichten wijzigen

Met de geavanceerde instellingen voor tekstberichten kunt u speciale tekens gebruiken, uw routeringsvoorkeur wijzigen en meer.

- 1. Raak in de BlackBerry Hub 😨 > 🏟 Instellingen > Tekstberichten > 📬 aan.
- 2. Breng uw wijzigingen aan.
- 3. Raak **Opslaan** aan.

#### Broadcast-berichten uitschakelen

Uw serviceprovider kan broadcast-berichten sturen wanneer u uw BlackBerry-toestel in bepaalde regio's gebruikt (bijvoorbeeld om u op de hoogte te stellen van lokale weersomstandigheden). Aan deze berichten zijn geen kosten verbonden, maar u kunt ze uitschakelen als u ze liever niet wilt zien.

Raak in de BlackBerry Hub 👔 > 🔯 > Cell Broadcast aan.

- Als u alle broadcast-berichten wilt uitschakelen, zet u de schakelaar Cell Broadcast inschakelen op Uit.
- Als u berichten van een specifiek kanaal wilt uitschakelen, raakt u naast een kanaal **Verwijderen** aan.

# Uw status voor Facebook, Twitter of LinkedIn bijwerken vanuit de BlackBerry Hub

- 1. Raak in de BlackBerry Hub 😰 aan.
- 2. Raak Facebook, Twitter of LinkedIn aan.
- 3. Raak 🕞 aan.
- 4. Typ uw status.
- 5. Kies Bericht plaatsen, Tweeten of Verzenden.

## Informatie over publieke waarschuwingsberichten

Publieke waarschuwingssystemen worden gebruikt om waarschuwingsberichten naar gebruikers te verzenden die deze optie hebben ingeschakeld. Publieke waarschuwingsberichten zijn tekstberichten waarin gebruikers worden gewaarschuwd voor mogelijke bedreigingen van de veiligheid in hun gebied. Berichten kunnen waarschuwingen bevatten over noodweer, vermiste kinderen of nationale noodsituaties.

Afhankelijk van uw serviceprovider tellen publieke waarschuwingsberichten niet mee voor het gegevensgebruik in uw abonnement op een draadloze service. Afhankelijk van uw regio, serviceprovider en draadloze netwerk wordt deze functie mogelijk niet ondersteund. Neem voor meer informatie contact op met uw serviceprovider of beheerder.

#### Afmelden voor publieke waarschuwingsberichten

Afhankelijk van uw regio en draadloze netwerk, kunt u zich voor sommige publieke waarschuwingsberichten mogelijk niet afmelden.

- 1. Raak in de BlackBerry Hub 🔅 > 🐼 > Noodsituatiewaarschuwingen aan.
- 2. Schuif de schakelaar naast een type publieke waarschuwing naar Uit.

# Problemen oplossen: BlackBerry Hub

#### Wizard Problemen oplossen: Ik heb problemen met mijn e-mail

De wizard Problemen oplossen begeleidt u door een reeks vragen en taken die u kunnen helpen bij het oplossen van uw emailprobleem.

De wizard Problemen oplossen starten

http://docs.blackberry.com/troubleshooting/email/en

**Opmerking:** Deze wizard is alleen beschikbaar in het Engels.

#### Ik ontvang geen berichten

Probeer het volgende:

- Als u onlangs het wachtwoord van een account hebt gewijzigd, zorg er dan voor dat u het wachtwoord ook bijwerkt in de accountinstellingen op uw BlackBerry-toestel. Veeg in het beginscherm naar beneden vanaf de bovenzijde van het scherm. Raak *instellingen > Accounts* aan. Raak een account aan. Breng uw wijzigingen aan. Raak **Opslaan** aan.
- Controleer de instellingen van uw netwerkverbindingen en of uw toestel met een Wi-Fi-netwerk of mobiel netwerk is verbonden. Als u zich niet in een dekkingsgebied bevindt, ontvangt u uw berichten waarschijnlijk zodra u weer bereik hebt.
- Als u bent verbonden met een mobiel netwerk, controleert u of gegevensservices zijn ingeschakeld. Veeg in het beginscherm naar beneden vanaf de bovenzijde van het scherm. Raak Instellingen > Netwerkverbindingen > Mobiel netwerk aan. Zorg dat de schakelaar Gegevensservices op Aan staat.

#### Ik kan alleen e-mails van de laatste 30 dagen zien

Voor bepaalde soorten e-mailaccounts is de voorbije 30 dagen de standaardperiode voor de eerste synchronisatie van email op uw BlackBerry-toestel. Als u deze instelling wilt wijzigen, veegt u op het beginscherm naar beneden vanaf de bovenzijde van het scherm. Raak 🔅 Instellingen > Accounts aan. Raak de e-mailaccount aan. Raak de gewenste optie aan in de vervolgkeuzelijst Tijdsbestek voor synchronisatie. Raak Opslaan aan.

#### Ik kan mijn zakelijke e-mails niet vinden in de BlackBerry Hub

Als u een werkaccount aan uw BlackBerry-toestel hebt toegevoegd, kan het zijn dat uw beheerder een beleid heeft ingeschakeld dat de BlackBerry Hub opsplitst in een zakelijke weergave, die u berichten en meldingen voor uw werkaccount bevat, en een persoonlijke weergave, die alleen berichten en meldingen voor uw persoonlijke accounts bevat.

Als u de zakelijke weergave wilt zien, raakt u in de BlackBerry Hub 📴 > **Overschakelen naar werkruimte** aan.

#### Ik kan de ontvangers van een bericht niet zien

Als u de andere ontvanger van een bericht wilt zien en de account waarin u het bericht hebt ontvangen, raakt u in het bericht in de rechterbovenhoek van het scherm de pijl aan.

#### Ik kan een sms niet verzenden of doorsturen

U kunt een sms mogelijk niet doorsturen als de inhoud van het bericht informatie bevat die auteursrechtelijk is beschermd.

Als u een zakelijke account gebruikt die door een BlackBerry Enterprise Server wordt gebruikt, kan uw beheerder u mogelijk geen toestemming geven om sms'jes te versturen, maar kunt u wel nog sms'jes ontvangen.

#### Ik kan geen bestand bij een tekstbericht voegen

Het bestand is mogelijk te groot of uw abonnement op draadloze service ondersteunt geen MMS-berichten. Ondersteuning voor MMS-berichten is vereist om bestanden aan tekstberichten toe te voegen. Neem voor meer informatie contact op met uw serviceprovider.

# Wachtwoorden en beveiliging

# Beveiliging

### Wachtwoorden en vergrendelen

Er zijn verschillende typen vergrendelingen, pincodes en wachtwoorden die u kunt gebruiken om uw BlackBerry-toestel te beveiligen.

Als u uw toestel gebruikt voor werk, heeft uw bedrijf mogelijk al gezorgd voor beveiligingsinstellingen, zoals een wachtwoord om uw toetsel te ontgrendelen.

#### BlackBerry ID

Een BlackBerry ID is de combinatie van een e-mailadres en wachtwoord die u toegang geeft tot websites, apps en services van BlackBerry. Als u van BlackBerry-toestel verandert, helpt BlackBerry ID u uw gegevens naar uw nieuwe toestel over te brengen. Zorg dat u dezelfde BlackBerry ID gebruikt voor al uw BlackBerry-toestellen.

Meld u aan met uw BlackBerry ID voor de volgende opties en meer:

- Houd uw app-aankopen en betaalwijzen via de BlackBerry World-shop in de gaten.
- Maak optimaal gebruik van BBM-functies, zoals het maken van back-ups en verplaatsen van BBM-contactpersonen naar een nieuw BlackBerry-toestel.
- Start en beëindig BlackBerry Protect.

#### Wachtwoord- en schermvergrendeling

Wanneer uw toestel is vergrendeld, kunt u nog steeds meldingen van nieuwe e-mails of tekstberichten ontvangen, een noodoproep maken, uw batterijniveau bekijken, een alarm instellen of een foto maken.

Vergrendel het scherm om stroom te besparen en te voorkomen dat u per ongeluk toetsen indrukt. Om onbevoegd gebruik van uw toestel te voorkomen, moet u een toestelwachtwoord instellen.

In uw weergave- en beveiligingsinstellingen kunt u instellen dat uw toestel automatisch wordt vergrendeld nadat het bepaalde tijd niet is gebruikt. U kunt ook een aangepast bericht schrijven dat op het vergrendelde scherm wordt weergegeven.

Als u uw wachtwoord vergeet, kan dit niet worden achterhaald. BlackBerry raadt u aan regelmatig back-ups te maken van uw gegevens. Om veiligheidsredenen worden de gegevens op uw toestel standaard verwijderd wanneer er tien keer een onjuist wachtwoord is ingevoerd.

#### BlackBerry Balance en het werkruimtewachtwoord

Als u uw toestel koppelt aan het netwerk van uw organisatie, kan uw beheerder BlackBerry Balance-technologie inschakelen. BlackBerry Balance is ontworpen om delen van uw toestel toe te wijzen en te beveiligen als alleen-werk of alleen-persoonlijk.

Uw beheerder kan u vragen een wachtwoord voor de werkruimte in te stellen om bestanden, apps en gegevens die gekoppeld zijn aan uw bedrijf, zoals uw zakelijke e-mailaccount, te beveiligen. U kunt hetzelfde wachtwoord gebruiken voor zowel uw werkruimte als uw toestel.

Als u het wachtwoord voor de werkruimte vaker invoert dan het toegestane aantal pogingen, worden uw werkruimte en de inhoud ervan verwijderd. U kunt het aantal wachtwoordpogingen voor de werkruimte aanpassen in uw Balanceinstellingen.

#### Code voor vergrendeling en ontgrendeling van netwerk

Als u een SIM-kaart van een andere serviceprovider wilt gebruiken, bijvoorbeeld wanneer u op reis bent en het netwerk van een lokale serviceprovider wilt gebruiken, kunt u ontgrendelingscodes (MEP-codes) aanvragen bij uw huidige serviceprovider, en de instellingen Telefoonnetwerkvergrendeling voor uw SIM-kaart wijzigen.

Wanneer u het aantal toegestane pogingen om de ontgrendelingscode in te voeren overschrijdt, laat uw SIM-kaart alleen nog noodoproepen toe. Neem voor hulp contact op met uw serviceprovider.

#### Pincodes voor SIM-kaarten

U kunt twee verschillende pincodes instellen voor de SIM-kaart in uw toestel. Gebruik de pincode van uw SIM-kaart om onbevoegd gebruik van uw SIM-kaart in een ander toestel te voorkomen. Als u bijvoorbeeld uw SIM-kaart kwijtraakt en iemand probeert deze in een ander toestel te gebruiken, dan kan de SIM-kaart niet worden gebruikt tot de juiste pincode is ingevoerd. Uw SIM-kaart werkt niet meer als u het aantal toegestane pogingen om de pincode van de SIM-kaart in te voeren, overschrijdt. Om de blokkering van uw SIM-kaart op te heffen, neemt u contact op met de serviceprovider voor een PUK-code.

Een PIN2-code voor uw SIM-kaart is ontworpen om bepaalde functies van uw telefoon, zoals vaste kiesnummers, in te schakelen.

Neem voor een pincode voor uw SIM-kaart contact op met uw serviceprovider, en schakel in uw beveiligingsinstellingen de beveiliging van uw SIM-kaart in.

#### Uw toestel vergrendelen of ontgrendelen

Tip: Druk kort op de toets Aan-uit/Vergrendelen om uw toestel in de slaapstand te zetten. Zo gaat uw batterij langer mee.

#### Het scherm vergrendelen

Vergrendel uw scherm als u wilt voorkomen dat uw BlackBerry-toestel per ongeluk berichten verzendt of telefoonnummers belt. Wanneer u uw toestel vergrendelt, betekent dat niet dat tonen voor inkomende gesprekken of berichten worden uitgeschakeld.

Druk op de knop Aan-uit/Vergrendelen boven op uw toestel.

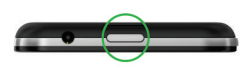

Maak een veegbeweging van beneden naar boven om het scherm te ontgrendelen.

#### Uw toestel vergrendelen met een wachtwoord

Op zoek naar een eenvoudige manier om de gegevens op uw BlackBerry-toestel te beveiligen en onbevoegd gebruik te voorkomen? U kunt een wachtwoord instellen zodat u uw toestel kunt vergrendelen wanneer u het even neerlegt of als het niet wordt gebruikt.

- Als u nog geen wachtwoord heeft, veegt u in het beginscherm naar beneden vanaf de bovenzijde van het scherm.
  Raak instellingen > Beveiliging en privacy > Toestelwachtwoord aan. Schuif de schakelaarToestelwachtwoord naar Aan. Voer een wachtwoord in.
- 2. Voer een van de volgende handelingen uit om uw toestel te vergrendelen:
  - Houd de knop Aan-uit/Vergrendelen aan de bovenkant van uw toestel ingedrukt. Raak 🛐 aan.
  - Als u uw toestel na een bepaalde tijdsduur automatisch wilt laten vergrendelen, veegt u in het beginscherm naar beneden vanaf de bovenzijde van het scherm. Raak Instellingen > Beveiliging en privacy > Toestelwachtwoord > Toestel vergrendelen na schermvergrendeling aan.
  - Als u uw toestel automatisch wilt laten vergrendelen als het zich in een BlackBerry-houder bevindt, veegt u in het beginscherm naar beneden vanaf de bovenzijde van het scherm. Raak Instellingen > Beveiliging en privacy
    > Toestelwachtwoord > Toestel vergrendelen in houder aan.

Druk op de knop **Aan-uit/Vergrendelen** boven op uw toestel om het te ontgrendelen. Veeg naar boven vanaf de onderzijde van het scherm. Voer uw toestelwachtwoord in wanneer u hierom wordt gevraagd.

#### Uw werkruimte vergrendelen

Als uw BlackBerry-toestel BlackBerry Balance-technologie gebruikt om uw werk- en privé-activiteiten gescheiden te houden, kunt u uw werkruimte vergrendelen en toegang behouden tot de persoonlijke bestanden, apps en gegevens op uw toestel.

1. Als u geen wachtwoord voor uw werkruimte heeft, veegt u in het beginscherm naar beneden vanaf de bovenzijde van het scherm om er een te maken. Raak **Balance** > **Wachtwoord instellen** aan. Typ een wachtwoord.

- 2. Veeg in het beginscherm naar beneden vanaf de bovenzijde van het scherm.
  - Raak 💼 aan om uw werkruimte onmiddellijk te vergrendelen.
  - Als u wilt dat uw werkruimte na bepaalde tijd automatisch wordt vergrendeld, raakt u **Balance** > **Werkruimte** vergrendelen na aan.

Zorg dat u het wachtwoord van uw werkruimte niet vergeet omdat het niet opnieuw kan worden ingesteld of worden achterhaald. Wanneer u het maximumaantal toegestane wachtwoordpogingen overschrijdt, worden uw werkruimte en alle inhoud daarvan verwijderd.

#### Uw toestel ontgrendelen met een netwerkontgrendelingscode

**Voor u begint:** Neem contact op met uw serviceprovider om de ontgrendelingscodes voor uw BlackBerry-toestel te verkrijgen.

Op uw toestel is mogelijk een netwerkvergrendeling geactiveerd, waardoor uw toestel alleen een mobiele netwerkverbinding kan maken met uw huidige serviceprovider. Als u bijvoorbeeld een SIM-kaart van een andere serviceprovider wilt gebruiken, moet u een ontgrendelingscode invoeren.

**Tip:** Als u wilt zien aan welke serviceprovider uw toestel is gekoppeld, veegt u naar beneden op het beginscherm vanaf de bovenkant van het scherm. Raak **The Instellingen > Info over > SIM-kaart** aan.

- 1. Veeg in het beginscherm naar beneden vanaf de bovenzijde van het scherm.
- 2. Raak 🗱 Instellingen > Beveiliging en privacy > SIM-kaart aan.
- 3. Raak in de sectie Telefoonnetwerkvergrendeling een vergrendeld item aan.
- 4. Voer de ontgrendelingscode in wanneer u hierom wordt gevraagd.

**WAARSCHUWING:** Uit veiligheidsoverwegingen kan elke ontgrendelingscode slechts 10 keer verkeerd worden ingevoerd. Wanneer u het aantal toegestane pogingen om de ontgrendelingscode in te voeren overschrijdt, laat uw SIM-kaart alleen nog noodoproepen toe. Neem voor hulp contact op met uw serviceprovider.

#### Uw toestelwachtwoord wijzigen of verwijderen

#### WAARSCHUWING:

De enige manier om uw wachtwoord te wijzigen of toegang te krijgen tot uw BlackBerry-toestel als u uw wachtwoord bent vergeten, is al uw gegevens te verwijderen met een beveiligingsopschoning.

- 1. Veeg in het beginscherm naar beneden vanaf de bovenzijde van het scherm.
- 2. Raak **to instellingen > Beveiliging en privacy > Toestelwachtwoord > Wachtwoord wijzigen** aan.

Als u geen wachtwoord meer wilt gebruiken, stelt u de schakelaar Toestelwachtwoord in op Uit.

#### Het wachtwoord voor uw werkruimte wijzigen

1. Veeg in het beginscherm naar beneden vanaf de bovenzijde van het scherm.

- 2. Raak Balance > Wachtwoord wijzigen aan.
- 3. Als u uw werkruimte en BlackBerry-toestel met hetzelfde wachtwoord wilt kunnen ontgrendelen, schuift u de schakelaar **Als mijn toestelwachtwoord gebruiken** naar **Aan**.

Zorg dat u het wachtwoord van uw werkruimte niet vergeet omdat het niet opnieuw kan worden ingesteld of worden achterhaald. Wanneer u het maximumaantal toegestane wachtwoordpogingen overschrijdt, worden uw werkruimte en alle inhoud daarvan verwijderd.

#### Uw SIM-kaart met een pincode beveiligen

Gebruik de pincode van uw SIM-kaart om onbevoegd gebruik van uw SIM-kaart in een ander toestel te voorkomen. Als u bijvoorbeeld uw SIM-kaart kwijtraakt en iemand probeert deze in een ander toestel te gebruiken, dan kan de SIM-kaart niet worden gebruikt tot de juiste pincode is ingevoerd.

U kunt de pincode voor uw SIM-kaart aanvragen bij uw serviceprovider.

- 1. Veeg in het beginscherm naar beneden vanaf de bovenzijde van het scherm.
- 2. Raak 🐼 Instellingen > Beveiliging en privacy > SIM-kaart aan.
- 3. Schuif de schakelaar Vergrendel SIM-kaart met PIN naar Aan.
- 4. Typ de pincode van uw SIM-kaart die u van uw serviceprovider hebt gekregen.

**WAARSCHUWING:** Uw SIM-kaart werkt niet meer als u het aantal toegestane pogingen om de pincode van de SIM-kaart in te voeren, overschrijdt. Neem contact op met de serviceprovider om de blokkering van uw SIM-kaart op te heffen.

#### De pincode van uw SIM-kaart wijzigen

- 1. Veeg in het beginscherm naar beneden vanaf de bovenzijde van het scherm.
- 2. Raak 🙀 Instellingen > Beveiliging en privacy > SIM-kaart aan.
  - Als u de pincode die uw SIM-kaart beschermt wilt wijzigen, raakt u PIN 1 wijzigen aan.
  - Als u de pincode wilt wijzigen die toegang geeft tot telefoonfuncties zoals het bellen van bepaalde nummers, raakt u **PIN 2 wijzigen** aan.

### Een verloren toestel zoeken en beveiligen

Met BlackBerry Protect kunt u uw BlackBerry-toestel snel terugvinden en uw toestelgegevens beschermen indien het toestel kwijt of gestolen is. U kunt maximaal zeven toestellen beheren via uw BlackBerry Protect-account.

Nadat u BlackBerry Protect in uw toestelinstellingen hebt ingeschakeld, gaat u naar http://protect.blackberry.com en meldt u zich aan met uw BlackBerry ID. Op de BlackBerry Protect-website kunt u de huidige locatie van uw toestel op een kaart bekijken, het over laten gaan (zelfs als de modus Onderdrukt actief is) of een aangepast bericht op uw vergrendelde toestel weergeven om instructies te verstrekken over hoe u kunt worden bereikt. Als uw toestel is gestolen, kunt u het op afstand vergrendelen, het wachtwoord wijzigen of alle gegevens van het toestel verwijderen.

Als u een zakelijke e-mailaccount aan uw toestel wilt toevoegen, kan uw beheerder de mogelijkheid om op afstand uw wachtwoord te wijzigen of uw toestel te vinden uitschakelen in BlackBerry Protect.

#### BlackBerry Protect op uw toestel instellen

Voor gebruik van BlackBerry Protect moet uw BlackBerry-toestel verbinding hebben met een draadloos netwerk.

- 1. Veeg in het beginscherm naar beneden vanaf de bovenzijde van het scherm.
- 2. Raak 🙀 Instellingen > BlackBerry Protect aan.
- 3. Schuif de schakelaar BlackBerry Protect naar Aan.
- 4. Als u de huidige locatie van uw toestel op een kaart wilt kunnen bekijken, raakt u **Locatie-instellingen** aan. Schuif de schakelaar **Locatieservices** naar **Aan**.

**Tip:** Als u BlackBerry Protect-functies wilt gebruiken, gaat u naar http://protect.blackberry.com en meldt u zich aan met uw BlackBerry ID.

#### Zelfstudie: BlackBerry Protect instellen op een BlackBerry 10-toestel

In deze zelfstudie leert u hoe u BlackBerry Protect op een BlackBerry 10-toestel instelt.

**Opmerking:** Deze zelfstudie is alleen beschikbaar in het Engels.

#### De zelfstudie starten

http://docs.blackberry.com/tutorials/help/en

### Beveiligingsmachtigingen voor apps instellen

BlackBerry 10 OS bevat toepassingsmachtigingen die zijn ontworpen om u controle te bieden over de informatie en functies die een toepassing op uw BlackBerry-toestel kan openen. U kunt bijvoorbeeld bepalen of een app toegang heeft tot uw e-mail, contactpersonen, afbeeldingen of de locatie van uw toestel. Denk eraan dat sommige toepassingen pas werken na specifieke toestemming. U kunt uw toestel ook helpen beschermen door alleen apps van vertrouwde bronnen, zoals de BlackBerry World-shop, te downloaden.

Wanneer u een app voor de eerste keer opent, kan uw toestel een lijst weergeven met de bestanden en functies waartoe de app toegang wil. Als u hier iets niet bevalt, kunt u de app de toegang tot een item weigeren. U downloadt bijvoorbeeld een spelletje dat toegang wil tot uw berichten. Dit is logisch als het spelletje een functie heeft voor het delen van uw score. Maar als u niet wilt dat het spel e-mailberichten kan opstellen en weergeven, kunt u de toegang weigeren of de app verwijderen. U kunt toepassingsmachtigingen voor de meeste apps in de instellingen van uw toestel bekijken of wijzigen.

Voor sommige apps wordt u tijdens de installatie gevraagd of u alle machtigingsverzoeken accepteert of afwijst. Als u de verzoeken afwijst, verschijnt de vraag opnieuw wanneer u de app voor het eerst opent. U kunt de toepassingsmachtigingen laten niet meer wijzigen, tenzij u de app verwijdert en opnieuw installeert.

# Machtigingen wijzigen of weergeven

- 1. Veeg in het beginscherm naar beneden vanaf de bovenzijde van het scherm.
- 2. Raak 🔯 Instellingen > Beveiliging en privacy > Toepassingsmachtigingen aan.
  - Als u machtigingen voor een bepaalde app wilt weergeven, raakt u een app aan.
  - Als u wilt weergeven welke apps een bepaalde machtiging gebruiken, raakt u **Alle machtigingen** aan. Raak de gewenste machtiging aan.
- 3. Raak de schakelaar aan om een machtiging in of uit te schakelen.

**Tip:** Als een app niet naar verwachting functioneert, kunt u proberen alle machtigingen waarom de app vraagt **Aan** te zetten.

# Uw e-mail beveiligen

U kunt berichten digitaal ondertekenen of coderen als u een zakelijke e-mailaccount gebruikt die S/MIME-beveiligde berichten of IBM Notes-e-mailcodering op uw BlackBerry-toestel ondersteunt. Met digitaal ondertekenen of coderen kunt u de e-mailberichten die u verzendt met uw toestel extra beveiligen.

Digitale handtekeningen zijn ontworpen zodat ontvangers de echtheid en integriteit kunnen vaststellen van door u verzonden berichten. Wanneer u een S/MIME-beveiligd bericht digitaal ondertekent met uw persoonlijke sleutel, gebruiken ontvangers uw openbare sleutel om te controleren of het bericht van u afkomstig is en of het bericht niet is gewijzigd.

Codering is ontworpen om de vertrouwelijkheid van berichten te behouden. Wanneer u een S/MIME-beveiligd bericht codeert, gebruikt uw toestel de openbare sleutel van de ontvanger om het bericht te decoderen. Ontvangers gebruiken hun persoonlijke sleutel om het bericht te decoderen.

Uw BlackBerry-toestel ondersteunt sleutels en certificaten in de volgende bestandsindelingen en bestandsnaamextensies:

- PEM (.pem, .cer)
- DER (.der, .cer)
- PFX (.pfx, .p12)

#### Berichten met S/MIME-beveiliging instellen

U moet de persoonlijke sleutel en het certificaat op uw BlackBerry-toestel opslaan om ondertekende of gecodeerde emailberichten te verzenden met S/MIME-beveiliging. U kunt de sleutel en het certificaat opslaan door de bestanden uit een zakelijk e-mailbericht te importeren.

- 1. Open een zakelijk e-mailbericht met een certificaatbijlage.
- 2. Raak 🧕 lang aan.
- 3. Raak 👰 aan.
- 4. Voer indien nodig het wachtwoord in.

- 5. Raak 🗸 aan.
- 6. Raak > 🗱 > Beveiligde e-mail aan.
- 7. Raak indien nodig het tabblad **S/MIME** aan.
- 8. Schuif de schakelaar S/MIME naar Aan.
- 9. Raak in de vervolgkeuzelijst onder Handtekeningcertificaat het certificaat aan dat u hebt geïmporteerd.
- 10. Raak in de vervolgkeuzelijst onder Coderingscertificaat het certificaat aan dat u hebt geïmporteerd.

#### Een bericht ondertekenen of coderen

Als u een ondertekend of gecodeerd e-mailbericht wilt verzenden, moet u een zakelijke e-mailaccount gebruiken die S/ MIME-beveiligde berichten of IBM Notes-e-mailcodering ondersteunt.

- 1. Wanneer u een bericht opstelt, veegt u met uw vinger naar beneden over het scherm.
- 2. Raak in de vervolgkeuzelijst de optie voor ondertekenen of coderen aan.

Tip: U kunt de standaard e-mailbeveiliging wijzigen die wordt gebruikt voor berichten die u verzendt. Wanneer u<br/>bijvoorbeeld S/MIME gebruikt om uw berichten te beveiligen, kunt u in normale tekst ondertekende berichten verzenden<br/>die door elke e-mailtoepassing kunnen worden geopend, of ondoorzichtig ondertekende berichten die alleen kunnen<br/>worden geopend door e-mailtoepassingen die codering ondersteunen. Raak in de BlackBerry HubImage: Normale tekst<br/>oor e-mailtoepassingen die codering ondersteunen.e-mail aan. Raak indien nodig S/MIME of NNE aan. Wijzig de instellingen voor e-mailbeveiliging.Image: Normale tekst

#### Pictogrammen voor beveiligde e-mail

| Pictogram  | Beschrijving                                                            |
|------------|-------------------------------------------------------------------------|
|            | De e-mail is digitaal ondertekend.                                      |
| <b>~</b>   | De e-mail is gecodeerd.                                                 |
| <u>ę</u> , | De digitale handtekening is geverifieerd.                               |
| <b>Q</b> ? | Er is niet genoeg informatie om de digitale handtekening te verifiëren. |
| <b>Q</b>   | De verificatie van de digitale handtekening is mislukt.                 |
| <b>©</b> ⁼ | De e-mail heeft een certificaat als bijlage.                            |
| <b>Q</b> , | De certificaatketen is vertrouwd.                                       |
|            | Het importeren van het certificaat is mislukt.                          |
|            | Er is een fout met de certificaatketen.                                 |
|            | De certificaatketen is verlopen.                                        |
| Pictogram | Beschrijving                           |
|-----------|----------------------------------------|
|           | De certificaatketen is niet vertrouwd. |
|           | De certificaatketen is ingetrokken.    |

## Uw toestel wissen om uw gegevens te verwijderen

Maak voordat u uw BlackBerry-toestel wist, een back-up van uw gegevens op een computer. Een beveiligingsopschoning is ontworpen om uw gegevens permanent te verwijderen zodat deze niet meer kunnen worden achterhaald. Tot deze gegevens behoren e-mailaccounts, gedownloade apps, mediabestanden, documenten, browsersbladwijzers en instellingen.

- 1. Veeg in het beginscherm naar beneden vanaf de bovenzijde van het scherm.
- 2. Raak 🗱 Instellingen > Beveiliging en privacy > Beveiligingsopschoning aan.
- 3. Typ blackberry.
- 4. Raak Gegevens verwijderen aan.

Wanneer de beveiligingsopschoning voltooid is, wordt uw toestel automatisch uitgeschakeld. Druk op de knop **Aan-uit/Vergrendelen** boven op uw toestel om het in te schakelen.

Tip: Als u uw toestel gaat recyclen of weggeven, zorg er dan ook voor dat u uw SIM-kaart en mediakaart verwijdert.

### Uw werkruimte verwijderen

Als u niet langer wilt dat uw toestel gekoppeld is aan het netwerk van uw organisatie, kunt u alleen uw werkruimte verwijderen. De apps en bestanden die zijn opgeslagen in uw persoonlijke ruimte worden behouden.

**WAARSCHUWING:** Als u de werkruimte verwijdert, worden alle gegevens en bestanden die hierin zijn opgeslagen, zoals werkbestanden, berichten, afbeeldingen en video's, permanent verwijderd. Als u opnieuw een zakelijke account aan uw toestel wilt toevoegen, moet u contact opnemen met uw beheerder.

- 1. Veeg in het beginscherm naar beneden vanaf de bovenzijde van het scherm.
- 2. Raak Balance > Verwijderen aan.

## Informatie over BlackBerry Balance

De BlackBerry Balance-technologie richt zich op problemen omtrent bedrijfsbeveiliging, zonder het persoonlijke gebruik van uw BlackBerry-toestel te beperken. Wanneer uw beheerder BlackBerry Balance inschakelt, worden de gegevens, apps en netwerktoegang gescheiden zodat u een werkruimte en een persoonlijke ruimte hebt. De afzonderlijke ruimten helpen u te vermijden dat u bijvoorbeeld per ongeluk werkgegevens kopieert in een persoonlijke app, of vertrouwelijke werkgegevens weergeeft tijdens een BBM Video-chat.

Uw toestel gebruikt standaard de persoonlijke ruimte. U kunt deze gebruiken voor activiteiten zoals foto's maken, video's downloaden, online spelletjes spelen, bestanden opslaan op een mediakaart en berichten plaatsen op sociale netwerken.

In uw werkruimte kunt u uw zakelijke e-mails, contactpersonen en agenda openen, werkdocumenten maken en op het intranet van uw bedrijf surfen. Uw werkruimte kan een afzonderlijke versie bevatten van BlackBerry World met de toepassingen die u op het werk mag downloaden en gebruiken. Als uw werkruimte is beveiligd met een wachtwoord moet u deze ruimte ontgrendelen om de details van uw werkgegevens te onthullen.

Vanuit het beginscherm kunt u snel schakelen tussen ruimten. Vanaf bepaalde locaties, zoals Zoeken, kunt u zowel persoonlijke als werkgegevens openen.

## Wisselen tussen uw persoonlijke en zakelijke ruimten

Wanneer BlackBerry Balance-technologie op uw BlackBerry-toestel is ingesteld, kunt u snel wisselen tussen uw persoonlijke en werkruimte.

**Tip:** U kunt verschillende achtergronden instellen om uw werkruimte en uw persoonlijke ruimte van elkaar te onderscheiden.

Voer een van de volgende handelingen uit:

- Als u wilt schakelen tussen afbeeldingen in uw werkruimte en persoonlijke ruimte, veegt u in de app **Afbeeldingen** naar omlaag vanaf het midden van het scherm. Raak **Werkafbeeldingen openen** of **Persoonlijke afbeeldingen openen** aan.
- Als u in Adobe Reader, Documents To Go of File Manager van ruimte wilt wisselen, raakt u aan. Raak Persoonlijk of Werk aan.
- Als u vanaf het beginscherm van ruimte wilt wisselen, veegt u naar beneden in het midden van het scherm waar al uw apps worden weergegeven. Raak **Persoonlijk** of **Werk** aan.

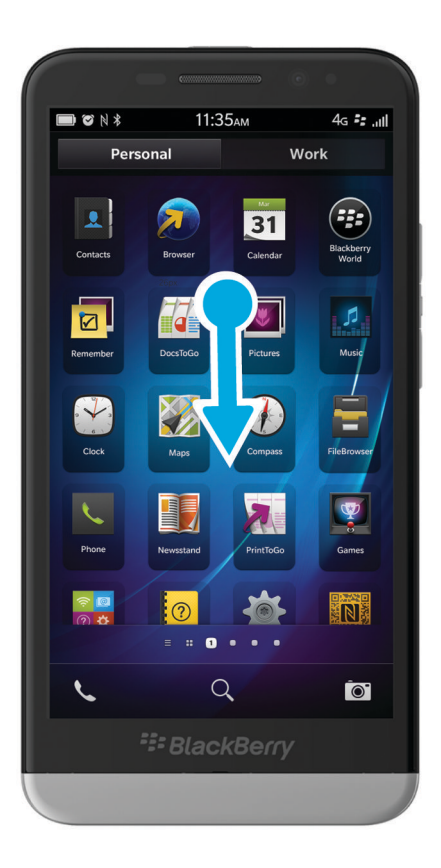

## Ouderlijk toezicht gebruiken

Ouderlijk toezicht is ontworpen voor meer controle over hoe een BlackBerry-toestel kan worden gebruikt en bereikt. U kunt toegang tot bepaalde apps, functies en inhoud uitschakelen. U kunt ook inkomende telefoonoproepen en berichten beperken tot de personen in de app Contactpersonen.

De instellingen voor Ouderlijk toezicht zijn beveiligd met een wachtwoord, zodat deze moeilijk zonder dat u het weet gewijzigd of uitgeschakeld kunnen worden. U kunt uw toestel zo instellen dat het wachtwoord voor ouderlijk toezicht vereist is om een e-mailaccount of sociale netwerkaccount toe te voegen, of om een app te kopen in de BlackBerry World-shop.

**Opmerking:** Als BlackBerry Balance-technologie is ingeschakeld, is de functie Ouderlijk toezicht niet beschikbaar.

### Toegang tot functies en inhoud beperken

- 1. Veeg in het beginscherm naar beneden vanaf de bovenzijde van het scherm.
- 2. Raak **A** Instellingen > Beveiliging en privacy > Ouderlijk toezicht aan.

- 3. Zorg dat de schakelaar **Ouderlijk toezicht** is ingesteld op **Aan**.
- 4. Voer het wachtwoord voor Ouderlijk toezicht in.
- 5. Raak aan om de opties te wijzigen.

## Codering inschakelen

- 1. Veeg in het beginscherm naar beneden vanaf de bovenzijde van het scherm.
- 2. Raak 🗱 Instellingen > Beveiliging en privacy > Codering aan.
- 3. Voer een van de volgende handelingen uit:
  - Schuif de schakelaar **Toestelcodering** naar **Aan**.
  - Schuif de schakelaar Codering mediakaart naar Aan.

**WAARSCHUWING:** Probeer uw gecodeerde mediakaartbestanden te decoderen of er een back-up van te maken voordat u een beveiligingsopschoning uitvoert. Een opschoning verwijdert de gegevens op uw BlackBerry-toestel evenals de coderingssleutel. U kunt gecodeerde mediakaartbestanden niet openen zonder deze coderingssleutel.

## Een certificaat vanaf uw computer importeren

- 1. Voer een van de volgende handelingen uit:
  - Sluit uw BlackBerry-toestel aan op uw computer met een USB-kabel om het certificaat te importeren via een USB-verbinding. Voer indien nodig uw toestelwachtwoord in op uw computer.
  - Als u het certificaat wilt importeren via Wi-Fi, raakt u Opslag en toegang aan. Schuif de schakelaar Toegang met Wi-Fi naar Aan. Typ een wachtwoord voor opslagtoegang in. Raak Identificatie op netwerk aan en noteer de Gebruikersnaam.
- 2. Veeg in het beginscherm van uw -toestel naar beneden vanaf de bovenzijde van het scherm.
- 3. Raak 🏠 Instellingen > Info aan.
- 4. Raak in de vervolgkeuzelijst **Netwerk** aan.
- 5. In de sectie Wi-Fi of USB noteert u het IPv4-adres.
- 6. Ga op uw computer naar een certificaatbestand en kopieer het.
  - Als uw computer een Windows-besturingssysteem heeft, typt u in een Run-opdracht het IP-adres met de volgende notatie: \\xxx.xxx.xxx.
  - Als uw computer een Mac-besturingssysteem heeft, selecteert u **Ga** > **Verbind met server**. Typ het IP-adres met de volgende notatie: smb://xxx.xxx.xxx.
- 7. Voer een van de volgende handelingen uit:
  - Als uw computer een Windows-besturingssysteem heeft, opent u de map **media\downloads**. Voer indien nodig de gebruikersnaam en het wachtwoord voor opslagtoegang in.
  - Als uw computer een Mac-besturingssysteem heeft, opent u de map **media/downloads**. Voer indien nodig de gebruikersnaam en het wachtwoord voor opslagtoegang in.

- 8. Plak het certificaat in de map **media**\**downloads** of **media**/**downloads**.
- 9. Raak op uw toestel 🔀 > Beveiliging en privacy > Certificaten > Importeren aan.
- 10. Volg de instructies op het scherm.

## VPN-profielen beheren

Een VPN-profiel bevat de gegevens die u nodig hebt voor de aanmelding via een VPN- of Wi-Fi-verbinding. Afhankelijk van uw organisatie bevat uw BlackBerry-toestel mogelijk meerdere VPN-profielen.

Neem voor meer informatie over VPN-profielen contact op met uw beheerder.

### Een VPN-profiel toevoegen

Voor u begint: U hebt een VPN- of Wi-Fi-verbinding nodig om een nieuw VPN-profiel te kunnen toevoegen.

Afhankelijk van de opties die uw beheerder voor u heeft ingesteld, hebt u één of meer VPN-profielen op uw BlackBerrytoestel.

Als u een zakelijke account gebruikt die wordt ondersteund door BlackBerry Enterprise Service 10, worden sommige VPNprofielen mogelijk automatisch toegevoegd en hoeft u niet handmatig een VPN-profiel toe te voegen. Als u geen optie ziet om een VPN-profiel toe te voegen, is deze functie uitgeschakeld door uw beheerder.

- 1. Veeg in het beginscherm naar beneden vanaf de bovenzijde van het scherm.
- 2. Raak **The Steelingen Netwerkverbindingen VPN Toevoegen** aan.
- 3. Vul de velden in. Neem contact op met uw beheerder als u de vereiste gegevens niet hebt.
- 4. Raak **Opslaan** aan.

## Informatie over smartcards

U kunt een smartcard en uw BlackBerry-toestelwachtwoord gebruiken om uw toestel te ontgrendelen. U kunt smartcardcertificaten ook gebruiken om berichten met S/MIME-beveiliging te verzenden.

Smartcards bevatten certificaten en persoonlijke sleutels. U kunt certificaten vanaf een smartcard op uw toestel importeren met behulp van de BlackBerry Smart Card Reader of een microSD-smartcard. Bewerkingen van persoonlijke sleutels zoals ondertekening en decodering maken gebruik van de smartcard. Bewerkingen van openbare sleutels zoals verificatie en codering maken gebruik van de openbare certificaten op uw toestel.

## Een smartcard gebruiken met uw toestel

### Verificatie op basis van twee factoren gebruiken

U kunt een smartcard en uw BlackBerry-toestelwachtwoord gebruiken om uw toestel te ontgrendelen.

- 1. Veeg in het beginscherm naar beneden vanaf de bovenzijde van het scherm.
- 2. Raak 🐹 Instellingen > Beveiliging en privacy > Toestelwachtwoord > Verificatie-instellingen aan.
- 3. Schuif de schakelaar Smart Card-gebruikerverificatie naar Aan.
  - Als u wilt dat uw toestel de vorm van een wachtwoord onthoud (cijfers of letters) dat u in een wachtwoordveld invoert, schuift u de schakelaar **Slimme wachtwoordinvoer** naar **Aan**.
  - Als u wilt dat uw toestel wordt vergrendeld wanneer u de smartcard uit het toestel of BlackBerry Smart Card Reader verwijdert, schuift u de schakleaar Vergrendelen bij verwijdering van kaart naar Aan.
  - Als u een smartcard wilt gebruiken om uw toestel te ontgrendelen, gaat u naar de vervolgkeuzelijst Verificatie gebruiken voor en raakt u Toestel of Werk aan.

### Een certificaat importeren van een smartcard

**Voor u begint:** U kunt een certificaat importeren vanaf een microSD-smartcard die in uw BlackBerry-toestel is geplaatst, of een BlackBerry Smart Card Reader die via Bluetooth-technologie met uw apparaat is gekoppeld.

- 1. Veeg in het beginscherm naar beneden vanaf de bovenzijde van het scherm.
- 2. Raak 🐼 Instellingen > Beveiliging en privacy > Smartcard > Certificaten importeren aan.
- 3. Volg de instructies op het scherm.

### Uw smartcard-wachtwoord opslaan op uw toestel

U kunt uw BlackBerry-toestel instellen om uw smartcard-wachtwoord tijdelijk op te slaan, zodat u het minder vaak hoeft in te voeren. Vergrendel uw toestel om de cache te wissen.

- 1. Veeg in het beginscherm naar beneden vanaf de bovenzijde van het scherm.
- 2. Raak 🐼 Instellingen > Beveiliging en privacy > Smartcard aan.
- 3. Schuif de schakelaar **PIN-cachegebruik** naar **Aan**.

### LED-meldingen voor een smartcard uitschakelen

De rode LED knippert ook wanneer uw BlackBerry-toestel toegang krijgt tot gegevens op een smartcard. U kunt deze indicator uitschakelen.

- 1. Veeg in het beginscherm naar beneden vanaf de bovenzijde van het scherm.
- 2. Raak 🗱 Instellingen > Beveiliging en privacy > Smartcard aan.
- 3. Schuif de schakelaar LED-activiteitindicator naar Uit.

## Veelgestelde vragen: Beveiliging

### Hoe stel ik mijn toestelwachtwoord opnieuw in als ik het ben vergeten?

Als u uw huidige wachtwoord niet correct invoert, kan uw BlackBerry-toestelwachtwoord niet worden achterhaald of gewijzigd. Uit veiligheidsoverwegingen kunt u uw wachtwoord alleen opnieuw instellen zonder uw oude wachtwoord door al uw toestelgegevens te verwijderen. Dit kunt u doen door meermaals een onjuist toestelwachtwoord in te voeren.

BlackBerry raadt u aan regelmatig een back-upbestand te maken en op te slaan op uw computer.

### Welke inhoud bevatten mijn persoonlijke ruimte en werkruimte?

Wanneer uw beheerder BlackBerry Balance inschakelt, worden de gegevens, apps en de netwerktoegang gescheiden zodat u een werkruimte en een persoonlijke ruimte hebt.

Geopende werkapps worden met het pictogram 📋 op het beginscherm weergegeven.

Afhankelijk van de regels die door uw beheerder zijn ingesteld, kunnen sommige apps en functies beschikbaar zijn in uw werkruimte, persoonlijke ruimte, of beide. In de onderstaande tabel wordt het standaardgedrag voor de meeste apps beschreven.

| Beschrijving                                                                                                    | Apps                                                                                                    |
|----------------------------------------------------------------------------------------------------|----------------------------------------------------------------------------------------------------|
| Deze apps zijn alleen beschikbaar in uw werkruimte en<br>geven werkgegevens weer.                                                                                                    | <ul><li>BlackBerry Work Drives</li><li>BlackBerry World voor werk</li></ul>                                                                                                    |
| Deze apps zijn alleen beschikbaar in uw persoonlijke ruimte<br>en geven persoonlijke gegevens weer.<br>Afhankelijk van de regels die door uw beheerder zijn<br>ingesteld, hebt u toegang tot uw zakelijke contactpersonen<br>in de apps Telefoon, BBM en Tekstberichten. | <ul> <li>BBM</li> <li>BlackBerry Protect</li> <li>BlackBerry Story Maker</li> <li>BlackBerry World</li> <li>Rekenmachine</li> <li>Camera</li> <li>Klok</li> <li>Kompas</li> <li>Facebook</li> <li>Mediakaart</li> <li>Telefoon</li> <li>SIM-kaart</li> <li>Smart Tags</li> </ul> |

| Beschrijving                                                                                                    | Apps                                                                                                    |
|----------------------------------------------------------------------------------------------------|----------------------------------------------------------------------------------------------------|
|                                                                                                    | <ul> <li>Tekstberichten</li> <li>Twitter</li> <li>Videocamera</li> <li>Spraakgestuurd bellen</li> <li>Weer</li> <li>YouTube</li> </ul>                                                                                                    |
| Deze apps en functies zijn beschikbaar in uw werkruimte en<br>persoonlijke ruimte. Zowel uw zakelijke als persoonlijke<br>gegevens worden weergegeven.                                                                                               | <ul> <li>BlackBerry Bridge</li> <li>BlackBerry Hub</li> <li>BlackBerry Remember</li> <li>Bluetooth</li> <li>Agenda</li> <li>Contactpersonen</li> <li>NFC</li> <li>Zoeken</li> </ul>                                                                                             |
| Deze apps zijn beschikbaar in uw werkruimte en<br>persoonlijke ruimte. Afhankelijk van in welke ruimte u een<br>app opent, kunt u uw zakelijke of persoonlijke gegevens<br>openen.<br>U kunt twee exemplaren van deze apps tegelijkertijd<br>openen. | <ul> <li>BlackBerry Kaarten</li> <li>Box</li> <li>Browser</li> <li>Documents To Go</li> <li>File Manager</li> <li>Muziek</li> <li>Wachtwoordbeheer</li> <li>Foto's</li> <li>Video's</li> <li>Spraakbesturing (pictogram verschijnt alleen in de persoonlijke ruimte)</li> </ul> |

### Kan ik persoonlijke apps gebruiken op het netwerk van mijn werk?

Als uw beheerder BlackBerry Balance inschakelt, kunnen u of uw beheerder alleen toestaan dat werkapps het Wi-Fi- of VPN-netwerk van uw organisatie openen.

Veeg in het beginscherm naar beneden vanaf de bovenzijde van het scherm om in te stellen of weer te geven welke netwerken uw persoonlijke apps kunnen gebruiken. Raak **Balance** aan. Zie de sectie **Verbinding met persoonlijke apps**.

Als persoonlijke apps de netwerken van uw organisatie niet mogen gebruiken en er geen persoonlijk netwerk beschikbaar is, kan het zijn dat persoonlijke apps die internettoegang vereisen niet functioneren.

### Waar is de foto die ik zonet heb gemaakt?

Als uw BlackBerry-toestel BlackBerry Balance gebruikt, zijn bijlagen die zijn opgeslagen vanuit zakelijke e-mailberichten alleen toegankelijk in de werkruimte. Foto's die u maakt met de camera van uw toestel worden opgeslagen in uw persoonlijke ruimte, ongeacht of de Camera-app is geopend in uw persoonlijke of werkruimte. Al uw mediakaartbestanden worden ook opgeslagen in uw persoonlijke ruimte.

Aangezien BBM een persoonlijke app is, kunt u voor een profielfoto bijvoorbeeld een foto gebruiken die is gemaakt met uw camera, maar geen foto die u hebt gedownload vanuit een e-mailbericht dat naar uw zakelijke account is verzonden.

## Wat gebeurt er met mijn toestelgegevens wanneer ik mijn organisatie verlaat?

Uw beheerder kan al uw BlackBerry-toestelgegevens, inclusief persoonlijke inhoud, verwijderen. Deze functie helpt uw toestel te beveiligen in geval van verlies of diefstal.

Als uw beheerder BlackBerry Balance inschakelt, kan deze uw zakelijke gegevens van uw toestel verwijderen en uw persoonlijke gegevens en toepassingen behouden. Bepaalde persoonlijke gegevens zouden van uw toestel kunnen worden verwijderd als deze met uw zakelijke gegevens overlappen (bijvoorbeeld een persoonlijke contactpersoon die bij hetzelfde bedrijf werkt).

Neem contact op met uw beheerder als u liever uw persoonlijke gegevens wilt behouden en alleen werkgegevens van uw toestel wilt verwijderen.

## Werkruimte en BlackBerry Balance

## Informatie over BlackBerry Balance

De BlackBerry Balance-technologie richt zich op problemen omtrent bedrijfsbeveiliging, zonder het persoonlijke gebruik van uw BlackBerry-toestel te beperken. Wanneer uw beheerder BlackBerry Balance inschakelt, worden de gegevens, apps en netwerktoegang gescheiden zodat u een werkruimte en een persoonlijke ruimte hebt. De afzonderlijke ruimten helpen u te vermijden dat u bijvoorbeeld per ongeluk werkgegevens kopieert in een persoonlijke app, of vertrouwelijke werkgegevens weergeeft tijdens een BBM Video-chat.

Uw toestel gebruikt standaard de persoonlijke ruimte. U kunt deze gebruiken voor activiteiten zoals foto's maken, video's downloaden, online spelletjes spelen, bestanden opslaan op een mediakaart en berichten plaatsen op sociale netwerken.

In uw werkruimte kunt u uw zakelijke e-mails, contactpersonen en agenda openen, werkdocumenten maken en op het intranet van uw bedrijf surfen. Uw werkruimte kan een afzonderlijke versie bevatten van BlackBerry World met de toepassingen die u op het werk mag downloaden en gebruiken. Als uw werkruimte is beveiligd met een wachtwoord moet u deze ruimte ontgrendelen om de details van uw werkgegevens te onthullen. Vanuit het beginscherm kunt u snel schakelen tussen ruimten. Vanaf bepaalde locaties, zoals Zoeken, kunt u zowel persoonlijke als werkgegevens openen.

## Wisselen tussen uw persoonlijke en zakelijke ruimten

Wanneer BlackBerry Balance-technologie op uw BlackBerry-toestel is ingesteld, kunt u snel wisselen tussen uw persoonlijke en werkruimte.

**Tip:** U kunt verschillende achtergronden instellen om uw werkruimte en uw persoonlijke ruimte van elkaar te onderscheiden.

Voer een van de volgende handelingen uit:

- Als u wilt schakelen tussen afbeeldingen in uw werkruimte en persoonlijke ruimte, veegt u in de app **Afbeeldingen** naar omlaag vanaf het midden van het scherm. Raak **Werkafbeeldingen openen** of **Persoonlijke afbeeldingen openen** aan.
- Als u in Adobe Reader, Documents To Go of File Manager van ruimte wilt wisselen, raakt u aan. Raak Persoonlijk of Werk aan.
- Als u vanaf het beginscherm van ruimte wilt wisselen, veegt u naar beneden in het midden van het scherm waar al uw apps worden weergegeven. Raak **Persoonlijk** of **Werk** aan.

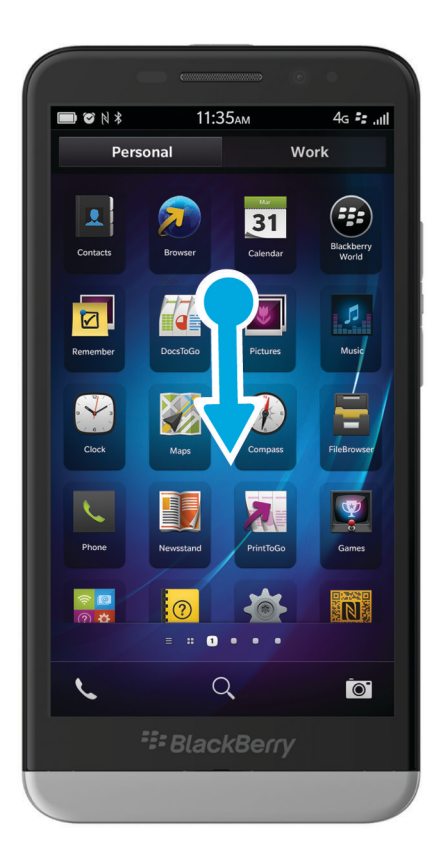

### Uw werkruimte vergrendelen

Als uw BlackBerry-toestel BlackBerry Balance-technologie gebruikt om uw werk- en privé-activiteiten gescheiden te houden, kunt u uw werkruimte vergrendelen en toegang behouden tot de persoonlijke bestanden, apps en gegevens op uw toestel.

- 1. Als u geen wachtwoord voor uw werkruimte heeft, veegt u in het beginscherm naar beneden vanaf de bovenzijde van het scherm om er een te maken. Raak **Balance** > **Wachtwoord instellen** aan. Typ een wachtwoord.
- 2. Veeg in het beginscherm naar beneden vanaf de bovenzijde van het scherm.
  - Raak 📋 aan om uw werkruimte onmiddellijk te vergrendelen.
  - Als u wilt dat uw werkruimte na bepaalde tijd automatisch wordt vergrendeld, raakt u **Balance** > **Werkruimte** vergrendelen na aan.

Zorg dat u het wachtwoord van uw werkruimte niet vergeet omdat het niet opnieuw kan worden ingesteld of worden achterhaald. Wanneer u het maximumaantal toegestane wachtwoordpogingen overschrijdt, worden uw werkruimte en alle inhoud daarvan verwijderd.

## Het wachtwoord voor uw werkruimte wijzigen

- 1. Veeg in het beginscherm naar beneden vanaf de bovenzijde van het scherm.
- 2. Raak Balance > Wachtwoord wijzigen aan.
- 3. Als u uw werkruimte en BlackBerry-toestel met hetzelfde wachtwoord wilt kunnen ontgrendelen, schuift u de schakelaar **Als mijn toestelwachtwoord gebruiken** naar **Aan**.

Zorg dat u het wachtwoord van uw werkruimte niet vergeet omdat het niet opnieuw kan worden ingesteld of worden achterhaald. Wanneer u het maximumaantal toegestane wachtwoordpogingen overschrijdt, worden uw werkruimte en alle inhoud daarvan verwijderd.

## Uw werkruimte verwijderen

Als u niet langer wilt dat uw toestel gekoppeld is aan het netwerk van uw organisatie, kunt u alleen uw werkruimte verwijderen. De apps en bestanden die zijn opgeslagen in uw persoonlijke ruimte worden behouden.

**WAARSCHUWING:** Als u de werkruimte verwijdert, worden alle gegevens en bestanden die hierin zijn opgeslagen, zoals werkbestanden, berichten, afbeeldingen en video's, permanent verwijderd. Als u opnieuw een zakelijke account aan uw toestel wilt toevoegen, moet u contact opnemen met uw beheerder.

- 1. Veeg in het beginscherm naar beneden vanaf de bovenzijde van het scherm.
- 2. Raak **Balance** > **Verwijderen** aan.

## Veelgestelde vragen: Werkruimte en BlackBerry Balance

### Heeft mijn toestel BlackBerry Balance?

BlackBerry Balance is alleen beschikbaar voor BlackBerry-toestellen die gekoppeld zijn aan een BlackBerry Enterprise Server.

Als u wilt controleren of uw toestel BlackBerry Balance gebruikt, voert u een van de volgende handelingen uit:

- Veeg in het beginscherm naar beneden vanaf de bovenzijde van het scherm. Raak Instellingen > Info aan. Zoek in de vervolgkeuzelijst Categorie naar Werkruimte. Als u dit niet ziet, of u ziet Alleen werkruimte, dan is uw toestel niet ingesteld voor het gebruik van BlackBerry Balance.
- Veeg in het beginscherm naar beneden vanaf de bovenzijde van het scherm. Raak **Instellingen > Balance** aan.

• Veeg naar beneden in het midden van het scherm waar al uw apps worden weergegeven. Raak **Persoonlijk** of **Werk** aan.

### Hoe stel ik BlackBerry Balance in?

BlackBerry Balance moet door uw beheerder worden ingesteld en vereist een zakelijke account die aan een BlackBerry Enterprise Server is gekoppeld. Zodra BlackBerry Balance is ingesteld, wordt er automatisch een werkruimte aan uw BlackBerry-toestel toegevoegd en wordt u gevraagd de activering te voltooien.

### Welke inhoud bevatten mijn persoonlijke ruimte en werkruimte?

Wanneer uw beheerder BlackBerry Balance inschakelt, worden de gegevens, apps en de netwerktoegang gescheiden zodat u een werkruimte en een persoonlijke ruimte hebt.

Geopende werkapps worden met het pictogram 📋 op het beginscherm weergegeven.

Afhankelijk van de regels die door uw beheerder zijn ingesteld, kunnen sommige apps en functies beschikbaar zijn in uw werkruimte, persoonlijke ruimte, of beide. In de onderstaande tabel wordt het standaardgedrag voor de meeste apps beschreven.

| Beschrijving                                                                                                    | Apps                                                                                                    |
|----------------------------------------------------------------------------------------------------|----------------------------------------------------------------------------------------------------|
| Deze apps zijn alleen beschikbaar in uw werkruimte en<br>geven werkgegevens weer.                                                                                                    | <ul><li>BlackBerry Work Drives</li><li>BlackBerry World voor werk</li></ul>                                                                                                    |
| Deze apps zijn alleen beschikbaar in uw persoonlijke ruimte<br>en geven persoonlijke gegevens weer.<br>Afhankelijk van de regels die door uw beheerder zijn<br>ingesteld, hebt u toegang tot uw zakelijke contactpersonen<br>in de apps Telefoon, BBM en Tekstberichten. | <ul> <li>BBM</li> <li>BlackBerry Protect</li> <li>BlackBerry Story Maker</li> <li>BlackBerry World</li> <li>Rekenmachine</li> <li>Camera</li> <li>Klok</li> <li>Kompas</li> <li>Facebook</li> <li>Mediakaart</li> <li>Telefoon</li> <li>SIM-kaart</li> <li>Smart Tags</li> <li>Tekstberichten</li> <li>Twitter</li> <li>Videocamera</li> </ul> |

| Beschrijving                                                                                                    | Apps                                                                                                    |
|----------------------------------------------------------------------------------------------------|----------------------------------------------------------------------------------------------------|
|                                                                                                    | <ul><li>Spraakgestuurd bellen</li><li>Weer</li><li>YouTube</li></ul>                                                                                                    |
| Deze apps en functies zijn beschikbaar in uw werkruimte en<br>persoonlijke ruimte. Zowel uw zakelijke als persoonlijke<br>gegevens worden weergegeven.                                                                                               | <ul> <li>BlackBerry Bridge</li> <li>BlackBerry Hub</li> <li>BlackBerry Remember</li> <li>Bluetooth</li> <li>Agenda</li> <li>Contactpersonen</li> <li>NFC</li> <li>Zoeken</li> </ul>                                                                        |
| Deze apps zijn beschikbaar in uw werkruimte en<br>persoonlijke ruimte. Afhankelijk van in welke ruimte u een<br>app opent, kunt u uw zakelijke of persoonlijke gegevens<br>openen.<br>U kunt twee exemplaren van deze apps tegelijkertijd<br>openen. | <ul> <li>BlackBerry Kaarten</li> <li>Box</li> <li>Browser</li> <li>Documents To Go</li> <li>File Manager</li> <li>Muziek</li> <li>Wachtwoordbeheer</li> <li>Foto's</li> <li>Video's</li> <li>Sprackbooturing (pietogram vorrabiint alloon in do</li> </ul> |

### persoonlijke ruimte)

### Kan ik persoonlijke apps gebruiken op het netwerk van mijn werk?

Als uw beheerder BlackBerry Balance inschakelt, kunnen u of uw beheerder alleen toestaan dat werkapps het Wi-Fi- of VPN-netwerk van uw organisatie openen.

Veeg in het beginscherm naar beneden vanaf de bovenzijde van het scherm om in te stellen of weer te geven welke netwerken uw persoonlijke apps kunnen gebruiken. Raak **Balance** aan. Zie de sectie **Verbinding met persoonlijke apps**.

Als persoonlijke apps de netwerken van uw organisatie niet mogen gebruiken en er geen persoonlijk netwerk beschikbaar is, kan het zijn dat persoonlijke apps die internettoegang vereisen niet functioneren.

### Waar is de foto die ik zonet heb gemaakt?

Als uw BlackBerry-toestel BlackBerry Balance gebruikt, zijn bijlagen die zijn opgeslagen vanuit zakelijke e-mailberichten alleen toegankelijk in de werkruimte. Foto's die u maakt met de camera van uw toestel worden opgeslagen in uw persoonlijke ruimte, ongeacht of de Camera-app is geopend in uw persoonlijke of werkruimte. Al uw mediakaartbestanden worden ook opgeslagen in uw persoonlijke ruimte.

Aangezien BBM een persoonlijke app is, kunt u voor een profielfoto bijvoorbeeld een foto gebruiken die is gemaakt met uw camera, maar geen foto die u hebt gedownload vanuit een e-mailbericht dat naar uw zakelijke account is verzonden.

## Wat gebeurt er met mijn toestelgegevens wanneer ik mijn organisatie verlaat?

Uw beheerder kan al uw BlackBerry-toestelgegevens, inclusief persoonlijke inhoud, verwijderen. Deze functie helpt uw toestel te beveiligen in geval van verlies of diefstal.

Als uw beheerder BlackBerry Balance inschakelt, kan deze uw zakelijke gegevens van uw toestel verwijderen en uw persoonlijke gegevens en toepassingen behouden. Bepaalde persoonlijke gegevens zouden van uw toestel kunnen worden verwijderd als deze met uw zakelijke gegevens overlappen (bijvoorbeeld een persoonlijke contactpersoon die bij hetzelfde bedrijf werkt).

Neem contact op met uw beheerder als u liever uw persoonlijke gegevens wilt behouden en alleen werkgegevens van uw toestel wilt verwijderen.

## Problemen oplossen: Werkruimte en BlackBerry Balance

### Mijn toestel is in quarantaine geplaatst

Uw BlackBerry-toestel is mogelijk in quarantaine geplaatst als u een zakelijke account hebt toegevoegd die is gekoppeld aan een BlackBerry Enterprise Server en de services niet correct zijn ingesteld op de SIM-kaart in uw toestel.

Wanneer uw toestel in quarantaine is geplaatst, kan uw beheerder de gegevens op uw toestel verwijderen, toegang om uw toestel te ontgrendelen blokkeren of uw toestel verwijderen uit het netwerk van de organisatie.

Als u uw toestel uit quarantaine wilt halen, kunt u proberen een andere SIM-kaart te gebruiken of uw abonnement te wijzigen. Neem contact op met uw beheerder voor ondersteuning.

## BlackBerry ID

## Informatie over BlackBerry ID

Een BlackBerry ID geeft u handige toegang tot meerdere BlackBerry-producten en -diensten. Nadat u een BlackBerry ID hebt gemaakt, kunt u uw e-mailadres en wachtwoord gebruiken om u aan te melden bij alle BlackBerry-producten die door BlackBerry ID worden ondersteund. Met BlackBerry ID kunt u apps beheren die u van de BlackBerry World-shop hebt gedownload en apps downloaden wanneer u overschakelt naar een ander toestel. U moet zich met dezelfde BlackBerry ID aanmelden op al uw BlackBerry-toestellen.

Als u eerder een BlackBerry ID hebt gemaakt, moet u deze gebruiken wanneer u uw nieuwe toestel instelt in plaats van een nieuwe BlackBerry ID te maken. U kunt zich zowel bij een tablet als bij een smartphone aanmelden met dezelfde BlackBerry ID.

## Een nieuwe BlackBerry ID instellen

**Tip:** Het is belangrijk een wachtwoord te kiezen dat u zich kunt herinneren. Gebruik voor uw BlackBerry IDgebruikersnaam een e-mailadres dat u frequent gebruikt. Hersteldetails kunnen naar het e-mailadres worden verzonden dat u als uw BlackBerry ID-gebruikersnaam gebruikt als u uw BlackBerry ID-wachtwoord bent vergeten. Het e-mailadres dat u gebruikt als een BlackBerry ID-gebruikersnaam hoeft niet te zijn gekoppeld aan uw BlackBerry-toestel.

- 1. Wanneer u uw BlackBerry-toestel instelt, kunt u een nieuwe BlackBerry ID maken door **Nieuw** aan te raken in het scherm **BlackBerry ID**.
- 2. Volg de instructies op het scherm.

## Uw BlackBerry ID-wachtwoord wijzigen

- 1. Veeg in het beginscherm naar beneden vanaf de bovenzijde van het scherm.
- 2. Raak 🗱 Instellingen > BlackBerry ID aan.
- 3. Raak Wachtwoord wijzigen aan.

## Uw BlackBerry ID-gegevens wijzigen

U kunt uw gebruikersnaam, schermnaam, voornaam en achternaam wijzigen.

- 1. Veeg in het beginscherm naar beneden vanaf de bovenzijde van het scherm.
- 2. Raak 🏟 Instellingen > BlackBerry ID aan.
- 3. Raak 📝 aan.

## Zelfstudie: Een BlackBerry ID maken op een BlackBerry 10-toestel

In deze zelfstudie leert hoe u een BlackBerry ID maakt op een BlackBerry 10-toestel.

Opmerking: Deze zelfstudie is alleen beschikbaar in het Engels.

De zelfstudie starten

http://docs.blackberry.com/tutorials/help/en

## Zelfstudie: Aanmelden met een BlackBerry ID op een BlackBerry 10-toestel

In deze zelfstudie leert hoe u zich aanmeldt met een BlackBerry ID op een BlackBerry 10-toestel.

Opmerking: Deze zelfstudie is alleen beschikbaar in het Engels.

De zelfstudie starten

http://docs.blackberry.com/tutorials/help/en

# Uw BlackBerry ID gebruiken om naar een ander toestel over te schakelen

### Uw BlackBerry ID gebruiken op een nieuw toestel

Wanneer u overschakelt naar een nieuwBlackBerry-toestel, wordt u tijdens de configuratie gevraagd uw BlackBerry IDgebruikersnaam en -wachtwoord in te voeren. Het is belangrijk dat u dezelfde BlackBerry ID gebruikt als op uw vorige toestel, omdat veel van uw apps en instellingen zijn gekoppeld aan uw BlackBerry ID.

Wanneer u bijvoorbeeld uw bestaande BlackBerry ID gebruikt op uw nieuwe toestel, kunt u apps die u op uw vorige toestel hebt gedownload opnieuw installeren vanuit de BlackBerry World-shop als er een versie van de app bestaat voor uw nieuwe toestel.

### Uw BlackBerry ID vinden op uw oude toestel

Als u al een BlackBerry ID hebt gemaakt en overschakelt op een nieuw BlackBerry-toestel, is het belangrijk dat u zich aanmeldt met uw bestaande BlackBerry ID omdat veel van uw apps en instellingen hieraan gekoppeld zijn.

1. Klik op **Opties** in het beginscherm van uw oude toestel.

- 2. Afhankelijk van uw toestel voert u een van de volgende handelingen uit:
  - Klik op Toepassingen van derden > BlackBerry ID.
  - Klik op Toestel > BlackBerry ID.
  - Klik op BlackBerry ID.

## Veelgestelde vragen: BlackBerry ID

## Hoe stel ik mijn verloren of vergeten BlackBerry ID-wachtwoord opnieuw in?

U kunt instructies voor het opnieuw instellen van uw BlackBerry ID-wachtwoord laten verzenden naar het e-mailadres dat u als uw BlackBerry ID-gebruikersnaam gebruikt. Uit veiligheidsoverwegingen kan uw BlackBerry ID-wachtwoord niet opnieuw voor u worden ingesteld.

Voer een van de volgende handelingen uit:

- Ga naar www.blackberry.com/blackberryid om uw wachtwoord opnieuw in te stellen op een computer. Klik op Wachtwoord opnieuw instellen. Volg de instructies op het scherm.
- Als u uw wachtwoord opnieuw wilt instellen op uw BlackBerry-toestel, meld u zich aan met uw BlackBerry ID en klikt u op **Wachtwoord vergeten**. Beantwoord de beveiligingsvraag en volg de instructies op het scherm.

Nadat u de bovenstaande stappen hebt doorlopen, ontvangt u een e-mail om uw wachtwoord opnieuw in te stellen. Wanneer u de stappen om uw wachtwoord opnieuw in te stellen voltooit op een computer, kan de e-mail over het opnieuw instellen van uw wachtwoord alleen op een computer worden weergegeven en wordt deze niet op uw toestel afgeleverd. Als u de stappen volgt om uw wachtwoord opnieuw in te stellen op uw toestel, wordt de e-mail op uw toestel afgeleverd. Volg de instructies in de e-mail om uw BlackBerry ID-wachtwoord opnieuw in te stellen.

## Wat is het verschil tussen mijn BlackBerry ID-gebruikersnaam en mijn schermnaam?

Uw BlackBerry ID-gebruikersnaam is het e-mailadres dat u gebruikt wanneer u zich aanmeldt met uw BlackBerry ID. De BlackBerry ID-schermnaam is de naam die verschijnt wanneer u recensies over apps in de BlackBerry World-shop plaatst.

### Waarom moet ik mijn BlackBerry ID-wachtwoord opnieuw invoeren?

Na een bepaalde tijd wordt u, als de app of dienst die BlackBerry ID ondersteunt niet actief gebruikt, mogelijk gevraagd om uw wachtwoord opnieuw in te voeren. U zou bijvoorbeeld kunnen worden gevraagd om uw BlackBerry ID-wachtwoord opnieuw in te voeren voordat u apps uit de BlackBerry World-shop downloadt.

Mogelijk moet u ook uw BlackBerry ID opnieuw invoeren als u BlackBerry ID-gegevens wijzigt, als u alle gegevens op uw BlackBerry-toestel verwijdert of als u de software op uw toestel bijwerkt.

## Kan ik me bij BlackBerry ID afmelden en dan weer aanmelden met een andere BlackBerry ID?

U kunt zich maar met één BlackBerry ID aanmelden op uw BlackBerry-toestel. Als u zich wilt afmelden en weer wilt aanmelden met een andere BlackBerry ID, moet u alle gegevens van uw toestel verwijderen.

## Wizard Problemen oplossen: Ik heb hulp nodig met mijn BlackBerry ID

De wizard Problemen oplossen begeleidt u door een reeks vragen en taken die u kunnen helpen bij het oplossen van uw BlackBerry ID-probleem.

De wizard Problemen oplossen starten

http://docs.blackberry.com/troubleshooting/blackberryID/en

**Opmerking:** Deze wizard is alleen beschikbaar in het Engels.

## Wachtwoordbeheer

## Informatie over Wachtwoordbeheer

U kunt de toepassing Wachtwoordbeheer gebruiken om al uw wachtwoorden op één plaats op uw BlackBerry-toestel te bewaren. Als u een wachtwoord wilt dat niet geraden kan worden, kunt u Wachtwoordbeheer ook gebruiken om willekeurige wachtwoorden te genereren die cijfers, letters en symbolen bevatten.

Wachtwoordbeheer is ontworpen om uw wachtwoorden te coderen en beschermen. Wanneer u uw wachtwoord voor Wachtwoordbeheer invoert, decodeert de toepassing uw wachtwoorden zodat u ze kunt zien.

## Wachtwoorden overzetten naar Wachtwoordbeheer

U kunt de wachtwoordgegevens die u op uw vorige BlackBerry-toestel hebt opgeslagen overzetten naar uw nieuwe BlackBerry 10-toestel. Als u wachtwoorden wilt overzetten, moet u tijdens het overschakelproces als onderdeel van het back-upbestand een back-up maken van de wachtwoordgegevens of een back-up maken van uw huidige wachtwoorden op uw BlackBerry 10-toestel. Als u de wachtwoordgegevens op een mediakaart hebt opgeslagen, detecteert het toestel deze gegevens automatisch op de mediakaart. Als u geen back-upgegevens op een mediakaart hebt opgeslagen, kunt u ook BlackBerry Link of BlackBerry Protect gebruiken om wachtwoordgegevens waarvan u een back-up hebt gemaakt over te zetten.

1. Download de app Wachtwoordbeheer op uw BlackBerry 10-toestel via de van de BlackBerry World-shop.

- 2. Raak op het beginscherm **Wachtwoordbeheer** aan.
- 3. Voer uw wachtwoord voor Wachtwoordbeheer in.
- 4. Veeg naar beneden vanaf de bovenzijde van het scherm.
- 5. Raak 🗱 Instellingen > Wachtwoorden importeren aan.
- 6. Voer uw vorige wachtwoord voor Wachtwoordbeheer of BlackBerry Wallet in om wachtwoorden van een vorig toestel naar de app Wachtwoordbeheer over te zetten.

**Opmerking:** Alleen verificatiegegevens die compatibel zijn met de BlackBerry Wallet- en Wachtwoordbeheer-app worden geïmporteerd. Creditcardgegevens worden niet geïmporteerd.

Nadat de Wachtwoordbeheer-gegevens zijn geïmporteerd, worden deze uit het back-upbestand verwijderd. Andere persoonlijke gegevens blijven echter in het back-upbestand staan.

## Wachtwoorden beheren in Wachtwoordbeheer

U kunt wachtwoordrecords toevoegen, wijzigen of verwijderen in Wachtwoordbeheer.

Voer een van de volgende acties uit om uw records te beheren:

- Als u een record wilt toevoegen, raakt u 🕂 aan. Voer de vereiste gegevens in en raak **Opslaan** aan.
- Als u een record wilt bewerken, selecteert u een record en raakt u 📝 aan. Bewerk de gegevens en raak Opslaan aan.
- Als u een record wilt verwijderen, raakt u een record lang aan en raakt u 📺 aan.

Tip: U kunt meerdere records selecteren om te verwijderen door 🏹 aan te raken.

### Het wachtwoord van Wachtwoordbeheer wijzigen

- Veeg naar beneden vanaf de bovenzijde van het scherm in de toepassing Wachtwoordbeheer. Raak > Wachtwoord voor wachtwoordbeheer wijzigen aan.
- 2. Typ uw huidige wachtwoord voor Wachtwoordbeheer.
- 3. Raak Volgende aan.
- 4. Typ een nieuw wachtwoord.
- 5. Raak **Opslaan** aan.

## Een wachtwoord of gebruikersnaam uit Wachtwoordbeheer gebruiken

U kunt een wachtwoord of gebruikersnaam kopiëren en plakken in uw aanmeldingsgegevens op een website.

- 1. Selecteer in Wachtwoordbeheer het wachtwoord of de gebruikersnaam die u wilt kopiëren.
- Raak Wachtwoord kopiëren of Gebruikersnaam kopiëren aan.
   Het bericht "Gebruikersnaam/wachtwoord naar Klembord gekopieerd." wordt weergegeven.
- 3. Voer een van de volgende handelingen uit op de relevante website om het wachtwoord of de gebruikersnaam te plakken:
  - Raak het tekstveld > : > Plakken aan.
  - Raak het tekstveld lang aan. Raak **Plakken** aan.

### Kopiëren van wachtwoord en gebruikersnaam voorkomen

U kunt de functie voor het kopiëren van wachtwoord en gebruikersnaam altijd in- of uitschakelen.

- 1. Veeg naar beneden vanaf de bovenzijde van het scherm in de toepassing Wachtwoordbeheer. Raak 🙀 aan.
- 2. Schakel het selectievakje Kopiëren naar Klembord toestaan uit.

De opties **Wachtwoord kopiëren** en **Gebruikersnaam kopiëren** zijn niet meer beschikbaar. U kunt uw wachtwoorden en gebruikersnamen niet kopiëren en plakken. U moet deze handmatig invoeren.

# Wachtwoorden in Wachtwoordbeheer verbergen of weergeven

Voer een van de volgende handelingen uit om een wachtwoord in de app Wachtwoordbeheer te verbergen of weer te geven:

- Veeg in Wachtwoordbeheer naar beneden vanaf de bovenzijde van het scherm. Raak 🔯 aan. Schakel het selectievakje **Wachtwoord weergeven** in of uit.
- Raak 🚳 aan nadat u een wachtwoord in het wachtwoordveld hebt ingevoerd.

### Een willekeurig wachtwoord genereren

In de toepassing Wachtwoordbeheer kunt u de criteria voor het genereren van willekeurige wachtwoorden wijzigen.

- 1. Raak 🔯 aan en voer een van de volgende handelingen uit:
  - Wijzig het veld Lengte.
  - Schakel de selectievakjes Letters opnemen, Getallen opnemen of Symbolen opnemen in of uit.
- 2. Raak in het beginscherm van de toepassing Wachtwoordbeheer 📕 aan.
- 3. Typ de website- en gebruikersnaamgegevens.
- 4. Raak Genereer een wachtwoord aan.

**Opmerking:** Wanneer kopiëren van wachtwoorden is uitgeschakeld, moet u het gegenereerde wachtwoord (letters, getallen en symbolen) typen als u het wilt gebruiken.

## Zoeken in Wachtwoordbeheer

- 1. Raak in de toepassing Wachtwoordbeheer Q aan.
- 2. Typ de titel, gebruikersnaam, websitenaam of notities die u zoekt.
- 3. Selecteer het gewenste item.

Als uw zoekopdracht geen resultaten oplevert, kunt u een nieuwe wachtwoordrecord toevoegen door **Toevoegen aan Wachtwoordbeheer** aan te raken.

## Wachtwoordbeheer vergrendelen

U kunt Wachtwoordbeheer op twee manieren vergrendelen: U kunt het handmatig vergrendelen of instellen dat Wachtwoordbeheer automatisch wordt vergrendeld wanneer u de app minimaliseert of het scherm vergrendelt.

Veeg in de app Wachtwoordbeheer naar beneden vanaf de bovenzijde van het scherm en voer een van de volgende handelingen uit:

- Als u handmatig wilt vergrendelen, raakt u 🔒 aan.
- Als u automatisch wilt vergrendelen, raakt u 🙀 aan. Schakel het gewenste selectievakje in of uit.

### Beveiligingsvragen en -antwoorden maken in Wachtwoordbeheer

U kunt gepersonaliseerde beveiligingsvragen en -antwoorden maken voor records in Wachtwoordbeheer, zodat uw wachtwoorden moeilijk te raden zijn.

- 1. Voeg een nieuw record toe of selecteer een bestaande record in Wachtwoordbeheer en raak 📝 aan.
- 2. Raak + aan in het scherm Toevoegen of Bewerken.
- 3. Selecteer een Algemene beveiligingsvraag uit de lijst of raak 🕂 aan om een aangepaste vraag te maken.
- 4. Typ uw beveiligingsvraag of raak **Antwoord genereren** aan.
- 5. Raak **Opslaan** aan.

## Het wachtwoordrecord dupliceren

Als u een nieuwe record wilt maken op basis van bestaande informatie die is opgeslagen in de app Wachtwoordbeheer, doet u het volgende:

- 1. Raak in Wachtwoordbeheer een record lang aan.
- 2. Raak 🛐 aan.
- 3. Wijzig of verwijder de bestaande informatie en raak **Opslaan** aan.

## Een wachtwoordrecord toevoegen aan uw favorieten

U kunt een record aanduiden als favoriet. Favorieten worden boven aan uw lijst met records in Wachtwoordbeheer weergegeven.

- 1. Raak in Wachtwoordbeheer een record lang aan.
- 2. Raak 📩 aan.

## Tekst en websites delen met Wachtwoordbeheer

Als u websites of tekst aan uw records van Wachtwoordbeheer wilt toevoegen, voert u de volgende handelingen uit:

- 1. Open een app of surf naar een website en selecteer de informatie die u wilt delen met Wachtwoordbeheer.
- 2. Raak 🔅 > 😵 aan.
- 3. Raak Wachtwoordbeheer aan.
- 4. Voeg informatie toe aan uw nieuwe record.
- 5. Raak **Opslaan** aan.

## Media

## Camera

## Camera-app in één oogopslag

Veeg omlaag om instellingen te wijzigen

Versleep het vak om ergens op scherp te stellen en raak het scherm aan om een foto te nemen

Vorige afbeelding

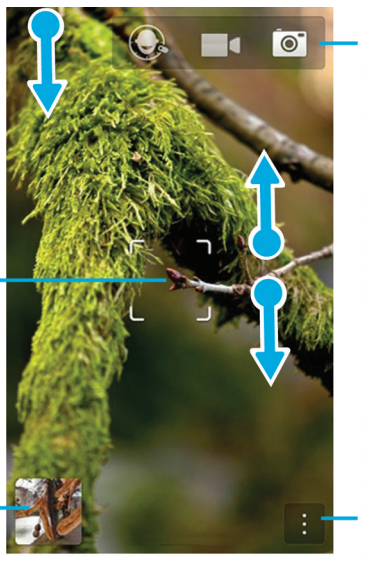

Raak aan om te schakelen tussen Time Shift, videocamera en camera

Als u wilt zoomen, schuift u twee vingers naar elkaar toe of uit elkaar

Raak aan voor opties (flits, opnamemodus en schakelen tussen de vooren achtercamera)

## Foto's en video's maken

### Een foto maken

- 1. Zorg dat 💽 geselecteerd is.
  - Als u wilt wijzigen waar de camera op focust, sleept u het focusvak ergens op het scherm.

- 2. Voer een van de volgende handelingen uit:
  - Als u een foto wilt nemen, raakt u het scherm op een willekeurige plek aan.
  - Als u doorlopende foto's wilt maken terwijl burstmodus is ingeschakeld, raakt u het scherm lang aan. De camera stopt met fotograferen wanneer u uw vinger van het scherm haalt.

#### Tip:

Om automatisch scannen op reizen in te schakelen, veegt u in de Camera-app omlaag vanaf de bovenkant van het scherm. Raak 🙀 aan. Schuif de schakelaar **Rasterlijnen weergeven** naar **Aan**.

### Een video opnemen

- 1. Zorg dat 📑 geselecteerd is.
- 2. Als u wilt wijzigen waar de videocamera op focust, sleept u het focusvak ergens op het scherm.
- 3. Als u wilt in- of uitzoomen, schuift u uw vingers uit elkaar of naar elkaar toe op het scherm.
- 4. Als u de opname wilt starten, raakt u op een willekeurige plek het scherm aan.

Als u de opname wilt stoppen, raakt u het scherm weer aan.

### Vergrendeling voor autofocus inschakelen

U kunt de vergrendeling voor autofocus op uw BlackBerry-toestel gebruiken om meerdere foto's te maken zonder telkens te hoeven wachten op de focusaanpassing.

Wanneer het focusvak groen wordt, raakt u het scherm ergens in het vak lang aan.

Er verschijnt een vergrendelingspictogram in het focusvak wanneer autofocus is ingesteld.

Als u autofocus wilt uitschakelen, sleept u het focusvak ergens op het scherm of raakt u het vergrendelingspictogram in het focusvak aan.

### Schakelen tussen de fotocamera, de videocamera en de Time Shiftmodus

In de Camera-app kunt u foto's maken en video's opnemen met de opnamemodi fotocamera, videocamera en Time Shift.

- 1. Raak uw huidige opnamemodus aan: 📷 , 🗖 of Q.
- 2. Raak de gewenste opnamemodus aan.

### De camera-app openen vanuit het vergrendelscherm

Raak in het **vergrendel**scherm 💽 lang aan.

### Snel zien welke foto of video u als laatste heeft vastgelegd

U kunt de laatst gemaakte foto of video kort weergeven om te controleren of alles wat u wilde vastleggen er op staat.

- 1. Raak de miniatuur onder aan het scherm lang aan.
- 2. Schuif met uw vinger om de miniatuur te vergroten.
- 3. Voer een van de volgende handelingen uit:
  - Als u wilt terugkeren naar de Camera-app, haalt u uw vinger van het scherm.
  - Als u de foto of video wilt verwijderen, veegt u uw vinger naar het pictogram Verwijderen.
  - Als u de foto of video wilt delen, veegt u uw vinger naar het pictogram Delen

## Time Shift-modus gebruiken

Met de Time Shift-modus kunt een snel een groot aantal foto's maken zodat u de beste kunt kiezen. Heeft iemand zijn ogen dicht of hoest iemand op het verkeerde moment? U kunt dat verhelpen door verschillende uitdrukkingen voor elke persoon te kiezen totdat iedereen er perfect op staat.

### De beste foto maken met de Time Shift-modus

- 1. Zorg dat 🔘 is geselecteerd.
- 2. Maak een foto en houd de camera stil tot de foto wordt weergegeven.
- 3. Beweeg de schuifbalk onder aan het scherm heen en weer tot u de beste foto hebt gevonden.
- 4. Raak 🗸 aan.

### De uitdrukking van een persoon vervangen met de Time Shift-modus

- 1. Zorg dat 🔘 is geselecteerd.
- 2. Maak een foto.
- 3. Sleep de schuifbalk onder aan het scherm heen en weer tot u de beste foto hebt gevonden.
- 4. Raak een herkend gezicht aan.
- 5. Blader met de knop door de beschikbare uitdrukkingen.
- 6. Raak op een willekeurige plek het scherm aan.

7. Raak 🗸 aan.

### Opname-instellingen wijzigen

U kunt de scènemodus of opnamemodus wijzigen, uw flits in- of uitschakelen, wisselen tussen de camera aan de voorkant of de achterkant en meer.

- 1. Raak i aan.
- 2. Raak de instelling aan die u wilt wijzigen.

Als u wilt terugkeren naar de modus Normaal, raakt u het moduspictogram in de linkerbovenhoek van het camerascherm aan.

### Opnamemodi

Opnamemodi bepalen de manier waarop de camera foto's en video's maakt. Gebruik bijvoorbeeld Burstmodus om snel meerdere foto's te nemen.

Opmerking: Opnamemodi zijn niet van toepassing op de modus Time Shift.

| Pictogram          | Beschrijving                                                                                                    |
|--------------------|----------------------------------------------------------------------------------------------------|
|                    | Normaal                                                                                                    |
|                    | Deze modus is beschikbaar voor de camera en de<br>videocamera. De modus Normaal lijkt het meest zoals een<br>gewone camera of videocamera en maakt één foto of video<br>tegelijkertijd.                      |
| ر الله من الم      | Stabilisatie                                                                                                    |
|                    | Deze modus is beschikbaar voor de camera en<br>videocamera. De modus Stabilisatie kan de wazigheid<br>verminderen die wordt veroorzaakt door de beweging van<br>de camera wanneer u foto's of video's maakt. |
| 0                  | Burst                                                                                                    |
|                    | Deze modus is beschikbaar voor de camera. Met<br>Burstmodus kunt u snel meerdere foto's nemen. Dit is<br>handig wanneer u foto's van snelbewegende scènes of<br>voorwerpen wilt maken.                       |
| [ <sup>200</sup> ] | HDR                                                                                                    |

| Pictogram | Beschrijving                                                                                                    |
|-----------|----------------------------------------------------------------------------------------------------|
|           | Deze modus, die ook wel eens de modus High Dynamic<br>Range wordt genoemd, is beschikbaar voor de camera.<br>HDR combineert meerdere foto's en kan het contrast<br>tussen lichte en donkere delen van een scène vastleggen. |
|           |                                                                                                    |

### Scènemodi

Scènemodi zijn ontworpen om de kwaliteit van foto's of video's te verbeteren door de instellingen, zoals contrast, helderheid enzovoort te wijzigen.

| Pictogram             | Beschrijving                                                                                                    |  |
|-----------------------|----------------------------------------------------------------------------------------------------|--|
| Α                     | Automatisch                                                                                                    |  |
| _                     | Dit is de vaakst gebruikte modus. De modus is beschikbaar voor de camera, videocamera en de modus<br>Time Shift. Gebruik Automatisch om allerlei alledaagse taferelen vast te leggen.                                   |  |
| <i>I</i> <sup>*</sup> | Actie                                                                                                    |  |
| _                     | Deze modus is beschikbaar voor de camera en de modus Time Shift. De modus Actie helpt u foto's te<br>nemen van snelbewegende voorwerpen. Probeer deze modus wanneer u foto's van sportevenementen of<br>kinderen maakt. |  |
|                       | Whiteboard                                                                                                    |  |
| _                     | Deze modus is beschikbaar voor de camera en de modus Time Shift. Deze modus helpt u foto's van whiteboards te maken door het contrast tussen het whiteboard en wat erop geschreven staat te verbeteren.                 |  |
| <b>ن</b>              | Nacht                                                                                                    |  |
| _                     | Deze modus is beschikbaar voor de camera, videocamera en de modus Time Shift. De modus Nacht is<br>handig wanneer u foto's of video's maakt in omgevingen met weinig licht.                                             |  |
| R.**                  | Strand of sneeuw                                                                                                    |  |
| _                     | Deze modus is beschikbaar voor de camera, videocamera en de modus Time Shift. De modus Strand of sneeuw helpt het lichtniveau van het zand of de sneeuw in een foto of video te compenseren.                            |  |

## De camera-instellingen wijzigen

U kunt uw camera-instellingen wijzigen, bijvoorbeeld om rasterlijnen in te schakelen, in te stellen waar u foto's en video's wilt opslaan en aan te geven of u geotagging op foto's wilt toepassen.

1. Veeg in de Camera-app naar beneden vanaf de bovenzijde van het scherm.

#### 2. Raak 🌣 aan.

### Problemen oplossen: Camera

### Ik kan de flits niet inschakelen of het videolampje gebruiken

Probeer het volgende:

- Er is mogelijk niet genoeg batterijvermogen om de flitser of het videolampje te gebruiken. Laad uw BlackBerry-toestel op en probeer het opnieuw.
- De flits wordt mogelijk nog opgeladen. Wacht een ogenblik en probeer het opnieuw.
- Zorg dat u de camera aan de achterkant gebruikt.
- Zorg dat u niet de modi Time Shift, Beeldstabilisatie of Burst gebruikt. De flitser wordt niet gebruikt in deze modi.

### Ik kan geen foto of video maken

Probeer het volgende:

- Verwijder oude mediabestanden om opslagruimte vrij te maken, en probeer het opnieuw.
- Controleer of de foto- of videocamera niet al wordt gebruikt door een andere toepassing. Sluit alle toepassingen die de camera's mogelijk gebruiken en probeer het opnieuw.

### Ik kan geen foto's of video's opslaan op mijn mediakaart

Probeer het volgende:

- Verwijder oude mediabestanden om opslagruimte vrij te maken, en probeer het opnieuw.
- Plaats een andere mediakaart.
- In de app Bestandsbeheer gaat u naar de mediakaart. Controleer of de map Camera bestaat en beschikbaar is. Maak indien nodig een nieuwe map met de naam **Camera**.
- In de app Bestandsbeheer gaat u naar de mediakaart. Controleer of er andere bestanden zijn die Camera heten. Verwijder andere bestanden die **Camera** heten of verplaats ze naar een andere map.

## Foto's

## Foto-app in één oogopslag

Als u wilt zoomen, schuift u twee vingers naar elkaar toe of uit elkaar.

Om een gezoomde afbeelding te pannen, schuift u met uw vinger over het scherm

Veeg naar links of rechts om door de afbeeldingen te scrollen

Raak aan om terug te gaan naar het vorige scherm

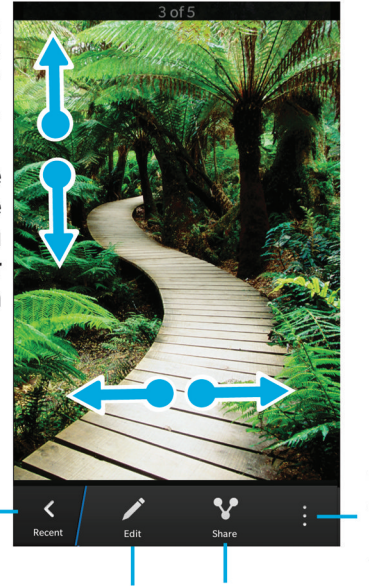

De De afbeelding afbeelding delen bewerken Raak aan voor opties als u de afbeelding bijvoorbeeld wilt instellen als achtergrond of foto van een contactpersoon

### Scherm Recent

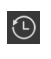

Afhankelijk van de app die is geopend, ziet u hier de mediabestanden die u onlangs hebt bekeken, beluisterd, weergegeven of toegevoegd aan uw BlackBerry-toestel.

### Scherm Albums

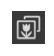

Bekijk alle foto's en video's die u hebt gemaakt, gedownload of geüpload op uw BlackBerry-toestel. Foto's en video's zijn in mappen en albums geordend. Op deze locatie vindt u ook vooraf geladen afbeeldingen.

### Scherm Datum

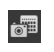

Bekijk alle video's en afbeeldingen die u hebt gemaakt en gedownload of op uw BlackBerry-toestel hebt geladen, geordend op de datum waarop u ze hebt gemaakt. Video's en afbeeldingen worden geordend van nieuw tot oud volgens de datum waarop ze zijn gemaakt of toegevoegd.

### Foto's weergeven

### In- of uitzoomen in een foto

Voer een van de volgende handelingen uit met een foto open op het scherm:

- Raak de plek waar u wilt inzoomen twee keer aan.
- Maak met uw vingers een knijpbeweging naar binnen of naar buiten om in of uit te zoomen.

### Een foto verplaatsen over het scherm

- 1. Zoom in op een foto.
- 2. Sleep met uw vinger over het scherm.

### Uw mediabestand afspelen of weergeven op een DLNA Certified-toestel

Voor u begint: Uw DLNA Certified-toestel moet een digitale mediaspeler zijn.

U kunt uw mediabestanden die op uwBlackBerry -toestel zijn opgeslagen draadloos afspelen of weergeven op Wi-Fi CERTIFIED Miracast-toestellen en ondersteunde DLNA Certified-toestellen, zoals computers, tv's of andere thuisentertainmentapparaten. U kunt foto's en video's ook weergeven op ondersteunde HDMI-schermen.

#### Tip:

Als u wilt weten of het toestel waarmee u het mediabestand probeert af te spelen DLNA Certified is, of voor meer informatie over DLNA Certified-toestellen, gaat u naar www.dlna.org.

- 1. Open een mediabestand.
- 2. Raak i aan.
- 3. Raak 🗊 aan.
- 4. Selecteer een toestel waarop u het mediabestand wilt afspelen of weergeven.

Als u andere mediabestanden wilt afspelen terwijl u nog bent verbonden met het DLNA Certified-toestel, raakt u 🔀 aan en selecteert u een mediabestand.

Als u het mediabestand niet meer op het DLNA Certified-toestel wilt afspelen of weergeven, raakt u 🔼 aan.

### Wisselen tussen uw persoonlijke en zakelijke ruimten

Wanneer BlackBerry Balance-technologie op uw BlackBerry-toestel wordt ingesteld en u ten minste één mediabestand op uw toestel hebt opgeslagen, kunt u snel schakelen tussen uw persoonlijke en werkruimte.

- 1. Veeg in de app Afbeeldingen naar beneden in het midden van het scherm op het scherm **Datum**, **Recent** of **Albums**.
- 2. Raak **Persoonlijk** of **Werk** aan.

### Meer doen met uw foto's en fotoalbums

U kunt van alles doen met uw foto's en fotoalbums, zoals weergeven in een diavoorstelling, verwijderen, versturen of delen met vrienden en nog meer. U kunt ook eigenschappen van uw foto's en fotoalbums bekijken, zoals de grootte, de naam, en de datum waarop ze zijn gemaakt. U kunt de beschikbare opties zien door 👔 aan te raken of door een album lang aan te raken en vervolgens 🛐 aan te raken.

## Een foto als achtergrond gebruiken

- 1. Open een foto.
- 2. Raak > S > Achtergrond aan.

**Tip:** Als u inzoomt op een foto en deze als achtergrond instelt, wordt het ingezoomde deel op het scherm weergegeven als uw achtergrond.

## Een foto bewerken

De foto-editor biedt hulpmiddelen om uw foto's te bewerken en ermee te spelen.

- 1. Open de foto die u wilt bewerken.
- 2. Raak 🗡 aan.
- 3. Raak **Opslaan** aan wanneer u klaar bent.

**Tip:** Mogelijk zijn er meer bewerkingsopties beschikbaar dan op het scherm worden weergegeven. Gebruikt u uw BlackBerry-toestel in de staande stand, probeer dan naar links of rechts te vegen op de zichtbare bewerkingsopties. Probeer omhoog of omlaag te vegen als u uw toestel in de liggende weergave gebruikt.

## Een afbeelding delen

U kunt afbeeldingen delen met vrienden, contactpersonen, mededeelnemers aan vergaderingen, Twitter enzovoort om anderen mee te laten genieten van uw speciale momenten.

- 1. Open de afbeelding die u wilt delen.
- 2. Als u de afbeelding wilt bewerken voordat u deze verzendt, raakt u 📝 aan.
- 3. Bewerk de afbeelding.
- 4. Raak **Opslaan** aan.
- 5. Raak 😵 aan.

## Een schermafbeelding van uw toestel maken

Als u een schermafbeelding wilt maken op uw BlackBerry-toestel, drukt u tegelijkertijd op de toetsen **Volume omhoog** en **Volume omlaag**.

**Opmerking:** Als BlackBerry Balance is geïnstalleerd op uw toestel en uw werkruimte is ontgrendeld, worden schermafbeeldingen in uw werkruimte opgeslagen.

## Uw foto's en albums ordenen

U kunt uw foto's in albums ordenen door gebruik te maken van de mapstructuur in File Manager.

### Een album maken

Met albums ordent u uw foto's in mappen op basis van gebeurtenissen, personen, datums of elke andere categorie die u kunt verzinnen.

- 1. Raak in het beginscherm het pictogram **Bestandsbeheer** aan.
- 2. Raak de map aan waarin u een album wilt maken.
- 3. Raak : > □ aan.
- 4. Typ een naam voor uw album.

**Opmerking:** U moet de foto's naar het nieuwe album verplaatsen voordat het album in de app Afbeeldingen wordt weergegeven.

#### Tip:

Als u een map in een andere map wilt plaatsen, raakt u eerst de map die u wilt verplaatsen lang aan. Raak **Verplaatsen** aan. Raak **Verplaatsen** aan. Raak de map aan waarin u de map wilt plaatsen. Raak **Verplaatsen** aan.

### Een foto verplaatsen naar een ander album

- 1. Raak in het beginscherm het pictogram **Bestandsbeheer** aan.
- 2. Raak het item dat u wilt verplaatsen lang aan.
- 3. Raak : > 🗋 aan.
- 4. Raak Verplaatsen aan in het album waarnaar u de afbeelding wilt verplaatsen.

#### Tip:

Als u een afbeelding naar een andere map wilt verplaatsen, raakt u de afbeelding die u wilt verplaatsen lang aan. Raak **Verplaatsen** aan. Raak de map aan waarnaar u de afbeelding wilt verplaatsen. Raak **Verplaatsen** aan.

## Ondersteunde fotobestandsextensies

Uw BlackBerry-toestel ondersteunt de volgende bestandsindelingen voor afbeeldingen.

- BMP
- JPG
- GIF
- PNG
- TIF
- WBMP

Voor informatie over mediabestandsextensies en codecs voor uw toestel gaat u naar www.blackberry.com/docs/ smartphones en klikt u op Smartphones > BlackBerry Smartphones > Supported Media.

## Problemen oplossen: Foto's

### Ik kan een mediabestand niet openen

Controleer of de indeling van het bestand wordt ondersteund door uw BlackBerry-toestel.

### Ik kan een mediabestand niet opslaan

Uw BlackBerry-toestel of de mediakaart beschikt mogelijk over onvoldoende opslagruimte om mediabestanden op te slaan.

Probeer het volgende:

• Als u een mediabestand op uw toestel wilt opslaan, dient u oude gegevens of berichten van uw toestel te verwijderen.

- Als u een mediabestand op uw mediakaart wilt opslaan, dient u oude mediabestanden van uw mediakaart te verwijderen.
- Wijzig in de camera-app de hoogte-breedteverhouding van de foto of video naar een kleinere maat. Grote foto's en video's nemen meer opslagruimte in beslag dan kleinere foto's en video's.

## Muziek

## Muziek-app in één oogopslag

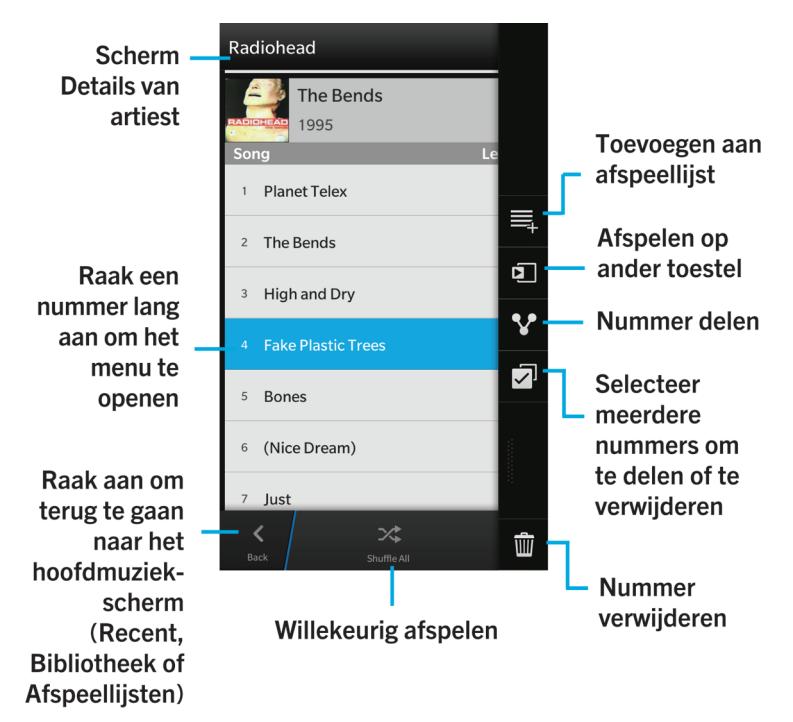

### Scherm Wordt nu afgespeeld

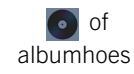

Speel een nummer af en raak dit pictogram aan om het nummer waar u naar luister te bedienen. U vindt op dit scherm ook meer informatie over het nummer dat wordt afgespeeld en de afspeelvolgorde van uw muziek.

### Scherm Recent

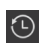

Afhankelijk van de app die is geopend, ziet u hier de mediabestanden die u onlangs hebt bekeken, beluisterd, weergegeven of toegevoegd aan uw BlackBerry-toestel.

#### Scherm Album

of 🗇 Hier ziet u de mediabestanden die u hebt gedownload of geüpload naar uw BlackBerry-toestel.

#### Scherm Afspeellijsten

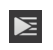

Maak en bewerk uw eigen afspeellijsten en luister naar collecties met nummer die automatisch door uw BlackBerry -toestel zijn verzameld.

### Muziek afspelen

### Een nummer afspelen, pauzeren of overslaan

- 1. Raak in de Muziek-app een nummer of album aan om te beluisteren.
- 2. Raak > Wordt nu afgespeeld aan.
- 3. Raak **III**, **I** of **▶**I aan.

### Uw muziek in willekeurige volgorde afspelen

Raak 🔀 aan om uw geselecteerde muziek in willekeurige volgorde af te spelen.

Als u uw muziek niet meer in willekeurige volgorde wilt afspelen, raakt u 📩 opnieuw aan.

#### Tip:

Als u Willekeurig afspelen hebt ingesteld en wilt zien wat het volgende nummer is, raakt u de albumhoes aan op het scherm **Wordt nu afgespeeld**.
### Een nummer op uw muzieklijst herhalen

Als u uw huidige muzieklijst wilt herhalen, raakt u op het scherm **Wordt nu afgespeeld** 🔂 aan. Raak 🔂 opnieuw aan om het nummer dat momenteel wordt afgespeeld te herhalen.

### Uw mediabestand afspelen of weergeven op een DLNA Certified-toestel

Voor u begint: Uw DLNA Certified-toestel moet een digitale mediaspeler zijn.

U kunt uw mediabestanden die op uwBlackBerry -toestel zijn opgeslagen draadloos afspelen of weergeven op Wi-Fi CERTIFIED Miracast-toestellen en ondersteunde DLNA Certified-toestellen, zoals computers, tv's of andere thuisentertainmentapparaten. U kunt foto's en video's ook weergeven op ondersteunde HDMI-schermen.

#### Tip:

Als u wilt weten of het toestel waarmee u het mediabestand probeert af te spelen DLNA Certified is, of voor meer informatie over DLNA Certified-toestellen, gaat u naar www.dlna.org.

- 1. Open een mediabestand.
- 2. Raak 🚺 aan.
- 3. Raak 🗊 aan.
- 4. Selecteer een toestel waarop u het mediabestand wilt afspelen of weergeven.

Als u andere mediabestanden wilt afspelen terwijl u nog bent verbonden met het DLNA Certified-toestel, raakt u 🔀 aan en selecteert u een mediabestand.

Als u het mediabestand niet meer op het DLNA Certified-toestel wilt afspelen of weergeven, raakt u 🔼 aan.

### Meer doen met uw muziek

U kunt van alles doen met uw muziek, zoals nummers zoeken, versturen of delen met vrienden, nummers en albums verwijderen, eigenschappen van uw muziek bekijken en nog meer. U kunt de beschikbare opties zien door en nummer, artiest, album, genre of afspeellijst lang aan te raken en vervolgens aan te raken.

# Afspeellijsten maken en uw muziek ordenen

Op het scherm Afspeellijsten kunt u uw eigen afspeellijsten maken en gebruiken of collecties afspelen met nummers die uw BlackBerry-toestel voor u verzamelt. In elke afspeellijst en collectie ziet u welke artiesten en welke albums er in zijn opgenomen.

### Een afspeellijst maken

- 1. Raak Maken aan op het scherm Afspeellijsten.
- 2. Raak 🛖 aan naast nummers, artiesten of albums die u wilt toevoegen. Als u alle nummers van een artiest of alle nummers in een album wilt toevoegen, raakt u het album of de artiest aan. Raak 🛒 aan.
- 3. Raak 🗸 aan.

### Muziek die wordt afgespeeld toevoegen aan afspeellijst

Voer een van de volgende handelingen uit in het scherm Wordt nu afgespeeld:

- Raak is > = aan om het nummer dat op dit moment wordt afgespeeld, toe te voegen aan de afspeellijst.
- Als u het album dat wordt afgespeeld wilt toevoegen aan een afspeellijst, raakt u de naam van het album lang aan. Raak aan.

### Een afspeellijst of de naam van een afspeellijst bewerken

- 1. Raak in een afspeellijst 🖊 aan.
  - Als u de naam van een afspeellijst wilt wijzigen, raakt u de huidige naam aan.
  - 🔹 Als u een nummer wilt toevoegen, raakt u 🗖 aan. Raak 🕀 aan naast nummers, artiesten of albums die u wilt toevoegen.
  - Als u een nummer wilt verwijderen, raakt u 🚍 aan.
  - Als u de volgorde van nummers in de afspeellijst wilt wijzigen, raakt u het nummer aan en sleept u het naar de gewenste plek in de afspeellijst.
- 2. Raak 🗸 aan.

# Uw muziek ordenen op het scherm Wordt nu afgespeeld

U hoeft geen afspeellijst te maken om uw muziek te ordenen. Voelt u plots de drang om uw favoriete nummer te beluisteren? Op het scherm Wordt nu afgespeeld kunt u muziek afspelen en de afspeelvolgorde van uw muziek aanpassen.

Raak tijdens het afspelen van een nummer of album 📑 > Wordt nu afgespeeld aan.

### Muziek toevoegen aan het scherm Wordt nu afgespeeld

Raak een nummer of afspeellijst lang aan terwijl een ander nummer wordt afgespeeld.

- Als u het geselecteerde item wilt afspelen nadat het huidige nummer volledig is afgespeeld, raakt u **Volgende afspelen** aan.
- Als u het geselecteerde item wilt afspelen nadat de huidige muzieklijst volledig is afgespeeld, raakt u Laatste afspelen aan.

#### Tip:

Raak Meer selecteren aan om meerdere nummers, albums of afspeellijsten te selecteren.

### Nummers verwijderen en ordenen op het scherm Wordt nu afgespeeld

- 1. Raak op het scherm Wordt nu afgespeeld Volgorde bewerken aan.
- 2. Raak 📄 > Volgorde bewerken aan.
  - Als u een nummer wilt verwijderen van het scherm **Wordt nu afgespeeld**, raakt u het pictogram **min** aan naast het nummer dat u wilt verwijderen.
  - Als u de volgorde wilt wijzigen waarin de nummers worden afgespeeld, raakt u uiterst rechts op het scherm het pictogram met de **drie lijnen** lang aan. Sleep het nummer naar de gewenste plaats in de muzieklijst.

### Uw muziek op het scherm Wordt nu afgespeeld opslaan als afspeellijst

Raak op het scherm Wordt nu afgespeeld 🔢 aan.

- Als u de muziek als nieuwe afspeellijst wilt opslaan, raakt u Opslaan als afspeellijst aan.
- Als u de muziek aan een bestaande afspeellijst wilt toevoegen, raakt u Aan afspeellijst toevoegen aan.

### Recent geselecteerde muziek afspelen

Als u een geweldige muzieklijst hebt ingesteld op het scherm Wordt nu afgespeeld en daarna de Muziek-app afsluit of een nieuw album begint te beluisteren, kunt u snel terugkeren naar uw laatste lijst.

Raak op het scherm Afspeellijsten Onlangs afgespeeld aan.

# Het volume wijzigen

Voer een van de volgende handelingen uit:

• Druk op de toets **Volume omhoog** aan de rechterkant van uw BlackBerry-toestel om het volume te verhogen.

- Druk op de toets Volume omlaag aan de rechterzijde van uw toestel om het volume te verlagen.
- Druk op de **Mute**-toets aan de rechterkant van uw toestel om het volume te dempen. Druk opnieuw op de **Mute**-toets om het dempen op te heffen.

**Opmerking:** Het volume van uw media staat los van het volume van uw meldingen. Als u het volume wijzigt terwijl u naar muziek luistert, heeft dat geen invloed op het volume van uw meldingen.

# Tips: muziek

Wilt u uw muziek in de Muziek-app sneller en eenvoudiger bedienen? Probeer dan deze tips en snelkoppelingen.

- Schakel de Muzieksnelkoppelingen in om snel nummers over te slaan. Veeg in het beginscherm naar beneden vanaf de bovenzijde van het scherm. Raak instellingen > Algemeen volume aan. Schuif de schakelaar
  Muzieksnelkoppelingen naar Aan. Druk op de toetsen Volume omhoog en Volume omlaag en houd deze ingedrukt om nummers over te slaan.
- Met de volumeschuifknop kunt u ook het volume bepalen van het nummer waar u naar luistert. Als de volumeschuifknop niet wordt weergegeven, raakt u de albumhoes aan op het scherm **Wordt nu afgespeeld**.
- Raak in het scherm Wordt nu afgespeeld :> = aan om het nummer dat op dit moment wordt afgespeeld, toe te voegen aan de afspeellijst.

# Ondersteunde bestandsextensies voor audio en video, indelingen en codecs

Afhankelijk van uw BlackBerry-toestelmodel en draadloos netwerk, worden sommige bestandsextensies, indelingen en codecs mogelijk niet ondersteund.

| Bestandsextensie           | Ondersteunde videocodec(s)  | Ondersteunde audiocodec(s) |
|----------------------------|-----------------------------|----------------------------|
| 3GP                        | H.263, H.264, MPEG-4        | AAC, AMR                   |
| 3G2                        | H.263, H.264, MPEG-4        | AAC, AMR , QCELP           |
| ASF                        | WMV 9                       | WMA                        |
| AVI                        | MJPEG, MPEG-4               | MPEG-3                     |
| F4V                        | V6                          | Sorenson Spark             |
| ISMV (gefragmenteerde MP4) | H.264, WMV9                 | AAC, WMA                   |
| M4V                        | H.263, H.264, MPEG-4        | AAC, MPEG-3, PCM           |
| MKV                        | H.264, MPEG-4               | AAC, MPEG-3, PCM           |
| MOV                        | H.263, H.264, MJPEG, MPEG-4 | AAC, AMR, QCELP            |

| Bestandsextensie | Ondersteunde videocodec(s) | Ondersteunde audiocodec(s) |
|------------------|----------------------------|----------------------------|
| MP4              | H.263, H.264, MPEG-4       | AAC, AMR                   |
| MPEG             | H.263, H.264, MPEG-4       | AAC, MPEG-3, PCM           |
| WMV              | WMV 9                      | WMA                        |
| AAC              | _                          | AAC                        |
| AMR              | _                          | AMR                        |
| FLAC             | _                          | FLAC, Vorbis               |
| M4A              | _                          | AAC                        |
| MIDI             | _                          | MIDI                       |
| МКА              | _                          | AAC, MP3, PCM              |
| MP3              | _                          | MPEG-3                     |
| OGG              | _                          | FLAC, Vorbis               |
| QCP              | _                          | QCELP                      |
| SPMID            | _                          | SP-MIDI                    |
| WAV              | _                          | PCM, GSM                   |
| WMA              | _                          | WMA 9, WMA 10              |

Voor informatie over mediabestandsextensies, indelingen en codecs voor uw toestel gaat u naar www.blackberry.com/ docs/smartphones en klikt u op Smartphones > BlackBerry Smartphones > Supported Media.

# Problemen oplossen: Muziek

### Ik kan een mediabestand niet openen

Controleer of de indeling van het bestand wordt ondersteund door uw BlackBerry-toestel.

# Video's

# Video-app in één oogopslag

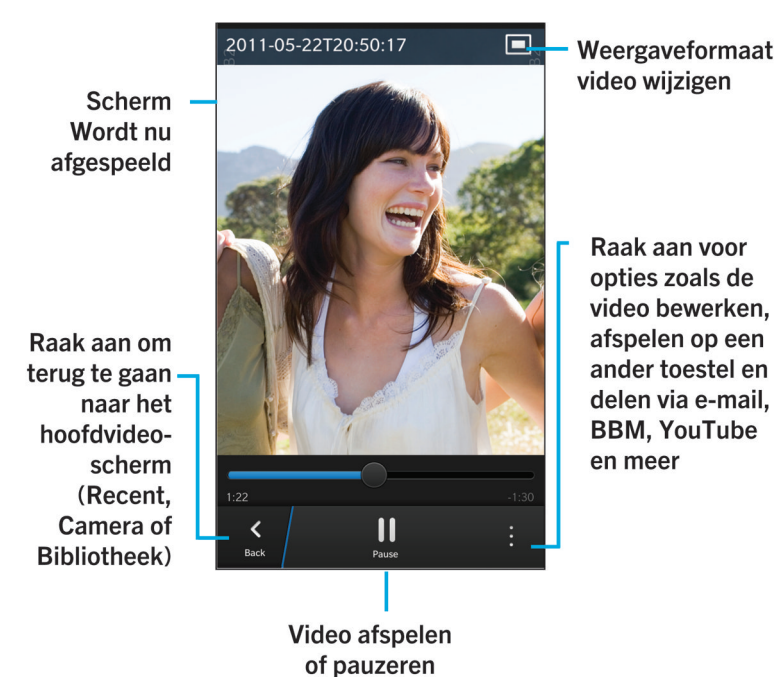

### Scherm Recent

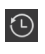

Afhankelijk van de app die is geopend, ziet u hier de mediabestanden die u onlangs hebt bekeken, beluisterd, weergegeven of toegevoegd aan uw BlackBerry-toestel.

### Scherm Album

of 🗇 Hier ziet u de mediabestanden die u hebt gedownload of geüpload naar uw BlackBerry-toestel.

Media

### Scherm Datum

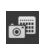

Bekijk de video's en foto's die u hebt gemaakt met uw BlackBerry-toestel, geordend volgens de datum waarop ze zijn gemaakt.

### Video's bekijken

**Tip:** Als u de indicator **v** ziet op een videominiatuur, betekent dit dat de video nog niet is bekeken.

### Een video afspelen of pauzeren

- 1. Open een video.
- 2. Raak het scherm aan om de knoppen voor video weer te geven.
- 3. Raak ► of II aan.

### Weergaveformaat video wijzigen

U kunt het weergaveformaat wijzigen van een video die u op uw scherm bekijkt.

- 1. Raak het scherm aan om de knoppen voor video weer te geven.
- 2. Raak het pictogram in de rechterbovenhoek van het scherm aan tot de video de gewenste grootte heeft.

### Uw mediabestand afspelen of weergeven op een DLNA Certified-toestel

Voor u begint: Uw DLNA Certified-toestel moet een digitale mediaspeler zijn.

U kunt uw mediabestanden die op uwBlackBerry -toestel zijn opgeslagen draadloos afspelen of weergeven op Wi-Fi CERTIFIED Miracast-toestellen en ondersteunde DLNA Certified-toestellen, zoals computers, tv's of andere thuisentertainmentapparaten. U kunt foto's en video's ook weergeven op ondersteunde HDMI-schermen.

#### Tip:

Als u wilt weten of het toestel waarmee u het mediabestand probeert af te spelen DLNA Certified is, of voor meer informatie over DLNA Certified-toestellen, gaat u naar www.dlna.org.

- 1. Open een mediabestand.
- 2. Raak 🚺 aan.
- 3. Raak 🗊 aan.
- 4. Selecteer een toestel waarop u het mediabestand wilt afspelen of weergeven.

Als u andere mediabestanden wilt afspelen terwijl u nog bent verbonden met het DLNA Certified-toestel, raakt u 🔀 aan en selecteert u een mediabestand.

Als u het mediabestand niet meer op het DLNA Certified-toestel wilt afspelen of weergeven, raakt u 🔼 aan.

### Meer doen met uw video's

U kunt van alles doen in de video-app, zoals video's verwijderen, versturen of delen met vrienden en nog meer. U kunt ook de eigenschappen van uw video's bekijken, zoals de lengte, naam en de datum waarop ze zijn gemaakt. U kunt de beschikbare opties zien door 👔 aan te raken of door een videominiatuur lang aan te raken en vervolgens 👔 aan te raken.

# Het volume wijzigen

Voer een van de volgende handelingen uit:

- Druk op de toets **Volume omhoog** aan de rechterkant van uw BlackBerry-toestel om het volume te verhogen.
- Druk op de toets Volume omlaag aan de rechterzijde van uw toestel om het volume te verlagen.
- Druk op de **Mute**-toets aan de rechterkant van uw toestel om het volume te dempen. Druk opnieuw op de **Mute**-toets om het dempen op te heffen.

**Opmerking:** Het volume van uw media staat los van het volume van uw meldingen. Als u het volume wijzigt terwijl u naar muziek luistert, heeft dat geen invloed op het volume van uw meldingen.

# Een video bewerken

U kunt afzonderlijke video's op uw BlackBerry-toestel bewerken en verbeteren.

- 1. Raak een videominiatuur lang aan.
- 2. Raak 🗡 aan.

# Ondersteunde bestandsextensies voor audio en video, indelingen en codecs

Afhankelijk van uw BlackBerry-toestelmodel en draadloos netwerk, worden sommige bestandsextensies, indelingen en codecs mogelijk niet ondersteund.

| Bestandsextensie | Ondersteunde videocodec(s) | Ondersteunde audiocodec(s) |
|------------------|----------------------------|----------------------------|
| 3GP              | H.263, H.264, MPEG-4       | AAC, AMR                   |

| Bestandsextensie           | Ondersteunde videocodec(s)  | Ondersteunde audiocodec(s) |
|----------------------------|-----------------------------|----------------------------|
| 3G2                        | H.263, H.264, MPEG-4        | AAC, AMR , QCELP           |
| ASF                        | WMV 9                       | WMA                        |
| AVI                        | MJPEG, MPEG-4               | MPEG-3                     |
| F4V                        | V6                          | Sorenson Spark             |
| ISMV (gefragmenteerde MP4) | H.264, WMV9                 | AAC, WMA                   |
| M4V                        | H.263, H.264, MPEG-4        | AAC, MPEG-3, PCM           |
| MKV                        | H.264, MPEG-4               | AAC, MPEG-3, PCM           |
| MOV                        | H.263, H.264, MJPEG, MPEG-4 | AAC, AMR, QCELP            |
| MP4                        | H.263, H.264, MPEG-4        | AAC, AMR                   |
| MPEG                       | H.263, H.264, MPEG-4        | AAC, MPEG-3, PCM           |
| WMV                        | WMV 9                       | WMA                        |
| AAC                        | —                           | AAC                        |
| AMR                        | _                           | AMR                        |
| FLAC                       | _                           | FLAC, Vorbis               |
| M4A                        | _                           | AAC                        |
| MIDI                       | _                           | MIDI                       |
| МКА                        | _                           | AAC, MP3, PCM              |
| MP3                        | _                           | MPEG-3                     |
| OGG                        | _                           | FLAC, Vorbis               |
| QCP                        | _                           | QCELP                      |
| SPMID                      | _                           | SP-MIDI                    |
| WAV                        | _                           | PCM, GSM                   |
| WMA                        | _                           | WMA 9, WMA 10              |

Voor informatie over mediabestandsextensies, indelingen en codecs voor uw toestel gaat u naar www.blackberry.com/ docs/smartphones en klikt u op Smartphones > BlackBerry Smartphones > Supported Media.

# Problemen oplossen: Video's

### Ik kan een mediabestand niet openen

Controleer of de indeling van het bestand wordt ondersteund door uw BlackBerry-toestel.

# BlackBerry Story Maker

# Informatie over BlackBerry Story Maker

Met BlackBerry Story Maker kunt u een film maken van uw eigen verhaal met foto's en video's die zijn opgeslagen op uw BlackBerry-toestel.

# Een voorbeeld van een verhaal weergeven in BlackBerry Story Maker

Raak een bestaand verhaal aan.

## Verhalen maken en bewerken

### Een verhaal maken met BlackBerry Story Maker

- 1. Raak **Nieuw verhaal maken** aan.
- 2. Raak 🚮 of 🚮 aan.
- 3. Selecteer de afbeeldingen en video's die u in uw verhaal wilt gebruiken. Raak Volgende aan.
- 4. Selecteer het nummer voor de soundtrack van uw verhaal. Raak Volgende aan.
- 5. Voer de titels en aftiteling in die u in uw verhaal wilt zien. Raak **Gereed** aan.
- 6. Raak als u wilt een thema aan.
- 7. Wanneer u klaar bent en het verhaal wilt opslaan, raakt u 🔂 aan.

**Tip:** Als u een album hebt ingevoerd om foto's en video's uit te selecteren, kunt u **K** aanraken om terug te gaan en foto's en video's uit een ander album toe te voegen.

### Een verhaal bewerken dat is gemaakt met BlackBerry Story Maker

U kunt verhalen die u maakt met BlackBerry Story Maker bewerken en herzien.

- 1. Raak een bestaand verhaal aan.
  - Als u het thema wilt wijzigen, raakt u het aan de rechterkant van het scherm aan.
  - Als u de volgorde van de foto's en video's wilt wijzigen of als u ze wilt bewerken, raakt u 📰 aan.
  - Raak 🚺 > 🗖 aan om foto's en video's te verwijderen.
  - Als u het nummer wilt wijzigen, raakt u 🔃 > 🞵 aan.
  - Als u de titel en credits wilt wijzigen, raakt u 🚺 > 🔟 aan.
- 2. Raak 🔂 aan wanneer u klaar bent.

# Een verhaal verwijderen in BlackBerry Story Maker

- 1. Raak een verhaal lang aan.
- 2. Raak : > 前 aan.

# Uw BlackBerry Story Maker-instellingen wijzigen

- 1. Veeg in BlackBerry Story Maker naar beneden vanaf de bovenzijde van het scherm.
- 2. Raak 🔀 aan.
  - Als u wilt wijzigen in welke resolutie verhalen worden opgeslagen, schuift u de schakelaar Opslaan in 1080presolutie naar Aan of Uit.
  - Als u wilt wijzigen op welke locatie verhalen worden opgeslagen, schuift u de schakelaar **Opslaan op mediakaart** naar **Aan** of **Uit**.

# Media delen

# Informatie over media delen

U kunt de mediabestanden op uwBlackBerry -toestel draadloos delen met ondersteunde Wi-Fi CERTIFIED Miracasttoestellen en DLNA Certified-toestellen, zoals computers, tv's of andere thuisentertainmentapparaten. U kunt uw mediabestanden draadloos delen op een van de volgende manieren: ٠

• Media delen: Als u in de instellingen voor Media delen een DLNA Certified-toestel of een Miracast-toestel selecteert om mediabestanden mee te delen, verkrijgt het geselecteerde toestel draadloze toegang tot uw mediabestanden.

Tip: Raadpleeg www.dlna.org voor meer informatie over DLNA Certified-toestellen.

# Uw mediabestand afspelen of weergeven op een DLNA Certified-toestel

Voor u begint: Uw DLNA Certified-toestel moet een digitale mediaspeler zijn.

U kunt uw mediabestanden die op uwBlackBerry -toestel zijn opgeslagen draadloos afspelen of weergeven op Wi-Fi CERTIFIED Miracast-toestellen en ondersteunde DLNA Certified-toestellen, zoals computers, tv's of andere thuisentertainmentapparaten. U kunt foto's en video's ook weergeven op ondersteunde HDMI-schermen.

#### Tip:

Als u wilt weten of het toestel waarmee u het mediabestand probeert af te spelen DLNA Certified is, of voor meer informatie over DLNA Certified-toestellen, gaat u naar www.dlna.org.

- 1. Open een mediabestand.
- 2. Raak 🚺 aan.
- 3. Raak 🗊 aan.
- 4. Selecteer een toestel waarop u het mediabestand wilt afspelen of weergeven.

Als u andere mediabestanden wilt afspelen terwijl u nog bent verbonden met het DLNA Certified-toestel, raakt u 🔀 aan en selecteert u een mediabestand.

Als u het mediabestand niet meer op het DLNA Certified-toestel wilt afspelen of weergeven, raakt u 🔼 aan.

# Uw mediabestanden delen met DLNA Certifiedtoestellen

#### Voor u begint:

- Uw DLNA Certified-toestel moet een digitale mediaspeler zijn.
- Uw BlackBerry-toestel moet verbonden zijn met hetzelfde Wi-Fi-netwerk als het toestel waarmee u de mediabestanden wilt delen.

U kunt de opties voor Media delen in uw toestelinstellingen gebruiken om DLNA Certified- en Wi-Fi CERTIFIED Miracasttoestellen draadloze toegang te verlenen tot uw mediabestanden. Als u wilt weten of het toestel waarmee u het mediabestand probeert af te spelen DLNA Certified is, of voor meer informatie over DLNA Certified-toestellen, gaat u naar www.dlna.org.

- 1. Veeg in het beginscherm naar beneden vanaf de bovenzijde van het scherm.
- 2. Raak 🙀 Instellingen > Media delen aan.
  - Als u uw mediabestanden wilt delen, schakelt u delen in voor elk type mediabestand dat u wilt delen.
  - Raak **Toestellen** aan om toestellen toegang tot uw mediabestanden te verlenen. Schakel de selectievakjes in naast elk toestel dat u toegang wilt geven.

### Uw toestel een bijnaam geven

U kunt wijzigen met welke naam uw BlackBerry-toestel op andere toestellen wordt weergegeven. Deze bijnaam is nuttig wanneer u draadloos mediabestanden deelt of verbinding maakt met Bluetooth-technologie.

- 1. Veeg in het beginscherm naar beneden vanaf de bovenzijde van het scherm.
- 2. Raak 🏠 Instellingen > Info aan.
- 3. Voer in het veld **Toestelnaam** een nieuwe naam voor uw toestel in.

# Kaarten en locaties

# Kaarten

# Een locatie zoeken

### Een locatie zoeken op een kaart

U kunt de GPS-functie op uw BlackBerry-toestel gebruiken om een locatie te zoeken en deze vervolgens op een kaart weergeven om te bekijken waar u heen moet.

Voer op het tabblad Kaart in het veld Zoeken een adres in of een beschrijvend woord zoals 'koffie' of 'ziekenhuis'.

Tip: Wanneer u meerdere zoekresultaten bekijkt, raakt u 🚱 aan om locaties als spelden op de kaart weer te geven.

### Een speld plaatsen op de kaart

Voeg spelden toe aan uw kaart zodat u ziet waar u heen gaat of markeer interessante locaties.

Raak op het tabblad Kaart de plek waar u de speld wilt plaatsen lang aan.

### Alle spelden op een kaart wissen

Raak op het tabblad Kaart 🔅 > 🗙 aan.

## Stap-voor-stap-routebeschrijving starten

Voor u begint: Controleer of locatieservices ingeschakeld zijn en dat uw BlackBerry-toestel een GPS-verbinding heeft.

- 1. Zoek een locatie door een van de volgende handelingen uit te voeren:
  - Zoek op het tabblad **Kaart** een adres of locatie met behulp van het veld **Zoeken**. Raak een plaats aan in de zoekresultaten.
  - Zoek op het tabblad Kaart een speld op de kaart. Raak de speld aan.
  - Raak een locatie of contactpersoon aan op het tabblad Mijn locaties.
- 2. Raak 🛆 aan.
- 3. Raak 🛕 aan om stap-voor-stap-routebeschrijvingen te ontvangen.

Als u stap-voor-stap-routebeschrijvingen wilt uitschakelen in de kaart- of detailweergave, raakt u 🗙 aan. Als u stap-voorstap-routebeschrijvingen wilt uitschakelen in de weergave op straatniveau, raakt u het scherm op een willekeurige plek en vervolgens 🗙 aan.

### Wisselen tussen de kaart- en detailweergave voor stap-voor-staproutebeschrijvingen

Stap-voor-stap-routebeschrijvingen beginnen standaard op de straatniveauweergave van de route.

Voer een van de volgende handelingen uit om naar een van de weergaven op hoger niveau over te schakelen:

- Als u een lijst met routebeschrijvingen naar uw bestemming wilt weergeven, raakt u 🧮 aan.
- Als u een overzicht van uw route op een kaart wilt weergeven, raakt u 🔗 aan.

Raak 🔀 aan om terug te gaan naar de straatniveauweergave van de route.

#### Verkeer weergeven of verbergen

Als er verkeersinformatie beschikbaar is, kunt u deze op een kaart weergeven, of een stap-voor-stap-routebeschrijving op straatniveau bekijken of beluisteren.

Voer een van de volgende handelingen uit:

- Raak op het tabblad Kaart 🚺 > 🌠 aan.
- Raak 📑 > 🐼 aan wanneer u een stap-voor-stap-routebeschrijving op straatniveau bekijkt of beluistert.

Raak 📑 > 🌠 aan om verkeersinformatie te verbergen.

### Gesproken aanwijzingen dempen

Gesproken aanwijzingen zijn standaard ingeschakeld.

- 1. Als u zich in de kaartweergave of detaillijstweergave bevindt, raakt u 🛕 aan om terug te keren naar de weergave op straatniveau.
- 2. Als u gesproken aanwijzingen wilt uitschakelen, raakt u 🕢 aan.

### Routes met tolwegen, snelwegen of veerboten vermijden

U kunt in BlackBerry Kaarten uw routevoorkeuren wijzigen terwijl u stap-voor-stap-routebeschrijvingen bekijkt of beluistert.

1. Veeg in de Kaarten-app naar beneden vanaf de bovenzijde van het scherm.

#### 2. Raak 🏟 > Route-opties aan.

3. Stel de schakelaars in voor de soorten items die u wilt vermijden.

#### Routes opnieuw berekenen

Terwijl u stap-voor-stap-routebeschrijvingen bekijkt of beluistert, kunt u handmatig uw route opnieuw laten berekenen wanneer u een verkeerde afslag hebt genomen of een alternatieve route wilt nemen.

- 1. Als u zich in de weergave op straatniveau bevindt, raakt u het scherm aan om de navigatiebalk weer te geven.
- 2. Raak : > 🕥 aan.

# Mijn locaties

U vindt uw favorieten, recente locaties en locaties van contactpersonen op het tabblad Mijn locaties.

### Een nieuwe locatie aan uw favorieten toevoegen

- 1. Raak op het tabblad **Mijn locaties** : > 🚱 aan.
- 2. Vul op het scherm Favoriet toevoegen de velden Plaatsnaam en Adres in en bevestig dat de locatie is gevonden.
- 3. Voer indien nodig extra informatie in.
- 4. Raak **Opslaan** aan.

**Tip:** U kunt ook locaties aan uw favorieten toevoegen door een zoekresultaat of de naam van een contactpersoon lang aan te raken en daarna 🙀 aan te raken.

### Een locatie uit uw favorieten verwijderen

- 1. Raak op het tabblad Mijn locaties Favorieten aan.
- 2. Raak in de lijst **Favorieten** de locatie die u wilt verwijderen lang aan.
- 3. Raak 📩 aan.

### De details van een locatie wijzigen

- 1. Raak in uw zoekresultaten of in een lijst een locatie aan.
- 2. Raak 🗄 > 🖍 aan.
- 3. Wijzig de velden die bijgewerkt moeten worden.
- 4. Raak **Opslaan** aan.

### Uw recente locaties weergeven

BlackBerry Kaarten onthoudt en ordent de laatste 100 plaatsen die u heeft opgezocht, zodat u deze later weer snel kunt oproepen.

Raak op het tabblad Mijn locaties Recente aan.

### Uw recente locaties wissen

In BlackBerry Kaarten kunt u uw lijst met recente locaties wissen.

**Tip:** Als u bepaalde locaties wilt behouden zodat u ze niet opnieuw hoeft op te zoeken, voegt u ze toe als favoriet voordat u de lijst permanent wist.

- 1. Veeg in de Kaarten-app naar beneden vanaf de bovenzijde van het scherm.
- 2. Raak 🔅 > Geschiedenis wissen aan.
- 3. Raak **Recente bestemmingen wissen**.

#### Het adres van een contactpersoon weergeven op een kaart

Als u een adres aan een item hebt toegevoegd in de app Contactpersonen, kunt u de locatie van de contactpersoon op de kaart weergeven en een routebeschrijving krijgen.

- 1. Raak Contactpersonen aan op het tabblad Mijn locaties.
- 2. Raak de naam van een contactpersoon lang aan.
- 3. Raak 😵 aan.

# Instellingen voor Kaarten wijzigen

### Wisselen tussen kilometers en mijlen

BlackBerry Kaarten geeft afhankelijk van uw toestelinstellingen afstanden weer in Britse (voet/yard en mijl) of metrische (meters en kilometers) eenheden.

- 1. Veeg in de Kaarten-app naar beneden vanaf de bovenzijde van het scherm.
- 2. Raak 🐼 > Meeteenheden aan.
- 3. Raak **Toestelinstellingen wijzigen** aan.

### Standaard route-instellingen wijzigen

U kunt uw standaardinstellingen wijzigen als u wilt dat BlackBerry Kaarten u altijd de snelste of kortste route toont, of als u bepaalde items, zoals snelwegen, tolwegen, carpoolstroken of veerboten, op uw route wilt vermijden.

- 1. Veeg in de Kaarten-app naar beneden vanaf de bovenzijde van het scherm.
- 2. Raak 🔅 > Route-opties aan.

### Schakelen tussen gesproken aanwijzingen en tonen

BlackBerry Kaarten kan u met gesproken aanwijzingen of tonen laten weten dat er een afslag aankomt.

- 1. Veeg in de Kaarten-app naar beneden vanaf de bovenzijde van het scherm.
- 2. Raak 🔅 > Navigatiegeluid aan.
- 3. Raak een optie aan.

# Locatieservices

# Informatie over locatieservices

U kunt locatieservices inschakelen zodat toepassingen en services op locatiebasis, zoals BlackBerry Kaarten, uw locatie kunnen vinden. Toepassingen op locatiebasis kunnen GPS-technologie en andere informatie gebruiken om u de weg te wijzen tijdens het rijden.

# Locatieservices in- of uitschakelen

Sommige apps hebben GPS-locatiegegevens nodig om goed te kunnen werken.

- 1. Veeg in het beginscherm naar beneden vanaf de bovenzijde van het scherm.
- 2. Raak 🗱 Instellingen > Locatieservices aan.
- 3. Raak de schakelaar **Locatieservices** aan.

# Verkeersgegevens in- of uitschakelen

Als verkeersgegevens is ingeschakeld, verstuurt uw BlackBerry-toestel anoniem GPS-locatiegegevens om BlackBerry-toepassingen van verkeersgegevens te voorzien.

- 1. Veeg in het beginscherm naar beneden vanaf de bovenzijde van het scherm.
- 2. Raak 🙀 Instellingen > Locatieservices aan.
- 3. Raak de schakelaar Verkeersgegevens verzamelen aan.

## Advertenties op locatiebasis in- of uitschakelen

Als advertenties op locatiebasis zijn ingeschakeld, kunnen apps die de Advertising Service gebruiken met behulp van uw GPS-locatie meer relevante reclame of aanbiedingen voorstellen. Gegevens aan de hand waarvan u persoonlijk kunt worden geïdentificeerd, worden nooit gedeeld met externe adverteerders.

- 1. Veeg in het beginscherm naar beneden vanaf de bovenzijde van het scherm.
- 2. Raak 🙀 Instellingen > Locatieservices aan.
- 3. Raak de schakelaar **Advertenties op locatiebasis** aan.

# Locatiemachtigingen wijzigen voor apps

U kunt locatiegebonden machtigingen die door afzonderlijke apps zijn aangevraagd, beoordelen en verwijderen. Sommige apps werken pas na specifieke toestemming.

- 1. Veeg op het beginscherm omlaag vanaf de bovenkant van het scherm.
- 2. Raak 🙀 Instellingen > Beveiliging en privacy > Toepassingsmachtigingen aan.
- 3. Raak de app aan.
- 4. Raak een schakelaar aan.

# Kompas

# Kompas in één oogopslag

Roteer en kantel uw toestel om de meting van het kompas te wijzigen

Interferentie-indicator. Haal uw toestel weg van metaal en draai en kantel het tot de interferentie-indicator is verdwenen.

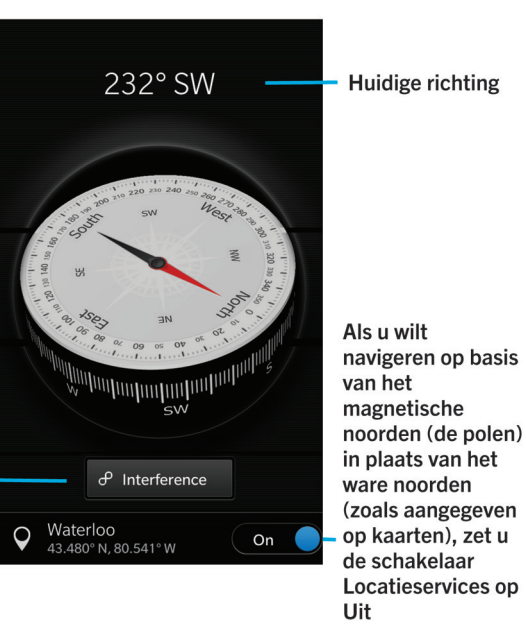

# Informatie over het kompas

Het digitale kompas op uw BlackBerry-toestel werkt als een gewoon kompas, maar heeft meer functies. U kunt bijvoorbeeld kiezen of de kompasnaald naar het ware noorden of het magnetische noorden wijst. Het kompas werkt ook in alle posities, zoals ondersteboven.

# Het kompas naar het ware noorden of het magnetische noorden laten wijzen

U kunt met uw kompas navigeren op basis van het ware noorden of het magnetische noorden. Het magnetische noorden is waar een standaardkompas naar wijst. Het wordt door verschillende factoren beïnvloed en is niet constant. Het ware noorden of geografische noorden is het noorden zoals u dat bijvoorbeeld op een kaart ziet weergegeven en dit blijft constant. Als u wilt navigeren op basis van het ware noorden (bijvoorbeeld als u uw kompas gebruikt om een kaart te volgen), dan moet u GPS inschakelen.

Voer een van de volgende acties uit in de Kompas-app:

- Als u wilt navigeren op basis van het ware noorden, schuift u de schakelaar onder aan het scherm naar Aan.
- Als u wilt navigeren op basis van het magnetische noorden, schuift u de schakelaar onder aan het scherm naar Uit.

# Problemen oplossen: Kompas

### De metingen met het kompas zijn niet nauwkeurig

Probeer het volgende:

- Als het kompas niet richting het noorden wijst, houd uw BlackBerry-toestel dan weg van metalen objecten zoals magneten of elektronica.
- Als u Locatieservices hebt ingeschakeld en navigeert op basis van het ware noorden, hebt u de GPS-ontvanger nodig om verbinding te kunnen maken met satellieten. Probeer buiten of in de buurt van een raam GPS-verbinding te maken.

# Toepassingen en functies

# Remember

# Taken, notities en meer verzamelen en ordenen met de app Remember

BlackBerry Remember is een productiviteitsapp waarmee u informatie die u wilt onthouden, kunt verzamelen, beheren en ordenen. Met de app Remember kunt u uw informatie ordenen in mappen, hier categorieën aan toewijzen met labels, spraakmemo's opnemen en einddata toevoegen zodat u geen taak meer vergeet.

Als u bijvoorbeeld een weekendje Parijs wilt plannen, kunt u in de app Remember een map maken met de naam 'Mijn weekend in Parijs'. Terwijl u surft op internet, kunt u websites die relevant zijn voor de reis naar de map sturen. Wanneer u zich iets herinnert dat u voor de reis moet doen, kunt u een taak toevoegen aan de map en daar een einddatum aan toevoegen zodat u het niet vergeet. Alles wat u zich moet herinneren voor de reis bevindt zich op één plek.

De app Remember is zo ontworpen dat deze de accounts synchroniseert die u aan uw BlackBerry-toestel hebt toegevoegd. Als u een zakelijke e-mailaccount hebt toegevoegd aan uw toestel, worden uw taken en notities van uw zakelijke account gesynchroniseerd met de app Remember in de mappen Taken en Notities en uw gemarkeerde berichten worden gesynchroniseerd in de map Gemarkeerd. Als u een Evernote-account hebt toegevoegd aan uw toestel, kunt u uw Evernote-notitieblokken openen in de app Remember en uw Remember-mappen synchroniseern met Evernote.

# Een map of item toevoegen aan de app Remember

### Een map maken in de app Remember

- 1. Raak in de Remember-app 🚺 > 🗖 aan.
- 2. Typ een naam voor de map.
- 3. Als u uw map wilt synchroniseren met een account (bijv. een Evernote-account), kiest u een account in de vervolgkeuzelijst **Opslaan naar**.
- 4. Raak een andere kleurstaal aan om de kleur van de map te wijzigen.
- 5. Raak **Opslaan** aan.

### Een item toevoegen aan de app Remember

Wanneer u een item toevoegt aan BlackBerry Remember, kunt u kiezen tussen Notitie of Taak. Taken bevatten een selectievakje voor voltooiing en de optie om een einddatum of herinnering toe te voegen.

Als u een item toevoegt aan een map die is gesynchroniseerd met een van uw accounts, kunt u mogelijk niet kiezen of uw item een notitie of taak is.

- 1. Raak in de map op het mappenscherm van Remember 🧮 aan.
- 2. Raak Notitie of Taak aan.
- 3. Voer de gegevens voor het item in zoals titel, opmerkingen en een einddatum.
- 4. Raak **Opslaan** aan.

**Tip:** Als u snel een lijst wilt maken (zoals een boodschappenlijst in uw map Boodschappen), raakt u een map aan. Voer in het veld **Item of zoekopdracht toevoegen** boven aan het scherm een titel voor het item in. Raak op het toetsenbord **Verzenden** aan. Voeg meer items toe tot uw lijst compleet is.

### Een einddatum en tijdstip voor herinnering aan een item toevoegen

Wanneer u een einddatum aan een item toevoegt, voegt uw BlackBerry-toestel het item toe aan de Agenda-app. Als u een herinnering wilt ontvangen, moet u een specifiek tijdstip hiervoor aan uw item toevoegen.

- 1. Raak tijdens het toevoegen of bewerken van een item Taak aan.
  - Raak Vervaldatum toevoegen aan. Raak een datum aan. Raak Datum aan.
  - Raak **Herinnering** aan om een tijdstip op te geven. Raak een tijdstip voor de herinnering aan. Raak **Herinnering** aan.
- 2. Raak **Opslaan** aan.

### Labels aan een item toevoegen

Met labels kunt u een categorie toewijzen aan uw items. U kunt bijvoorbeeld items met recepten het label 'recept' geven en uw items dan op dat label filteren.

- 1. Raak een item aan in de app Remember.
- 2. Raak 🔅 > 🗲 aan.

### De tekst in een item opmaken

Afhankelijk van de account waaraan uw item is gekoppeld, kunt u de tekst cursief of vet maken, onderstrepen, lijsten maken of de tekstgrootte en -kleur wijzigen.

- 1. Raak een item aan in de app Remember.
- 2. Raak in het veld **Aanvullende notities** aan

### Een spraakmemo opnemen

U kunt BlackBerry Remember gebruiken om spraakmemo's op te nemen.

1. Raak in de map of op het mappenscherm van Remember aan.

- 2. Raak 이 aan.
- 3. Spreek uw spraakmemo in.
- 4. Raak **> Opslaan** aan wanneer u klaar bent.

**Tip:** U kunt ook foto's nemen zonder de BlackBerry Remember-app te verlaten. Als u een foto wilt nemen, raakt u in een map of op het mappenscherm van Remember is aan.

#### Een item naar de app Remember verzenden

Met de functies voor delen op uw BlackBerry-toestel kunt u foto's, video's, audiobestanden, websites of Documents To Gobestanden verzenden naar BlackBerry Remember.

- 1. Raak in een app het item dat u wilt verzenden naar de app Remember lang aan.
- 2. Raak **Y** > **Onthouden** aan.
- 3. Bewerk het item indien nodig.
- 4. Raak **Opslaan** aan.

## Een map of item in Remember wijzigen

### Een item wijzigen

- 1. Raak een item aan in de app Remember.
- 2. Breng uw wijzigingen aan.
- 3. Raak **Opslaan** aan.

### Een item naar een andere map verplaatsen

Als u BlackBerry Balance op uw toestel hebt ingesteld, kunnen items die aan een werkaccount zijn gekoppeld niet naar een niet-zakelijke map worden verplaatst. Als een zakelijke map specifiek bedoeld is voor notities of taken (bijv. mappen die zijn gesynchroniseerd met een e-mailaccount die door Microsoft Exchange ActiveSync wordt ondersteunt), kunt u mogelijk geen items naar die map verplaatsen.

- 1. Raak een item aan in de app Remember.
- 2. Raak een map aan in de vervolgkeuzelijst Map.
- 3. Raak **Opslaan** aan.

#### De kleur van een map wijzigen

1. Raak in de app Remember een map lang aan.

- 2. Raak 🖊 aan.
- 3. Raak een kleur aan.
- 4. Raak **Opslaan** aan.

# Een map of item verwijderen uit de app Remember

WAARSCHUWING: Als u een map verwijdert, worden de items in de map ook verwijderd.

- 1. Raak in de app Remember een map of item lang aan.
- 2. Raak 📺 aan.

### Uw Remember-items weergeven en doorzoeken

### Een item zoeken in de app Remember

- 1. Begin in de app Remember een zoekterm te typen in het veld Item of zoekopdracht toevoegen.
- 2. Raak een resultaat aan.

Tip: U kunt dit veld ook gebruiken om een item toe te voegen. Begin gewoon te typen en raak Verzenden aan.

### Remember-items met hetzelfde label weergeven

Als u labels hebt toegevoegd aan uw BlackBerry Remember-vermeldingen, kunt u uw items filteren op label.

Voer een van de volgende acties uit in de Remember-app:

- Als u items uit alle mappen wilt zien met hetzelfde label, raakt u in het mappenscherm van Remember III > aan.
  Raak in de vervolgkeuzelijst Alle items boven aan het scherm een trefwoord aan dat als label is gebruikt.
- Als u items met hetzelfde label die zich in dezelfde map bevinden, wilt weergeven, raakt u de map aan. Raak in de vervolgkeuzelijst boven aan het scherm een trefwoord aan dat als label is gebruikt.

# Problemen oplossen: Remember-app

# Ik kan geen einddata, labels, spraakmemo's of bijlagen aan een item toevoegen

Als uw item zich bevindt in een map die is gesynchroniseerd met een e-mailaccount of een Evernote-account die u aan uw BlackBerry-toestel heeft toegevoegd, kunt u mogelijk geen einddata of labels of bijlagen aan het item toevoegen. Probeer het item te verplaatsen naar een nieuwe map.

### Ik kan geen item naar de app Remember verzenden

Sommige items, zoals agendagebeurtenissen, kunnen niet rechtstreeks naar BlackBerry Remember worden verzonden. U kunt foto's, video's, audiobestanden, websites, contactpersonen en Documents To Go-bestanden naar de Remember-app verzenden.

Bepaalde items kunt u mogelijk niet delen in mappen die zijn gesynchroniseerd met een zakelijke account.

### Ik kan een map in de app Remember niet openen

Als uw toestel is ingesteld voor BlackBerry Balance dient u mogelijk het wachtwoord voor uw werkruimte in te voeren voor toegang tot al uw mappen en items.

- 1. Raak in de app Remember boven aan het scherm Werkruimte is vergrendeld aan.
- 2. Voer het wachtwoord van uw werkruimte in.
- 3. Raak Ontgrendelen aan.

# Agenda

# Informatie over de Agenda-app

De BlackBerry-agenda-app op uw haalt de agenda-informatie uit de e-mail- en sociale netwerkaccounts die u op uw toestel toevoegt. De Agenda-app presenteert de informatie aan u zodat u al uw vergaderingen, afspraken en gebeurtenissen op één plek kunt bekijken. Als u zich abonneert op openbare agenda's, zoals schema's van de bioscoop of schoolkalenders, verschijnen gebeurtenissen van deze agenda's ook in de Agenda-app.

Zelfs als u nog geen accounts hebt toegevoegd aan uw toestel, kunt u de Agenda-app gebruiken om vergaderingen, afspraken en gebeurtenissen te maken en te beheren.

# De Agenda-app in één oogopslag

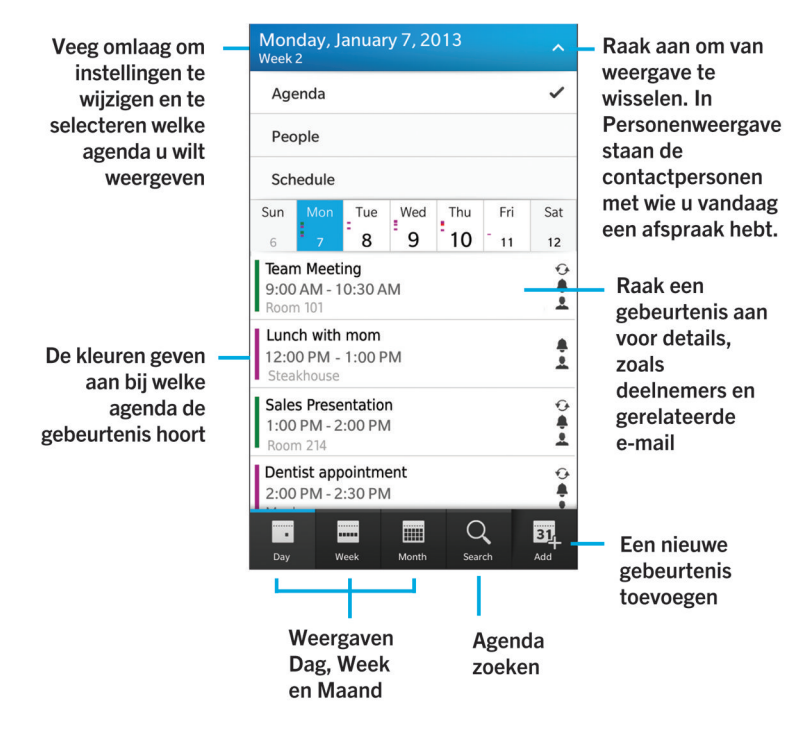

# E-mailaccounts of andere soorten accounts op uw toestel instellen

U kunt e-mailaccounts, sociale netwerkaccounts (zoals Facebook, Twitter en LinkedIn) of zelfs een Evernote-account aan uw toestel toevoegen.

- 1. Veeg in het beginscherm naar beneden vanaf de bovenzijde van het scherm.
- 2. Raak 🙀 > Accounts aan.
- 3. Als u al een account aan uw toestel hebt toegevoegd, raakt u 🖳 aan om een andere account toe te voegen.

### U abonneren op een openbare agenda op uw toestel

#### Voor u begint:

Zorg dat u het adres voor de openbare agenda in ICS-indeling (iCalShare) hebt.

U kunt een openbare agenda met ICS-indeling aan uw BlackBerry-toestel toevoegen zodat u die agenda ook ziet in de Agenda-app. Wanneer de eigenaar van de agenda gebeurtenissen wijzigt, worden die wijzigingen op uw toestel gesynchroniseerd. In een openbare agenda kan alleen de eigenaar gebeurtenissen wijzigen.

- 1. Veeg in het beginscherm naar beneden vanaf de bovenzijde van het scherm.
- 2. Raak 🏟 > Accounts > 👰 > Geabonneerde agenda.
- 3. Voer in het veld **Naam agenda** een naam in voor de agenda.
- 4. Voer in het veld **Serveradres** het adres voor de openbare agenda in ICS-indeling in.
- 5. Raak Gereed aan.

# Vanuit de BlackBerry Hub controleren wat er op de agenda staat

U kunt komende afspraken altijd bekijken in de BlackBerry-agenda-app, maar als u al in de BlackBerry Hub zit, kan het ook daarvandaan.

Sleep langzaam naar beneden vanaf de bovenzijde van de lijst met berichten en meldingen, waar de datum wordt weergegeven. Uw komende afspraken worden weergegeven. Hoe verder u sleept, hoe meer u ziet.

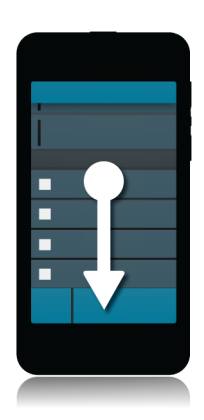

### Gebeurtenissen weergeven

U kunt gebeurtenissen weergeven op dag, week of maand.

Voer in de Agenda-app een van de volgende handelingen uit:

- Als u gebeurtenissen per dag wilt zien, raakt u 🔄 aan. Als u wilt schakelen tussen agendaweergave, schemaweergave en personenweergave, raakt u de datum boven aan het scherm aan. Raak **Agenda**, **Schema** of **Personen** aan.
- Als u gebeurtenissen per week wilt zien, raakt u aan. Gebruik de knijpbeweging om in te zoomen en meer details weer te geven.
- Als u gebeurtenissen per maand wilt zien, raakt u aan. Getallen in de agenda wisselen van grootte, afhankelijk van het aantal gebeurtenissen op een dag. Hoe groter het getal, hoe meer u gepland hebt die dag.Raak een dag aan om uw agenda in een lijst onder aan het scherm weer te geven.

**Tip:** Als u 6 maanden in de agenda wilt zien, raakt u in de maandweergave boven aan het scherm de maand aan en sleept u omlaag.

### E-mails en bestanden zoeken voor een gebeurtenis

Uw BlackBerry-toestel doorzoekt uw gegevens naar e-mails en bestanden die mogelijk relevant zijn voor uw gebeurtenis. Als u bijvoorbeeld een document moet bespreken tijdens een vergadering, wordt het document weergegeven op uw toestel.

- 1. Raak in de Agenda-app een gebeurtenis aan.
- 2. Raak E-mails aan.

### Weergeven met wie u hebt afgesproken

Voer in de Agenda-app een van de volgende handelingen uit:

- Als u wilt zien met wie u op een bepaalde dag hebt afgesproken, raakt u in de dagweergave de datum boven aan het scherm aan. Raak **Personen** aan.
- Als u wilt zien met wie u voor een vergadering of gebeurtenis hebt afgesproken, raakt u de gebeurtenis aan. Raak **Personen** aan.

Tip: Raak een naam aan om meer informatie weer te geven.

### Gebeurtenis maken

- 1. Raak in de Agenda-app 🕂 aan.
- 2. Voer de gegevens van de gebeurtenis in.
- 3. Raak **Opslaan** aan.

**Tip:** U kunt ook een gebeurtenis maken in elke planningsweergave (bijvoorbeeld in de dagweergave of de weekweergave), door gewoonweg een plek in het schema aan te raken. Raak het blok **Nieuwe gebeurtenis** dat verschijnt aan om de gebeurtenis te wijzigen.

### Personen uitnodigen voor een gebeurtenis

Als uw account het toevoegen van deelnemers aan gebeurtenissen ondersteunt, kunt u ook deelnemers toevoegen wanneer u een gebeurtenis maakt of later. Als u een zakelijke Microsoft Exchange-account hebt toegevoegd, kunt u verbinding maken met de externe server om personen toe te voegen die niet in uw lijst met contactpersonen staan.

Raak het veld Deelnemers aan tijdens het aanmaken of wijzigen van een gebeurtenis.

- Als de persoon die u wilt toevoegen in uw lijst met contactpersonen staat, begint u een naam te typen. Raak de naam aan in de lijst.
- Als de persoon die u wilt toevoegen bij uw organisatie werkt en u een zakelijke account aan uw toestel hebt toegevoegd, typt u de naam. Raak **Opzoeken** aan.

**Tip:** In sommige accounts kunt u de beschikbaarheid van deelnemers zien. Wanneer u alle deelnemers aan de gebeurtenis hebt toegevoegd, raakt u de tijd van de gebeurtenis boven aan het scherm aan. Als er deelnemers zijn die volgens hun schema niet kunnen komen, wordt de tijdschuifregelaar boven aan het scherm rood weergegeven. Verplaats de schuifregelaar totdat deze groen wordt om een tijd te vinden die voor iedereen goed uitkomt.

### Een locatie aan een gebeurtenis toevoegen

Voer een van de volgende handelingen uit wanneer u een gebeurtenis aanmaakt of wijzigt:

- U kunt een locatie handmatig invoeren in het veld Locatie.
- Als u de app Kaarten wilt openen om een locatie te kiezen, raakt u in het veld Locatie 🔾 aan. Kies een locatie.

### Een terugkerende gebeurtenis plannen

- 1. Raak tijdens het aanmaken of wijzigen van de gebeurtenis een tijdstip aan.
- 2. Raak **Niet terugkerend** aan.
- 3. Raak de gewenste optie aan in de vervolgkeuzelijst Terugkerend.
- 4. Raak 🔀 aan wanneer u klaar bent.

### De beschikbaarheid of herinneringstijd van een gebeurtenis aanpassen

Wanneer u een gebeurtenis aanmaakt, gebruikt de app BlackBerry-agenda uw standaardinstellingen voor de beschikbaarheid en herinneringstijd van de gebeurtenis om u tijd te besparen. U kunt deze instellingen wijzigen.

- 1. Raak tijdens het aanmaken of wijzigen van een gebeurtenis een van de pictogrammen boven aan het scherm aan.
  - Als u de beschikbaarheid wilt wijzigen, raakt u in de vervolgkeuzelijst Status Bezet, Afwezig of Beschikbaar aan.
  - Als u het tijdstip voor de herinnering wilt wijzigen, kiest u een optie in de vervolgkeuzelijst Herinnering.
- 2. Raak **Opslaan** aan.

### Informatie voor telefonische vergadering toevoegen aan een gebeurtenis

Wanneer u informatie voor een telefonische vergadering aan een vergadering of gebeurtenis toevoegt, kunnen deelnemers met een BlackBerry-toestel de functie Nu deelnemen gebruiken om deel te nemen zonder de verschillende nummers en bridge-informatie te hoeven invoeren.

**Tip:** U kunt de informatie voor een telefonische vergadering opslaan in de instellingen van de app BlackBerry-agenda zodat u deze niet bij elke vergadering opnieuw hoeft in te voeren.

- 1. Raak tijdens het aanmaken of wijzigen van een gebeurtenis een van de pictogrammen boven aan het scherm aan.
- 2. Voer in de vervolgkeuzelijst **Vergadering** een van de volgende handelingen uit:
  - Als u nieuwe informatie voor een telefonische vergadering wilt toevoegen, raakt u **Bridge toevoegen** aan. Voer een naam voor de telefonische vergadering in en de telefoonnummers en toegangscodes. Raak **Opslaan** aan.
  - Als u informatie voor een telefonische vergadering hebt opgeslagen in de instellingen van de Agenda-app, raakt u een bridge aan.

### Een agenda verbergen

U kunt agenda's tijdelijk verbergen in het hoofdscherm van uw Agenda-app.

- 1. Veeg in de Agenda-app naar beneden vanaf de bovenzijde van het scherm.
- 2. Raak 🛐 aan.
- 3. Schakel het selectievakje uit naast de agenda die u wilt verbergen.

# Een gebeurtenis wijzigen of verwijderen

Als u de gebeurtenis hebt georganiseerd, kunt u deze wijzigen of verwijderen.

Raak in de Agenda-app een gebeurtenis lang aan.

- Raak 📝 aan om een gebeurtenis te wijzigen. Breng uw wijzigingen aan. Raak **Opslaan** aan.
- Raak 💼 aan om een gebeurtenis te verwijderen.

# Deelnemen aan een telefonische vergadering vanuit een vergaderingsherinnering

Als een vergadering in uw agenda informatie bevat voor een telefonische vergadering, kunt u mogelijk met een enkele aanraking deelnemen aan het gesprek in plaats van de telefoonnummers handmatig te moeten bellen.

Raak in de vergaderingsherinnering Nu deelnemen aan.

# Informatie voor een telefonische vergadering opslaan in de Agenda-app

U kunt de bridge-informatie voor een telefonische vergadering opslaan in de BlackBerry-agenda-app zodat u die informatie snel kunt toevoegen aan uitnodigingen voor vergaderingen.

- 1. Veeg in de Agenda-app naar beneden vanaf de bovenzijde van het scherm.
- 2. Raak 🏟 > Mobile Conferencing > 🕂 aan.
- 3. Voer de bridge-informatie voor de telefonische vergadering in, zoals telefoonnummers en toegangscodes.
- 4. Raak **Opslaan** aan.

## De melding 'Ik ben laat' sturen

Als u te laat gaat zijn voor een vergadering of gebeurtenis, kunt u snel een bericht sturen om dat aan de andere deelnemers te laten weten.

- 1. Open de gebeurtenis via de BlackBerry-agenda-app of vanuit de herinnering.
- 2. Raak 💽 > 🕒 aan.
- 3. Verplaats in het dialoogvenster de schuifregelaar om aan te geven hoeveel later u zult aankomen.
- 4. Raak Alle deelnemers e-mailen of E-mail verzenden aan organisator aan.

# Een bestand delen met deelnemers aan een vergadering

U kunt op uw BlackBerry-toestel bestanden via e-mail delen met andere deelnemers aan een vergadering.

- 1. Raak een bestand lang aan.
- 2. Raak **Vergaderingsdeelnemers** aan.
- 3. Raak een vergadering aan.
- 4. Typ een bericht op het scherm **Opstellen**.
- 5. Raak **Verzenden** aan.

# Instellingen voor de Agenda-app

### Uw standaard-e-mailadres of -agenda wijzigen

Wanneer u iets deelt (bijvoorbeeld een afbeelding of website) via e-mail of wanneer u een nieuwe e-mail opstelt, stuurt uw BlackBerry-toestel de e-mail vanaf uw standaard-e-mailadres. Wanneer u een gebeurtenis toevoegt aan uw agenda of een uitnodiging voor een vergadering verstuurt, voegt uw toestel deze gebeurtenis toe aan uw standaardagenda.

- 1. Veeg in het beginscherm naar beneden vanaf de bovenzijde van het scherm.
- 2. Raak 🙀 Instellingen > Accounts aan.
- 3. Raak 🛃 aan.
  - Als u de standaardaccount wilt wijzigen waarvan u e-mail verzendt, raakt u in de vervolgkeuzelijst **E-mailadres** een account aan.
  - Als u de standaardagenda wilt wijzigen waar u gebeurtenissen in opslaat en uitnodigingen uit verzendt, raakt u in de vervolgkeuzelijst **Agenda** een agenda aan.

### Het e-mailadres voor een agenda wijzigen

Hebt u meerdere agenda's op uw BlackBerry-toestel, dan kunt u voor elke agenda een ander e-mailadres instellen. Wanneer u een afspraak aanmaakt in een bepaalde agenda, worden uitnodigingen verstuurd vanaf het e-mailadres dat aan die agenda is toegewezen.

Het e-mailadres dat u gebruikt, moet al aan uw toestel zijn toegevoegd. Voor sommige accounts kunt het e-mailadres niet wijzigen (uw werkaccount bijvoorbeeld).

- 1. Veeg in de Agenda-app naar beneden vanaf de bovenzijde van het scherm.
- 2. Raak 🔅 > Instellingen Uitnodiging voor vergadering aan.
- 3. Raak het e-mailadres aan in de vervolgkeuzelijst onder een agenda.

### De kleur voor een agenda wijzigen

Elke agenda die u aan uw toestel toevoegt, heeft een andere kleur zodat u gebeurtenissen kunt onderscheiden. U kunt de kleuren van uw agenda's aan uw eigen smaak aanpassen.

- 1. Veeg in de Agenda-app naar beneden vanaf de bovenzijde van het scherm.
- 2. Raak 🔅 Instellingen > Agendakleuren aan.
- 3. Raak een agenda aan.
- 4. Raak een kleur aan.

### Standaardinstellingen voor gebeurtenissen wijzigen

U kunt de standaardlengte, herinneringstijd en sluimerintervallen voor uw gebeurtenis of vergadering wijzigen.

- 1. Veeg in de Agenda-app naar beneden vanaf de bovenzijde van het scherm.
- 2. Raak 🙀 Instellingen > Algemeen aan.
  - Als u wilt wijzigen hoe lang uw vergaderingen worden ingepland, raakt u in de vervolgkeuzelijst **Vergaderingsduur** een nieuwe duur aan.
  - Als u de standaard herinneringstijd voor gebeurtenissen wilt wijzigen, raakt u in de vervolgkeuzelijst **Vergaderingsherinnering** of **Herinnering voor dagvullende gebeurtenis** een nieuwe tijd aan.
  - Als u de sluimerintervallen wilt wijzigen, raakt u in de vervolgkeuzelijst **Sluimerherinnering** een nieuwe sluimertijd aan.

### Wijzigen hoe de agenda wordt weergegeven

- 1. Veeg in de Agenda-app naar beneden vanaf de bovenzijde van het scherm.
- 2. Raak 🙀 Instellingen > Algemeen aan.
  - Om de weergave van de geopende agenda te wijzigen (dag, week of maand), raakt u in de vervolgkeuzelijst **Standaard agendaweergave** een weergave aan.
  - Als u wilt wijzigen op welke dag de week start, raakt u in de vervolgkeuzelijst **Eerste dag van de week** een optie aan.
  - Als u uw werktijden wilt wijzigen, raakt u in de vervolgkeuzelijsten **Begin** en **Einde** in de sectie **Werktijden** een optie aan.
  - Als u met toenemende getallen wilt aangeven hoe druk een dag is, schuift u de schakelaar **Oplopende getallen** naar **Aan**.

## Problemen oplossen: Agenda-app

### Ik kan mijn agenda niet synchroniseren

Probeer het volgende:

- Als uw agenda gekoppeld is aan een van uw accounts, zoals uw Gmail-agenda, controleert u of synchronisatie voor de agenda is ingeschakeld. Veeg in het beginscherm naar beneden vanaf de bovenzijde van het scherm. Raak
  Accounts aan. Raak een account aan. Controleer of de schakelaar Agenda synchroniseren is ingesteld op Aan.
- Als de agenda op uw computer is opgeslagen inMicrosoft Outlook of Apple iCal, kunt u BlackBerry Link gebruiken om de agenda-informatie op uw computer met uw BlackBerry-toestel te synchroniseren. Raadpleeg voor meer informatie de Help voor BlackBerry Link.

• Als uw agenda nog steeds niet gesynchroniseerd is, probeert u de account waaraan de agenda is gekoppeld te verwijderen en opnieuw toe te voegen.

### Ik kan niet reageren op uitnodigingen of deze verzenden

Controleer of u een e-mailaccount hebt toegevoegd die een geïntegreerde agenda heeft. Sommige accounts hebben geen agendafunctie.

# Nieuwe of bijgewerkte gebeurtenissen worden niet weergegeven in mijn agenda

U moet uw agenda's mogelijk vernieuwen. Veeg in de Agenda-app naar beneden vanaf de bovenzijde van het scherm. Raak 👩 aan.

# Contactpersonen

# Informatie over de app Contactpersonen

Wanneer u contactpersonen toevoegt aan uw BlackBerry-toestel, kunt eenvoudig contact met ze opnemen. De Contactpersonen-app is geïntegreerd met de BlackBerry Hub, de BlackBerry-agenda en andere apps, dus u kunt snel contactpersonen toevoegen aan relevante berichten en gebeurtenissen of uw foto's en video's delen.

Als u een e-mailaccount of sociale netwerkaccount hebt toegevoegd aan uw toestel, kunnen contactpersonen van die account in uw lijst met contactpersonen worden weergegeven. U vindt eenvoudig de personen met wie u contact wilt opnemen omdat uw toestel automatisch de contactpersonen samenvoegt met dezelfde voor- en achternamen, e-mailadressen of mobiele telefoonnummers.

# Contactpersonen in één oogopslag

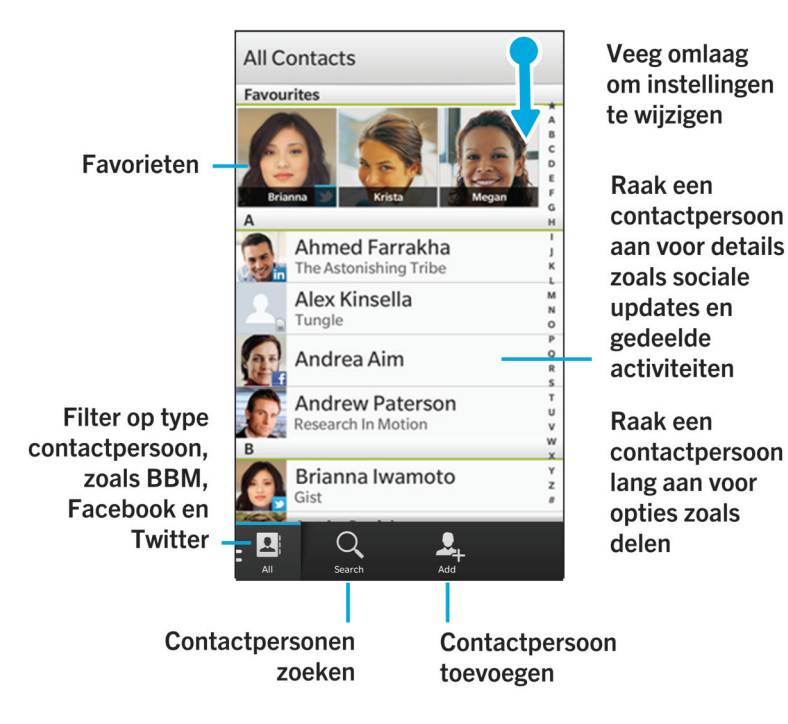

### Contactpersonen toevoegen

### E-mailaccounts of andere soorten accounts op uw toestel instellen

U kunt e-mailaccounts, sociale netwerkaccounts (zoals Facebook, Twitter en LinkedIn) of zelfs een Evernote-account aan uw toestel toevoegen.

- 1. Veeg in het beginscherm naar beneden vanaf de bovenzijde van het scherm.
- 2. Raak 🔅 > Accounts aan.
- 3. Als u al een account aan uw toestel hebt toegevoegd, raakt u 👰 aan om een andere account toe te voegen.
## Een contactpersoon toevoegen aan de app Contactpersonen

- 1. Raak in de Contactpersonen-app 👤 aan.
- 2. Voer de gegevens van de contactpersoon in. Raak 📺 aan voor extra velden. Mogelijk moet u het toetsenbord verbergen om het pictogram te zien.
- 3. Als u een zakelijke account hebt en BlackBerry Balance is ingesteld op uw toestel, raakt u boven aan het scherm **Werk** aan om de contactpersoon in uw werkruimte op te slaan. Zodra u contactinformatie begint toe te voegen, kunt u de contactpersoon niet meer in uw persoonlijke ruimte opslaan.
- 4. Raak **Opslaan** aan.

## Contactpersonen kopiëren van en naar de SIM-kaart

Op uw SIM-kaart kunt u namen en telefoonnummers van contactpersonen opslaan. Door contactpersonen te kopiëren van en naar uw SIM-kaart kunt u eenvoudig contactpersonen overzetten van het ene toestel naar het andere. Wanneer u een SIM-kaart in uw BlackBerry-toestel plaatst, kunt u de contactpersonen die op de SIM-kaart zijn opgeslagen, bekijken in uw lijst met contactpersonen. U kunt de contactpersonen op de SIM-kaart kopiëren naar het geheugen van uw toestel, zodat hun contactgegevens nog steeds beschikbaar zijn nadat de SIM-kaart is verwijderd.

U kunt ook BlackBerry Link gebruiken om een back-up van uw contactpersonen te maken op een computer.

**Opmerking:** Als u een zakelijke account aan uw toestel hebt toegevoegd en uw beheerder BlackBerry Balance heeft ingeschakeld, kunt u geen zakelijke contactpersonen naar uw SIM-kaart kopiëren.

- 1. Veeg in de Contactpersonen-app naar beneden vanaf de bovenzijde van het scherm.
- 2. Raak 🏚 aan.
  - Als u alle contactpersonen van uw SIM-kaart naar het geheugen van uw toestel wilt kopiëren, raakt u **Contactpersonen van SIM-kaart importeren** aan.
  - Als u alle contactpersonen van het geheugen van uw toestel naar uw SIM-kaart wilt kopiëren, raakt u **Contactpersonen van toestel naar SIM-kaart kopiëren** aan.
  - Als u de contactpersonen op uw SIM-kaart wilt bekijken om te bepalen welke u naar uw toestel wilt kopiëren, raakt u **Contactpersonen op SIM-kaart beheren** aan.

## Een contactpersoon toevoegen via de BlackBerry Hub

- 1. Raak in de BlackBerry Hub een bericht lang aan.
- 2. Raak 🔄 aan.
  - Als u de contactpersoon aan een bestaand item wilt toevoegen (bijvoorbeeld een nieuw e-mailadres voor een contactpersoon toevoegen), raakt u een contactpersoon aan in de lijst.
  - Als u een nieuwe contactpersoon wilt toevoegen, raakt u 👤 aan.

3. Raak **Opslaan** aan.

## Een contactpersoon toevoegen via het scherm Telefoongesprekken

- 1. Raak in de app Telefoon 💽 aan.
- 2. Raak een telefoonnummer lang aan.
- 3. Raak 👤 aan.
  - Als u het telefoonnummer wilt toevoegen aan een bestaande contactpersoon, raakt u de contactpersoon aan in de lijst.
  - Als u een nieuwe contactpersoon wilt toevoegen, raakt u 👤 aan.
- 4. Raak **Opslaan** aan.

## Contactpersoonweergaven

Wanneer u een contactpersoon aanraakt, geeft uw BlackBerry-toestel u allerlei informatie over die contactpersoon. Sommige gegevens, zoals verjaardagen, het bedrijf waar de persoon werkt en de afbeelding, komen van sociale netwerkaccounts die u aan uw toestel heeft toegevoegd zoals Twitter of LinkedIn. Andere gegevens kunnen door u worden toegevoegd. Er zijn drie tabbladen of weergaven, waar u doorheen kunt bladeren.

### Details

In deze weergave ziet u een overzicht van de details van de contactpersoon zoals hoe u contact met ze op kunt nemen, waar ze werken en hun verjaardag. U kunt telefoonnummers of e-mailadressen aanraken om contact op te nemen met contactpersonen.

### Updates

In deze weergave ziet u de meest recente updates van apps voor sociale netwerken zoals Twitter en Facebook. Als u de naam van de werkgevers hebt toegevoegd, ziet u in de weergave Updates ook nieuws over hun werk. Raak een update aan om deze in een sociale netwerkapp of browser weer te geven.

### Activiteit

In deze weergave ziet u alle nieuwe en oude interacties met uw contactpersonen. Raak een activiteit aan om rechtstreeks naar die gebeurtenis op uw toestel te gaan.

# Contactpersonen wijzigen

## Foto van contactpersoon toevoegen of wijzigen

Raak in de app Contactpersonen een contactpersoon > aan.

- Als u een foto wilt gebruiken uit een sociale netwerkaccount die u heeft toegevoegd, raakt u een van de beschikbare foto's boven aan het scherm aan.
- Als u een afbeelding wilt gebruiken die in uw bibliotheek is opgeslagen, raakt u in het gebied voor afbeeldingen \_\_\_\_\_ aan. Blader naar de afbeelding.
- Als u een foto wilt maken met de camera, raakt u in het gebied voor afbeeldingen 🔔 aan. Raak 📷 aan. Maak een foto. Snijd de foto bij of bewerk deze indien nodig. Raak **Gereed** aan.
- 2. Raak **Opslaan** aan.

### Gegevens van een contactpersoon wijzigen

- 1. Raak in de app Contactpersonen een contactpersoon > 📝 aan.
- 2. Breng uw wijzigingen aan. Raak 🛄 aan voor extra velden.
- 3. Raak **Opslaan** aan.

## Contactpersoon verwijderen

- 1. Raak een contactpersoon lang aan.
- 2. Raak 📺 aan.

# Contactpersoon toevoegen aan favorieten

Wanneer u contactpersonen toevoegt aan uw favorieten wordt hun afbeelding boven aan uw lijst met contactpersonen weergegeven zodat u snel contact met ze op kunt nemen.

- 1. Raak in de Contactpersonen-app een contactpersoon lang aan.
- 2. Raak ★ aan.

# Contact opnemen

- 1. Raak een contactpersoon lang aan.
- 2. Raak de manier aan waarop u de contactpersoon wilt bereiken.

# Aangepaste beltoon voor contactpersoon instellen

- 1. Raak in de app **Contactpersonen** een contactpersoon aan.
- 2. Raak 📝 aan.

- 3. Raak **Beltoon en meldingen** aan.
- 4. Raak een beltoon aan in de vervolgkeuzelijst Beltoon.
- 5. Raak Terug aan.
- 6. Raak **Opslaan** aan.

## Zoeken naar een contactpersoon

De Contactpersonen-app heeft, net als andere apps op uw BlackBerry-toestel, een zoekfunctie. Hiermee kunt u snel een contactpersoon opzoeken.

Raak in de Contactpersonen-app Q aan.

- Als u contactpersonen in uw lijst met contactpersonen wilt zoeken, begint u te typen. Wanneer de contactpersoon wordt weergegeven, raakt u deze aan.
- Als u contactpersonen wilt zoeken in een extern adresboek (zoals een bedrijfsadresboek), typt u de naam van de contactpersoon in. Raak **Zoeken of afstand** aan.

## Contactpersonen filteren

U kunt op diverse manieren wijzigen wie er in uw lijst met contactpersonen wordt weergegeven.

### Contactpersonen per account weergeven

Als u alleen personen wilt weergeven met wie u op een bepaalde manier contact opneemt (zoals via BBM), kunt u uw lijst met contactpersonen snel filteren.

- 1. Raak in de Contactpersonen-app 🔝 aan.
- 2. Raak het soort contactpersoon aan dat u wilt zien.

### Een set contactpersonen verbergen

U kunt een soort account volledig uit uw lijst met contactpersonen verwijderen. Als u bijvoorbeeld vooral beroemdheden volgt op Twitter, wilt u deze niet waarschijnlijk niet in uw lijst met contactpersonen zien.

- 1. Veeg in de Contactpersonen-app naar beneden vanaf de bovenzijde van het scherm.
- 2. Raak 🏚 aan.
- 3. Schuif in de sectie Account in lijst met contactpersonen weergeven de schakelaar naast een account naar Uit.

# Contactpersonen sorteren

Uw contactpersonen worden standaard gesorteerd op voornaam, maar u kunt ze ook sorteren op achternaam of bedrijf.

- 1. Veeg in de Contactpersonen-app naar beneden vanaf de bovenzijde van het scherm.
- 2. Raak 🗱 Instellingen aan.
- 3. Raak in de vervolgkeuzelijst Contactpersonen sorteren op een sorteeroptie aan.

# Contactpersoon delen

U kunt de gegevens van een contactpersoon in VCF-indeling delen met anderen. U kunt als het ware een digitaal visitekaartje weggeven.

- 1. Raak in de Contactpersonen-app een contactpersoon lang aan.
- 2. Raak 🔍 aan.

# Problemen oplossen: Contactpersonen

## Mijn contactpersonen worden niet automatisch samengevoegd

Uw BlackBerry-toestel voegt automatisch contactpersonen samen wanneer duidelijk blijkt dat deze dezelfde persoon zijn (ze hebben bijvoorbeeld dezelfde voor- en achternaam, mobiel telefoonnummer, BlackBerry ID). Als u nog steeds dubbele contactpersonen ziet in uw lijst met contactpersonen, kunt u die samenvoegen in één vermelding.

- 1. Raak in de Contactpersonen-app een contactpersoon lang aan.
- 2. Raak 🏹 aan.
- 3. Raak de contactpersonen aan die u wilt samenvoegen.
- 4. Raak 黒 aan.

## De afbeeldingen van contactpersonen worden soms gewijzigd

Als u een sociale netwerkaccount hebt toegevoegd aan uw BlackBerry-toestel en een profielafbeelding gebruikt als afbeelding voor een contactpersoon, wordt de afbeelding gewijzigd wanneer de contactpersoon zijn of haar profielafbeelding wijzigt.

# Klok

# Klok in één oogopslag

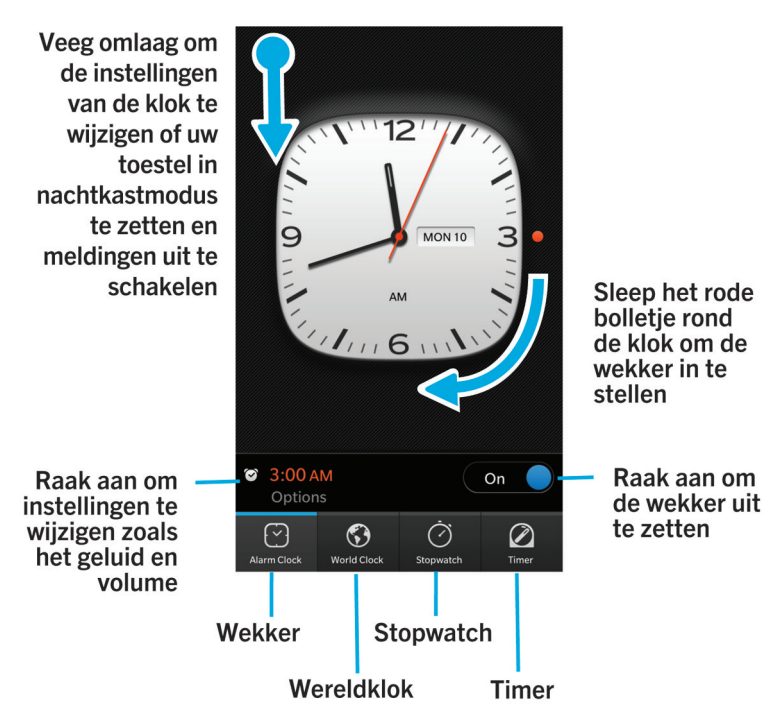

# De wijzerplaat van de klok wijzigen

- 1. Veeg in de Klok-app naar beneden vanaf de bovenzijde van het scherm.
- 2. Raak 🔅 aan.
- 3. Raak de vervolgkeuzelijst voor de Wijzerplaat aan.
- 4. Raak **Digitaal** of **Analoog** aan.

# Wekker

## Een alarm instellen

- 1. Raak 💟 aan.
- 2. Schuif de schakelaar Alarm naar Aan.
- 3. Raak de draaischijf aan de buitenkant van de wijzerplaat lang aan.
- 4. Draai de schijf om de wijzerplaat naar de gewenste tijd.
- 5. Als u het tijdstip voor het alarm wilt opslaan, raakt u een willekeurige plek op het scherm aan.

**Tip:** Met de draaischijf kunt u het alarm instellen in stappen van vijf minuten. Als u het alarm op een specifieke minuut wilt instellen, raakt u het tijdstip van het alarm onder aan het scherm aan. Raak de vervolgkeuzelijst **Alarmtijd** aan en scroll omhoog of omlaag om de tijd aan te passen.

## Extra alarmen instellen

U kunt meerdere alarmen instellen voor dezelfde dag of u kunt extra alarmen instellen voor verschillende dagen op verschillende tijdstippen. U kunt de alarmen van elkaar onderscheiden door ze een naam te geven en u kunt voor elk alarm een andere alarmtoon, herhaling en sluimertijd instellen.

- 1. Raak 🔛 aan.
- 2. Voer een van de volgende handelingen uit:
  - Als u slechts één alarm hebt ingesteld, raakt u 🔯 aan.
  - Als u al twee of meer alarmen hebt ingesteld, raakt u 🔤 > 🔯 aan.
- 3. Voer een naam in voor het alarm.
- 4. Stel een tijdstip, herhaling, toon en sluimertijd in.
- 5. Raak **Opslaan** aan.

**Tip:** Nadat u verschillende alarmen hebt ingesteld, kunt u deze snel aanpassen door een van de wijzers buiten de klok lang aan te raken en deze rond de klok om naar het gewenste tijdstip te slepen.

## Uw extra alarmen beheren

- 1. Raak 💟 > 🚰 aan.
- 2. Voer een van de volgende handelingen uit:
  - Als u een alarm wilt in- of uitschakelen, schuift u de schakelaar naast het alarm naar Aan of Uit.

- Raak een alarm aan om de naam, tijd, toon, herhaling of sluimertijd te wijzigen.
- Als u een alarm wilt verwijderen, raakt u het alarm lang aan. Raak 📺 aan.

## Uw alarmtoon wijzigen

- 1. Voer een van de volgende handelingen uit:
  - Als u één alarm hebt ingesteld, raakt u 🛜 aan.
  - Als u meerdere alarmmeldingen hebt ingesteld, raakt u 🔛 aan.
- 2. Raak een alarm aan.
- 3. Raak **Alarmtoon** aan.
- 4. Selecteer een van de opties voor de alarmtoon.

Tip: Als u muziek wilt gebruiken die u hebt toegevoegd of gedownload op uw BlackBerry-toestel, raakt u 🕂 aan.

### Een alarm instellen voor meerdere dagen

- 1. Voer een van de volgende handelingen uit:
  - Als u één alarm hebt ingesteld, raakt u 🌄 aan.
  - Als u meerdere alarmmeldingen hebt ingesteld, raakt u 🔄 aan.
- 2. Raak een alarm aan.
- 3. Raak **Terugkerend** aan.
  - Schuif de schakelaar Dagelijks naar Aan als u een dagelijks alarm wilt.
  - Als u een alarm wilt instellen dat op bepaalde dagen wordt herhaald, schakelt u de selectievakjes in naast de gewenste dagen.

## Sluimerstand instellen

- 1. Voer een van de volgende handelingen uit:
  - Als u één alarm hebt ingesteld, raakt u 🔯 aan.
  - Als u meerdere alarmmeldingen hebt ingesteld, raakt u 🔛 aan.
- 2. Raak een alarm aan.
- 3. Raak Sluimeren aan.
- 4. Selecteer een tijdsduur.

# Stopwatch

- 1. Raak ⊘ aan.
- 2. Raak Starten aan.
- 3. Als u een nieuwe ronde wilt starten, raakt u **Ronde** aan.

# Timer

## De timer instellen

- 1. Raak 🖉 aan.
- 2. Raak de draaischijf aan de buitenkant van de wijzerplaat lang aan.
- 3. Draai de schijf om de wijzerplaat naar de gewenste tijd.
- 4. Raak Starten aan.

**Tip:** Met de draaischijf kunt u de timer instellen in stappen van één minuut. Als u de timer wilt instellen op een specifieke tijd, raakt u de tijd aan die midden op de wijzerplaat wordt weergegeven. Scrol naar boven of naar beneden om de uren, minuten en seconden aan te passen waarop de timer is ingesteld.

## Uw timertoon wijzigen

- 1. Raak 🖉 aan.
- 2. Raak de tijd aan die midden op de wijzerplaat wordt weergegeven.
- 3. Raak **Timertoon** aan.
- 4. Raak een timertoon aan.

**Tip:** Als u muziek wilt gebruiken die u hebt toegevoegd of gedownload op uw BlackBerry-toestel, raakt u **Muziek toevoegen** aan.

# Wereldklok

Als u regelmatig reist of als u vrienden en familie heeft in verschillende delen van de wereld, kunt u steden toevoegen aan het scherm met de wereldklok zodat u snel weet hoe laat het is op andere plaatsen in de wereld.

## Stad toevoegen aan het scherm met wereldklokken

- 1. Raak 🕥 aan.
- 2. Raak **Toevoegen** aan.
- 3. Voer een locatie in.
- 4. Raak een stad aan.

## Een stad verwijderen uit het scherm met wereldklokken

- 1. Raak 🕥 aan.
- 2. Raak een plaats lang aan.
- 3. Raak naast een plaats 📺 aan.

# Nachtmodus inschakelen

U kunt nachtmodus inschakelen wanneer u gaat slapen, zodat u geen meldingen van nieuwe berichten ontvangt. In nachtmodus gaan ingestelde alarmen wel af en geeft uw BlackBerry-toestel de tijd zacht verlicht weer. U kunt ook kiezen of u gewaarschuwd wilt worden wanneer u wordt gebeld.

- 1. Veeg in de Klok-app naar beneden vanaf de bovenzijde van het scherm.
- 2. Raak 🛃 aan.

**Tip:** Wanneer uw alarm afgaat in nachtmodus, kunt u uw scherm op een willekeurige plek aanraken om de sluimerstand in te schakelen. Als u het alarm in nachtmodus wilt uitschakelen, veegt u naar boven vanaf de onderzijde van het scherm.

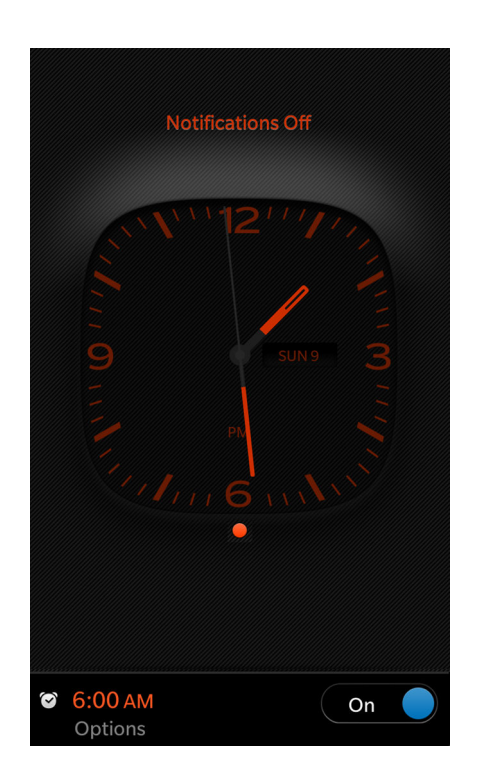

## Oproepen horen in Nachtkastmodus

Wanneer u de Nachtkastmodus inschakelt, worden al uw meldingen op stil gezet. U kunt ervoor kiezen om alleen uw telefoon in te schakelen in de Nachtkastmodus, zodat u alleen daarvan meldingen ontvangt.

- 1. Veeg in de Klok-app naar beneden vanaf de bovenzijde van het scherm.
- 2. Raak 🏚 aan.
- 3. Schuif de schakelaar **Oproepen in Nachtkastmodus** naar **Aan**.

# Rekenmachine

# Rekenmachine in één oogopslag

Veeg omlaag om over te schakelen naar het omrekenprogramma of de fooienrekenmachine

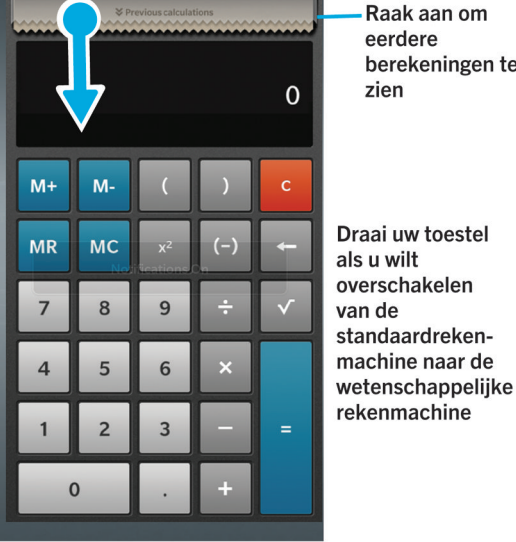

berekeningen te zien Draai uw toestel als u wilt overschakelen van de

rekenmachine

# De rekenmachine gebruiken

## Overschakelen naar de wetenschappelijke of standaardrekenmachine

U kunt wisselen tussen de typen rekenmachine die u gebruikt door op uw BlackBerry-toestel naar links en rechts te vegen.

Veeg in het scherm van de rekenmachine naar links of rechts over het toetsenblok.

## Een maateenheid converteren

U kunt de rekenmachine op uw BlackBerry-toestel gebruiken om maateenheden te converteren. De rekenmachine omvat verschillende opties voor diverse situaties waarin u maateenheden moet converteren. U hoeft uw activiteit niet te stoppen om maateenheden te converteren.

- 1. Raak **Conversieprogramma** aan.
- 2. Kies het soort maateenheid, en de eenheden waaruit en waarin u wilt converteren.
- 3. Voer de waarde in die u wilt converteren.

## Een fooi berekenen

Als u uit eten bent, kunt u de fooienrekenmachine gebruiken om te berekenen hoeveel fooi u moet geven. U kunt uw berekeningen aanpassen om op te geven voor hoeveel personen u betaalt en het percentage dat u als fooi wilt geven. De fooienrekenmachine kan ook berekenen hoeveel elke persoon moet betalen. Zo kunt u eenvoudig de rekening delen tussen verschillende personen.

- 1. Raak Fooi aan.
- 2. In het veld **Rekening** voert u het totaalbedrag van de rekening in.
- 3. Wijzig indien nodig extra opties voor fooien.

## Uw vorige berekeningen weergeven

Veeg uw vinger naar beneden in het antwoordveld om uw vorige berekeningen weer te geven.

Raak 📺 aan om al uw vorige berekeningen te wissen.

# Browser

# Surfen op internet

## Browser in één oogopslag

Gebruik de zoom door twee vingers naar of uit elkaar te schuiven, of te dubbeltikken

Om een gezoomde pagina te pannen, schuift u met uw vinger over het scherm

Open uw

bladwijzers, geschiedenis en tabbladen

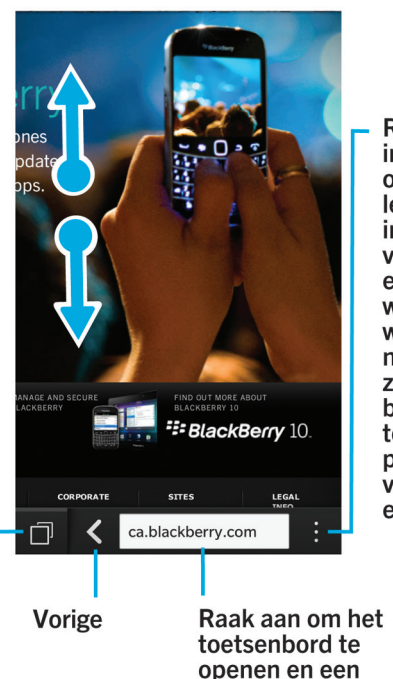

Raak aan voor instellingen en opties (de leesmodus inschakelen voor eenvoudigere weergave van webpagina's, naar pagina's zoeken. bladwijzers toevoegen of pagina's delen via e-mail, BBM en meer)

## Naar een website gaan

1. Typ een webadres of zoekterm in de adresbalk onder aan de Browser.

adres te typen

2. Raak **Start** aan.

## De huidige zoekmachine wijzigen

Nadat u de zoekmachine hebt gewijzigd, gaat de BlackBerry Browser verder met de nieuwe zoekmachine tot u deze weer verandert.

- 1. Raak het pictogram voor de zoekmachine in de rechterbovenhoek van het scherm aan terwijl u in de Browser een zoekterm invoert.
- 2. Raak de gewenste zoekmachine aan.

## Browser-tabbladen gebruiken

Net als in de browser op uw computer kunt u meerdere webpagina's openen in tabbladen en snel tussen tabbladen schakelen.

## Nieuw tabblad openen

- 1. Raak Browser aan in de 🗇 .
- 2. Raak 🗖 aan.

Tip: Sluit tabbladen wanneer u er klaar mee bent om de prestaties van de Browser te verbeteren.

## Schakelen tussen tabbladen

- 1. Raak Browser aan in de 🗇 .
- 2. Raak een tabblad aan.

## Tabblad sluiten

- 1. Raak Browser aan in de 👩 .
- 2. Op het tabblad dat u wilt sluiten, raakt u 🗙 aan.

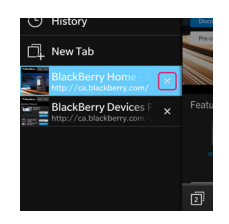

## Koppeling openen in nieuw tabblad

- 1. Raak in de Browser een koppeling lang aan.
- 2. Raak 📠 aan.

## Koppeling of afbeelding delen

U kunt items delen op het web via e-mail, sms, Facebook, Twitter, BBM en meer.

Voer in de BlackBerry Browser een van de volgende handelingen uit:

- Als u de webpagina die u bekijkt, wilt delen, raakt u 📑 > 😵 aan.
- Als u een koppeling of afbeelding wilt delen, raakt u de koppeling of afbeelding lang aan. Raak 🔜 of 😵 aan.

## Zoeken naar tekst op een webpagina

Raak op een webpagina 🔅 > 🔍 aan.

## Webpagina's weergeven in leesvriendelijk formaat

Als u zich beter wilt concentreren op het lezen van artikelen of andere tekst op een webpagina en afleiding zoals advertenties wilt verwijderen, kunt u de leesmodus gebruiken.

Raak op een webpagina 🔋 > 📳 aan.

## Tekstgrootte wijzigen in leesmodus

Voer een van de volgende handelingen uit:

- Als u de tekst groter wilt, raakt u 🗛 aan.
- Als u de tekst kleiner wilt, raakt u 💦 aan.

## De achtergrondkleur in leesmodus wijzigen

Raak 🔅 > ೂ aan.

## Bestanden zoeken die u hebt gedownload

Nadat u een bestand via de BlackBerry Browser hebt gedownload, kunt u het in de downloadmanager opzoeken, openen en delen.

Raak in de Browser : > 🛃 aan.

### Uw lijst met gedownloade bestanden wissen

Raak in de Browser : > 🖿 > 💼 aan.

## Een bladwijzer toevoegen aan een favoriete webpagina

Raak op een webpagina 📑 > 🔀 aan.

## Website toevoegen aan beginscherm

U kunt op uw beginscherm een snelkoppeling maken naar een website zodat u snel naar een website kunt zonder eerst uw browser te openen.

Raak op een website 🚺 > 🏠 aan.

## Uw Browser-instellingen wijzigen

## Het beginscherm van de Browser aanpassen

U kunt wijzigen wat u ziet wanneer u de BlackBerry Browser opent. U kunt een specifieke startpagina instellen, miniatuurweergaven van webpagina's die u vaak bezoekt of recent hebt bezocht weergeven of de webpagina's openen die tijdens uw vorige Browser-sessie waren geopend.

- 1. Raak in de Browser 🔅 > 🗱 > Weergave en acties aan.
- 2. Raak de vervolgkeuzelijst **In Opstartweergave** aan.
  - Raak Mijn startpagina aan om een specifieke startpagina in te stellen. Typ een webadres.
  - Als u miniatuurweergaven wilt weergeven van webpagina's die u recent hebt bezocht of vaak bezoekt, raakt u **Pagina Nieuw tabblad** aan.
  - Als u de webpagina's van uw vorige Browser-sessie wilt openen, raakt u Mijn tabbladen van de vorige keer aan.

## Adobe Flash-ondersteuning inschakelen

- 1. Raak in de Browser : > 🐼 > Weergave en acties aan.
- 2. Schuif de schakelaar Adobe Flash naar Aan.

# Bladwijzers en geschiedenis

## Een bladwijzer toevoegen aan een favoriete webpagina

Raak op een webpagina 📑 > ★ aan.

### Uw bladwijzers in de Browser weergeven

Raak in de BlackBerry Browser 🗇 > ★ aan.

## Bladwijzers weergeven per label of in een lijst

- 1. Raak in de Browser 🗇 > ★ aan.
- 2. Raak 💶 of 📰 aan.

## Bladwijzers ordenen

Het is een goed idee om uw bladwijzers te ordenen zodat u eenvoudig de webpagina's vindt die u zoekt.

## Bladwijzers wijzigen

U kunt de naam of het webadres van een bladwijzer wijzigen.

- 1. Raak in de Browser 🗇 > ★ aan.
- 2. Raak een bladwijzer lang aan.
- 3. Raak <del>太</del> aan.
- 4. Typ een nieuwe naam of webadres.

## Een bladwijzerlabel toevoegen of verwijderen of de naam ervan wijzigen

Met labels kunt u een categorie toewijzen aan uw bladwijzers zodat u ze sneller kunt vinden. U kunt bijvoorbeeld alle bladwijzers met actualiteiten 'Nieuws' noemen, of uw favoriete weblogs 'Blog'.

Raak in de Browser 🗇 > ★ aan.

- Raak een bladwijzer lang aan om een label toe te voegen. Raak 📩 aan. Raak in het veld Labels toevoegen een labelnaam aan.
- Raak 🤄 aan om de naam van een label te wijzigen. Raak een label lang aan. Raak 契 aan. Typ een nieuwe naam voor het label.
- Raak een bladwijzer lang aan om een label van een bladwijzer te verwijderen. Raak 😾 aan. Raak een label aan.
- Raak 🤕 aan om alle exemplaren van een label te verwijderen. Raak een label lang aan. Raak 📺 aan.

## Een bladwijzer verwijderen

- 1. Raak in de Browser 🗇 > ★ aan.
- 2. Raak een bladwijzer lang aan.
- 3. Raak 📺 aan.

## Uw browsergeschiedenis bekijken

Raak op een webpagina in de Browser 🔀 lang aan totdat uw geschiedenis wordt weergegeven.

- Als u naar een pagina in uw geschiedenis wilt gaan, raakt u de pagina aan.
- Als u uw volledige geschiedenis voor een tabblad wilt zien, raakt u 💿 aan.

Als u uw browsergeschiedenis weer wilt verbergen, raakt u het scherm op een willekeurige plek aan.

Tip: Als u uw volledige browsergeschiedenis wilt zien, raakt u 📋 > 💽 aan.

## Uw browsergeschiedenis verwijderen

- 1. Raak in de Browser 🗇 aan.
- 2. Raak 💽 aan.
  - Raak 📺 aan om uw volledige browsergeschiedenis te verwijderen.
  - Als u een specifieke webpagina uit uw browsergeschiedenis wilt verwijderen, raakt u de miniatuurweergave van de pagina lang aan. Raak 📺 aan.

# Veilig surfen

## Informatie over websitecertificaten

Met certificaten wordt gecontroleerd of een website legitiem is. Websites die meer veiligheid nodig hebben, zoals die voor een bank, gebruiken certificaten om echtheid te bewijzen. Als een website een certificaat heeft, wordt een pictogram weergegeven naast de adresbalk.

## Pictogrammen voor websitecertificaten

| Pictogram | Beschrijving                                                                                                    |
|-----------|----------------------------------------------------------------------------------------------------|
|           | De identiteit van de website is gecontroleerd door een uitgebreid validatiecertificaat van een vertrouwde certificeringsinstantie. |
|           | De identiteit van de website is gecontroleerd door een domeingevalideerd certificaat van een vertrouwde certificeringsinstantie.   |
|           | Sommige delen van de website zijn veilig en andere niet.                                                                           |
| 0         | De website is mogelijk onveilig omdat het certificaat onbekend is.                                                                 |

## Beveiligingsinstellingen van de Browser wijzigen

Raak in de Browser 🔅 > 🗱 > Privacy en veiligheid aan.

## Beveiligingsinstellingen

### Geschiedenisitems verwijderen

Geef op hoe vaak uw toestel automatisch gegevens uit uw BlackBerry Browser-geschiedenis verwijdert.

### Privé surfen

Bewaar uw browsergegevens (zoals geschiedenis, cachebestanden, cookies) alleen tijdens een browsersessie. Wanneer u de Browser sluit, worden de gegevens automatisch verwijderd. Bovendien zijn instellingen die u wijzigt tijdens privé surfen alleen van toepassing tijdens de sessie en Adobe Flash-ondersteuning wordt automatisch uitgeschakeld. Als uw beheerder BlackBerry Balance-technologie heeft ingeschakeld en u uw werkruimte gebruikt, kunt u niet privé surfen.

### **Cookies accepteren**

Cookies worden door sommige sites gebruikt om gegevens tussen de website en de Browser te verzenden. Cookies kunnen handig zijn omdat websites hiermee gegevens kunnen onthouden over uw voorkeuren en gebruikersinformatie, maar cookies kunnen ook een beveiligingsrisico vormen.

### Cookies en andere gegevens wissen

Wis alle of sommige opgeslagen Browser-gegevens.

### Geschiedenis wissen

Wis uw Browser-geschiedenis.

## Machtigingen wijzigen voor bepaalde websites

Terwijl u op internet surft, kunt u bepaalde websites toegang geven tot informatie zoals uw locatie. U kunt deze machtigingen altijd verwijderen.

- 1. Raak in de Browser : > 🏟 > Sitemachtigingen aan.
- 2. Raak een website aan. Raak **Bewerken** aan.
- 3. Raak 🗙 aan naast de machtigingen die u wilt verwijderen.
- 4. Raak Gereed aan.

# Problemen oplossen: Browser

## Ik kan geen online video bekijken

Hoewel u allerlei video's van het web naar uw BlackBerry-toestel kunt streamen, worden niet alle video-indelingen ondersteund en sommige websites blokkeren mobiele toestellen voor het weergeven van inhoud. Raadpleeg voor meer informatie over ondersteunde video-indelingen de Help.

# Smart Tags

# De Smart Tags-toepassing uitgelegd

De app Smart Tags gebruikt stukjes informatie en zet deze informatie om in een slim label. Tot deze gegevens kunnen tekst, websites en andere URI's, telefoonnummers en e-mailadressen en verbindingsgegevens behoren. U kunt het slimme label kopiëren naar een NFC-label, het weergeven als QR Code of u kunt het rechtstreeks doorgeven aan een ander BlackBerry-toestel. Met de Smart Tags-app kunt u de slimme labels die u ontvangt opslaan en deze later gebruiken of doorgeven.

In plaats van visitekaartjes uit te delen, kunt u uw eigen slim label maken met uw contactgegevens zodat ontvangers u met een enkele klik kunnen bellen, sms'en of e-mailen. Komt er een belangrijke gebeurtenis aan? Maak een slim label met de informatie voor de gebeurtenis en kopieer het label naar een schrijfbaar NFC-label dat u vastmaakt aan een klein cadeautje voor uw gasten.

# Een QR Code, barcode of NFC-label scannen

Wanneer u een QR Code of barcode scant met behulp van de Smart Tags-app , slaat uw toestel de informatie op als een slim label.

Wanneer u een NFC-label scant, opent uw toestel de informatie in het overeenkomstige app-type. U kunt de informatie opslaan als slim label door de Smart Tags-app te openen voordat u het NFC-label scant.

Voer een van de volgende handelingen uit:

- Als u een QR Code of barcode wilt scannen, opent u de Smart Tags-app. Raak 🗱 aan. Raak 🎆 of 🎹 aan. Houd uw toestel zo vast dat de vier hoeken van de QR Code of barcode op het scherm worden weergegeven.
- Als u een NFC-label wilt scannen, houdt u de achterzijde van uw toestel tegen het NFC-label.

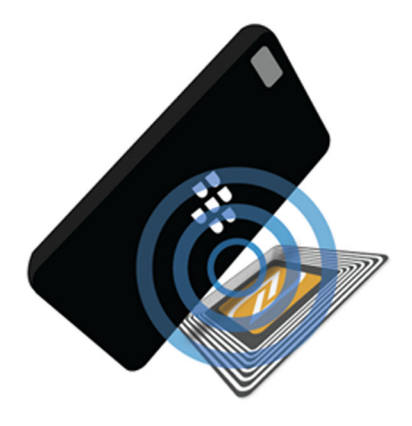

## Een slim label van uw toestel verwijderen

- 1. Markeer in de Smart Tags-app een of meer labels die u wilt verwijderen.
- 2. Raak 📺 aan.

# Uw eigen slimme label maken

U kunt uw eigen slimme label maken dat u kunt delen met andere toestellen of kunt opslaan in een NFC-label of kunt weergeven als QR Code.

- 1. Raak in de Smart Tags-app ⊕ aan.
- 2. Raak een labeltype aan.
- 3. In de velden op het scherm voert u de vereiste informatie in.

**Tip:** U kunt meerdere labels groeperen. Raak een bestaand label lang aan. Raak **Toevoegen** aan. Herhaal stap 2 en 3 om een label te maken.

## Types slimme labels

### Internet

Hiermee maakt u een slim label dat u naar een webpagina brengt wanneer u het opent.

### Smart Triggers

Hiermee maakt u een slim label dat verschillende instellingen op uw BlackBerry-toestel kan activeren wanneer het naar een NFC-label wordt geschreven en daarna wordt aangeraakt.

### Wi-Fi

Hiermee maakt u een slim label dat verbinding maakt met een specifiek Wi-Fi-netwerk wanneer het naar een NFClabel wordt geschreven en daarna wordt aangeraakt.

#### Bluetooth

Hiermee maakt u een slim label dat uw toestel koppelt aan een opgegeven toestel met Bluetooth wanneer het naar een NFC-label wordt geschreven en daarna wordt aangeraakt.

### Contactpersoon

Hiermee maakt u een slim label dat contactgegevens toevoegt aan de app Contactpersonen wanneer het wordt geopend.

### Gebeurtenis

Hiermee maakt u een slim label dat een afspraak maakt in de Agenda-app wanneer het wordt geopend.

#### Geolocatie

Hiermee maakt u een slim label dat een routebeschrijving zoekt in de app Kaarten wanneer het wordt geopend.

#### Telefoon

Hiermee maakt u een slim label dat een telefoonnummer belt wanneer u het opent.

#### E-mail

Hiermee maakt u een slim label dat een e-mail opstelt wanneer u het opent. Wanneer u het label maakt, kunt u de velden Onderwerp en Bericht invullen, zodat deze velden vooraf zijn gedefinieerd wanneer het label wordt geopend, of u kunt deze velden leeg laten.

#### Sms-bericht

Hiermee maakt u een slim label dat een sms opstelt wanneer u het opent. Wanneer u het label maakt, kunt u het veld Bericht invullen, zodat deze velden vooraf zijn gedefinieerd wanneer het label wordt geopend, of u kunt dit veld leeg laten.

#### Tekst

Hiermee maakt u een slim label dat een bericht weergeeft wanneer u het opent.

### Overig

Hiermee maakt u een slim label dat een bron identificeert met uw eigen URI (Uniform Resource Identifier). Als u bijvoorbeeld uw eigen app hebt gemaakt voor het BlackBerry-toestel, kunt u dit type label gebruiken om een slim label te maken voor uw app.

## Slimme labels als favoriet markeren

U kunt slimme labels eenvoudig terugvinden door ze als favoriet te markeren.

- 1. Zoek en markeer in de Smart Tags-app het label dat u als favoriet wilt markeren.
- 2. Raak 📩 aan.

## Uw favoriete slimme labels weergeven

Raak in de Smart Tags-app 🔛 > ★ aan.

# Slimme labels delen

Afhankelijk van uw serviceprovider, de instellingen van uw beheerder en het model van uw BlackBerry-toestel wordt de NFC-functie mogelijk niet ondersteund.

Markeer een label in de app Smart Tags.

- Als u het slimme label als een QR Code wilt weergeven die door een ander toestel kan worden gescand, raakt u aan.
- Als u een slim label wilt delen in een bericht zoals een e-mail of sms, of met een app zoals BlackBerry Remember, raakt u V aan. Raak een berichttype of app aan.
- Om het slimme label naar een ander BlackBerry-toestel met NFC te sturen raakt u V > NFC aan en houd de achterkanten van de toestellen tegen elkaar.
- Raak 😡 aan om het slimme label naar een schrijfbaar NFC-label te kopiëren. Raak met uw toestel het NFC-label aan.

**Tip:** NFC-labels worden vaak verkocht als stickers. Als u uw slimme label naar een NFC-sticker kopieert, kunt u uw slimme labels praktisch overal achterlaten.

## Slimme labels vergrendelen

Afhankelijk van uw serviceprovider, de instellingen van uw beheerder en het model van uw BlackBerry-toestel wordt de NFC-functie mogelijk niet ondersteund.

Als u een slim label kopieert naar een schrijfbaar NFC-label en u wilt het label u op een openbare plek achterlaten, is het verstandig uw label te vergrendelen om te voorkomen dat er mee geknoeid wordt. Een vergrendeld NFC-label kan niet worden ontgrendeld, gewijzigd of gewist.

- 1. Raak in de Smart Tags-app 🚺 > 💦 aan.
- 2. Houd de achterzijde van uw BlackBerry-toestel tegen het label.

# Informatie van een slim label op een NFC-label wissen

Afhankelijk van uw serviceprovider, de instellingen van uw beheerder en het model van uw BlackBerry-toestel wordt de NFC-functie mogelijk niet ondersteund.

Als het NFC-label niet is vergrendeld, kunt u de gegevens wissen van het slimme label dat hierop is opgeslagen.

- 1. Raak in de Smart Tags-app 🚺 > 🔃 aan.
- 2. Houd de achterkant van uw BlackBerry-toestel tegen een NFC-label.

# Spraakbesturing

# De app BlackBerry-spraakbesturing gebruiken

De app Spraakbesturing maakt multitasken eenvoudiger omdat u bijna volledig handsfree allerlei acties en taken kunt uitvoeren. In plaats van naar een specifieke app te navigeren, kunt u gewoonweg de app Spraakbesturing openen en uw opdrachten inspreken. U kunt de app voor het volgende gebruiken:

- Een oproep plaatsen
- Een e-mail, tekstbericht of BBM-bericht verzenden
- Op internet of uw BlackBerry-toestel zoeken
- Vergaderingen en afspraken plannen
- Herinneringen instellen
- Uw Facebook-status wijzigen of een tweet plaatsen
- Notities en memo's opslaan in BlackBerry Remember
- Een alarm instellen
- 1. Voer een van de volgende handelingen uit om de app Spraakbesturing te openen:
  - Raak in het beginscherm het pictogram Spraakbesturing aan.
  - Houd de toets **Dempen** rechts op het toestel ingedrukt.
- 2. Spreek na de toon een opdracht in.

## Bellen met de app Spraakbesturing

U kunt met de app Spraakbesturing een oproep plaatsen door een telefoonnummer in te spreken of de naam van een van uw contactpersonen.

## Een nummer bellen

- 1. Houd de toets **Dempen** aan de rechterkant van uw BlackBerry-toestel ingedrukt om de app Spraakbesturing te openen.
- 2. Na de toon zegt u "bel" en spreekt u het nummer in.

### Een contactpersoon bellen

1. Houd de toets **Dempen** aan de rechterkant van uw BlackBerry-toestel ingedrukt om de app Spraakbesturing te openen.

2. Spreek na de toon een opdracht in. Bijvoorbeeld, "bel Mieke de Bruin". Als een contactpersoon meerdere nummers heeft, kunt u opgeven welk nummer u wilt bellen. U zegt bijvoorbeeld "Bel Jan op het werk".

## Zoeken met de app Spraakbesturing

Wanneer u zoektermen inspreekt, zoekt de app Spraakbesturing automatisch eerst op uw BlackBerry-toestel. Als u eerst op internet wilt zoeken voordat uw toestel wordt doorzocht, geeft u gewoon op dat u op internet wilt zoeken wanneer u uw zoekopdracht uitspreekt. Zeg bijvoorbeeld, "Zoek op internet naar elektrische auto's."

Wees zo specifiek mogelijk in uw zoektermen om uw zoekresultaten te verbeteren. Zeg bijvoorbeeld, "zoek in contactpersonen naar Mieke de Bruin", "zoek naar berichten van Matthijs" of "zoek naar notities met het woord hond".

## Uw toestel doorzoeken met de app Spraakbesturing

- 1. Houd de toets **Dempen** aan de rechterkant van uw BlackBerry-toestel ingedrukt om de app Spraakbesturing te openen.
- 2. Spreek na de toon uw zoektermen in. Zeg bijvoorbeeld, "zoek in contactpersonen naar Mieke de Bruin".

## Zoeken op internet met de app Spraakbesturing

- 1. Houd de toets **Dempen** aan de rechterkant van uw BlackBerry-toestel ingedrukt om de app Spraakbesturing te openen.
- 2. Spreek na de toon uw zoektermen in en zeg dat u op internet wilt zoeken. Zeg bijvoorbeeld "zoek op internet naar speciale auto's".

## Een vraag stellen met de app Spraakbesturing

Met de app Spraakbesturing kunt u verschillende vragen stellen. Als uw vraag niet kan worden beantwoord, hebt u de optie om het antwoord op internet te zoeken.

- 1. Houd de toets **Dempen** aan de rechterzijde van uw BlackBerry-toestel ingedrukt om de app Spraakbesturing te openen.
- 2. Stel uw vraag na de bieptoon. Vraag bijvoorbeeld "Hoeveel inwoners heeft Nederland?", "Wat is de vierkantswortel van 36?" of "Waarom is de lucht blauw?"

## Berichten verzenden met de app Spraakbesturing

U kunt tekstberichten, e-mails of BBM-berichten verzenden met de app Spraakbesturing zonder een woord te hoeven typen. Geef gewoon op welk soort bericht u naar wie wilt versturen en spreek uw bericht in.

- 1. Houd de toets **Dempen** aan de rechterkant van uw BlackBerry-toestel ingedrukt om de app Spraakbesturing te openen.
- 2. Spreek na de toon uw zoektermen in. Zeg bijvoorbeeld "stuur een e-mail naar Tanja Molenaar" of "sms 'lk ben onderweg' naar Evert Franssen".

## Een vergadering of afspraak plannen met de app Spraakbesturing

- 1. Houd de toets **Dempen** aan de rechterkant van uw BlackBerry-toestel ingedrukt om de app Spraakbesturing te openen.
- 2. Spreek na de toon de datum en tijd, het onderwerp en de locatie van de vergadering of afspraak in. Zeg bijvoorbeeld "plan voor morgen om 2 uur een afspraak bij de dokter in het medisch centrum".

**Tip:** Als u contactpersonen toe wilt voegen aan de vergadering, neemt u hun namen op terwijl u de vergadering plant. Zeg bijvoorbeeld "plan voor vrijdag om 11 uur een teamvergadering met Nicole Dijkstra".

## Een herinnering instellen met de app Spraakbesturing

- 1. Houd de toets **Dempen** aan de rechterkant van uw BlackBerry-toestel ingedrukt om de app Spraakbesturing te openen.
- 2. Zeg na de toon waar u aan herinnerd wilt worden en wanneer. Zeg bijvoorbeeld "herinner me eraan morgen melk te kopen".

## Dicteren gebruiken om te typen

In plaats van uw toetsenbord te gebruiken, kunt u dicteren om handsfree te typen.

- 1. Als u dicteren in wilt schakelen, veegt u in het beginscherm naar beneden vanaf de bovenzijde van het scherm.
- 2. Raak 🙀 Instellingen > Spraakbesturing aan.
- 3. Raak Dicteren inschakelen aan.

Nadat u dicteren heeft ingeschakeld, raakt u de 💽 -toets aan wanneer uw toetsenbord wordt weergegeven om te beginnen met dicteren.

## Een alarm instellen met de Voice Control-app

- 1. Houd de toets **Dempen** aan de rechterkant van uw BlackBerry-toestel ingedrukt om de app Spraakbesturing te openen.
- 2. Zeg na de toon "stel een alarm in" en spreek de tijd en de reden van het alarm in. Zeg bijvoorbeeld, "stel een alarm in voor 6:00" of "stel een alarm voor over een uur".

## Routebeschrijving ontvangen met de app Spraakbesturing

Wanneer u een routebeschrijving krijgt via de app Spraakbesturing, verschijnen de aanwijzingen in de app Kaarten.

1. Houd de toets **Dempen** aan de rechterzijde van uw BlackBerry-toestel ingedrukt om de app Spraakbesturing te openen.

 Zeg na de bieptoon "Routebeschrijving naar" of "Ga naar" en zeg een adres, plaats of nuttige plaats. U kunt bijvoorbeeld zeggen "Routebeschrijving naar Zuidplein 36, Amsterdam" of "Ga naar Rotterdam". Het adres, de plaats of nuttige plaats wordt in de app Kaarten geopend. Als er voor uw adres, plaats of nuttige plaats meer dan één resultaat wordt gevonden, raakt u aan. Raak een bestemming aan.

## Uw Facebook-status wijzigen met de app Spraakbesturing

- 1. Houd de toets **Dempen** aan de rechterkant van uw BlackBerry-toestel ingedrukt om de app Spraakbesturing te openen.
- 2. Zeg na de toon "wijzig mijn Facebook-status" en spreek uw status in. Zeg bijvoorbeeld "wijzig mijn Facebook-status in 'Vanavond naar de film'".

## Twitteren met de app Spraakbesturing

- 1. Houd de toets **Dempen** aan de rechterkant van uw BlackBerry-toestel ingedrukt om de app Spraakbesturing te openen.
- 2. Zeg na de toon "tweet" en spreek uw tweet in. Zeg bijvoorbeeld "tweet, 'Vandaag naar de autobeurs'".

## Een LinkedIn-update posten met de app Spraakbesturing

- 1. Houd de toets **Dempen** aan de rechterkant van uw BlackBerry-toestel ingedrukt om de app Spraakbesturing te openen.
- 2. Spreek na de toon 'LinkedIn' en uw update in. Bijvoorbeeld: 'LinkedIn op weg naar de vergaderzaal voor een vergadering'.

## Notities en memo's opslaan met de app Spraakbesturing

De notities en memo's die u maakt met de app Spraakbesturing worden opgeslagen in BlackBerry Remember.

- 1. Houd de toets **Dempen** aan de rechterkant van uw BlackBerry-toestel ingedrukt om de app Spraakbesturing te openen.
- 2. Zeg na de toon "maak een notitie" en spreek in wat er in de notitie moet komen. Zeg bijvoorbeeld "maak een notitie om mama te bellen".

## Uw draadloos bereik of Wi-Fi-status controleren met de app Spraakbesturing

- 1. Houd de toets **Dempen** aan de rechterzijde van uw BlackBerry-toestel ingedrukt om de app Spraakbesturing te openen.
- 2. Voer na de bieptoon een van de volgende handelingen uit:

- Als u uw mobiel netwerkbereik wilt controleren, zegt u "Hoeveel balkjes heb ik?"
- Als u de status van uw Wi-Fi-verbinding wilt controleren, zegt u "Wat is mijn Wi-Fi-status?"
- Als u zowel uw mobiel netwerkbereik als de status van uw Wi-Fi-verbinding wilt controleren, zegt u "Wat is mijn signaalsterkte?"

## Uw batterijniveau controleren met de app Spraakbesturing

- 1. Houd de toets **Dempen** aan de rechterzijde van uw BlackBerry-toestel ingedrukt om de app Spraakbesturing te openen.
- 2. Zeg na de bieptoon "Wat is mijn batterijniveau?"

## Uw recentste ongelezen berichten beluisteren

Uw kunt uw recentste ongelezen e-mails en sms'jes beluisteren.

- 1. Houd de toets **Dempen** aan de rechterzijde van uw BlackBerry-toestel ingedrukt om de app Spraakbesturing te openen.
- 2. Zeg na de bieptoon "Lees mijn laatste e-mail" of "Lees mijn laatste sms".

# Spraakbesturingsinstellingen

## Taal voor spraakbesturing wijzigen

- 1. Veeg in het beginscherm naar beneden vanaf de bovenzijde van het scherm.
- 2. Raak 🐼 Instellingen > Spraakbesturing aan.
- 3. Raak in de vervolgkeuzelijst **Taal** een taal aan.

## De spraakherkenningmodus wijzigen

De app Spraakbesturing heeft twee spraakherkenningsmodi. Wanneer u **Alleen spraakgestuurd bellen** kiest, kunt u de app Spraakbesturing in meer talen gebruiken, maar kunt u vele functies zoals zoeken op internet of uw BlackBerry-toestel, afspraken plannen en berichten versturen, niet meer gebruiken. Wanneer u **Spraakherkenning** kiest, kunt u alle functies gebruiken die door de app Spraakbesturing worden ondersteund.

- 1. Veeg in het beginscherm naar beneden vanaf de bovenzijde van het scherm.
- 2. Raak 🐼 Instellingen > Spraakbesturing aan.
- 3. Raak in de vervolgkeuzelijst Spraakherkenningsmodus Alleen spraakgestuurd bellen of Spraakherkenning aan.

## De instellingen voor uw gesproken antwoord wijzigen

Wanneer u opdrachten inspreekt, kunt u de app Spraakbesturing zo instellen dat deze antwoordt en uw opdracht bevestigt of om een volgende opdracht vraagt.

- 1. Veeg in het beginscherm naar beneden vanaf de bovenzijde van het scherm.
- 2. Raak 🐼 Instellingen > Spraakbesturing aan.
- 3. Voer een van de volgende handelingen uit:
  - Als u gesproken antwoorden wilt in- of uitschakelen, raakt u in de vervolgkeuzelijst **Spraakfeedback beluisteren Altijd** of **Nooit** aan.
  - Als u alleen gesproken antwoorden wilt beluisteren wanneer u de headset niet gebruikt, raakt u in de vervolgkeuzelijst **Spraakfeedback beluisteren Alleen handset** aan.

# Games

# Uw Games-profiel wijzigen

Wanneer u uw profiel maakt, vult de app Games de vereiste informatie in met de informatie uit uw BBM-profiel. Wanneer u uw profielgegevens aanpast in de app Games, heeft dat geen invloed op uw BBM-profiel.

Raak in de Games-app 🚺 > 💽 aan.

- Raak **Kies een foto** aan om uw profielafbeelding te wijzigen. Scrol door de afbeeldingen op uw BlackBerry-toestel en raak de afbeelding aan die u wilt gebruiken.
- Als u de foto wilt gebruiken die al is gekoppeld aan uw BBM-profiel, raakt u **BBM-afbeelding gebruiken** aan.
- Raak het tekstveld onder Weergavenaam aan om uw appnaam te wijzigen.
- Als u het e-mailadres wilt wijzigen dat aan uw account is gekoppeld, raakt u het tekstveld onder E-mailadres aan.
- Schuif de schakelaar Openbaar profiel naar Aan of Uit.

# Een vriend uitnodigen voor de Games-app

U kunt vrienden toevoegen aan de Games-app om te bekijken welke games ze spelen, topscores te vergelijken en games aan te bevelen.

**Opmerking:** De games die u speelt en de beloningen die u ontvangt kunnen alleen worden bekeken in de tijdlijn van uw Games-app door uw gamingvrienden. Ze worden nergens anders weergegeven.

Voer een van de volgende handelingen uit:

- Raak in uw tijdlijn een speler aan.
- Als u uw vrienden op andere manieren aan de Games-app wilt toevoegen, zoals via e-mail, door een gebruikersnaam op te zoeken of door vrienden van uw huidige vrienden uit te nodigen, raakt u 🔊 > 🖬 aan.

Tip: Als u een vriend uit de Games-app wilt verwijderen, gaat u naar het profiel van die vriend. Raak 🌉 aan.

# Een game toevoegen

Gebruik de Games-app om uw nieuwe favoriete spelletje te ontdekken dat u kunt kopen of gratis kunt downloaden.

- 1. Voer een van de volgende handelingen uit:
  - Raak in uw tijdlijn een spelletje aan dat er interessant uitziet.
  - Raak 🔤 aan om te bladeren door nieuwe spelletjes, populaire spelletjes en spelletjes die uw vrienden spelen.
- 2. Raak 😥 > Downloaden aan.

## Een game toevoegen aan uw favorieten

Als u een spelletje ontdekt hebt, kunt u het markeren als favoriet zodat u er snel bij kunt.

- 1. Raak in de Games-app, op het beginscherm, 🚺 > 🖊 aan.
- 2. Raak 🔛 aan naast een game.

Als u een game uit uw favorieten wilt verwijderen, raakt u 😿 aan.

# Een spelletje aanbevelen

U kunt uw favoriete spelletjes aanbevelen aan uw Games-vrienden. Aanbevelingen worden als privébericht verzonden, zodat alleen de vrienden die u selecteert kunnen zien welke aanbevelingen u naar hen stuurt.

- 1. Raak een spelletje aan.
- 2. Raak 🖬 aan.
- 3. Kies een vriend.

# Een Games-vriend uitnodigen voor BBM

Als u een vriend hebt in de Games-app die niet in uw lijst met BBM-contactpersonen staat, kunt u die vriend uitnodigen voor BBM zonder de Games-app te verlaten.

1. Voer een van de volgende acties uit in de Games-app:

- Raak in uw tijdlijn een vriend aan.
- Raak op het beginscherm 🙇 aan. Raak een vriend aan.
- 2. Raak 🖳 aan.

# Een BBM-chat met een Games-vriend starten

U kunt een BBM-chat starten zonder de Games-app te verlaten, bijvoorbeeld als u snel ergens op wilt reageren in een game.

- 1. Raak in uw tijdlijn of op het scherm 🙇 een vriend aan.
- 2. Raak 賱 aan.

# Problemen oplossen: Games

## Alleen mijn vrienden kunnen mijn profiel zien

Uw openbaar profiel staat standaard uit zodat alleen uw vrienden uw profiel kunnen zien. U kunt deze instelling wijzigen om uw profiel voor iedereen zichtbaar te maken.

- 1. Raak uw weergaveafbeelding aan om uw profiel te wijzigen.
- 2. Schuif de schakelaar Openbaar profiel naar Uit.

# Apps ordenen

# Een app verlaten of sluiten

In plaats van een app te sluiten wanneer u klaar bent, kunt u multitasken gemakkelijker maken door de app te minimaliseren. Uw geopende apps worden als actieve frames weergegeven op uw beginscherm. Raak een actieve frame aan om de app weer schermvullend te maken. Als u een app hebt geminimaliseerd, kunt u deze vanuit het beginscherm sluiten.

- 1. Veeg naar boven vanaf de onderzijde van het scherm om een app te minimaliseren. De app wordt dan weergegeven als een actieve frame op het beginscherm.
- 2. Als u een geminimaliseerde app wilt sluiten, raakt u in het beginscherm een actieve frame 🗙 aan.

# Een app verplaatsen op het beginscherm

- 1. Raak op uw beginscherm het pictogram van een app lang aan tot de pictogrammen beginnen te trillen.
- 2. Sleep het pictogram naar een andere plaats op uw beginscherm en haal uw vinger van het scherm.

# Mappen aan het beginscherm toevoegen

U kunt uw apps ordenen door mappen te maken op uw beginscherm. U maakt bijvoorbeeld een map voor alle spelletjes die u downloadt, en een map voor alle zakelijke en productiviteitsapps.

- 1. Raak het pictogram van een app lang aan tot de pictogrammen beginnen te trillen.
- 2. Sleep het pictogram van de app bovenop het pictogram van een andere app die u in dezelfde map wilt plaatsen.
- 3. Typ de naam van de map.
- 4. Raak **Maken** aan.

# Een app uit een map verplaatsen

- 1. Raak in een map op uw beginscherm het pictogram van een app lang aan tot de pictogrammen beginnen te trillen.
- 2. Sleep het pictogram van de app naar de onderkant van het scherm en laat het los.

# Een mapnaam wijzigen

- 1. Raak op het beginscherm een map aan.
- 2. Raak onder aan het scherm de naam van de map lang aan.
- 3. Typ de nieuwe naam van de map.
- 4. Raak **Naam wijzigen** aan.

# Documenten en bestanden

# Documents To Go

# Aan de slag met Documents To Go

Met Documents To Go kunt u Microsoft Word-documenten en Microsoft Excel-spreadsheets maken, bewerken en opmaken. U kunt ook Microsoft PowerPoint-presentaties op uw BlackBerry-toestel bewerken, weergeven en presenteren.

## Een document of spreadsheet maken

Voer in Documents To Go een van de volgende handelingen uit:

- Als u een document wilt maken, raakt u 🗈 aan.
- Als u een spreadsheet wilt maken, raakt u 🔝 aan.

## Een bestand openen in Documents To Go

U kunt alle Documents To Go-bestanden die op uw BlackBerry-toestel zijn opgeslagen, weergeven door 🛐 aan te raken of recent gebruikte bestanden weergeven door 💽 aan te raken.

- Als u een bestand wilt weergeven in Documents To Go, raakt u een bestand aan. Raak 📝 aan om het bestand te bewerken in Word To Go, Sheet To Go of Slideshow To Go.
- Als u een bestand wilt openen dat is opgeslagen op uw BlackBerry-toestel of op een mediakaart of ander aangesloten toestel, raakt u 👔 aan.

**Tip:** Als u bent aangemeld bij een cloud-toepassing op uw toestel, kunt u ook bestanden openen die op de cloud zijn opgeslagen.

## Een bestand uit Documents To Go verwijderen

Wanneer u een bestand verwijdert van Documents To Go, wordt het bestand permanent van uw BlackBerry-toestel verwijderd. Wanneer u een bestand wist uit de weergave **Recent**, wordt dat bestand verborgen in die weergave, maar kan het nog steeds worden opgehaald in de weergave **Alles**.

- Als u een bestand uit Documents To Go wilt verwijderen, raakt u het bestand lang aan. Raak 📺 aan.
- Als u een bestand wilt verbergen in de weergave **Recent**, raakt u het bestand lang aan. Raak 🧱 aan.

## Tekst knippen, kopiëren en plakken in een document of presentatie

Zo knipt, kopieert en plakt u items zoals tekst in een document of presentatie:

- 1. Raak de tekst die u wilt kopiëren lang aan.
- 2. Markeer het gebied door de cursorindicators te verplaatsen.
- 3. Raak het gemarkeerde gebied aan.
- 4. Raak 🖟 of 🖻 aan.
- 5. Raak de positie waar u de tekst wilt plakken lang aan.
- 6. Raak 💼 aan.

## Wijzigingen in een bestand opslaan in Documents To Go

Wanneer u een bestand opslaat met Documents To Go kunt u kiezen waar het bestand wordt opgeslagen. U kunt een bestand bijvoorbeeld opslaan naar de cloud of naar een mediakaart. Als u een bestand afsluit zonder het op te slaan, vraagt Documents To Go de volgende keer dat u het bestand opent, of u uw wijzigingen wilt terughalen.

- 1. Raak 🚺 aan.
- 2. Raak 🛃 of 🚔 aan.

## Een actie ongedaan maken of opnieuw uitvoeren in Documents To Go

- Als u een actie ongedaan wilt maken, raakt u 🔊 aan.
- Als u een actie opnieuw wilt uitvoeren, raakt u 🤉 aan.

Tip: U kunt uw acties ongedaan maken tot de laatste keer dat u het bestand waar u in werkt heeft opgeslagen.

# Zakelijke bestanden openen

Wanneer BlackBerry Balance-technologie op uw BlackBerry-toestel is ingeschakeld, kunt u uw werk en privéleven op hetzelfde toestel beheren. U kunt Documents To Go-bestanden tegelijkertijd open hebben in uw werk- en persoonlijke ruimte, maar u kunt geen gegevens of bestanden kopiëren of verplaatsen tussen de twee. Als u bijvoorbeeld een bijlage download of opslaat vanaf uw werk-e-mail, wordt deze verzonden naar Documents To Go in uw werkruimte.

De actieve frames op uw beginscherm gebruiken 📺 om apps uit uw werkruimte aan te geven. Werkitems zijn beschikbaar in de werkruimte. Bestanden op een mediakaart zijn alleen beschikbaar in de persoonlijke ruimte en worden niet weergegeven in de werkruimte.

Zo verkrijgt u toegang tot uw zakelijke bestanden:

- 1. Sleep uw vinger vanaf het midden van het beginscherm naar beneden.
- 2. Raak Werk aan.
- 3. Open Documents To Go.

Tip: U krijgt ook toegang tot de bestanden in uw werkruimte door 💽 > 🔲 aan te raken.

**Opmerking:** Als u een bestand met Documents To Go in de werkruimte maakt of bewerkt en u uw bestand wilt opslaan in de cloud, moet u aangemeld zijn bij een cloud-app in de werkruimte op uw toestel.

# Documenten bewerken

## Het lettertype of de opmaak wijzigen

Als u het lettertype of de opmaak wilt wijzigen, raakt u 🔊 aan.

- Als u de stijl of opmaak van de tekst wilt wijzigen, raakt u 🗛 aan.
- Als u een lijst met opsommingstekens of nummering wilt invoegen, raakt u 🧮 aan.
- Als u de uitlijning of inspringing van een alinea wilt wijzigen, raakt u 🔳 aan.

### Een bladwijzer in een document weergeven

- 1. Raak aan.
- 2. Raak 🔲 aan.
- 3. Raak de naam aan van de bladwijzer waar u naartoe wilt.

## Spelling in een document corrigeren

Met de spellingcontrole kunt u snel en eenvoudig spelfouten verbeteren. Als u een woord verkeerd spelt, wordt het onderstreept, zodat u het eenvoudig kunt vinden en verbeteren.

- 1. Raak een woord aan.
- 2. Raak de juiste spelling van het woord aan.

**Tip:** Als de spellingcontrole een woord markeert als fout gespeld terwijl het dat niet is, raakt u **Toevoegen aan woordenlijst** aan om het woord toe te voegen aan de woordenlijst op uw BlackBerry-toestel.
### Woorden in een document tellen

U kunt de woorden tellen van een volledig document of een tekstgebied markeren om de woorden daarvan te laten tellen. Zo telt u de woorden in een tekstgebied of een document:

- 1. Raak 🚺 aan.
- 2. Raak 🖫 aan.

### Tekst in een document zoeken en vervangen

- 1. Raak Q aan.
- 2. Typ een woord of fragment in het veld **Zoeken**.
- 3. Typ een woord of fragment in het veld **Vervangen** > **Enter**.
- 4. Raak AB of B aan.
- 5. Raak 🗩 aan om naar het volgende exemplaar van het woord of zinsdeel in het document te gaan.

Tip: Als u meer opties wilt zien, raakt u 📃 aan.

# Spreadsheets bewerken

### Het formaat aanpassen van een rij of kolom

- 1. Raak de kop van een rij of kolom aan.
- 2. Raak de geselecteerde kop van een rij of kolom lang aan.
- 3. Wanneer het toestel begint te trillen, voert u een van de volgende handelingen uit:
  - Sleep uw vinger omhoog of omlaag om het formaat van een rij te wijzigen.
  - Sleep uw vinger naar links of naar rechts om het formaat van een kolom te wijzigen.

### Rijen en kolommen verbergen of weergeven

U kunt een afzonderlijke rij of kolom, of een selectie van meerdere rijen of kolommen verbergen.

- 1. Raak de kop van een rij of kolom aan en ga door totdat alle rijen of kolommen die u wilt verbergen of weergeven zijn geselecteerd.
- 2. Raak een willekeurig deel van de selectie aan.
  - Als u een rij of kolom wilt verbergen, raakt u 💋 aan.

• Als u een verborgen rij of kolom wilt weergeven, raakt u 💿 aan.

### Tekstterugloop inschakelen

- 1. Raak een cel, rij of kolom aan.
- 2. Raak 🔊 aan.
- 3. Raak A aan.
- 4. Raak 🛱 aan.

### Het lettertype of de opmaak wijzigen

- Als u het lettertype of de opmaak van tekst wilt wijzigen, raakt u 🔊 aan.
- Als u de getalnotatie van een cel wilt wijzigen, markeert u de cel en raakt u 🔤 aan.

Tip: U kunt bestaande formules bewerken door ze te wijzigen in de tekstbalk boven aan het scherm.

### Een cel, rij of kolom knippen, kopiëren en plakken

- 1. Raak een cel, rij of kolom aan.
- 2. Raak de geselecteerde cel, rij of kolom aan.
- 3. Raak 🛹 of 🕥 aan.
- 4. Raak de positie waar u het item wilt plakken twee keer aan.
- 5. Raak 🛅 aan.

### De inhoud van een cel wissen

- 1. Raak een cel aan.
- 2. Raak 🕞 aan.

# Diavoorstellingen bewerken

### Een diavoorstelling bewerken

U kunt de inhoud van dia's in een presentatie bewerken. U kunt ook het lettertype en de opmaak van de inhoud op de dia bewerken.

- Als u tekst wilt bewerken, raakt u een tekstvak in de dia tweemaal aan.
- Als u het lettertype of de opmaak wilt wijzigen, raakt u 🔊 aan.

### Naar een dia springen

- 1. In het venster in de bovenlijst:
  - Schuif met uw vinger naar rechts om terug te springen in de presentatie.
  - Schuif u met uw vinger naar links om vooruit te springen in de presentatie.
- 2. Raak de dia aan waar u heen wilt springen.

### De volgorde van dia's wijzigen

- 1. Raak een dia in de bovenlijst lang aan.
- 2. Wanneer het toestel trilt, sleept u de dia naar de gewenste plaats.
- 3. Laat de dia los.

### Dia's verbergen of verwijderen

Raak de bovenrand van een dia aan.

- Als u de dia wilt verbergen, raakt u 💋 aan.
- Als u de dia wilt verwijderen, raakt u 📺 aan.

### Een presentatie met diavoorstelling weergeven

Wanneer u een presentatie weergeeft op uw BlackBerry-toestel, ziet uw scherm er precies zo uit als wanneer u een diavoorstelling afspeelt. Uw toestel hoeft niet verbonden te zijn met een HDMI-kabel om een presentatie weer te geven.

- 1. Raak 💻 aan.
- 2. Veeg met uw vinger naar links om naar de volgende dia te gaan.

**Tip:** U kunt een presentatie delen met een vriend of collega door uw scherm via een BBM Video-chat te delen. Zie de sectie BBM Video in de Help voor meer informatie.

# Diavoorstellingen presenteren

### Een diavoorstelling presenteren

**Voor u begint:** Als u een diavoorstelling wilt presenteren, sluit u uw BlackBerry-toestel met een HDMI-kabel aan op een externe bron.

- 1. Raak 💻 aan.
- 2. Raak Ţ aan.
- 3. Als u de presentatienotities wilt weergeven, raakt u 🔳 aan.
- 4. Als u naar de volgende dia wilt, versleept u een dia horizontaal.

Als u de presentatie van een diavoorstelling wilt stoppen, raakt u 🔀 aan.

### Een diavoorstelling draadloos presenteren met Afspelen op

U kunt een diavoorstelling draadloos presenteren op toestellen die Miracast ondersteunen, zoals computers, tv's of andere thuisentertainmentapparaten.

- 1. Raak 💻 aan.
- 2. Raak 搮 aan.
- 3. Selecteer een toestel waarop u uw diavoorstelling wilt presenteren.

### In- of uitzoomen op een dia

Tijdens een presentatie kunt u inzoomen op een dia met de zoomfunctie. De zoomactie wordt op het presentatiescherm weergegeven zodat uw publiek het kan zien.

- 1. Schuif uw vingers uit elkaar om in te zoomen op een dia.
- 2. Als u naar een ander deel van een dia wilt terwijl u ingezoomd bent, schuift u uw vinger naar het gebied van het scherm dat u wilt weergeven.
- 3. Schuif uw vingers naar elkaar toe om uit te zoomen.

### De virtuele laseraanwijzer gebruiken

Met de virtuele laseraanwijzer kunt u uw vinger als laseraanwijzer gebruiken. Gebruik deze functie om gebieden op uw dia aan te duiden en de aandacht van uw publiek erop te vestigen.

1. Raak het gebied van uw scherm dat u wilt aanwijzen lang aan.

- 2. Wanneer het toestel trilt, verplaatst u de laseraanwijzer om andere gebieden van uw dia aan te duiden
- 3. Als u de laseraanwijzer wilt verwijderen, haalt u uw vinger van het scherm.

# Bestandsbeheer

### Bestanden weergeven

#### Bestanden weergeven op uw toestel

Met File Manager kunt bestanden weergeven, opslaan en delen op uw BlackBerry-toestel. Een bestand weergeven in File Manager:

- 1. Raak een map aan.
- 2. Raak het bestand aan dat u wilt weergeven.

Raak 【 aan om terug te gaan.

**Tip:** Als BlackBerry Balance is ingeschakeld op uw toestel en u wilt uw werkbestanden openen, veegt u in het beginscherm naar beneden vanaf de bovenzijde van het scherm. Raak **Werk** aan.

#### Bestanden op verbonden toestellen of netwerken weergeven

U kunt bestanden weergeven op toestellen die verbonden zijn met uw BlackBerry-toestel, zoals een mediakaart of een toestel dat is verbonden via een USB-kabel. Als u bent aangemeld bij een cloud-toepassing op uw toestel, kunt u ook bestanden openen die zijn opgeslagen in de cloud. Zo opent u een bestand dat is opgeslagen op een ander toestel:

- 1. Raak 🔲 aan.
- 2. Raak een apparaat aan.

Bestanden en mappen die op het geselecteerde toestel zijn opgeslagen worden weergegeven in File Manager wanneer u ze opent of bekijkt.

### Bestanden beheren

### De naam van een bestand of map wijzigen

Met File Manager kunt u de namen van bestanden en mappen wijzigen, als u bijvoorbeeld een typfout of een woord wilt verbeteren. Zo wijzigt u de naam van een bestand of map:

- 1. Raak een bestand of map lang aan.
- 2. Raak 🔤 aan.

Tip: Als u een bestandstype wilt wijzigen, raakt u een bestand lang aan. Raak 📃 > 🗾 aan.

#### Een map toevoegen

Wanneer u File Manager opent, wordt een lijst met vooraf gedefinieerde mappen weergegeven. Ga als volgt te werk om een map toe te voegen:

- 1. Navigeer naar de plaats waar u een nieuwe map wilt toevoegen.
- 2. Raak 🚺 aan.
- 3. Raak 📭 aan.

Opmerking: U heeft mogelijk geen vooraf gedefinieerde mappen op een verbonden toestel.

#### Een item zoeken in File Manager

- 1. Raak Q aan.
- 2. Voer de naam in, of deel van de naam, van het item dat u zoekt.

**Opmerking:** Als u een item wilt zoeken in een verbonden toestel, moet u de zoekopdracht uitvoeren wanneer het toestel openstaat in File Manager.

#### Bestanden en mappen sorteren

U kunt uw bestanden en mappen weergeven op naam, datum, type en grootte. U kunt ook selecteren of u uw bestanden en mappen in oplopende of aflopende volgorde wilt zien.

**Tip:** Als u wilt wijzigen hoe uw bestanden en mappen worden weergegeven, raakt u 📃 of 肝 aan om ze als lijst of in een raster weer te geven.

Raak 🔅 > 🚛 aan.

- Als u wilt wijzigen hoe uw bestanden en mappen worden gesorteerd, raakt u Sorteren > Naam, Datum, Type of Grootte aan.
- Als u de volgorde van uw bestanden en mappen wilt wijzigen, raakt u Volgorde > Oplopend of Aflopend aan.

#### Meerdere bestanden selecteren

1. Raak 🚺 aan.

- 2. Raak 🗊 aan.
- 3. Raak de items aan die u wilt selecteren.

Als u een item dat u per ongeluk hebt aangeraakt wilt deselecteren, raakt u het item weer aan.

## Bestanden overbrengen

### Bestanden delen

- 1. Raak een bestand lang aan.
- 2. Raak 😵 aan.
- 3. Kies een bestemming.

Tip: Raak 📑 > 🏹 aan om meerdere bestanden te delen. Raak de bestanden aan die u wilt delen. Raak 🛐 aan.

### Een bestand verplaatsen

- 1. Raak een bestand of map lang aan.
- 2. Raak 💽 aan.
- 3. Navigeer naar de plaats waar u het bestand wilt neerzetten.
- 4. Raak Verplaatsen aan.

### Een bestand kopiëren

- 1. Raak een bestand of map lang aan.
- 2. Raak 🛅 aan.
- 3. Navigeer naar de plaats waar u het bestand of de map wilt kopiëren.
- 4. Raak **Plakken** aan.

### Werken met bestanden die in de cloud zijn opgeslagen

### Bestanden ophalen die in de cloud zijn opgeslagen

Als u bent aangemeld bij een cloud-toepassing op uw BlackBerry-toestel, kunt u File Manager gebruiken om bestanden te openen die zijn opgeslagen in de cloud. Zo haalt u een bestand op dat is opgeslagen in de cloud:

- 1. Raak 🗐 aan.
- 2. Raak een cloud-toepassing aan.

### Een bestand opslaan op uw toestel

Wanneer u een bestand vastmaakt, wordt het opgeslagen op uw BlackBerry-toestel zodat u het bestand ook kunt bekijken wanneer u niet bent verbonden met een mobiel of draadloos netwerk. Als een bestand niet is vastgemaakt, is het niet beschikbaar wanneer u offline bent. Zo maakt u een bestand vast aan of los van uw toestel:

Raak een bestand dat is opgeslagen in een cloud-toepassing lang aan.

- Als u een bestand wilt vastmaken, raakt u 📕 aan.
- Als u een bestand wilt losmaken, raakt u 👔 aan.

#### Een bestand synchroniseren met de cloud

Als u een vastgeprikt bestand offline heeft bewerkt, kunt u er met de optie Nu synchroniseren voor zorgen dat het bestand met de cloud wordt gesynchroniseerd voordat andere bestanden worden gesynchroniseerd als u weer verbinding maakt met een draadloos netwerk. Zo forceert u de synchronisatie van een bestand:

- 1. Raak een bestand lang aan.
- 2. Raak 🐼 aan.

Tip: Als de optie 💽 niet in uw menu beschikbaar is, is uw bestand al gesynchroniseerd met de cloud.

#### Instellingen van de cloud-toepassing wijzigen

U kunt uw instellingen wijzigen voor items zoals de back-upopties en het netwerkgebruik voor uw cloud-toepassingen. Wanneer u back-upopties inschakelt, worden wijzigingen aan bestanden in de geselecteerde toepassingen automatisch bijgewerkt en opgeslagen in de cloud. Zo wijzigt u uw instellingen:

- 1. Raak aan.
- 2. Raak 🏚 aan.

Als u 🔯 aanraakt, wordt de cloud-toepassing gestart.

# Werken met zip-bestanden

### Bestanden en mappen inpakken

Pak bestanden in om geheugen te besparen. U kunt enkele bestanden en mappen inpakken of meerdere bestanden en mappen. U kunt ook alle bestanden in een bepaalde map inpakken met de optie Alles inpakken.

Raak een bestand of map lang aan.

- Als u enkele bestanden of mappen wilt inpakken, raakt u 👔 aan.
- Als u meerdere bestanden of mappen wilt inpakken, raakt u 🔄 aan. Raak de bestanden of mappen aan die u wilt inpakken en raak 👔 aan.

### Een bestand uitpakken

U kunt bestanden uitpakken en een voorbeeld weergeven van de inhoud. Wanneer u een bestand uitpakt, wordt er een map gemaakt met dezelfde naam als het zip-bestand. De uitgepakte inhoud kan in deze map worden weergegeven.

- Als u een bestand wilt uitpakken, raakt u een zip-bestand lang aan. Raak 👔 aan.
- Als u een voorbeeld wilt zien van de inhoud van een zip-bestand, raakt u het bestand aan.

# Opslagruimte en mediakaart

# Mediabestanden en documenten verplaatsen of kopiëren

U kunt documenten, foto's, video's, muziek en andere bestanden verslepen door uw BlackBerry-toestel te gebruiken als een station op uw computer.

U kunt BlackBerry Link ook gebruiken om uw mediabestanden en documenten te synchroniseren tussen uw toestel en uw computer. Als u BlackBerry Link op uw computer wilt downloaden, gaat u naar www.blackberry.com/BlackBerryLink en selecteert u de optie Windows of Mac. Zie de Help in BlackBerry Link voor meer informatie over het synchroniseren van mediabestanden en documenten.

**Tip:** Als u bestanden op uw toestel wilt zoeken en u kent de naam van het bestand of de map, raakt u **Q** aan om ernaar te zoeken.

# Bestanden via een USB-verbinding overdragen tussen uw computer en toestel

1. Sluit uw BlackBerry-toestel aan op uw computer met behulp van een USB-kabel.

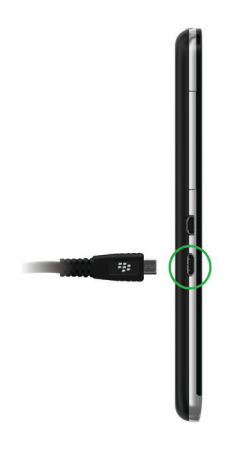

- Voer indien nodig uw toestelwachtwoord in. Uw toestel en mediakaart worden als stations op uw computer weergegeven.
- 3. Ga naar de bestanden of mappen die u wilt kopiëren.
- 4. Versleep de bestanden of mappen.

# Bestanden via een Wi-Fi-verbinding overdragen tussen uw computer en toestel

Elke keer dat u opslag opent via een Wi-Fi-netwerk moet u een nieuw wachtwoord voor opslagtoegang instellen. Voordat bestanden via een Wi-Fi-netwerk worden verplaatst, wordt u gevraagd het wachtwoord voor opslagtoegang in te voeren.

- 1. Veeg in het beginscherm van uw BlackBerry-toestel naar beneden vanaf de bovenzijde van het scherm.
- 2. Raak 🗱 Instellingen > Info aan.
- 3. Raak boven aan het scherm in de vervolgkeuzelijst **Netwerk** aan en noteer het **IPv4**-adres.
- 4. Raak 🗸 aan.
- 5. Raak **Opslag en toegang** aan.
- 6. Schuif de schakelaar **Toegang met Wi-Fi** naar **Aan**.
- 7. Typ een wachtwoord voor opslagtoegang in.
- 8. Raak Identificatie op netwerk aan en noteer de Gebruikersnaam.

- 9. Voer op uw computer een van de volgende acties uit:
  - Als uw computer een Windows-besturingssysteem heeft, typt u in een Run-opdracht het IP-adres met de volgende notatie: \\xxx.xxx.xxx.
  - Als uw computer een Mac-besturingssysteem heeft, klikt u op **Ga** > **Verbind met server**. Typ het IP-adres met de volgende notatie: smb://xxx.xxx.xxx.
- 10. Ga naar de bestanden of mappen die u wilt kopiëren.
- 11. Voer de gebruikersnaam het wachtwoord voor opslagtoegang in wanneer u hierom gevraagd wordt.
- 12. Versleep de bestanden of mappen.

### USB-massaopslag inschakelen

- 1. Veeg in het beginscherm naar beneden vanaf de bovenzijde van het scherm.
- 2. Raak Instellingen > Opslag en toegang aan.
- 3. Schuif de schakelaar **USB-massaopslag** naar **Aan**.

Als u geen USB-massaopslag meer wilt gebruiken, ontkoppelt u de USB-kabel.

### Een mediakaart plaatsen

Een mediakaart is optioneel. Als er een mediakaart is meegeleverd, kan het zijn dat deze al is geplaatst.

- 1. Duw de achterzijde vanaf de onderzijde van uw BlackBerry-toestel omhoog.
- 2. Plaats de mediakaart (microSD-kaart) met de metalen contactpunten van u weg gericht in de sleuf aan de linkerzijde van uw toestel.

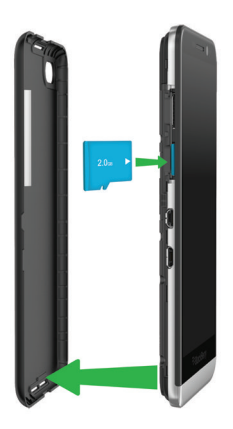

# Een mediakaart gebruiken

Wilt u meer ruimte om uw beltonen, video's, afbeeldingen en muzieknummers te bewaren? Voor extra opslagruimte voor documenten en mediabestanden kunt u een microSD-kaart in uw BlackBerry-toestel plaatsen. Door een mediakaart te gebruiken kunt u de prestaties en energiebesparing van uw toestel verbeteren.

U kunt mogelijk grote hoeveelheden gegevens verplaatsen door de mediakaart eenvoudigweg in een ander toestel dat microSD-kaarten ondersteunt te plaatsen.

### Ondersteunde mediakaarten

Uw BlackBerry-toestel ondersteunt mediakaarten met een grootte tot 64 GB. Alleen microSD-kaarten worden ondersteund.

Als u een mediakaart wilt gebruiken die groter is dan 32 GB, moet u deze mogelijk formatteren naar FAT32. U kunt uw toestel gebruiken om de mediakaart te formatteren.

### Uw mediakaart formatteren

Als u problemen met uw mediakaart wilt oplossen, kunt u deze formatteren. Wanneer u formatteert, worden alle gegevens van uw mediakaart verwijderd.

- 1. Veeg in het beginscherm naar beneden vanaf de bovenzijde van het scherm.
- 2. Raak 🙀 Instellingen > Opslag en toegang aan.
- 3. Raak Mediakaart formatteren aan.

### Gegevens van uw mediakaart wissen

U kunt alle gegevens op uw mediakaart permanent verwijderen om uw privacy te beschermen. Afhankelijk van de hoeveelheid gegevens, kan dit proces even duren.

- 1. Veeg in het beginscherm naar beneden vanaf de bovenzijde van het scherm.
- 2. Raak 🙀 Instellingen > Opslag en toegang aan.
- 3. Raak Mediakaart leegmaken aan.

Als u de mediakaart opnieuw wilt gebruiken, moet u deze formatteren.

# Codering inschakelen

1. Veeg in het beginscherm naar beneden vanaf de bovenzijde van het scherm.

- 2. Raak 🐼 Instellingen > Beveiliging en privacy > Codering aan.
- 3. Voer een van de volgende handelingen uit:
  - Schuif de schakelaar Toestelcodering naar Aan.
  - Schuif de schakelaar Codering mediakaart naar Aan.

**WAARSCHUWING:** Probeer uw gecodeerde mediakaartbestanden te decoderen of er een back-up van te maken voordat u een beveiligingsopschoning uitvoert. Een opschoning verwijdert de gegevens op uw BlackBerry-toestel evenals de coderingssleutel. U kunt gecodeerde mediakaartbestanden niet openen zonder deze coderingssleutel.

## Controleren hoeveel opslagruimte beschikbaar is

U kunt de hoeveelheid gebruikte en vrije opslagruimte op uw BlackBerry-toestel en uw mediakaart weergeven. U kunt ook een overzicht bekijken van de typen bestanden die ruimte in beslag nemen.

- 1. Veeg in het beginscherm naar beneden vanaf de bovenzijde van het scherm.
- 2. Raak 🐼 Instellingen > Opslag en toegang aan.
- 3. Raak Details toestelopslag of Details mediakaart aan.

Tip: De hoeveelheid beschikbare opslagruimte wordt weergegeven wanneer u de app Bestandsbeheer minimaliseert.

# Veelgestelde vragen: Opslagruimte en geheugen

### Hoe maak ik opslagruimte vrij?

Probeer het volgende om ruimte vrij te maken voor meer bestanden en apps:

- Sla documenten en mediabestanden op uw mediakaart op. Als u automatisch foto's en video's van uw camera wilt opslaan op uw mediakaart, raakt u in het beginscherm aan. Veeg naar beneden vanaf de bovenzijde van het scherm en raak in aan.
- Zorg dat de foto's en video's die u maakt minder ruimte innemen. Raak in het beginscherm 
   aan. Wijzig de Hoogte-breedteverhouding. Raak 
   > aan. Wijzig de optie Grootte.
- Zet een deel van uw gegevens over naar uw computer via een USB-verbinding, Wi-Fi-verbinding of BlackBerry Link. Als u BlackBerry Link op uw computer wilt downloaden, gaat u naar www.blackberry.com/BlackBerryLink en selecteert u de optie Windows of Mac.
- Verwijder bestanden die u niet nodig hebt. Raak > aan om meerdere items in een app te verwijderen.
   Selecteer items en raak aan.
- Verwijder apps die u niet gebruikt. Als u een app wilt verwijderen, raakt u op het beginscherm het pictogram van de app lang aan tot de pictogrammen beginnen te trillen. Raak i aan op het pictogram van de app die u wilt verwijderen. Als u geen i op het pictogram van de app ziet, kan de app niet worden verwijderd.

### De prestaties van uw toestel optimaliseren

Als u het gevoel hebt dat uw BlackBerry-toestel ongewoon langzaam is, kunt u het volgende proberen:

- Sluit apps die u niet gebruikt.
- Verwijder berichten die u niet hoeft te bewaren.
- Wis in de instellingen voor uw browserprivacy uw geschiedenis, cookies en andere websitegegevens.

### Foutberichten: Mediakaart

Als uw BlackBerry-toestel een probleem ondervindt met uw mediakaart, kunt u meer informatie over de fout vinden in de instellingen Opslag en toegang.

### Uw mediakaart wordt niet herkend

De mediakaart heeft mogelijk een indeling die niet gelezen kan worden. Formatteer de mediakaart.

WAARSCHUWING: De gegevens op een mediakaart worden verwijderd wanneer u een mediakaart formatteert.

### Mediakaart is met een wachtwoord beveiligd

Een wachtwoord blokkeert de toegang tot de mediakaart en de daarop opgeslagen gegevens. Plaats een mediakaart in uw BlackBerry-toestel die niet met een wachtwoord is beveiligd.

### Uw mediakaart is alleen-lezen

U kunt bestanden op de mediakaart weergeven en openen. U kunt bestanden op de mediakaart niet verplaatsen, verwijderen of bewerken.

### Uw mediakaart reageert niet

De mediakaart communiceert niet met uw BlackBerry-toestel. Gebruik een andere mediakaart.

### Geen mediakaart gevonden

Controleer of uw BlackBerry-toestel een mediakaart bevat en of deze op de juiste wijze is geplaatst.

# Problemen oplossen: Opslagruimte

### Mijn toestel wordt niet herkend wanneer ik het aansluit op mijn computer

Als uw computer uw BlackBerry-toestel niet automatisch herkent, probeer dan het volgende:

- Controleer de USB-kabel en verbindingspunten.
- Veeg in het beginscherm naar beneden vanaf de bovenzijde van het scherm.Raak instellingen > Opslag en toegang aan. Wijzig USB-verbindingen, afhankelijk van uw besturingssysteem, naar Met Windows verbinden of Met Mac verbinden.
- Werk de stuurprogramma's op uw computer bij of installeer nieuwe. De stuurprogramma's die u nodig hebt, worden automatisch geïnstalleerd wanneer u BlackBerry Link downloadt. Als u BlackBerry Link op uw computer wilt downloaden, gaat u naar www.blackberry.com/BlackBerryLink en selecteert u de optie Windows of Mac.

# Instellingen en opties

# Verbindingen

# Controleren met welke draadloze netwerken uw toestel verbinding kan maken

Uw BlackBerry-toestel maakt niet noodzakelijk verbinding met elk type netwerk dat wordt vermeld op uw toestel. Uw toestel kan met alle vermelde netwerken verbinding maken, maar of de verbinding ook daadwerkelijk gemaakt kan worden met elk type netwerk, hangt ook af van uw mobiele abonnement. Meer informatie over de draadloze netwerken waarmee uw toestel verbinding maakt, vindt u in het boekje *Veiligheids- en productinformatie* voor uw toestel.

- 1. Veeg in het beginscherm naar beneden vanaf de bovenzijde van het scherm.
- 2. Raak 🏠 Instellingen > Info aan.
- 3. Raak in de vervolgkeuzelijst boven aan het scherm Netwerk aan.

### Uw toestel een bijnaam geven

U kunt wijzigen met welke naam uw BlackBerry-toestel op andere toestellen wordt weergegeven. Deze bijnaam is nuttig wanneer u draadloos mediabestanden deelt of verbinding maakt met Bluetooth-technologie.

- 1. Veeg in het beginscherm naar beneden vanaf de bovenzijde van het scherm.
- 2. Raak 🏟 Instellingen > Info aan.
- 3. Voer in het veld **Toestelnaam** een nieuwe naam voor uw toestel in.

### Pictogrammen voor de draadloze verbinding

De volgende pictogrammen kunnen worden weergegeven in de rechterbovenhoek van het beginscherm en geven de huidige dekking aan van het draadloze netwerk van uw BlackBerry-toestel.

Het aantal volle balkjes geeft de sterkte van het mobiele netwerksignaal aan. Als het signaal zwak is, kost het uw toestel mogelijk meer vermogen om de verbinding te behouden.

.atl

| 4glte 4g 3g 2g 1X H+ H G E       | Uw toestel is verbonden met het weergegeven netwerktype<br>en heeft toegang tot alle functies van uw mobiele<br>abonnement.                                                                                                    |
|----------------------------------|----------------------------------------------------------------------------------------------------|
| 4g 3g 2g 1 <sub>x</sub> h+ h g e | Uw toestel is verbonden met het weergegeven netwerktype<br>maar de functies op het netwerk zijn beperkt. U kunt<br>waarschijnlijk wel telefoongesprekken voeren, maar heeft<br>geen toegang tot internet of e-mailberichten.                   |
| ×                                | U hebt geen mobielenetwerkdekking.                                                                                                    |
|                                  | Uw toestel is aan het roamen. Er kunnen extra kosten in rekening worden gebracht.                                                                                                    |
| F2                               | U hebt verbinding met de BlackBerry Infrastructure.                                                                                                    |
| <u></u>                          | Het aantal volle balkjes geeft de sterkte van het Wi-Fi-<br>signaal aan. Als het signaal zwak is, kost het uw toestel<br>mogelijk meer vermogen om de verbinding te behouden.                                                                  |
| <u>त्र</u>                       | Uw toestel bevindt zich in vliegtuigmodus en alle draadloze<br>netwerkverbindingen zijn uitgeschakeld. U kunt Wi-Fi of<br>Bluetooth-technologie inschakelen, maar niet uw<br>verbinding met het mobiele netwerk.                               |
|                                  | Er is een fout met uw SIM-kaart opgetreden. Als u<br>informatie over de fout wilt weergeven, veegt u naar<br>beneden vanaf de bovenzijde van het beginscherm. Raak<br><b>Instellingen &gt; Netwerkverbindingen &gt; Mobiel netwerk</b><br>aan. |
|                                  | U kunt alleen noodoproepen plaatsen.                                                                                                    |

De volgende pictogrammen worden weergegeven in de linkerbovenhoek van het beginscherm als uw toestel is verbonden of verbinding probeert te maken met een ander toestel via de modus Mobile Hotspot, Internet-tethering, Bluetooth-technologie of NFC.

Afhankelijk van uw serviceprovider, de instellingen van uw beheerder en het model van uw BlackBerry-toestel wordt de NFC-functie mogelijk niet ondersteund.

| De modus Mobile Hotspot is ingeschakeld. Als het<br>pictogram ononderbroken is, bent u verbonden via Mobile<br>Hotspot. |
|----------------------------------------------------------------------------------------------------|
| Internet-tethering is ingeschakeld. Als het pictogram ononderbroken is, is uw toestel verbonden met een ander toestel.  |
|                                                                                                    |

#### \*

N

Bluetooth-technologie is ingeschakeld. Als het pictogram ononderbroken is, bent u verbonden via Bluetooth-technologie.

NFC is ingeschakeld.

## Tips: Een verbinding kiezen

Uw BlackBerry-toestel kan een scala aan verbindingen aan zodat u meer kunt doen met uw toestel en beter kunt samenwerken met andere toestellen. Kijk in de lijst met verbindingen voor de soorten verbindingen, tips voor het gebruik van elke verbinding en om misschien wat nieuws te leren waarvan u niet wist dat het kon.

### Netwerkverbindingen

#### Mobiel netwerk

Via uw verbinding met het mobiele netwerk kan uw BlackBerry-toestel oproepen plaatsen en, als u een abonnement heeft, gegevensservices gebruiken zoals surfen op internet. Op sommige locaties, zoals in ziekenhuizen of aan boord van een vliegtuig moet u uw mobiele netwerkverbinding uitschakelen maar meestal kunt u uw mobiele netwerkverbinding ingeschakeld laten.

#### Wi-Fi

Een Wi-Fi-verbinding is een andere manier om gegevensservices te krijgen op uw toestel maar in tegenstelling tot het mobiele netwerk, kost het u niets extra om Wi-Fi te gebruiken. Uw toestel is ontworpen om opgeslagen Wi-Finetwerken te gebruiken voordat het mobiele netwerk wordt gebruikt voor standaard gegevensfuncties zoals het internet gebruiken of apps downloaden. U kunt Wi-Fi ingeschakeld laten zodat uw toestel automatisch verbinding maakt zodra u in de buurt bent van een opgeslagen Wi-Fi-netwerk, maar denk eraan dat uw batterij sneller leeg raakt als u Wi-Fi voortdurend ingeschakeld laat.

### Verbindingen tussen toestellen

#### USB

U kunt een USB-kabel gebruiken om een tweewegsverbinding tussen uw BlackBerry-toestel en uw computer te maken. Wanneer u uw toestel aansluit op uw computer via een USB-kabel, wordt uw toestel op uw computer weergegeven als verwijderbare opslag. Afhankelijk van de functies op uw computer kunt u meestal een USB-verbinding gebruiken om bestanden tussen uw computer en uw toestel heen en weer te slepen.

#### Wi-Fi Direct-verbinding

Wanneer u uw BlackBerry-toestel verbindt met andere toestellen via een Wi-Fi Direct-verbinding kunt u acties, zoals het delen van een document, uitvoeren zonder internetverbinding. Een Wi-Fi Direct-verbinding maakt een netwerk, dus u kunt meerdere toestellen tegelijk verbinden.

#### Wi-Fi CERTIFIED Miracast-verbinding

Met Miracast kunt u op een ander toestel, zoals een tv- of computerscherm, zien wat er op het scherm van uw BlackBerry-toestel staat. In de meeste gevallen moet u verbinding maken via een Miracast-adapter die u aansluit op de HDMI-connector van het toestel.

#### Bluetooth-technologie

Met draadloze Bluetooth-technologie kunt u een rechtstreekse verbinding maken tussen uw BlackBerry-toestel en een ander toestel met Bluetooth. Hoewel u bestanden kunt overdragen via een Bluetooth-verbinding, worden Bluetooth-verbindingen meestal gebruikt voor het afspelen van muziek op uw BlackBerry-toestel via een aparte luidspreker, of het voeren van telefoongesprekken op een hoofdtelefoon via de netwerkverbinding van uw BlackBerry-toestel.

#### NFC

NFC is een draadloze technologie met een beperkt bereik die wordt gebruikt om snelle verbindingen te maken tussen uw BlackBerry-toestel en een ander toestel met NFC of met NFC-labels. Met NFC hoeft u geen koppelingsinformatie in te voeren om verbinding te maken en daarom is het handig voor het snel uitwisselen van visitekaartjes met nieuwe contacten of het ophalen van informatie via een poster met een NFC-label. Afhankelijk van uw serviceprovider en de toepassingen op uw BlackBerry-toestel, kan NFC ook worden gebruikt om uw toestel om te toveren tot een digitale portemonnee zodat u betalingen kunt uitvoeren met uw BlackBerry-toestel.

#### Gedeelde internetverbindingen

U kunt de verbinding van uw BlackBerry-toestel met het mobiele netwerk gebruiken om andere toestellen toegang te geven tot internet. Deze functie is bijzonder handig als u met uw laptop of uw tablet met alleen Wi-Fi op internet wilt surfen, maar geen toegang hebt tot een Wi-Fi-netwerk.

#### Internet-tethering

U kunt internet-tethering gebruiken als u maar één toestel heeft dat u wilt verbinden met internet via de mobiele netwerkverbinding van uw BlackBerry-toestel. U kunt het toestel verbinden met uw BlackBerry-toestel met een USB-kabel of als beide toestellen Bluetooth hebben, kunt u Bluetooth-technologie gebruiken.

#### **Mobile Hotspot**

Met de modus Mobile Hotspot kan uw BlackBerry-toestel met maximaal acht toestellen verbinding maken. (Het aantal toestellen waarmee u verbinding kunt maken, is afhankelijk van uw serviceprovider voor draadloze netwerken.) Uw toestellen verbinden via de modus Mobile Hotspot werkt hetzelfde als via een Wi-Fi-router. U kunt de Wi-Fi-verbinding op uw toestellen gebruiken, maar heeft geen toegang nodig tot een Wi-Fi-netwerk.

### De vliegtuigmodus inschakelen

Op sommige plekken, zoals in het vliegtuig of het ziekenhuis, moet u alle verbindingen met uw BlackBerry-toestel uitschakelen. Met vliegtuigmodus kunt u snel alle verbindingen uitschakelen en wanneer u vliegtuigmodus uitschakelt, worden alle verbindingen die aan waren weer hersteld.

1. Veeg in het beginscherm naar beneden vanaf de bovenzijde van het scherm.

- 2. Raak 🗱 Instellingen > Netwerkverbindingen aan.
- 3. Schuif de schakelaar Vliegtuigmodus naar Aan.

### Uw toestel aansluiten op een HDMI-scherm

- 1. Met een HDMI-kabel kunt u uw BlackBerry-toestel aansluiten op een HDMI-scherm.
- Uw toestel detecteert automatisch de resolutie van het HDMI-scherm waar uw toestel mee verbonden is. Als u echter de resolutie wilt wijzigen, veegt u in het beginscherm naar beneden vanaf de bovenzijde van het scherm.
   Raak in de vervolgkeuzelijst HDMI-weergavemodus de weergavemodus aan die u wilt gebruiken.

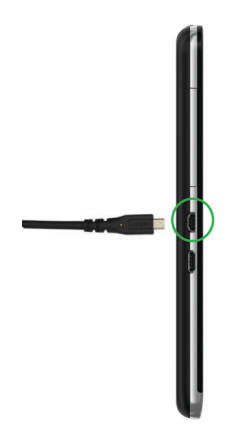

### Mobiel netwerk

### Verbinding maken met een mobiel netwerk

Voor u begint: Als u uw mobiele netwerkverbinding wilt inschakelen, moet de vliegtuigmodus uitgeschakeld zijn.

- 1. Veeg op het beginscherm omlaag vanaf de bovenkant van het scherm.
- 2. Raak 🙀 Instellingen > Netwerkverbindingen > Mobiel netwerk aan.
- 3. Schuif de schakelaar Mobiel netwerk naar Aan.

Als u de verbinding met uw mobiele netwerk wilt uitschakelen, schuift u de schakelaar Mobiel Netwerk naar Uit.

### Roaming

In de meeste gevallen maakt uw BlackBerry-toestel automatisch verbinding met een geschikt draadloos netwerk wanneer u het dekkingsgebied van uw serviceprovider verlaat. In sommige gevallen moet u contact opnemen met uw provider om uw SIM-kaart of toestel juist te laten instellen. Als u niet zeker weet of uw toestel juist is ingesteld voor roamen, of welke roamingkosten van toepassing zijn, kunt u dit het beste eerst vragen aan uw provider voordat u op reis gaat.

### Handmatig van draadloos netwerk veranderen

Uw BlackBerry-toestel zoekt automatisch een geschikt mobiel netwerk wanneer u onderweg bent maar mogelijk moet u handmatig van netwerk veranderen wanneer u moeite heeft verbinding te maken of wanneer het netwerksignaal zwak is.

Als u handmatig van draadloos netwerk wilt veranderen, moet deze service deel uitmaken van uw abonnement en moet uw toestel verbonden zijn met een GSM- of UMTS-netwerk.

- 1. Veeg in het beginscherm naar beneden vanaf de bovenzijde van het scherm.
- 2. Raak 🙀 Instellingen > Netwerkverbindingen > Mobiel netwerk aan.
- 3. Als de schakelaar **Mobiel netwerk** uit staat, zet u deze **Aan**.
- 4. Stel de Netwerkselectiemodus in op Handmatig.
- 5. Wanneer uw toestel klaar is met het scannen naar netwerken, raakt u een netwerk aan.

### Gegevensservices uitschakelen tijdens roaming

Afhankelijk van uw abonnement kunt u gegevensservices (e-mailberichten, PIN-berichten, sms-berichten met bijlagen en browserservice) op uw BlackBerry-toestel mogelijk uitschakelen, zodat alleen de telefoon en eenvoudige sms-berichten beschikbaar zijn. Als u gegevensservice uitschakelt tijdens het roamen voorkomt u extra kosten voor roaming. Neem voor meer informatie contact op met uw serviceprovider.

- 1. Veeg in het beginscherm naar beneden vanaf de bovenzijde van het scherm.
- 2. Raak 🗱 Instellingen > Netwerkverbindingen > Mobiel netwerk aan.
- 3. Als de schakelaar **Mobiel netwerk** uit staat, zet u deze **Aan**.
- 4. Raak in de vervolgkeuzelijst Gegevensservices tijdens roaming Uit of Vragen aan.

### Problemen oplossen: Mobiel netwerk

### Ik kan geen verbinding maken met het mobiele netwerk

Probeer de volgende oplossingen:

• Controleer of de vliegtuigmodus uit staat. Als de vliegtuigmodus aan staat, is de optie om het mobiele netwerk in te schakelen niet beschikbaar. Veeg vanaf de bovenkant van het scherm omlaag om de vliegtuigmodus uit te schakelen. Raak **Instellingen** > **Netwerkverbindingen** aan. Schuif de schakelaar **Vliegtuigmodus** naar **Uit**.

- Controleer of de verbinding met het draadloze netwerk is ingeschakeld. Controleer uw verbinding via het scherm
   Instellingen door Netwerkverbindingen > Mobiel netwerk aan te raken. Controleer of de schakelaar Mobiel netwerk is
   ingesteld op Aan.
- Controleer of uw BlackBerry-toestel verbinding heeft met het netwerk van uw serviceprovider. Als u handmatig van draadloos netwerk bent veranderd, blijft uw BlackBerry-toestel met dat draadloze netwerk verbonden totdat u weer het draadloze netwerk van uw serviceprovider selecteert.
- Als uw toestel een SIM-kaart heeft, controleert u of deze goed in uw toestel is geplaatst.
- Als uw toestel normaal verbinding maakt met een CDMA-netwerk en uw toestel internationaal roamen ondersteunt, controleer dan of uw toestel in de roaming-modus staat en of uw SIM-kaart correct in uw toestel is geplaatst.

# Wi-Fi

### Verbinding maken met een Wi-Fi-netwerk

Wanneer u verbinding maakt met een Wi-Fi-netwerk, bewaart uw BlackBerry-toestel de netwerkinformatie. De volgende keer dat u binnen het bereik van het opgeslagen Wi-Fi-netwerk komt, maakt uw toestel (indien Wi-Fi is ingeschakeld) automatisch verbinding.

- 1. Veeg in het beginscherm naar beneden vanaf de bovenzijde van het scherm.
- 2. Raak **Wi-Fi** aan.
- 3. Als de **Wi-Fi**-schakelaar **Uit** staat, zet u deze **Aan**.
- 4. Raak een netwerk aan.
  - Wanneer u om een wachtwoord wordt gevraagd, voert u het wachtwoord voor het Wi-Fi-netwerk in. Raak **Verbinden** aan.
- 5. Raak **Verbinden** aan.

**Tip:** De volgende keer dat u verbinding wilt maken met een opgeslagen Wi-Fi-netwerk en het netwerk binnen het bereik is van uw toestel, veegt u vanaf de bovenzijde van het beginscherm naar beneden en raakt u san.

### Handmatig verbinding maken met een Wi-Fi-netwerk

Als u verbinding wilt maken met een verborgen Wi-Fi-netwerk, of als u moeite hebt met automatisch verbinden, kunt u er handmatig verbinding mee maken.

- 1. Veeg in het beginscherm naar beneden vanaf de bovenzijde van het scherm.
- 2. Raak Wi-Fi > + aan.
- 3. Voer in het veld **SSID** de naam in van het netwerk.

- 4. Selecteer het beveiligingstype van het netwerk en vul de rest van de gegevens in. Neem contact op met uw beheerder of de persoon die het Wi-Fi-netwerk beheert voor meer informatie over welke gegevens u moet invullen.
- 5. Raak **Verbinden** aan.

### Zelfstudie: Wi-Fi instellen op een BlackBerry 10-toestel

In deze zelfstudie leert u hoe u Wi-Fi op een BlackBerry 10-toestel instelt.

**Opmerking:** Deze zelfstudie is alleen beschikbaar in het Engels.

De zelfstudie starten

http://docs.blackberry.com/tutorials/help/en

### Een opgeslagen Wi-Fi-netwerk verwijderen

Er kunnen maximaal 64 netwerken op uw BlackBerry-toestel worden opgeslagen. Als u veel netwerken op uw toestel hebt opgeslagen maar ze niet allemaal gebruikt, kunt u ze verwijderen om uw scherm met opgeslagen netwerken op te ruimen. U kunt de batterijlevensduur verlengen door opgeslagen netwerken te verwijderen die een verborgen SSID gebruiken.

- 1. Veeg in het beginscherm naar beneden vanaf de bovenzijde van het scherm.
- 2. Raak Wi-Fi aan.
- 3. Controleer of de schakelaar **Wi-Fi** is ingesteld op **Aan**.
- 4. Raak 拱 aan.
- 5. Raak het netwerk aan dat u wilt verwijderen.
- 6. Raak 📺 aan.

### Een opgeslagen Wi-Fi-netwerk in- of uitschakelen

Als u niet meer wilt dat uw BlackBerry-toestel automatisch verbinding maakt met een opgeslagen Wi-Fi-netwerk, maar u wilt het opgeslagen netwerk niet verwijderen, kunt u het netwerk uitschakelen.

- 1. Veeg in het beginscherm naar beneden vanaf de bovenzijde van het scherm.
- 2. Raak Wi-Fi aan.
- 3. Controleer of de schakelaar Wi-Fi is ingesteld op Aan.
- 4. Raak 拱 aan.
- 5. Raak een netwerk aan.
  - Als u het netwerk wilt uitschakelen, schuift u de schakelaar Verbindingen inschakelen naar Uit.
  - Als u het netwerk weer wilt inschakelen, schuift u de schakelaar Verbindingen inschakelen naar Aan.

### Wi-Fi-netwerkinstellingen

Meestal hoeft u de instellingen voor een Wi-Fi-netwerk niet te wijzigen, maar soms moet u de instellingen wijzigen als u problemen hebt met de verbinding of handmatig verbinding moet maken.

De instellingen die beschikbaar zijn voor elk Wi-Fi-netwerk zijn afhankelijk van het type netwerk waarmee u verbinding wilt maken. Raadpleeg deze bronnen voor meer informatie over de verschillende instellingen. Thuisnetwerk: de informatie die bij uw draadloze router werd geleverd. Zakelijk Wi-Fi-netwerk: neem contact op met uw beheerder. Hotspot: raadpleeg alle informatie die beschikbaar is over de hotspot of vraag een medewerker om meer informatie.

#### Wachtwoord

Als het Wi-Fi-netwerk met een wachtwoord is beveiligd, voert u het wachtwoord in.

#### SSID

De SSID is de naam waaraan het netwerk is te herkennen. Dit veld wordt meestal automatisch ingevuld, maar als het Wi-Fi-netwerk is verborgen, moet u de SSID invoeren om verbinding te maken en het selectievakje **Verborgen SSID** inschakelen.

#### Beveiligingstype

Stel het beveiligingstype in dat het Wi-Fi-netwerk gebruikt. Afhankelijk van het netwerk waarmee u verbinding probeert te maken, ziet u ook **Beveiligingssubtype** en **Beveiliging binnenste koppeling**.

#### **CA-certificaat**

Stel in welk basiscertificaat uw BlackBerry-toestel moet gebruiken om te verifiëren of het verbinding maakt met het juiste Wi-Fi-netwerk.

#### **VPN-profielen**

Als u een VPN-profiel wilt gebruiken om verbinding te maken met het netwerk, selecteert u het gewenste profiel.

#### Bandtype

Dit veld is standaard ingesteld op Dual Band. Als het Wi-Fi-netwerk dual-band is, probeert uw toestel verbinding te maken in de 5,0 GHz-band tenzij de signaalsterkte in de 2,4 GHz-band beduidend sterker is. Als u verbinding wilt maken met een dual-bandnetwerk en slechts één band wilt gebruiken, kiest u de gewenste band.

#### IP-adres automatisch verkrijgen

In de meeste gevallen moet deze optie ingeschakeld blijven, maar als u handmatig een IP-adres voor uw BlackBerry-toestel moet opgeven, schuift u deze schakelaar naar **UIT** en kunt u een IP-adres invoeren.

#### IPv6 inschakelen

Geef aan of het netwerk gebruikmaakt van het IPv6-protocol.

#### Proxy gebruiken

Schuif deze schakelaar naar **AAN** als u verbinding wilt maken met een proxyserver. Wanneer u deze instelling selecteert, worden extra instellingen weergegeven. Raadpleeg de gegevens over de proxyserver voor meer informatie over welke instellingen u moet gebruiken.

#### Overdracht tussen toegangspunten toestaan

Dit is alleen van toepassing als het netwerk meerdere toegangspunten heeft. Stel in of het toestel verbonden moet blijven als u van toegangspunt wisselt.

### Een VPN-profiel toevoegen

Voor u begint: U hebt een VPN- of Wi-Fi-verbinding nodig om een nieuw VPN-profiel te kunnen toevoegen.

Afhankelijk van de opties die uw beheerder voor u heeft ingesteld, hebt u één of meer VPN-profielen op uw BlackBerrytoestel.

Als u een zakelijke account gebruikt die wordt ondersteund door BlackBerry Enterprise Service 10, worden sommige VPNprofielen mogelijk automatisch toegevoegd en hoeft u niet handmatig een VPN-profiel toe te voegen. Als u geen optie ziet om een VPN-profiel toe te voegen, is deze functie uitgeschakeld door uw beheerder.

- 1. Veeg in het beginscherm naar beneden vanaf de bovenzijde van het scherm.
- 2. Raak **A Instellingen > Netwerkverbindingen > VPN > Toevoegen** aan.
- 3. Vul de velden in. Neem contact op met uw beheerder als u de vereiste gegevens niet hebt.
- 4. Raak **Opslaan** aan.

### Problemen oplossen: Wi-Fi

### Wizard Problemen oplossen: Ik kan geen verbinding maken met een Wi-Fi-netwerk

De wizard Problemen oplossen begeleidt u door een reeks vragen en taken die u kunnen helpen bij het oplossen van uw Wi-Fi-verbindingsprobleem.

De wizard Problemen oplossen starten

http://docs.blackberry.com/troubleshooting/wi-fi/en

**Opmerking:** Deze wizard is alleen beschikbaar in het Engels.

### Ik kan geen verbinding maken met een Wi-Fi-netwerk

Controleer eerst deze veelvoorkomende problemen:

- Controleer of u de verbinding met het Wi-Fi-netwerk hebt ingeschakeld. Veeg in het beginscherm naar beneden vanaf de bovenzijde van het scherm. Controleer of het Wi-Fi-pictogram blauw is.
- Controleer of u zich binnen het bereik van een Wi-Fi-netwerk bevindt. Als u verbinding probeert te maken met een thuisnetwerk, probeer dan of andere draadloze toestellen wel verbinding kunnen maken. Als u met andere toestellen ook geen verbinding kunt maken, moet u de router mogelijk opnieuw instellen. Als u verbinding probeert te maken met een zakelijk Wi-Fi-netwerk of een hotspot, neem dan contact op met uw beheerder of een medewerker bij de hotspot.
- Mogelijk is de verbinding verlopen. Probeer opnieuw verbinding te maken.

- Als het gewenste Wi-Fi-netwerk niet wordt weergegeven in het scherm met Wi-Fi-instellingen, is het mogelijk verborgen. Probeer handmatig verbinding te maken met het Wi-Fi-netwerk als u de netwerknaam weet.
- Controleer of de modus Mobile Hotspot is uitgeschakeld. Wanneer Mobile Hotspot is ingeschakeld, kan uw toestel geen verbinding maken met een Wi-Fi-netwerk.

Als geen van de methoden hierboven het verbindingsprobleem verhelpt, kunt u een van deze geavanceerdere oplossingen proberen:

- Controleer of de tijd op uw BlackBerry-toestel met de netwerktijd is gesynchroniseerd. Als de tijden verschillend zijn, kan uw toestel mogelijk geen verbinding maken (bijvoorbeeld als u een certificaat op uw toestel nodig hebt om verbinding te kunnen maken en dit certificaat een vervaldatum heeft).
- Als u handmatig van Wi-Fi-netwerk bent gewisseld, probeer dan verbinding te maken met een ander Wi-Fi-netwerk.
- Als uw e-mailaccount een zakelijke account is, kan uw toestel verbindingen met bepaalde draadloze toegangspunten blokkeren. Neem voor meer informatie contact op met uw beheerder.

Nog steeds geen verbinding? Probeer dan het volgende:

- Controleer of de instellingen voor het Wi-Fi-netwerk correct zijn. Raadpleeg de documentatie die u hebt ontvangen bij uw router voor informatie over welke instellingen u dient te gebruiken bij een thuisnetwerk. Neem voor een zakelijk Wi-Fi-netwerk contact op met uw beheerder en voor een openbare hotspot met een medewerker van de hotspotprovider.
- Als u de instelling **Druk op de WPS-knop op de router** in Wi-Fi Protected Setup gebruikt, moet u controleren of de Wi-Fi-router gebruikmaakt van Wi-Fi Protected Setup en of de instelling voor het verzenden van het profiel is ingeschakeld. Controleer of er geen ander toestel is dat tegelijkertijd verbinding probeert te maken en of niet meer dan een Wi-Firouter binnen bereik is ingesteld om het profiel uit te zenden. Raadpleeg de informatie die bij uw router werd meegeleverd voor meer informatie.
- Als u PEAP, EAP-TLS, EAP-FAST of EAP-TTLS gebruikt om verbinding te maken met een Wi-Fi-netwerk, controleer dan of u het hoofdcertificaat hebt geïnstalleerd voor de server van de certificeringinstantie die het certificaat voor de verificatieserver heeft gemaakt. Het hoofdcertificaat moet op uw toestel worden geïnstalleerd voordat u verbinding kunt maken met het netwerk. Neem contact op met uw beheerder voor meer informatie.
- Maakt u gebruik van EAP-TLS om verbinding te maken met een Wi-Fi-netwerk, controleer dan of u uw certificaat voor verificatie op uw toestel hebt geïnstalleerd. Het certificaat voor verificatie moet op uw toestel worden geïnstalleerd voordat u verbinding kunt maken met het netwerk. Neem contact op met uw beheerder voor meer informatie.
- Als u contact wilt opnemen met een ondersteuningsmedewerker, kunt u diagnostische informatie opvragen door in het scherm met Wi-Fi-instellingen aan te raken. Als u de logboekgegevens wilt kopiëren om naar uw ondersteuningsmedewerker te verzenden, raakt u in de vervolgkeuzelijst Diagnostische gegevens Logboeken aan. Raak Logboeken kopiëren aan.

# De modus Mobile Hotspot

### Uw internetverbinding delen via de modus Mobile Hotspot

Wanneer u de modus Mobile Hotspot gebruikt, maakt uw BlackBerry-toestel een Wi-Fi-netwerk dat door andere toestellen met Wi-Fi gebruikt kan worden zodat deze verbinding kunnen maken met internet via uw mobiele netwerkverbinding. Met

deze functie kunt u overal waar uw BlackBerry-toestel een mobiele netwerkverbinding heeft, uw toestellen verbinden met internet. Maar omdat deze functie het mobiele netwerk gebruikt, kunnen er hogere kosten in rekening worden gebracht.

Mogelijk zijn services zoals e-mail en BBM op sommige mobiele netwerken niet beschikbaar terwijl de modus Mobile Hotspot is ingeschakeld.

Nadat u de modus Mobile Hotspot hebt ingesteld op uw BlackBerry-toestel, maakt uw Wi-Fi-toestel op bijna dezelfde manier verbinding met de mobiele hotspot als met elke andere router.

Lees voordat u de modus Mobile Hotspot gebruikt de meest recente veiligheids- en productinformatie op www.blackberry.com/docs/smartphones.

### De modus Mobile Hotspot gebruiken om uw internetverbinding te delen

**Voor u begint:** Controleer voordat u de modus Mobile Hotspot inschakelt dat de verbinding van uw BlackBerry-toestel met het mobiele netwerk is ingeschakeld.

- 1. Veeg in het beginscherm naar beneden vanaf de bovenzijde van het scherm.
- 2. Raak 🐼 Instellingen > Netwerkverbindingen > Mobile Hotspot aan.
- 3. Als u de modus Mobile Hotspot voor het eerst gebruikt, volgt u de instructies op het scherm. Lees de schermen aandachtig omdat deze belangrijke informatie bevatten over de functie Mobile Hotspot. Onthoud uw Mobile Hotspot-wachtwoord voor later.
- 4. Schuif de schakelaar Mobile Hotspot naar Aan.
- 5. Op het toestel dat u wilt verbinden met de mobiele hotspot gaat u hetzelfde te werk als wanneer u het toestel zou verbinden met elk ander Wi-Fi-netwerk. U heeft de naam nodig van de mobiele hotspot en het wachtwoord dat u tijdens de configuratie heeft ingesteld.

### De instellingen voor uw Mobile Hotspot-modus zoeken

U configureert de meeste instellingen voor uw mobiele hotspot wanneer u de modus Mobile Hotspot voor de eerste keer inschakelt. U kunt deze instellingen later wijzigen wanneer u zich niet in een actieve sessie met een mobiele hotspot bevindt.

- 1. Veeg in het beginscherm naar beneden vanaf de bovenzijde van het scherm.
- 2. Raak 🗱 Instellingen > Netwerkverbindingen > Mobile Hotspot aan.
- 3. Raak 👥 aan.

### Verbinding van een toestel met uw Mobile Hotspot verbreken

Als u opnieuw verbinding wilt maken nadat u de verbinding van uw toestel met uw Mobile Hotspot hebt verbroken, moet u een nieuwe sessie starten in de modus Mobile Hotspot.

- 1. Veeg in het beginscherm naar beneden vanaf de bovenzijde van het scherm.
- 2. Raak 🐼 Instellingen > Netwerkverbindingen > Mobile Hotspot aan.
- 3. Raak de naam aan van het toestel waarvoor u de verbinding met uw Mobile Hotspot wilt verbreken.

#### 4. Raak 🗵 aan.

### Problemen oplossen: De modus Mobile Hotspot

### Ik kan mijn toestel niet als een mobiele hotspot gebruiken

- Controleer of u bent verbonden met het mobiele netwerk. Als in de rechterbovenhoek van het beginscherm in wordt weergegeven, is het mobiele netwerk ingeschakeld en verbonden.
- Controleer of uw abonnement op een draadloze service is ingesteld voor het gebruik van de modus Mobile Hotspot. Als dit niet het geval moet u uw abonnement wijzigen voordat u de modus Mobile Hotspot kunt gebruiken op uw BlackBerry-toestel.
- Uw serviceprovider voor het draadloze netwerk staat het gebruik van de modus Mobile Hotspot mogelijk niet toe terwijl u roamt. Controleer voor meer informatie uw abonnement of neem contact op met uw serviceprovider.
- Als u uw toestel gebruikt voor het werk, staat uw organisatie het gebruik van de modus Mobile Hotspot mogelijk niet toe. Vraag meer informatie hierover aan uw beheerder.
- Als u roamt en uw draadloze abonnement het gebruik van de modus Mobile Hotspot tijdens roaming ondersteunt, controleert u op het scherm met instellingen voor **Mobiel netwerk** of **Gegevensservices tijdens roaming** is ingeschakeld.

### Ik kan niet meerdere toestellen met mijn mobile hotspot verbinden

Afhankelijk van uw abonnement op een draadloze service is het mogelijk dat u niet meerdere toestellen met uw mobiele hotspot kunt verbinden of dat u minder dan acht toestellen kunt verbinden.

# Internet-tethering

### Uw mobiele netwerkverbinding delen via internet-tethering

Met internet-tethering kunt u de mobiele netwerkverbinding van uw BlackBerry-toestel delen met een ander toestel, zoals een tablet of laptop, zodat u overal waar uw BlackBerry-toestel verbinding heeft met het mobiele netwerk toegang heeft tot internet op uw andere toestel.

Er kunnen extra kosten in rekening worden gebracht voor het gebruik van internet-tethering. Tijdens het gebruik van internet-tethering kunt u op sommige netwerken sommige services op uw BlackBerry-toestel zoals e-mail en BlackBerry Messenger niet gebruiken.

### Internet-tethering gebruiken om uw internetverbinding te delen

U kunt uw BlackBerry-toestel tetheren via een USB-kabel of een Bluetooth-verbinding.

- 1. Veeg in het beginscherm naar beneden vanaf de bovenzijde van het scherm.
- 2. Raak **A Instellingen > Netwerkverbindingen > Internet-tethering** aan.

- 3. Als u internet-tethering voor het eerst gebruikt, volgt u de instructies op het scherm. Lees de configuratieschermen aandachtig omdat deze belangrijke informatie bevatten over internet-tethering.
- 4. Selecteer in de vervolgkeuzelijst Verbinden via USB of Bluetooth.
- 5. Schuif de schakelaar Internet-tethering naar Aan.
- 6. Koppel uw BlackBerry-toestel aan een laptop of tablet via een USB-kabel of Bluetooth-verbinding.

### Problemen oplossen: Internet-tethering

### Ik kan geen Internet-tethering gebruiken

- Controleer of uw BlackBerry-toestel is verbonden met het mobiele netwerk. Als in de rechterbovenhoek van het beginscherm 📶 wordt weergegeven, is uw toestel verbonden met het mobiele netwerk.
- Controleer of uw abonnement op een draadloze service is ingesteld voor het gebruik van internet-tethering. Als dit niet het geval is, moet u uw abonnement wijzigen voordat u internet-tethering kunt gebruiken.
- Als u uw toestel gebruikt voor het werk, staat uw organisatie het gebruik van de Internet-tethering mogelijk niet toe. Vraag meer informatie hierover aan uw beheerder.
- Als u roamt, controleert u op het scherm met instellingen voor **Mobiel netwerk** of **Gegevensservices tijdens roaming** is ingeschakeld.

# Bluetooth

### Bluetooth-technologie inschakelen

- 1. Veeg in het beginscherm naar beneden vanaf de bovenzijde van het scherm.
- 2. Raak 👔 aan.

Wanneer Bluetooth-technologie is ingeschakeld, wordt 👔 blauw en wordt 👔 weergegeven in de linkerbovenhoek van het scherm.

Als u Bluetooth-technologie wilt uitschakelen, raakt u 👔 weer aan.

### Een koppeling maken en verbinding maken met een Bluetooth-toestel

Voordat u uw BlackBerry-toestel kunt verbinden met een ander Bluetooth-toestel, moet u ze aan elkaar koppelen.

- 1. Veeg in het beginscherm naar beneden vanaf de bovenzijde van het scherm.
- 2. Raak **Bluetooth** aan.
- 3. Controleer of Bluetooth-technologie is ingeschakeld.
- 4. Uw BlackBerry-toestel ontdekt automatisch zichtbare toestellen die binnen het bereik vallen.

- Als het toestel waar u verbinding mee wilt maken wordt weergegeven in de lijst **Toestellen**, raakt u de naam van het toestel aan. Volg de instructies die op het scherm worden weergegeven.
- Als het toestel niet in de lijst **Toestellen** wordt weergegeven, is het mogelijk niet zichtbaar. Controleer of het toestel zichtbaar is en probeer het opnieuw. Als u niet weet hoe u moet controleren of het toestel zichtbaar is, raadpleegt u de documentatie bij het toestel.
- Als het toestel niet wordt weergegeven in de lijst **Toestellen** en u kunt geen verbinding maken door het zichtbaar te maken, moet u de koppeling mogelijk vanaf het toestel starten. Raak op uw BlackBerry-toestel in de vervolgkeuzelijst **Zichtbaar Aan** of **2 minuten** aan. Voer indien nodig uw BlackBerry-toestelwachtwoord in. Start het koppelingsproces volgens de documentatie die bij het toestel is meegeleverd.

Uw toestellen zijn nu gereed om te delen en te communiceren via de Bluetooth-verbinding. Afhankelijk van het toestel waarmee u bent gekoppeld, zijn uw toestellen volledig verbonden of zijn ze klaar om verbinding te maken zodra u een Bluetooth-actie start, zoals het delen van een bestand.

### De naam van een gekoppeld of opgeslagen toestel met Bluetooth wijzigen

U kunt de naam van een gekoppeld of opgeslagen toestel met Bluetooth die op uw BlackBerry-toestel verschijnt, wijzigen.

- 1. Veeg in het beginscherm naar beneden vanaf de bovenzijde van het scherm.
- 2. Raak **Bluetooth** aan.
- 3. Controleer of Bluetooth-technologie is ingeschakeld.
- 4. Raak het toestel waarvan u de naam wilt wijzigen lang aan.
- 5. Raak 📃 aan.
- 6. Voer in het veld **Toestelnaam** een nieuwe naam voor uw toestel in.

### Verbinding verbreken met een gekoppeld Bluetooth-toestel

- 1. Veeg in het beginscherm naar beneden vanaf de bovenzijde van het scherm.
- 2. Raak **Bluetooth** aan.
- 3. Raak het toestel waarmee u verbinding wilt verbreken lang aan.
- 4. Raak 🖉 aan.

### Een opgeslagen Bluetooth-toestel verwijderen

Als u een lange lijst met opgeslagen Bluetooth-toestellen op uw BlackBerry-toestel heeft, kunt u de toestellen die u niet meer gebruikt verwijderen, zodat u de toestellen die u wel gebruikt, eenvoudiger kunt vinden.

- 1. Veeg van de bovenzijde van het beginscherm naar beneden.
- 2. Raak **Bluetooth** aan.
- 3. Raak een toestel lang aan.
- 4. Raak 📺 aan.

### Uw toestel aan een auto koppelen

Met de functie Mijn auto kunt u uw BlackBerry-toetsel via Bluetooth-technologie met uw auto verbinden. Wanneer uw auto en toestel verbonden zijn, kan het zijn dat uw toestel een aangepast beginscherm en vergrendelscherm heeft, en dat u speciale toepassingen vindt in het Car Channel in BlackBerry World.

Wanneer uw toestel voor het eerst een verbinding met een nieuwe auto met Bluetooth-functie detecteert, wordt u gevraagd deze als uw auto in te stellen. Nadat u het toestel met uw auto hebt gekoppeld, geeft het vergrendelscherm aan dat het toestel met uw auto is verbonden en worden de beschikbare functies weergegeven. Als u de functie Mijn auto wilt uitschakelen, schakelt u in het scherm voor Bluetooth-instellingen de Bluetooth-verbinding uit.

### Instellen hoe Bluetooth-carkits toegang krijgen tot uw berichten

Met sommige Bluetooth-carkits die MAP (Message Access Profile) ondersteunen, kunt u berichten verzenden en ontvangen met spraakbesturing.

Raadpleeg de documentatie bij uw auto voor meer informatie over het gebruik van Bluetooth-technologie met uw carkit.

- 1. Veeg in het beginscherm naar beneden vanaf de bovenzijde van het scherm.
- 2. Raak **Bluetooth** > 💽 aan.
  - Als u wilt wijzigen hoe lang uw BlackBerry-toestel berichten naar de carkit probeert te sturen voordat er een timeout optreedt, past u de schuifbalk **Time-out voor berichtendownload** aan.
  - Als u wilt wijzen tot welke accounts uw carkit toegang heeft, schakelt u in de sectie **Accounts met toegang tot berichten** het selectievakje naast elke account in of uit.

### Uw autokit de netwerkverificatiegegevens van uw toestel laten gebruiken

Voor bepaalde autokits moet u RSAP-modus inschakelen zodat uw autokit de netwerkverificatiegegevens van uw BlackBerry-toestel kan gebruiken.

- 1. Veeg in het beginscherm naar beneden vanaf de bovenzijde van het scherm.
- 2. Raak **Bluetooth** > 💽 aan.
- 3. Schuif de schakelaar **RSAP-modus** naar **Aan**.

# Automatisch een Bluetooth-verbinding tot stand brengen wanneer u uw toestel inschakelt

Mogelijk wilt u dat uw BlackBerry-toestel altijd verbonden blijft met een Bluetooth-toestel, zoals een headset. U kunt uw BlackBerry-toestel zo instellen dat zodra u uw BlackBerry-toestel inschakelt, het automatisch opnieuw verbinding maakt met het laatste Bluetooth-toestel waarmee het verbonden was.

1. Veeg in het beginscherm naar beneden vanaf de bovenzijde van het scherm.

#### 2. Raak **Bluetooth** > 🔁 aan.

3. Schakel het selectievakje Maak verbinding met het laatst gebruikte toestel indien ingeschakeld in.

### Problemen oplossen: Bluetooth

### Ik kan geen koppeling maken met een Bluetooth-toestel

- Controleer of uw BlackBerry-toestel compatibel is met het Bluetooth-toestel. Raadpleeg de documentatie bij het Bluetooth-toestel voor meer informatie.
- Als uw Bluetooth-toestel een wachtwoordsleutel nodig heeft en u weet niet wat deze is, raadpleegt u de documentatie bij het Bluetooth-toestel. Soms is de wachtwoordsleutel ingesteld op 0000 tot u dit verandert. Als u niet weet wat de wachtwoordsleutel is, kunt u altijd 0000 proberen.
- Als uw BlackBerry-toestel het toestel met Bluetooth waarmee u een koppeling probeert te maken, niet kan vinden, probeer dan uw BlackBerry-toestel korte tijd zichtbaar te maken. Veeg in het beginscherm naar beneden vanaf de bovenzijde van het scherm. Raak Bluetooth aan. Raak in de vervolgkeuzelijst Zichtbaar Aan of 2 minuten aan. Voer indien nodig uw BlackBerry-toestelwachtwoord in. Start het koppelingsproces volgens de documentatie die bij het toestel is meegeleverd.
- Als het Bluetooth-toestel een batterij gebruikt, sluit het toestel dan aan op een voedingsbron en probeer het opnieuw. Afhankelijk van het toestel kan het mogelijk nog wel werken, maar niet worden gekoppeld als het batterijniveau te laag is.
- Als de modus Mobile Hotspot is ingeschakeld, controleer dan of het toestel probeert verbinding te maken met een Bluetooth-toestel dat een van de netwerkprofielen Handsfree, Seriële poort of Personal Area Network gebruikt.

### Ik verlies steeds verbinding met mijn Bluetooth-carkit

- Controleer of uw carkit de nieuwste beschikbare software gebruikt. Raadpleeg de documentatie bij uw carkit voor meer informatie over de softwareversie van uw carkit.
- Verplaats uw BlackBerry-toestel naar een andere locatie in uw voertuig of draai het toestel in een andere richting. De locatie van de antenne van uw toestel in verhouding tot de Bluetooth-antenne van uw carkit kan de Bluetooth-verbinding beïnvloeden.

### NFC

### Wat is NFC?

Afhankelijk van uw serviceprovider, de instellingen van uw beheerder en het model van uw BlackBerry-toestel wordt de NFC-functie mogelijk niet ondersteund.

NFC is een draadloze technologie met een beperkt bereik die is ontworpen om snel inhoud en informatie te kunnen delen zonder het gebruik van koppelingsinformatie.

Afhankelijk van de toepassingen die u op uw toestel heeft geïnstalleerd en de NFC-compatibiliteit van andere toestellen, kunt u NFC voor van alles gebruiken. Hier zijn een paar mogelijkheden:

- Gelijktijdig visitekaartjes uitwisselen met een nieuwe vriend of zakelijk contact.
- Een foto doorsturen aan een vriend.
- Betalen voor uw bus- of metrokaartje.
- Betalen voor uw dagelijkse kopje koffie zonder uw portemonnee te pakken.
- Een kortingsbon oppikken van een poster op straat.
- De deur openen van uw kantoor.
- Een webpagina die u bekijkt naar een vriend verzenden.
- Een vriend toevoegen aan uw BBM-contactpersonen.
- Informatie van een slim label naar een NFC-label kopiëren

Dit zijn maar een paar voorbeelden van wat u kunt doen met NFC. Speel met NFC op uw toestel en wees creatief voor meer mogelijkheden.

### NFC inschakelen

Afhankelijk van uw serviceprovider, de instellingen van uw beheerder en het model van uw BlackBerry-toestel wordt de NFC-functie mogelijk niet ondersteund.

- 1. Veeg in het beginscherm naar beneden vanaf de bovenzijde van het scherm.
- 2. Raak **to Instellingen > Netwerkverbindingen > NFC** aan.
- 3. Schuif de schakelaar NFC-connectiviteit naar Aan.

### Een bestand verzenden met NFC

Afhankelijk van uw serviceprovider, de instellingen van uw beheerder en het model van uw BlackBerry-toestel wordt de NFC-functie mogelijk niet ondersteund.

Met NFC kunt u allerlei bestanden zoals foto's, muziek, contactgegevens en zelfs webpagina's verzenden tussen uw BlackBerry-toestel en andere NFC-toestellen.

- 1. Voer een van de volgende handelingen uit op uw BlackBerry-toestel, afhankelijk van hoeveel bestanden u wilt verzenden:
  - Als u één bestand wilt verzenden, zoekt of opent u een bestand.
  - Als u meerdere bestanden wilt verzenden, zoekt en markeert u de bestanden die u wilt verzenden. Raak V > NFC aan.
- 2. Houd de achterkant van uw BlackBerry-toestel tegen een NFC-toestel.
- 3. Raak indien nodig **Verzenden** aan.

**Tip:** In de meeste gevallen kunt u tegelijkertijd bestanden uitwisselen tussen twee BlackBerry-toestellen met NFC. Deze functie is vooral handig als u contactgegevens wilt uitwisselen die zijn opgeslagen in de app Smart Tags.

### Uw NFC-instellingen zoeken

U kunt instellen of uw BlackBerry-toestel u hierom moet vragen voordat u bestanden verzendt of ontvangt. U kunt ook instellen wanneer uw toestel kan worden gebruikt voor het uitvoeren van creditcardbetalingen of als toegangspas voor een gebouw.

- 1. Veeg in het beginscherm naar beneden vanaf de bovenzijde van het scherm.
- 2. Raak 🐼 Instellingen > Netwerkverbindingen > NFC aan.

# Software-updates

# Hoe werk ik de software op mijn BlackBerry 10-toestel bij?

Afhankelijk van uw regio en draadloze serviceprovider zijn er mogelijk geen software-updates beschikbaar.

Maak regelmatig back-upbestanden en sla ze op uw computer op, met name voordat u software bijwerkt. Door een recent back-upbestand op uw computer te bewaren, kunt u uw toestelgegevens herstellen als u uw BlackBerry-toestel kwijtraakt, wordt gestolen of beschadigd raakt door onvoorziene omstandigheden.

- 1. Veeg in het beginscherm naar beneden vanaf de bovenzijde van het scherm.
- 2. Raak 🙀 Instellingen > Software-updates aan.
- 3. Raak **Updates zoeken** aan.

U kunt uw toestelsoftware ook bijwerken via BlackBerry Link. Raadpleeg voor meer informatie de Help-documentatie van BlackBerry Link.

# Taal

### Uw weergavetaal wijzigen

- 1. Veeg in het beginscherm naar beneden vanaf de bovenzijde van het scherm.
- 2. Raak 🙀 Instellingen > Taal en invoer aan.
- 3. Raak in de vervolgkeuzelijst **Taal** de taal aan die u wilt gebruiken.

# Uw invoertaal wijzigen

- 1. Veeg in het beginscherm naar beneden vanaf de bovenzijde van het scherm.
- 2. Raak 🗱 Instellingen > Taal en invoer aan.
- 3. Raak Invoertalen > Talen toevoegen/verwijderen aan.
- 4. Schakel het selectievakje naast de taal die u wilt inschakelen in.

**Tip:** Schakel **Taaldetectie** in op het scherm **Invoertalen** als u vaak van taal moet wisselen. Wanneer u deze optie inschakelt, detecteert uw toestel automatisch welke van drie verschillende talen u gebruikt.

# Uw toetsenbordtaal wijzigen

- 1. Raak op het toetsenbord 💿 lang aan.
- 2. Raak de taal aan waarin u wilt typen op uw toetsenbord.

### Uw spraakinvoertaal wijzigen

- 1. Veeg in het beginscherm naar beneden vanaf de bovenzijde van het scherm.
- 2. Raak 🏠 Instellingen > Taal en invoer aan.
- 3. Raak Dicteren aan.
- 4. Raak in de vervolgkeuzelijst **Taal** de taal aan die u wilt gebruiken.

# Toetsenbord en typen

## Het toetsenbord en typen in één oogopslag

Als u het toetsenbord wilt openen, raakt u een tekstveld aan of veegt u van onder op het scherm met twee vingers omhoog

Als u een woord wilt verwijderen, veegt u met een vinger over het toetsenbord

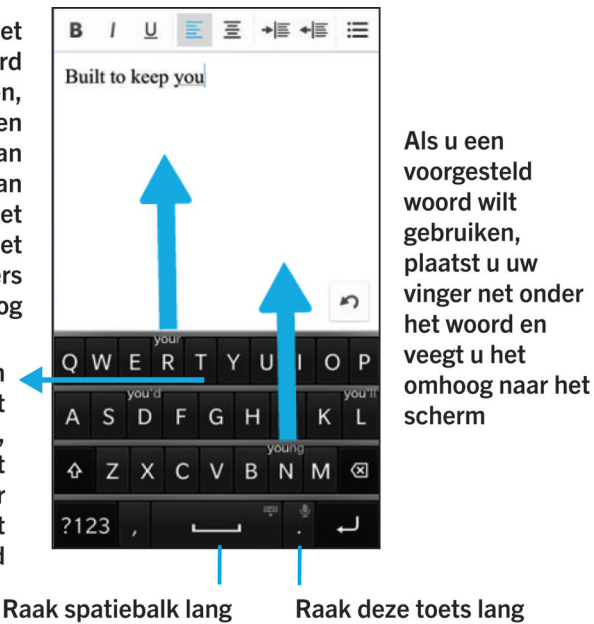

aan om het toetsenbord te sluiten Raak deze toets lang aan om dicteren te gebruiken

# Aangepaste tekstsnelkoppelingen maken

Met woordvervanging kunt u uw eigen tekstsnelkoppelingen maken zodat wanneer u de snelkoppeling invoert, uw BlackBerry-toestel deze vervangt door een woord of een volledige zin.

Tip: Woordvervanging wordt ook wel autotekst genoemd.

### Woordvoorspelling inschakelen

- 1. Veeg in het beginscherm naar beneden vanaf de bovenzijde van het scherm.
- 2. Raak 🙀 Instellingen > Taal en invoer > Voorspelling en correctie aan.
- 3. Schuif de schakelaar Voorspellingen weergeven naar Aan.
#### Een nieuwe tekstsnelkoppeling toevoegen

- 1. Veeg in het beginscherm naar beneden vanaf de bovenzijde van het scherm.
- 2. Raak 🙀 Instellingen > Taal en invoer > Voorspelling en correctie > Woordvervanging aan.
- 3. Raak 🕂 aan.

#### Een tekstsnelkoppeling wijzigen of verwijderen

- 1. Veeg in het beginscherm naar beneden vanaf de bovenzijde van het scherm.
- 2. Raak 🐼 Instellingen > Taal en invoer > Voorspelling en correctie > Woordvervanging aan.
- 3. Raak in de sectie Lijst met vervangingen een vervangend woord aan.

#### De lijst met geleerde woorden wissen

Het BlackBerry-toetsenbord leert woorden en zinnen op basis van uw gebruik om het volgende woord dat u gaat schrijven te voorspellen. U kunt de woordenlijst die wordt gebruikt voor woordsuggesties als volgt wissen:

- 1. Veeg in het beginscherm naar beneden vanaf de bovenzijde van het scherm.
- 2. Raak **the Instellingen > Taal en invoer > Voorspelling en correctie** aan.
- 3. Raal Geleerde woorden wissen aan.

**Opmerking:** Wanneer u doorgaat met typen, wordt de lijst met geleerde woorden weer aangevuld, tenzij u de schakelaar **Nieuwe woorden leren** instelt op **Uit** in het scherm **Voorspelling en correctie**.

## Het toetsenbord weergeven

Veeg met twee vingers van beneden naar boven over het scherm.

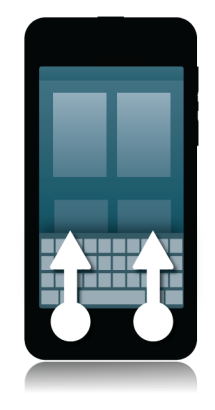

**Tip:** Raak het scherm buiten een tekstinvoerveld aan om het toetsenbord te verbergen. Als u het toetsenbord wilt verbergen en u nergens het scherm kunt aanraken, veegt u met twee vingers naar beneden over het toetsenbord.

## Een woord verwijderen

Veeg met een vinger van rechts naar links over het toetsenbord.

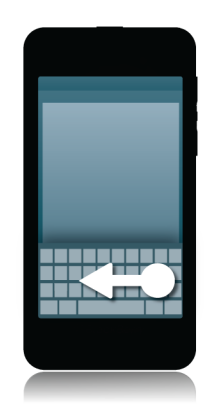

Opmerking: Als u typt in een taal die van rechts naar links gaat, veegt u van links naar rechts.

## Op het toetsenbord typen

#### Een accent typen

- 1. Op het BlackBerry-toetsenbord zorgt u dat u de letter waar u een accent op wilt, lang aanraakt.
- 2. Wanneer tekens met accenten boven de letter worden weergegeven, veegt u naar het accent dat u wilt typen.
- 3. Til uw vinger op.

**Tip:** Als u een hoofdletter met een accent wilt typen, raakt u eerst **a** aan. Of wacht even voordat u uw vinger optilt wanneer deze zich op het teken met een accent bevindt, zodat het teken met accent verandert in een hoofdletter.

#### Een symbool of nummer typen

- 1. Raak in de linkeronderhoek van het BlackBerry-toetsenbord de **symbooltoets** aan. Het uiterlijk van deze toets varieert afhankelijk van de taal waarin u typt.
- 2. Raak het symbool of getal dat u wilt typen aan.
- 3. Als u het gewenste symbool niet kunt vinden, raakt u een verwant symbool lang aan. Veeg naar het symbool dat u wilt typen of raak 🗾 aan om alle symbolen te zien.

#### Een hoofdletter typen

- 1. Raak op het BlackBerry-toetsenbord 🏠 aan.
- 2. Raak een letter aan.

Tip: Raak 🕢 lang aan om hoofdlettervergrendeling in te schakelen.

# Sneller typen met instellingen voor automatische ondersteuning

U kunt uw typinstellingen wijzigen zodat u sneller kunt typen op uw BlackBerry-toetsenbord. Toetsenbordfeedback geeft uw voortgang tijdens het typen hoorbaar aan. U kunt uw toestel bijvoorbeeld zo instellen dat het automatisch een hoofdletter gebruikt aan het begin van een nieuwe zin of dat er een punt wordt ingevoegd als u twee keer **m** aanraakt.

- 1. Veeg in het beginscherm naar beneden vanaf de bovenzijde van het scherm.
- 2. Raak **A Instellingen > Taal en invoer > Voorspelling en correctie** aan.
- 3. Raak de instellingen aan die u wilt wijzigen.

## Tekst knippen, kopiëren en plakken

- 1. Als u tekst wilt markeren, raakt u de tekst lang aan. Als u uw selectie wilt wijzigen, verplaatst u de cursorindicators.
- 2. Voer een van de volgende handelingen uit:
  - Als u tekst wilt kopiëren, raakt u de gemarkeerde tekst lang aan. Raak 🛐 aan.
  - Als u tekst wilt knippen, raakt u de gemarkeerde tekst lang aan. Raak 齃 aan.
- 3. Als u tekst wilt plakken, raakt u de positie waar u de tekst wilt plakken lang aan. Raak 🖺 aan.

# Woordsuggesties selecteren die worden weergegeven terwijl u typt

Uw BlackBerry-toestel is ontworpen zodat het leert wat u vaak zegt en waar in een zin u dit meestal zegt. Uw toestel gebruikt deze informatie om te voorspellen welk woord u gaat typen en geeft voorgestelde woorden weer op het BlackBerry-toetsenbord. U kunt vervolgens een voorgesteld woord te selecteren door uw vinger net onder het woord te plaatsen en het naar boven in het berichtscherm te slepen.

#### Een woordsuggestie selecteren

Als u een woord wilt gebruiken dat op het BlackBerry-toetsenbord wordt weergegeven, plaatst u uw vinger net onder het woord en veegt u het omhoog naar het scherm.

#### Wijzigen waar woordsuggesties worden weergegeven

Standaard worden woordsuggesties weergegeven op het BlackBerry-toetsenbord zodat u niet boven uw getypte tekst hoeft te kijken om de suggesties te zien. Als u moeite heeft suggesties te selecteren, of als u denkt dat het toetsenbord er rommelig uitziet, kunt u instellen dat de suggesties boven het toetsenbord worden weergegeven.

- 1. Veeg in het beginscherm naar beneden vanaf de bovenzijde van het scherm.
- 2. Raak **A Instellingen > Taal en invoer > Toetsenbord op het scherm** aan.
- 3. Kies in de vervolgkeuzelijsten Modus Staand en Modus Liggend hoe woordsuggesties moeten worden weergegeven.
  - Als u wilt dat woordsuggesties boven het toetsenbord worden weergegeven, raakt u In-kolom aan.
  - Als u wilt dat woordsuggesties op het toetsenbord worden weergegeven, raakt u **In-letter** aan.
  - Als u woordsuggesties wilt uitschakelen, raakt u **Uit** aan.

Wanneer u instelt dat woordsuggesties boven het toetsenbord worden weergegeven, kunt u de suggestie gebruiken door ergens direct onder het woord dat u wilt gebruiken, snel omhoog te vegen.

## Spellingcontrole

#### Spellingcontrole inschakelen

- 1. Veeg in het beginscherm naar beneden vanaf de bovenzijde van het scherm.
- 2. Raak 🙀 Instellingen > Taal en invoer > Spellingcontrole aan.
- 3. Schuif de schakelaar **Spellingcontrole** naar **Aan**.

#### Spellingwijze accepteren

Als de spellingcontrole is ingeschakeld, worden spelfouten rood onderstreept terwijl u typt.

Raak het onderstreepte woord aan.

- Raak het voorgestelde woord aan om een spellingwijze te accepteren.
- Als u het woord aan uw persoonlijke woordenlijst wilt toevoegen, raakt u Toevoegen aan woordenlijst aan.

#### Instellingen voor spellingcontrole wijzigen

U kunt instellingen voor spellingcontrole wijzigen zoals of de spelling van acroniemen gecontroleerd moet worden en of hoofdletters moeten worden verbeterd.

- 1. Veeg in het beginscherm naar beneden vanaf de bovenzijde van het scherm.
- 2. Raak 🙀 Instellingen > Taal en invoer > Spellingcontrole aan.
- 3. Raak de instellingen aan die u wilt wijzigen.

#### Uw persoonlijke woordenboek bewerken

Wanneer u spellingcontrole gebruikt, kunt u woorden die worden gemarkeerd als onjuist toevoegen aan een aangepast woordenboek op uw BlackBerry-toestel zodat deze door de spellingcontrole als juist worden herkend. De woorden die u toevoegt aan uw persoonlijke woordenboek kunnen op elk moment bewerkt worden.

- 1. Veeg in het beginscherm naar beneden vanaf de bovenzijde van het scherm.
- 2. Raak 🙀 Instellingen > Taal en invoer > Spellingcontrole > Persoonlijk woordenboek bewerken aan.
  - Als u een nieuw woord aan uw persoonlijke woordenboek wilt toevoegen, raakt u 🕂 aan.
  - Als u een woord in uw persoonlijke woordenboek wilt bewerken, raakt u het woord aan.
  - Als u een woord uit uw persoonlijke woordenboek wilt verwijderen, raakt u 💼 aan. Raak 💼 aan naast het woord dat u wilt verwijderen.

## Instellingen voor toetsenbord, invoer of typen wijzigen

U kunt uw typervaring aanpassen door instellingen voor BlackBerry-toetsenbord, invoer of typen te wijzigen op uw BlackBerry-toestel.

- 1. Veeg in het beginscherm naar beneden vanaf de bovenzijde van het scherm.
- 2. Raak 🏩 Instellingen > Taal en invoer aan.

## Problemen oplossen: Toetsenbord en typen

#### Ik kan het toetsenbord niet weergeven

Als uw BlackBerry-toestel verbonden is met een ander invoertoestel zoals een Bluetooth-toetsenbord, kunt u het BlackBerry-toetsenbord mogelijk niet weergeven.

Als u uw toetsenbord wilt weergeven, ontkoppelt u het andere invoertoestel en probeert u het opnieuw.

## Batterij en vermogen

## Uw toestel uitschakelen

Houd de knop Aan-uit/Vergrendelen aan de bovenkant van uw BlackBerry-toestel ingedrukt.

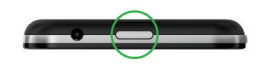

#### Uw toestel in stand-by zetten

Wanneer u uw BlackBerry-toestel in stand-by zet, gaat de schermverlichting uit en wordt het scherm vergrendeld. Draadloze verbindingen en alarmen blijven actief.

Druk op de knop **Aan-uit/Vergrendelen** boven op uw toestel.

Veeg naar boven vanaf de onderzijde van het scherm om uw toestel te activeren.

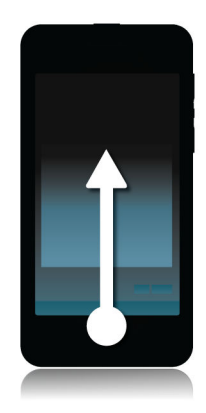

#### Uw toestel opnieuw opstarten of instellen

Als uw BlackBerry-toestel langzamer werkt dan gewoonlijk of niet reageert, kan het uit- en opnieuw inschakelen van uw toestel helpen om het probleem op te lossen.

Voer een van de volgende handelingen uit:

- Houd de knop Aan-uit/Vergrendelen aan de bovenkant van uw toestel ingedrukt om het opnieuw op te starten. Raak
  aan.
- Houd de knop Aan-uit/Vergrendelen tien seconden ingedrukt om uw toestel opnieuw in te stellen.

## Batterij- en oplaadpictogrammen

Het pictogram Batterijniveau wordt boven aan het beginscherm van uw BlackBerry-toestel weergegeven.

| De batterij wordt opgeladen.                                                                                                    |
|----------------------------------------------------------------------------------------------------|
| De batterij is volledig opgeladen.                                                                                                    |
| De batterij wordt niet opgeladen omdat de voedingsbron<br>niet voldoende stroom levert. Gebruik de oplader die met<br>uw BlackBerry-toestel is meegeleverd om de batterij op te<br>laden.                                               |
| Het batterijniveau is laag en uw draadloze verbindingen<br>worden mogelijk uitgeschakeld om stroom te besparen. Als<br>het batterijniveau te laag is, wordt uw toestel mogelijk<br>uitgeschakeld. Sla uw werk op en laad uw toestel op. |

| Er is een probleem met de batterij en de batterij moet<br>mogelijk worden vervangen. Gebruik alleen een batterij die<br>door BlackBerry is goedgekeurd voor uw toestelmodel. |
|----------------------------------------------------------------------------------------------------|
| Neem contact op met uw serviceprovider om de batterij te vervangen.                                                                                                    |
| De batterij maakt geen contact. Neem voor hulp contact op met uw serviceprovider.                                                                                            |

### Uw batterijniveau controleren

- 1. Veeg in het beginscherm naar beneden vanaf de bovenzijde van het scherm.
- 2. Raak 🏠 Instellingen > Info aan.
- 3. Raak in de vervolgkeuzelijst **Categorie Hardware** aan.
- 4. Als u het resterende percentage op uw batterij wilt weergeven, zie het gedeelte Batterij.

## Uw toestel opladen

Omdat de batterij die bij uw toestel is meegeleverd nog niet volledig is opgeladen, moet u dat doen voordat u uw BlackBerry-toestel in gebruik neemt.

Laad uw toestel op met de oplader die door BlackBerry bij uw toestel is geleverd. U kunt uw toestel ook vanaf uw computer opladen met een USB-kabel, maar dit duurt mogelijk langer.

WAARSCHUWING: Andere opladers bieden mogelijk onvoldoende vermogen en kunnen uw toestel beschadigen.

Sluit de oplader aan op een stopcontact en vervolgens op uw toestel via de USB-poort.

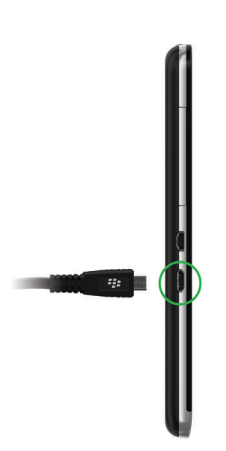

#### Tips: Uw toestel opladen

Uw BlackBerry-toestel gebruikt een lithium-ionbatterij. U kunt het volgende doen om optimaal gebruik te maken van dit type batterij:

- Laad uw toestel gedurende langere periodes op in plaats van kortere periodes zoals minder dan 15 minuten.
- Probeer uw toestel niet te gebruiken tijdens het opladen om het opladen te versnellen.
- Laad uw toestel vaak op, zelfs wanneer de batterij niet bijna leeg is.
- Laat uw toestel niet liggen op extreem koude of warme plaatsen, zoals op het dashboard in uw auto.
- Laat uw toestel niet lange tijd uitgeschakeld wanneer de batterij bijna leeg is.

## LED- en batterijmeldingen

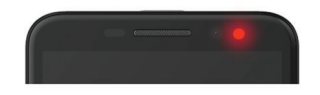

Een rode LED die ononderbroken brandt kan aangeven dat uw BlackBerry-toestel wordt ingeschakeld of opnieuw wordt opgestart.

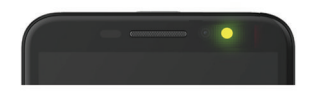

Een knipperende gele LED kan aangeven dat de batterij bijna leeg is en uw toestel wordt opgeladen.

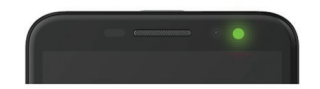

Een groene LED die ononderbroken brandt kan aangeven dat uw toestel is aangesloten op een oplader en volledig is opgeladen.

## Batterijveiligheid

Gebruik uitsluitend de batterij die door BlackBerry wordt aanbevolen voor uw specifieke model BlackBerry-toestel. Als u een andere batterij gebruikt, wordt de garantie bij uw toestel mogelijk ongeldig.

**WAARSCHUWING:** Er is een risico op explosie als de batterij wordt vervangen door een verkeerd batterijtype. Probeer uw niet-verwisselbare batterij niet te vervangen. Alleen bevoegd onderhoudspersoneel mag reparaties uitvoeren op uw toestel of de batterij ervan vervangen.

#### Toestel en batterij wegwerpen

Recycle uw BlackBerry-toestel en de batterij in overeenstemming met uw lokale regelgeving. Werp uw toestel of batterij niet in vuur. U mag uw toestel of batterij niet bij het gewone huishoudelijk afval deponeren.

Ga voor informatie over de teruggave van uw toestel aan BlackBerry voor recycling en veilige verwerking op een browser op uw computer naar www.blackberry.com/recycling. Het recycle- en inruilprogramma is alleen beschikbaar in bepaalde gebieden.

#### RIM en milieuvriendelijkheid

BlackBerry zet zich in voor het verminderen van de schadelijke gevolgen van BlackBerry-producten op het milieu. Ga voor meer informatie over duurzame maatregelen bij BlackBerry naar http://www.rim.com/company/corporate-responsibility/product\_sustainability.shtml.

## Veelgestelde vragen: Batterij en vermogen

#### Hoe kan ik de batterijlevensduur verlengen?

De batterijlevensduur hangt af van hoe u uw BlackBerry-toestel gebruikt. Probeer het volgende om de batterijlevensduur te verlengen:

#### 🔅 Het scherm dimmen

Verleng de batterijlevensduur door het scherm te dimmen in uw toestelinstellingen. Als u de helderheid van het scherm wilt wijzigen, kiest u een donkere achtergrond of wijzigt u de time-out voor schermvergrendeling.

Veeg in het beginscherm naar beneden vanaf de bovenzijde van het scherm. Raak 🙀 Instellingen > Weergave aan.

#### A» Het volume verlagen

Zet het volume van uw toestel zachter met de volumetoetsen rechts op uw toestel.

Veeg in het beginscherm naar beneden vanaf de bovenzijde van het scherm om andere volume-instellingen aan te passen. Raak 🙀 Instellingen > Systeemvolume of Meldingen aan.

#### Apps sluiten

Haal meer uit elke oplaadbeurt door apps en functies die u niet meer gebruikt te sluiten zodat ze niet actief blijven op de achtergrond. Sommige functies verbruiken meer batterijvermogen dan andere en moeten gesloten of uitgeschakeld worden wanneer u ze niet gebruikt. Bijvoorbeeld de camera, de BlackBerry Browser, Spraakbesturing, GPS en Bluetooth-technologie.

#### ( Verbindingen uitschakelen

Als uw toestel zich buiten het bereik van het netwerk bevindt, schakel dan de verbinding uit zodat uw toestel niet blijft zoeken naar een netwerksignaal.

Veeg in het beginscherm naar beneden vanaf de bovenzijde van het scherm om netwerkverbindingen te wijzigen of uit te schakelen. Raak **to instellingen > Netwerkverbindingen** aan.

#### 🕢 Uw software updaten

U kunt meer energie besparen door de laatste versie van BlackBerry Device Software te gebruiken. Als er een softwareupdate voor uw toestel beschikbaar is, verschijnt er een melding in BlackBerry Hub.

#### 📰 Een mediakaart gebruiken

Beperk het energieverbruik door minder gegevens op uw toestel op te slaan. Sla gegevens op een mediakaart op in plaats van op uw toestel.

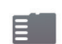

#### De flitser van de camera uitschakelen

Bespaar energie door de flitser uit te schakelen wanneer u foto's neemt.

**Tip:** Zoals bij de meeste elektronische toestellen zal de batterij van uw toestel langer meegaan als u het toestel uit de zon houdt en niet op warme plaatsen neerlegt, de contacten schoonhoudt en uw toestel regelmatig oplaadt. Laat uw toestel niet lange tijd uitgeschakeld wanneer de batterij bijna leeg is.

## Toegankelijkheid

## Uw toegankelijkheidsinstellingen aanpassen

U kunt uw BlackBerry-toestel aanpassen aan uw eigen voorkeuren. U kunt bijvoorbeeld de schermweergave vergroten, uw gehoorapparaat gebruiken en de lettergrootte wijzigen.

- 1. Veeg in het beginscherm naar beneden vanaf de bovenzijde van het scherm.
- 2. Raak 🐼 Instellingen > Toegankelijkheid aan.
- 3. Wijzig uw instellingen.

## Vergrotingsmodus inschakelen

U kunt de Vergrotingsmodus gebruiken om de informatie op het scherm van uw BlackBerry-toestel groter weer te geven. U kunt in- en uitzoomen op het scherm, zelfs als u een toepassing gebruikt die zoomen normaal niet ondersteunt.

- 1. Veeg in het beginscherm naar beneden vanaf de bovenzijde van het scherm.
- 2. Raak 🗱 Instellingen > Toegankelijkheid aan.
- Schuif de schakelaar Vergrotingsmodus naar Aan. De informatie op het scherm wordt dan onmiddellijk groter weergegeven.

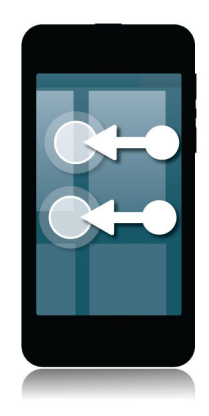

Gebruik twee vingers om het vergrote scherm in de gewenste richting te verschuiven.

#### De mate van vergroting aanpassen

Met de Vergrotingsmodus kunt u de mate van vergroting op het scherm aanpassen. Voer een van de volgende handelingen uit om de mate van vergroting aan te passen zonder het huidige scherm te verlaten:

- Zoom in door uw vingers uit elkaar te schuiven om de weergave te vergroten.
- Zoom uit door uw vingers naar elkaar toe te schuiven om de weergave te verkleinen.

Als u de maximale vergroting bereikt, trilt uw BlackBerry-toestel.

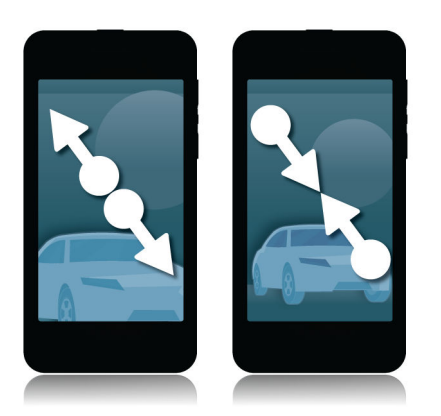

#### Vergrotingsmodus tijdelijk uitschakelen

Soms wilt u de vergroting van uw scherm tijdelijk uitschakelen om het hele scherm weer te geven, maar daarna wilt u de Vergrotingsmodus weer inschakelen om verder te gaan waar u mee bezig was. Zo schakelt u Vergrotingsmodus tijdelijk uit:

• Veeg met twee vingers naar beneden vanaf de bovenzijde van het scherm.

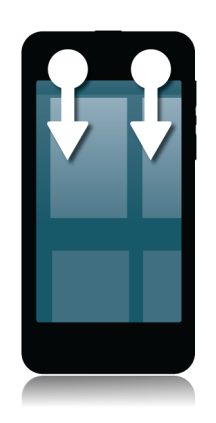

Herhaal de stap hierboven om Vergrotingsmodus weer in te schakelen.

## Lettergrootte wijzigen

- 1. Veeg in het beginscherm naar beneden vanaf de bovenzijde van het scherm.
- 2. Raak 🙀 Instellingen > Weergave aan.
- 3. Raak in de vervolgkeuzelijst Lettergrootte de lettergrootte aan die u wilt gebruiken.

## De Gehoorapparaatmodus inschakelen

Voor u begint: Afhankelijk van het model van uw BlackBerry-toestel, wordt deze functie mogelijk niet ondersteund.

De Gehoorapparaatmodus is ontworpen om de compatibiliteit van uw toestel met uw gehoorapparaat te verbeteren. Wanneer de Gehoorapparaatmodus is ingeschakeld, verschijnt 👜 op de statusbalk.

- 1. Veeg in het beginscherm naar beneden vanaf de bovenzijde van het scherm.
- 2. Raak 🔯 Instellingen > Toegankelijkheid > Instellingen voor gehoorapparaat aan.
- 3. Schuif de schakelaar Gehoorapparaatmodus naar Aan.

## TTY-ondersteuning inschakelen

Voor u begint: Het TTY-toestel waarmee u uw BlackBerry-toestel wilt verbinden, moet werken op 45,45 bits per seconde.

TTY-ondersteuning is ontworpen zodat uw toestel verbinding kan maken met een extern TTY-toestel dat ontvangen oproepen omzet in tekst.

Als uw TTY-toestel moet worden gebruikt met een 2,5 mm-aansluiting voor de headset, hebt u een adapter nodig om uw TTY-toestel op uw toestel aan te sluiten. Als u een adapter wilt hebben die is goedgekeurd door BlackBerry voor het gebruik met uw toestel, gaat u naar www.shopblackberry.com.

- 1. Verbind een TTY-toestel met uw toestel volgens de instructies die bij uw TTY-toestel zijn meegeleverd.
- 2. Veeg in de Telefoon-app naar beneden vanaf de bovenzijde van het scherm.
- 3. Raak 🔯 > TTY aan.
- 4. Schuif de schakelaar **TTY** naar **Aan**.

## De BlackBerry Screen Reader in- of uitschakelen

De BlackBerry Screen Reader biedt TTS-interactie (Text-to-Speech) met het scherm van uw BlackBerry-smartphone.

- 1. Veeg in het beginscherm naar beneden vanaf de bovenzijde van het scherm.
- 2. Raak 🐼 Instellingen > Toegankelijkheid aan.
- 3. Raak Screen Reader aan.
- 4. Schuif de schakelaar Screen Reader naar Aan.
- Raak aan om Doorgaan te selecteren en raak tweemaal aan om door te gaan.
  Als u dit verificatiebericht niet elke keer wilt ontvangen wanneer u de BlackBerry Screen Reader inschakelt, schakelt u de optie Bevestigingsmelding in de instellingen van Screen Reader uit.

U kunt de BlackBerry Screen Reader ook snel inschakelen door driemaal op de Aan/uit-knop te drukken. Als u niet wilt dat de BlackBerry Screen Reader op deze manier kan worden gestart, schakelt u de optie **Driemaal tikken inschakelen** uit in de instellingen van Screen Reader.

Als u de BlackBerry Screen Reader wilt uitschakelen, drukt u driemaal op de Aan/uit-toets.

## BlackBerry Screen Reader-instellingen

#### De modus Donker scherm in- of uitschakelen

Als u de BlackBerry Screen Reader gebruikt, kunt u uw privacy verbeteren en de batterijlevensduur verlengen door de modus Donker scherm te gebruiken. In deze modus wordt de schermverlichting op 10% helderheid ingesteld.

- 1. Veeg in het beginscherm naar beneden vanaf de bovenzijde van het scherm.
- 2. Raak 🗱 Instellingen > Toegankelijkheid aan.
- 3. Raak Screen Reader aan.
- 4. Schuif de schakelaar Modus Donker scherm naar Aan.

#### Volume, snelheid en toonhoogte aanpassen

Mogelijk wilt u de snelheid van de BlackBerry Screen Reader verhogen wanneer u op internet surft, of de snelheid verlagen wanneer u instructies opvolgt. Wanneer u zich buiten bevindt, wilt u het volume misschien verhogen, en wanneer u binnen in een stille ruimte zit, mag het volume wat zachter. Misschien wilt u ook de toonhoogte aanpassen om de lezer beter te kunnen begrijpen. U kunt het volume, de snelheid en de toonhoogte van de BlackBerry Screen Reader aan elke situatie aanpassen.

- 1. Veeg in het beginscherm naar beneden vanaf de bovenzijde van het scherm.
- 2. Raak 🐼 Instellingen > Toegankelijkheid aan.
- 3. Raak Screen Reader aan.
- 4. Pas de schuifregelaars Volume, Snelheid en Toonhoogte aan.

#### De breedsprakigheid aanpassen

Op sommige momenten kunt u alle informatie gebruiken die u kunt krijgen. Op die momenten stelt u de breedsprakigheid van de BlackBerry Screen Reader in op Hoog. Naarmate u vertrouwd raakt met het toestel, kunt u de breedsprakigheid op Laag instellen om minder informatie te krijgen.

- 1. Veeg in het beginscherm naar beneden vanaf de bovenzijde van het scherm.
- 2. Raak 🐼 Instellingen > Toegankelijkheid aan.
- 3. Raak Screen Reader aan.
- 4. Raak Breedsprakigheid aan.
- 5. Raak in de vervolgkeuzelijst **Hoog** of **Laag** aan.

#### De optie Stil bij gesprekken inschakelen

Niemand wilt tijdens een telefoongesprek gestoord worden. Met de optie Stil bij gesprekken voorkomt u dat de BlackBerry Screen Reader informatie leest terwijl u aan het bellen bent.

- 1. Veeg in het beginscherm naar beneden vanaf de bovenzijde van het scherm.
- 2. Raak 🐼 Instellingen > Toegankelijkheid aan.
- 3. Raak Screen Reader aan.
- 4. Schuif de schakelaar **Stil bij gesprekken** naar **Aan**.

#### Toetsenbordecho in- of uitschakelen

Controleer of u echt typt wat u wilt. De functie Toetsenbordecho leest de informatie die u in een tekstveld typt.

1. Veeg in het beginscherm naar beneden vanaf de bovenzijde van het scherm.

- 2. Raak 🙀 Instellingen > Toegankelijkheid aan.
- 3. Raak Screen Reader aan.
- 4. Raak **Toetsenbordecho** aan.
- 5. Raak in de vervolgkeuzelijst Geen, Tekens, Woorden of Tekens en woorden aan.

#### De taal wijzigen die de BlackBerry Screen Reader gebruikt

Als u meerdere talen spreekt, kan uw BlackBerry Screen Reader dat ook. U kunt de TTS-taal snel aanpassen wanneer u webinhoud of e-mails leest in een andere taal dan de voorkeurstaal die u voor uw BlackBerry-toestel hebt ingesteld.

- 1. Veeg in het beginscherm naar beneden vanaf de bovenzijde van het scherm.
- 2. Raak 🗱 Instellingen > Toegankelijkheid aan.
- 3. Raak Screen Reader aan.
- 4. Raak in de vervolgkeuzelijst **TTS-taal** een taal aan.

## BlackBerry Screen Reader-bewegingen

De BlackBerry Screen Reader gebruikt een combinatie van bewegingen die ook in andere apps op uw BlackBerry-toestel worden gebruikt en bewegingen die specifiek zijn voor BlackBerry Screen Reader. Bewegingen die beginnen aan de rand van het scherm (zoals naar beneden vegen vanaf de bovenzijde om de Instellingen te openen of naar boven vegen vanaf de onderzijde om een app te minimaliseren) hebben in de Screen Reader-app dezelfde functie als in alle andere apps. Maar er zijn ook extra bewegingen die u helpen bij het navigeren wanneer BlackBerry Screen Reader is ingeschakeld.

**Opmerking:** Er zijn bovendien extra bewegingen die worden gebruikt in specifieke apps, zoals de BlackBerry-agenda-app, de Telefoon-app, BlackBerry Hub en op het beginscherm.

| Taak                                                                                                    | Beweging                                                |
|----------------------------------------------------------------------------------------------------|---------------------------------------------------------|
| Het focuspunt instellen en uitspreken                                                                                                    | Raak aan met één vinger.                                |
| <b>Opmerking:</b> Een focuspunt kan een veld, knop,<br>selectiegebied, link, toepassing, paragraaf, zin, woord,<br>titel, afbeelding of een ander item op het scherm zijn.                                               |                                                         |
| Ontdekkingsmodus activeren                                                                                                    | Raak lang aan met één vinger en verplaats vervolgens uw |
| <b>Opmerking:</b> In Ontdekkingsmodus kunt u focuspunten,<br>zoals letters, woorden, knoppen, links, menu-items en<br>afbeeldingen gebruiken om acties uit te voeren. Deze<br>focuspunten zijn op het scherm gemarkeerd. | vinger. Onder uw vinger wordt het focuspunt ingesteld.  |
| Beschrijving van focuspunt lezen                                                                                                    | Raak aan met twee vingers.                              |
| Het focuspunt activeren                                                                                                    | Raak tweemaal aan met één vinger.                       |

| Taak                                                                                                    | Beweging                                                                                                    |
|----------------------------------------------------------------------------------------------------|----------------------------------------------------------------------------------------------------|
| <b>Opmerking:</b> Wanneer u een focuspunt activeert, geeft u aan dat u dat deel van het scherm wilt gebruiken om een actie uit te voeren               |                                                                                                    |
|                                                                                                    |                                                                                                    |
| Een item selecteren                                                                                                    | Raak driemaal aan met één vinger.                                                                                                    |
| Ingedrukt houden                                                                                                    | Raak tweemaal aan en houd vast.                                                                                                    |
| Naar het vorige of volgende focuspunt gaan                                                                                                    | Veeg met één vinger naar links om naar het volgende punt<br>te gaan, veeg met één vinger naar rechts om naar het vorige<br>punt te gaan.                           |
| Pannen of door een lijst scrollen                                                                                                    | Veeg met twee vingers naar boven om omhoog te scrollen,<br>veeg met twee vingers naar beneden om omlaag te scrollen.                                               |
| Naar de boven- of onderkant van een schermgebied gaan                                                                                                  | Veeg met twee vingers naar boven en houd vast om naar de<br>bovenkant te gaan, veeg met twee vingers naar beneden en<br>houd vast om naar de onderkant te gaan.    |
| Waarde van schuifregelaar aanpassen                                                                                                    | Veeg met één vinger naar boven om de waarde te verhogen,<br>veeg met één vinger naar beneden om de waarde te<br>verlagen.                                          |
| Naar het vorige of volgende tekstgedeelte (bijv. een teken,<br>woord, regel, zin of paragraaf) of item met webinhoud (bijv.<br>koptekst of links) gaan | Veeg met één vinger naar links om naar de vorige tekst of<br>webinhoud te gaan, veeg met één vinger naar rechts om<br>naar de volgende tekst of webinhoud te gaan. |
| De grootte van de tekst of webinhoud wijzigen                                                                                                    | Veeg in de tekst of inhoud met één vinger naar boven om<br>deze te vergroten, veeg in de tekst of inhoud met één vinger<br>naar beneden om deze te verkleinen.     |
| Naar links, naar rechts, omhoog of omlaag gaan                                                                                                    | Veeg met drie vingers naar links, naar rechts, omhoog of omlaag.                                                                                                   |
| De BlackBerry Screen Reader laten stoppen met het lezen van het focuspunt                                                                              | Veeg met één vinger naar beneden en dan naar links.                                                                                                    |
| De standaardactie van de app uitvoeren (bijv. een foto<br>nemen in de Camera-app, een video starten of stoppen in<br>de Video-app)                     | Raak tweemaal aan met twee vingers.                                                                                                    |
| De BlackBerry Screen Reader dempen                                                                                                    | Veeg met twee vingers naar beneden en dan naar links.                                                                                                    |
| De datum en tijd lezen                                                                                                    | Veeg met één vinger snel naar beneden en dan naar boven.                                                                                                    |
| De informatie van de statusbalk lezen (inclusief batterijstatus en radioconnectiviteit)                                                                | Veeg met één vinger snel naar boven en dan naar beneden.                                                                                                    |

#### De modus Snelle instellingen in BlackBerry Screen Reader gebruiken

In de modus Snelle instellingen kunt u vaak gewijzigde instellingen aanpassen en hebt u toegang tot extra functies van BlackBerry Screen Reader. Wanneer u de modus Snelle instellingen activeert, hebt u 3 seconden om een taak te voltooien. Als de taak niet is voltooid, wordt de modus automatisch gedeactiveerd en trilt het toestel om u te waarschuwen. Wanneer u de modus Snelle instellingen activeert, wordt een lijst met taken weergegeven. In de lijst kunt de volgende bewegingen gebruiken om acties uit te voeren.

| Taak                                                 | Beweging                                                                                                    |
|------------------------------------------------------|----------------------------------------------------------------------------------------------------|
| Modus Snelle instellingen activeren                  | Veeg met één vinger naar beneden en dan naar rechts.                                                                                                    |
| Een item selecteren                                  | Raak aan met één vinger. Na het selecteren wordt de modus Snelle instellingen gedeactiveerd.                                                                                                    |
| Een item in- of uitschakelen                         | Raak met één vinger aan om de schakelaar in- of uit te<br>schakelen. Na 3 seconden wordt de modus Snelle<br>instellingen automatisch gedeactiveerd.                                                                                                    |
| Een item in een lijst selecteren                     | Raak met één vinger aan om van de ene optie naar de<br>andere te gaan. Met elke aanraking gaat u naar de volgende<br>optie. Wanneer u bij het laatste item in de lijst aankomt,<br>gaat u met één aanraking terug naar boven in de lijst. Na 3<br>seconden wordt de modus Snelle instellingen automatisch<br>gedeactiveerd. |
| Een item in een lijst selecteren in Ontdekkingsmodus | Raak lang aan met één vinger. Sleep de vinger naar boven<br>of beneden in de lijst en raak vervolgens met een tweede<br>vinger een item aan om het te selecteren. De modus Snelle<br>instellingen wordt niet automatisch gedeactiveerd.                                                                                     |
| Spreekvolume aanpassen                               | Veeg met één vinger naar boven om het volume te<br>verhogen. Veeg met één vinger naar beneden om het<br>volume te verlagen.                                                                                                    |
| Breedsprakigheid aanpassen                           | Raak aan met één vinger om het niveau van<br>breedsprakigheid aan te passen. U kunt kiezen uit de<br>niveaus Hoog of Laag.                                                                                                    |
| Spreeksnelheid aanpassen                             | Veeg met één vinger naar links om de snelheid te verlagen.<br>Veeg met één vinger naar rechts om de snelheid te<br>verhogen.                                                                                                    |
| Terugspoelen                                         | Veeg naar boven en beneden om de tien laatst<br>uitgesproken items opnieuw af te spelen.                                                                                                    |

| Taak              | Beweging                                                                                                    |
|-------------------|----------------------------------------------------------------------------------------------------|
| Het woord spellen | Veeg naar links om het laatst uitgesproken item te spellen.<br>Veeg naar rechts om het laatst uitgesproken item te spellen<br>met het spelalfabet (bijv. Alfa, Bravo enz.). U kunt spellen<br>ook gebruiken bij Terugspoelen om de tien laatst<br>uitgesproken items te spellen. |

#### BlackBerry Screen Reader-bewegingen gebruiken in de BlackBerryagenda, Telefoon-app en BlackBerry Hub

Er zijn specifieke BlackBerry Screen Reader-bewegingen die u kunt gebruiken in de app BlackBerry-agenda.

| Taak                                     | Beweging                           |
|------------------------------------------|------------------------------------|
| Naar de volgende dag, week of maand gaan | Veeg met drie vingers naar rechts. |
| Naar de vorige dag, week of maand gaan   | Veeg met drie vingers naar links.  |

Er zijn specifieke BlackBerry Screen Reader-bewegingen die u kunt gebruiken in de Telefoon-app.

| Taak                            | Beweging                                                                              |
|---------------------------------|---------------------------------------------------------------------------------------|
| Een telefoonoproep beantwoorden | Raak het scherm met het inkomende gesprek tweemaal aan met twee vingers.              |
| Een telefoonoproep negeren      | Raak het scherm met het inkomende gesprek tweemaal aan met twee vingers en houd vast. |
| Het gesprek beëindigen          | Raak het scherm tweemaal aan met twee vingers.                                        |

Er is een specifieke BlackBerry Screen Reader-beweging die u kunt gebruiken in de BlackBerry Hub.

| Taak                                             | Beweging                                                   |
|--------------------------------------------------|------------------------------------------------------------|
| De gebruiksvriendelijke vorm van een e-mailadres | Raak het adres aan om het te selecteren en veeg vervolgens |
| verwijderen uit de velden Aan of CC in berichten | met drie vingers naar links.                               |

#### De BlackBerry Screen Reader op het beginscherm gebruiken

Wanneer u zich op het beginscherm bevindt, kunt u deze extra BlackBerry Screen Reader-bewegingen gebruiken.

| Taak                                               | Beweging                                                              |
|----------------------------------------------------|-----------------------------------------------------------------------|
| Schakelen tussen persoonlijke ruimte en werkruimte | Veeg met drie vingers naar beneden aan de rechterkant van het scherm. |

| Taak                                                | Beweging                                                                                                    |
|-----------------------------------------------------|----------------------------------------------------------------------------------------------------|
| De app minimaliseren en uw actieve frames weergeven | Veeg vanaf de onkant naar boven. Dezelfde beweging wordt<br>ook buiten de BlackBerry Screen Reader gebruikt.                                                                                                    |
| Een actief frame sluiten                            | Raak lang aan met één vinger en ga vervolgens met uw<br>vinger naar de app. Het focuspunt wordt onder uw vinger<br>ingesteld. Raak vervolgens tweemaal aan met twee vingers<br>om de app te sluiten.                                           |
| Een app op het beginscherm verwijderen              | Raak met één vinger aan en selecteer het item dat u wilt<br>verwijderen. Raak lang aan met één vinger om de<br>verwijdermodus voor het beginscherm te activeren. Raak<br>vervolgens tweemaal aan met twee vingers om de app te<br>verwijderen. |

#### BlackBerry Screen Reader-bewegingen gebruiken met het BlackBerrytoetsenbord

De BlackBerry Screen Reader gebruikt enkele extra bewegingen met het BlackBerry-toetsenbord.

| Taak                                                                        | Beweging                                     |
|-----------------------------------------------------------------------------|----------------------------------------------|
| De toetsenbordlay-out omschakelen                                           | Veeg met één vinger naar beneden.            |
| Woordvoorspelling accepteren                                                | Veeg met één vinger naar boven.              |
| Een woord verwijderen (voor talen die van links naar rechts worden gelezen) | Veeg met twee vingers van rechts naar links. |
| Een woord verwijderen (voor talen die van rechts naar links worden gelezen) | Veeg met twee vingers van links naar rechts. |

## Ondertitels inschakelen

Ondertitels worden weergeven op het scherm van uw BlackBerry-toestel wanneer u videobestanden afspeelt die ondertitels ondersteunen.

- 1. Veeg in het beginscherm naar beneden vanaf de bovenzijde van het scherm.
- 2. Raak 🐼 Instellingen > Toegankelijkheid aan.
- 3. Schuif de schakelaar **Ondertiteling** naar **Aan**.

## Functies van BlackBerry Link op uw toestel

# Informatie over functies van BlackBerry Link op uw toestel

Als u BlackBerry Link op uw computer hebt, kunt u uw BlackBerry-toestel voor het volgende gebruiken:

- Bestanden die op uw computer zijn opgeslagen weergeven en verwijderen.
- Uw muziek, afbeeldingen, video's en documenten synchroniseren tussen uw toestel en uw computer.

Als u de nieuwste versie van BlackBerry Link op uw computer wilt downloaden of meer te weten wilt komen over BlackBerry Link, gaat u naar www.blackberry.com/BlackBerryLink.

## Werken met bestanden die op uw computer zijn opgeslagen

#### Bestanden openen die op uw computer zijn opgeslagen

Als u de laatste versie van BlackBerry 10 OS gebruikt, kunt u uw BlackBerry-toestel gebruiken om muziek, afbeeldingen, video's en documenten op uw computer weer te geven en verwijderen. Als u deze functie wilt gebruiken, moet BlackBerry Link zijn geopend op uw computer en gekoppeld zijn aan uw BlackBerry ID.

In BlackBerry Link op uw computer kunt u de mappen opgeven die u wilt openen.

- 1. Maak op uw toestel verbinding met een draadloos netwerk. Bijvoorbeeld een Wi-Fi-netwerk.
- 2. Raak in de app Bestandsbeheer 🗻 aan. Als BlackBerry Balance is ingeschakeld op uw toestel, kunt u de app Bestandsbeheer in uw persoonlijke ruimte gebruiken.
- 3. Raak de computer aan waarvoor u toegang wilt.

**Tip:** Controleer uw computerinstellingen of sluit uw computer aan op een voedingsbron om te voorkomen dat uw computer in slaapmodus gaat of wordt uitgeschakeld.

#### Een bestand bewerken of verwijderen

Voer een van de volgende handelingen uit:

• Als u een bestand dat op uw computer is opgeslagen wilt bewerken, raakt u het bestand aan. Als uw BlackBerry-toestel bestandsbewerking ondersteunt, raakt u 📝 aan.

**Tip:** Als u uw wijzigingen opslaat op de standaardlocatie, geeft het pictogram aan wanneer BlackBerry Link bezig is met het synchroniseren van het bestand en overschrijven van de originele versie op uw computer.

Als u een bestand dat op uw computer is opgeslagen permanent wilt verwijderen, raakt u het bestand lang aan. Raak
 aan.

#### Een bestand kopiëren naar uw toestel

Nadat u een bestand dat op uw computer is opgeslagen op uw BlackBerry-toestel hebt opgeslagen, kunt u het bestand ook weergeven wanneer u niet met internet bent verbonden.

- 1. Raak een bestand dat op uw computer is opgeslagen lang aan.
- 2. Raak 🛐 aan.
- 3. Navigeer naar de plaats waar u het bestand wilt opslaan. Bijvoorbeeld, op uw mediakaart.
- 4. Raak **Plakken** aan.

Wanneer BlackBerry Link de bestanden op uw toestel en computer synchroniseert, hebt u mogelijk twee versies van het bestand op uw computer (het originele bestand en de versie die u op uw toestel hebt opgeslagen). Zorg dat u de laatst bewerkte versie opent voordat u het bestand verder aanpast.

#### Gekoppelde computers weergeven

Uw BlackBerry-toestel kan via BlackBerry Link aan maximaal tien computers worden gekoppeld.

- 1. Veeg in het beginscherm naar beneden vanaf de bovenzijde van het scherm.
- 2. Raak 🗱 Instellingen > BlackBerry Link aan.

Tip: Als u uw computerbestanden via het mobiele netwerk wilt openen, schuift u de schakelaar Mobiel netwerk gebruiken naar Aan.

Raak een computer lang aan om deze uit de lijst te verwijderen. Raak 🍿 aan.

## Problemen oplossen: BlackBerry Link

#### Ik heb geen toegang tot bestanden op mijn computer

Als u uw computerbestanden wilt openen op uw BlackBerry-toestel, moet BlackBerry Link zijn geopend op een computer die met internet is verbonden.

Als uw computer niet als bron wordt weergegeven in de app Bestandsbeheer, probeert u het volgende:

1. Minimaliseer Bestandsbeheer en controleer of i op de app wordt weergegeven. Als u dit pictogram ziet, gebruikt u de app Bestandsbeheer in uw persoonlijke ruimte.

- 2. Veeg in het beginscherm naar beneden vanaf de bovenzijde van het scherm.
- 3. Controleer of uw toestel is verbonden met een draadloos netwerk.
- 4. Raak 🙀 Instellingen aan. Voer de volgende handelingen uit:
- Controleer in de sectie **BlackBerry ID** of u op uw toestel bent aangemeld met dezelfde BlackBerry ID als op uw computer.
- Als uw toestel is verbonden met een mobiel netwerk in plaats van een Wi-Fi-netwerk, schuift u in het gedeelte **BlackBerry Link** de schakelaar **Mobiel netwerk gebruiken** naar **Aan**.
- Controleer in het gedeelte BlackBerry Link of de schakelaar BlackBerry Link is ingesteld op Aan.

Als u uw computerbestanden nog steeds niet kunt zien, voert u een van de volgende handelingen op uw computer uit:

- Controleer of uw computer is ingeschakeld en niet in slaapmodus is.
- Controleer of de bestanden die u wilt openen zich bevinden op de locatie die is opgegeven in BlackBerry Link.
- Sommige zakelijke of openbare netwerken kunnen zo zijn ingesteld dat u geen bestanden op uw toestel kunt openen. Probeer verbinding te maken met een ander netwerk en probeer het opnieuw.

Raadpleeg de Help in BlackBerry Link op uw computer voor meer informatie over het oplossen van problemen.

#### Ik heb dubbele contactpersonen en agenda-items

Als u contactpersonen en agenda-items hebt geïmporteerd met behulp van BlackBerry Link, ziet u mogelijk dubbele items op uw toestel na de synchronisatie van uw toestel en computer.

U kunt dubbele items verwijderen door contactpersonen op uw toestel samen te voegen en dubbele items in uw adresboek te verwijderen of door lokale gegevens op uw toestel te wissen.

Als u dubbele contactpersonen of agenda-items wilt verwijderen door lokale gegevens te wissen, doet u het volgende:

- 1. Veeg in het beginscherm naar beneden vanaf de bovenzijde van het scherm.
- 2. Raak 🏠 Instellingen > Accounts aan.
- 3. Raak 🚺 aan.
- 4. Raak Lokale agenda wissen en Lokale contactpersonen wissen aan.

**WAARSCHUWING:** Als u uw lokale gegevens wist, verwijdert u alle contactpersonen of agenda-items die u alleen lokaal op uw toestel hebt opgeslagen.

# Wettelijke bepalingen

©2013 BlackBerry. Alle rechten voorbehouden. BlackBerry<sup>®</sup> en gerelateerde handelsmerken, namen en logo's zijn eigendom van Blackberry Limited en zijn gedeponeerd en/of worden gebruikt als handelsmerken in de VS en andere landen over de hele wereld.

Adobe en Flash zijn handelsmerken van Adobe Systems Incorporated. Android, Gmail en YouTube zijn handelsmerken van Google, Inc. Apple, iCal, iPhone en Mac are trademarks of Apple Inc. Bluetooth is een handelsmerk van Bluetooth SIG. Box is een handelsmerk van Facebook, Inc. DLNA Certified is een handelsmerk van de Digital Living Network Alliance. Evernote is een handelsmerk van Evernote Corporation. Facebook is een handelsmerk van Facebook, Inc. GSM is een handelsmerk van GSM MOU Association. HDMI is een handelsmerk van HDMI Licensing, LLC. IBM Notes is een handelsmerk van International Business Machines Corporation. LinkedIn is een handelsmerk van LinkedIn Corporation. Microsoft, ActiveSync, Excel, Outlook, PowerPoint en Windows zijn handelsmerken van Microsoft Corporation. QR Code is een handelsmerk van DENSO WAVE INCORPORATED in Japan en andere landen. Sina Weibo is een handelsmerk van Beijing Sina Internet Information Service Co. Ltd. Sorenson Spark is een handelsmerk van Sorenson Media, Inc. Twitter is een handelsmerk van Twitter, Inc. Miracast, Wi-Fi en Wi-Fi Protected Setup zijn handelsmerken van de Wi-Fi Alliance. Alle andere handelsmerk van de respectieve eigenaren.

Deze documentatie, met inbegrip van alle documentatie die bij verwijzing hierin is opgenomen, zoals documentatie die wordt aangeboden op of beschikbaar wordt gesteld via www.blackberry.com/go/docs, wordt u in de huidige staat ("AS IS") en zoals beschikbaar ("AS AVAILABLE") aangeboden zonder enige voorwaarde, goedkeuring, belofte, verklaring of garantie door BlackBerry Limited en daaraan gelieerde ondernemingen ("BlackBerry") en BlackBerry accepteert geen enkele verantwoordelijkheid voor enige typefouten, technische onjuistheden of andere onnauwkeurigheden, fouten of omissies in deze documentatie. Om de intellectuele eigendommen, vertrouwelijke gegevens en/of handelsgeheimen van BlackBerry te beschermen, beschrijft dit document bepaalde aspecten van de door BlackBerry gebruikte technologie in algemene termen. BlackBerry behoudt zich het recht voor om van tijd tot tijd de informatie in dit document te wijzigen; BlackBerry is echter niet verplicht u (tijdig) op de hoogte te brengen van dergelijke wijzigingen, updates, verbeteringen of andere aanvullingen op deze documentatie.

Deze documentatie kan verwijzingen naar informatiebronnen, hardware of software, producten of diensten van derden bevatten, inclusief componenten en inhoud, zoals inhoud die wordt beschermd door het auteursrecht en/of websites van derden (gezamenlijk de "Producten en diensten van derden"). BlackBerry heeft geen invloed op, en is niet aansprakelijk voor enige Producten en diensten van derden, inclusief, maar niet beperkt tot de inhoud, nauwkeurigheid, de naleving van het auteursrecht, de compatibiliteit, prestaties, betrouwbaarheid, wettigheid, betamelijkheid, koppelingen of ieder ander aspect van de Producten en diensten van derden. De toevoeging van een verwijzing in deze documentatie naar Producten en diensten van derden wijze dat BlackBerry de Producten en diensten van derden of derden aanbeveelt.

VOOR ZOVER IS TOEGESTAAN OP GROND VAN HET TOEPASSELIJK RECHT IN UW RECHTSGEBIED, WORDEN ALLE VOORWAARDEN, GOEDKEURINGEN, BELOFTES, VERKLARINGEN OF GARANTIES, HETZIJ UITDRUKKELIJK OF IMPLICIET, MET INBEGRIP VAN, MAAR NIET BEPERKT TOT, ENIGE VOORWAARDEN, GOEDKEURINGEN, BELOFTES, VERKLARINGEN OF GARANTIES TEN AANZIEN VAN DUURZAAMHEID, GESCHIKTHEID VOOR EEN BEPAALD DOEL OF GEBRUIK, VERHANDELBAARHEID, VERHANDELBARE KWALITEIT, NIET-INBREUKMAKENDHEID, TOEREIKENDE KWALITEIT, OF HET EIGENDOMSRECHT, OF DIE VOORTVLOEIEN UIT GESCHREVEN OF ONGESCHREVEN RECHT OF TRANSACTIE OF HANDELSGEBRUIK, OF GERELATEERD AAN DE DOCUMENTATIE OF HET GEBRUIK DAARVAN, OF HET FUNCTIONEREN OF NIET FUNCTIONEREN VAN DE SOFTWARE, HARDWARE, DIENST, OF PRODUCTEN EN DIENSTEN VAN DERDEN DIE IN DIT DOCUMENT ZIJN OPGENOMEN, HIERBIJ UITGESLOTEN. U KUNT ANDERE RECHTEN HEBBEN DIE PER STAAT OF PER PROVINCIE KUNNEN VERSCHILLEN. IN BEPAALDE RECHTSGEBIEDEN IS UITSLUITING OF BEPERKING VAN IMPLICIETE GARANTIES EN VOORWAARDEN NIET TOEGESTAAN. IN ZOVERRE DIT WETTELIJK IS TOEGESTAAN, WORDEN ALLE IMPLICIETE GARANTIES OF VOORWAARDEN DIE GERELATEERD ZIJN AAN DE DOCUMENTATIE, IN ZOVERRE DEZE NIET KUNNEN WORDEN UITGESLOTEN ZOALS HIERBOVEN VERMELD, MAAR KUNNEN WORDEN BEPERKT, HIERBIJ BEPERKT TOT EEN PERIODE VAN NEGENTIG (90) DAGEN VANAF DE DATUM WAAROP U DE DOCUMENTATIE OF HET ITEM, WAAROP DEZE CLAIM VAN TOEPASSING IS, HEBT VERKREGEN.

VOOR ZOVER IS TOEGESTAAN OP GROND VAN HET TOEPASSELIJK RECHT IN UW RECHTSGEBIED, ZAL BLACKBERRY IN GEEN GEVAL AANSPRAKELIJK ZIJN VOOR ALLE SCHADE DIE BETREKKING HEEFT OP DEZE DOCUMENTATIE OF HET GEBRUIK ERVAN, OF HET FUNCTIONEREN OF NIET FUNCTIONEREN VAN ALLE SOFTWARE, HARDWARE, DIENSTEN, OF PRODUCTEN EN DIENSTEN VAN DERDEN DIE IN DIT DOCUMENT ZIJN VERMELD, INCLUSIEF MAAR NIET BEPERKT TOT DE VOLGENDE SOORTEN SCHADE: DIRECTE SCHADE, GEVOLGSCHADE, SCHADEVERGOEDINGEN MET EEN VOORBEELDSTELLEND KARAKTER, INCIDENTELE SCHADE, INDIRECTE SCHADE, SPECIALE SCHADE, SCHADEVERGOEDINGEN MET EEN STRAFFEND KARAKTER, OF ERNSTIGE SCHADE, WINSTDERVING OF INKOMSTENDERVING, HET NIET KUNNEN REALISEREN VAN DE VERWACHTE WINST, ONDERBREKING VAN DE BEDRIJFSACTIVITEITEN, VERLIES VAN BEDRIJFSGEGEVENS, VERLIES VAN ZAKELIJKE KANSEN, OF DE BESCHADIGING OF HET VERLIES VAN GEGEVENS, HET NIET KUNNEN VERZENDEN OF ONTVANGEN VAN GEGEVENS, PROBLEMEN MET ALLE TOEPASSINGEN DIE WORDEN GEBRUIKT IN COMBINATIE MET PRODUCTEN OF DIENSTEN VAN BLACKBERRY. KOSTEN DOOR UITVALTIJD. VERLIES VAN HET GEBRUIK VAN PRODUCTEN OF DIENSTEN VAN BLACKBERRY OF ENIG ONDERDEEL DAARVAN OF VAN ALLE ANDERE DIENSTEN. DE KOSTEN VOOR VERVANGENDE GOEDEREN, KOSTEN VOOR DE DEKKING, VOORZIENINGEN OF DIENSTEN, KAPITAAL, OF ANDER VERGELIJKBAAR GELDVERLIES, ONGEACHT OF DEZE SCHADE VERWACHT KON WORDEN OF NIET, EN ZELFS ALS BLACKBERRY IS GEWEZEN OP DE MOGELIJKHEID VAN DERGELIJKE SCHADE.

VOOR ZOVER TOEGESTAAN OP GROND VAN HET TOEPASSELIJK RECHT IN UW RECHTSGEBIED, ZAL BLACKBERRY GEEN ENKELE ANDERE VERPLICHTING, PLICHT OF AANSPRAKELIJKHEID HEBBEN JEGENS U, OF DAT NU UIT HOOFDE VAN EEN OVEREENKOMST, ONRECHTMATIGE DAAD OF ANDERSZINS IS, MET INBEGRIP VAN ALLE AANSPRAKELIJKHEID TEN AANZIEN VAN NALATIGHEID OF RISICOAANSPRAKELIJKHEID.

DE BEPERKINGEN, UITZONDERINGEN EN UITSLUITINGEN VAN AANSPRAKELIJKHEID DIE IN DIT DOCUMENT WORDEN GENOEMD, ZULLEN VAN TOEPASSING ZIJN: (A) ONGEACHT OF DEZE NU GEBASEERD ZIJN OP DE AARD VAN DE OORZAAK, VRAAG OF ACTIE DIE U ONDERNEEMT, MET INBEGRIP VAN, MAAR NIET BEPERKT TOT, CONTRACTBREUK, NALATIGHEID, ONRECHTMATIGE DAAD, BURGERLIJKE AANSPRAKELIJKHEID OF ENIGE ANDERE JURIDISCHE THEORIE EN BLIJVEN VAN KRACHT NA EEN FUNDAMENTELE SCHENDING OF INBREUK OF VERZUIM VAN HET WEZENLIJKE DOEL VAN DEZE OVEREENKOMST OF VAN ENIG VERHAALRECHT DAT HIERIN IS VERMELD; EN (B) OP BLACKBERRY EN DE GELIEERDE ONDERNEMINGEN, DE OPVOLGERS, RECHTVERKRIJGENDEN, VERTEGENWOORDIGERS, LEVERANCIERS (MET INBEGRIP VAN SERVICEPROVIDERS), GEAUTORISEERDE BLACKBERRY-DISTRIBUTEURS (OOK MET INBEGRIP VAN SERVICEPROVIDERS) EN DE RESPECTIEVE DIRECTEUREN, WERKNEMERS EN ONAFHANKELIJKE OPDRACHTNEMERS.

NAAST DE BEPERKINGEN EN UITZONDERINGEN DIE HIERBOVEN ZIJN VERMELD, ZAL IN GEEN GEVAL EEN DIRECTEUR, WERKNEMER, VERTEGENWOORDIGER, DISTRIBUTEUR, LEVERANCIER, ONAFHANKELIJKE OPDRACHTNEMER VAN BLACKBERRY OF DOCHTERONDERNEMINGEN VAN BLACKBERRY AANSPRAKELIJK ZIJN VOOR SCHADE DIE VOORTVLOEIT UIT OF DIE BETREKKING HEEFT OP DE DOCUMENTATIE.

Voor u zich abonneert op, of Producten en diensten van derden installeert of gebruikt, is het uw verantwoordelijkheid om er voor te zorgen dat uw serviceprovider ermee akkoord gaat om alle functies te ondersteunen. Bij bepaalde serviceproviders

is internetten met een abonnement op BlackBerry<sup>®</sup> Internet Service niet mogelijk. Neem contact op met uw serviceprovider voor beschikbaarheid, roaming, serviceplannen en functies. Voor installatie of gebruik van Producten en diensten van derden met producten en diensten van BlackBerry kunnen één of meer octrooien, handelsmerken, auteursrechten of andere licenties vereist zijn om inbreuk op of schending van de rechten van derden te voorkomen. U bent zelf verantwoordelijk voor het bepalen of u gebruik maakt van Producten en diensten van derden en of hiervoor licenties van derden vereist zijn. Indien dit vereist is, bent u zelf verantwoordelijk voor het verkrijgen van de desbetreffende licenties. U dient Producten en diensten van derden niet te installeren of te gebruiken voordat u alle benodigde licenties hebt verkregen. Producten en diensten van derden die zijn geleverd bij producten en diensten van BlackBerry, worden voor uw gemak geleverd en worden in de huidige staat ("AS IS") geleverd, zonder enige uitdrukkelijke of impliciete voorwaarden, goedkeuringen, beloftes, verklaringen of garanties door BlackBerry en BlackBerry accepteert geen enkele aansprakelijkheid hiervoor. Uw gebruik van Producten en diensten van derden zal worden bepaald door en zal onderworpen zijn aan uw instemming met de voorwaarden van afzonderlijke licenties en andere overeenkomsten van derden die hierop van toepassing zijn, behalve voor zover uitdrukkelijk in een licentie of andere overeenkomst met BlackBerry vermeld.

Voor bepaalde functies in dit document is een minimumversie van de software BlackBerry Enterprise Server, BlackBerry Desktop Software en/of BlackBerry Device Software vereist.

De gebruiksvoorwaarden van alle producten of diensten van RIM worden vermeld in een afzonderlijke licentie of andere overeenkomst met BlackBerry die hierop van toepassing is. NIETS IN DEZE DOCUMENTATIE IS BEDOELD ALS VERVANGING VAN UITDRUKKELIJKE SCHRIFTELIJKE OVEREENKOMSTEN OF GARANTIES DIE, ANDERS DAN DEZE DOCUMENTATIE, ZIJN VERSTREKT DOOR BLACKBERRY VOOR ONDERDELEN VAN PRODUCTEN EN DIENSTEN VAN BLACKBERRY.

De informatie in deze handleiding is van toepassing op de volgende smartphonemodellen:

| STA100-1/RFV121LW<br>STA100-2/RFW121LW<br>STA100-3/RFX101LW<br>STA100-4/RGB141LW<br>STA100-5/RFY111LW<br>STA100-6/RGU131LW |                   |  |  |
|----------------------------------------------------------------------------------------------------|-------------------|--|--|
| STA100-2 / RFW121LW<br>STA100-3 / RFX101LW<br>STA100-4 / RGB141LW<br>STA100-5 / RFY111LW<br>STA100-6 / RGU131LW            | STA100-1/RFV121LW |  |  |
| STA100-3 / RFX101LW<br>STA100-4 / RGB141LW<br>STA100-5 / RFY111LW<br>STA100-6 / RGU131LW                                   | STA100-2/RFW121LW |  |  |
| STA100-4 / RGB141LW      STA100-5 / RFY111LW      STA100-6 / RGU131LW                                                      | STA100-3/RFX101LW |  |  |
| STA100-5 / RFY111LW<br>STA100-6 / RGU131LW                                                                                 | STA100-4/RGB141LW |  |  |
| STA100-6 / RGU131LW                                                                                                    | STA100-5/RFY111LW |  |  |
|                                                                                                    | STA100-6/RGU131LW |  |  |

BlackBerry Limited 295 Phillip Street Waterloo, ON N2L 3W8 Canada

BlackBerry UK Limited 200 Bath Road Slough, Berkshire SL1 3XE Verenigd Koninkrijk Gepubliceerd in Canada